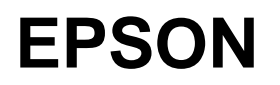

# COLOR INK-JET PRINTER EPSON Stylus Photo

# **SERVICE MANUAL**

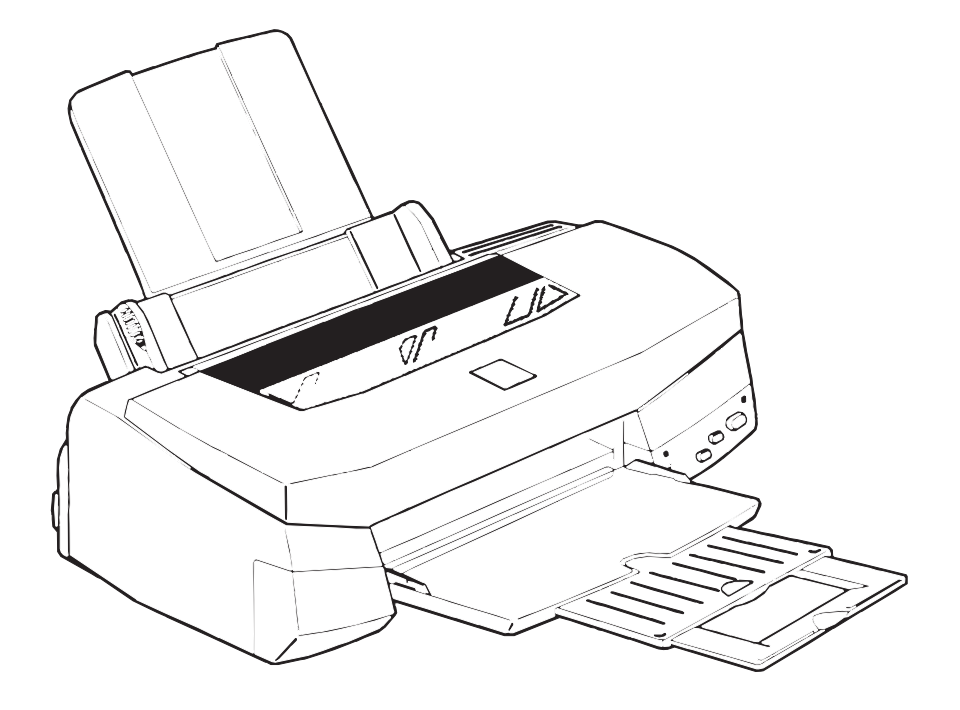

**SEIKO EPSON CORPORATION** 

4007542

# NOTICE

- All rights reserved. Reproduction of any part of this manual in any form whatsoever without SEIKO EPSON's express written permission is forbidden.
- The contents of this manual are subjects to change without notice.
- All efforts have been made to ensure the accuracy of the contents of this manual. However, should any errors be detected, SEIKO EPSON would greatly appreciate being informed of them.
- The above notwithstanding SEIKO EPSON can assume no responsibility for any errors in this manual or the consequences thereof.

EPSON is a registered trademark of SEIKO EPSON CORPORATION.

#### **General Notice:**

Other product names used herein are for identification purposes only and may be trademarks or registered trademarks of their respective companies.

Copyright © 1997 by SEIKO EPSON CORPORATION Nagano, Japan

# PRECAUTIONS

Precautionary notations throughout the text are categorized relative to 1) personal injury and 2) damage to equipment.

- WARNING Signals a precaution which, if ignored, could result in serious or fatal personal injury.
   Great caution should be exercised in performing procedures preceded by
   WARNING Headings.
- *CAUTION* Signals a precaution which, if ignored, could result in damage to equipment.

The precautionary measures itemized below should always be observed when performing repair/maintenance procedures.

#### WARNING

- 1. ALWAYS DISCONNECT THE PRODUCT FROM BOTH THE POWER SOURCE AND PERIPHERAL DEVICES PERFORMING ANY MAINTENANCE OR REPAIR PROCEDURES.
- NO WORK SHOULD BE PERFORMED ON THE UNIT BY PERSONS UNFAMILIAR WITH BASIC SAFETY MEASURES AS DICTATED FOR ALL ELECTRONICS TECHNICIANS IN THEIR LINE OF WORK.
- 3. WHEN PERFORMING TESTING AS DICTATED WITHIN THIS MANUAL. DO NOT CONNECT THE UNIT TO A POWER SOURCE UNTIL INSTRUCTED TO DO SO. WHEN THE POWER SUPPLY CABLE MUST BE CONNECTED, USE EXTREME CAUTION IN WORKING ON POWER SUPPLY AND OTHER ELECTRONIC COMPONENTS.

# CAUTION

- 1. REPAIRS ON EPSON PRODUCT SHOULD BE PERFORMED ONLY BY EPSON CERTIFIED REPAIR TECHNICIAN.
- 2. MAKE CERTAIN THAT THE SOURCE VOLTAGE IS THE SAME AS THE RATED VOLTAGE, LISTED ON THE SERIAL NUMBER/RATING PLATE. IF THE EPSON PRODUCT HAS A PRIMARY AC RATING DIFFERENT FROM AVAILABLE POWER SOURCE, DO NOT CONNECT IT TO THE POWER SOURCE.
- 3. ALWAYS VERIFY THAT THE EPSON PRODUCT HAS BEEN DISCONNECTED FROM THE POWER SOURCE BEFORE REMOVING OR REPLACING PRINTED CIRCUIT BOARDS AND/OR INDIVIDUAL CHIPS.
- 4. IN ORDER TO PROTECT SENSITIVE MICROPROCESSORS AND CIRCUITRY, USE STATIC DISCHARGE EQUIPMENT, SUCH AS ANTI-STATIC WRIST STRAPS, WHEN ACCESSING INTERNAL COMPONENTS.
- 5. REPLACE MALFUNCTIONING COMPONENTS ONLY WITH THOSE COMPONENTS BY THE MANUFACTURE; INTRODUCTION OF SECOND-SOURCE ICs OR OTHER NONAPPROVED COMPONENTS MAY DAMAGE THE PRODUCT AND VOID ANY APPLICABLE EPSON WARRANTY.

# PREFACE

This manual describes functions, theory of electrical and mechanical operations, maintenance, and repair of EPSON Stylus Photo.

The instructions and procedures included herein are intended for the experience repair technician, and attention should be given to die precautions on the preceding page. The Chapters are organized as follows:

# **CHAPTER 1. GENERAL DESCRIPTION**

Provides a general product overview, lists specifications, and illustrates the main components of the printer.

# **CHAPTER 2. OPERATING PRINCIPLES**

Describes the theory of printer operation.

# CHAPTER 3. DISASSEMBLY AND ASSEMBLY

Includes a step-by-step guide for product disassembly and assembly.

# **CHAPTER 4. ADJUSTMENT**

Includes a step-by-step guide for adjustment.

# **CHAPTER 5. TROUBLESHOOTING**

Provides EPSON-approved techniques for troubleshooting.

# **CHAPTER 6. MAINTENANCE**

Describes preventive maintenance techniques and lists lubricants and adhesives required to service the equipment.

# APPENDIX

Describes connector pin assignments, circuit diagrams, circuit board component layout and exploded diagram.

The contents of this manual are subject to change without notice.

# **REVISION SHEET**

| Revision | Issued Data    | Contents    |
|----------|----------------|-------------|
| Rev. A   | March 26, 1997 | First issue |
|          |                |             |
|          |                |             |
|          |                |             |
|          |                |             |

# **TABLE OF CONTENTS**

CHAPTER 1. CHAPTER 2. CHAPTER 3. CHAPTER 4. CHAPTER 5. CHAPTER 6. APPENDIX GENERAL DESCRIPTION OPERATING PRINCIPLES DISASSEMBLY AND ASSEMBLY ADJUSTMENT TROUBLESHOOTING MAINTENANCE

# Chapter 1 Product Descriptions

| 1.1 Features                                       | 1-1        |
|----------------------------------------------------|------------|
| 1.2 Specifications                                 | 1-2        |
| 1.2.1 Printing Specification                       | 1-2        |
| 1.2.2 Paper Specification                          | 1-4        |
| 1.2.2.1 Cut Sheet                                  | 1-4        |
| 1.2.2.2 Transparency, Glossy Paper                 |            |
| 1.2.2.4 Index Card                                 |            |
| 1.2.3 Adjust Lever Settings (PG adjust lever)      | 1-5        |
| 1.2.4 Printing Area                                | 1-6        |
| 1.2.4.1 Cut Sheet                                  |            |
| 1.2.4.2 Envelope                                   |            |
| 1.2.5 Environmental Condition                      |            |
| 1.2.6 Ink Cartridge Specifications                 | <b>1-9</b> |
| 1.2.6.2 Color Ink Cartridge                        |            |
| 1.2.7 Physical Specification                       | 1-11       |
| 1.2.8 Input Data Buffer                            | 1-11       |
| 1.2.9 Electric Specification                       | 1-12       |
| 1.2.10 Reliability                                 | 1-12       |
| 1.2.11 Safety Approvals                            | 1-12       |
| 1.2.12 Acoustic Noise                              | 1-12       |
| 1.2.13 CE Marking                                  | 1-12       |
| 1.2.14 Printer Language and Emulation              | 1-13       |
| 1.3 Interface                                      | 1-14       |
| 1.3.1 Parallel Interface (Forward Channel)         | 1-14       |
| 1.3.2 Parallel Interface (Reverse Channel)         | 1-15       |
| 1.3.3 Serial Interface                             | 1-18       |
| 1.3.4 Prevention Hosts from Data Transfer Time-out | 1-19       |
| 1.3.5 Interface Selection                          | 1-19       |
| 1.4 Control Panel                                  | 1-20       |
| 1.4.1 Indicators                                   | 1-20       |
| 1.4.2 Panel Functions                              | 1-21       |
| 1.4.3 Printer Condition and Panel Status           | 1-22       |
| 1.5 Error Status                                   | 1-23       |
| 1.5.1 Ink Out                                      | 1-23       |
| 1.5.2 Paper Out                                    | 1-23       |
| 1.5.3 Paper Jam                                    | 1-23       |
| 1.5.4 No Ink-Cartridge                             | 1-24       |
| 1.5.5 Maintenance Request                          | 1-24       |
| 1.5.6 Fatal Errors                                 | 1-24       |
| 1.6 Printer Initialization                         | 1-25       |
|                                                    | 4 05       |

| 1.8 Main Components                    | 1-26 |
|----------------------------------------|------|
| 1.8.1 C209 Main Control Board          |      |
| 1.8.2 C206 PSB/PSE(Power Supply) Board |      |
| 1.8.3 C209PNL Panel Unit               |      |
| 1.8.4 Printer Mechanism                | 1-27 |
| 1.8.5 Housing                          |      |
| -                                      |      |

# 1.1 Features

EPSON Stylus Photo is a high quality color ink jet printer designed for printing photo images and color graphics. The major printer features are;

- □ High color print quality
  - 720(H) x 720(V) dpi printing
  - 6 color printing CMYK and output of photo quality by light-C/M
  - Traditional and New Microwave
  - 32 nozzles x 6 (Black, Cyan, Magenta, Yellow, Light Cyan, Light Magenta)
  - During 360 dpi printing, 1 dot is fired by 2 shots, and 1 dot is fired by 1 shot during 720 dpi printing.
- Built-in auto sheet feeder
  - Holds 100 cut-sheets (55g/‡u)
  - Holds 10 envelopes
  - Holds 50 transparency films
  - Holds 65 special papers
- Built-in 2 I/F
  - Mac serial I/F(up to approx.900 kbps)
  - Bi-directional parallel I/F(Nibble mode. IEEE-1284 level 1 device)
- □ High-speed print
  - 200cps
  - By driving the print head at frequency; 14.4KHz, printing speed is twice faster than Stylus Color.
- Windows/Macintosh exclusive
- Compact size
  - Non-operating : 429mm(W) x 234mm(D) x 162mm(H)
  - Operating : 429mm(W) x 695mm(D) x 309mm(H)
  - Weight : 5.2Kg(without cartridge)
- Acoustic noise
  - Approximately 45 dB
- □ One unit combined with black and color heads

The following table shows consumable and option.

#### Table 1-1. Consumables and options

| Item                                    | Code    | Remark                           |
|-----------------------------------------|---------|----------------------------------|
| Black Ink Cartridge                     | S020093 | Color: Black                     |
| Color Ink Cartridge                     | S020110 | Color: Cyan/Magenta/Yellow/Light |
|                                         |         | Light Cyan/Light Magenta         |
| EPSON 360 dpi Ink Jet Paper             | S041025 | Size: A4(200 sheets)             |
| EPSON 360 dpi Ink Jet Paper             | S041059 | Size: A4(100 sheets)             |
| EPSON 360 dpi Ink Jet Paper             | S041060 | Size: Letter(100 sheets)         |
| Photo Quality Ink Jet Paper             | S041026 | Size: A4(200 sheets)             |
| Photo Quality Ink Jet Paper             | S041061 | Size: A4(100 sheets)             |
| Photo Quality Ink Jet Paper             | S041062 | Size: Letter                     |
| Photo Quality Ink Jet Paper             | S041067 | Size: Legal                      |
| Photo Quality Glossy Paper(New Release) | S041126 | Size: A4                         |
| Photo Quality Glossy Paper(New Release) | S041124 | Size: Letter                     |
| Photo Quality Glossy Film               | S041071 | Size: A4                         |
| Photo Quality Glossy Film               | S041072 | Size: Letter                     |
| Photo Quality Glossy Film               | S041107 | Size: A6                         |
| Ink Jet Transparencies                  | S041063 | Size: A4                         |
| Ink Jet Transparencies                  | S041064 | Size: Letter                     |
| Photo Quality Ink Jet Card              | S041054 | Size: A6                         |
| Photo Quality Ink Jet Card              | S041121 | Size: 5.8 inches                 |
| Photo Quality Ink Jet Card              | S041122 | Size: 10.8 inches                |
| Photo Quality Self Adhesive Sheet       | S041106 | Size: A4                         |

# **1.2 Specifications**

This section describes each specification for EPSON Stylus Photo; 1) Printing specification, 2) Paper specification, 3) Adjust lever settings, 4) Printing area, 5) Environmental condition, 6) Ink Cartridge specification, 7) Physical specification, 8) Electric specification, 9) Reliability.

# **1.2.1 Printing Specification**

#### Print method

On demand ink jet (E-CHIPS type. One unit combined with black and color head)

- Nozzle configuration
  - Black head: 32 nozzles (Space between nozzle: 90DPI)
  - Color head: 32 nozzles/ each color x 5 colors (Space between nozzle: 90DPI)

Note) During 360 dpi printing mode, one line is completed by 2-pass for black and by 4-pass for CMYcm.

- Print direction
  - Bi-direction with logic seeking
- Print speed
  - Raster Graphics Mode. Refer to Table 1-2.

#### Table 1-2. Raster Graphics Mode

| Horizontal Resolution | Printable Area | Available Dot | CR Speed(IPS) |
|-----------------------|----------------|---------------|---------------|
| 180 dpi               | 8.26 inch      | 1488          | 20 IPS        |
| 360 dpi               | 8.26 inch      | 2976          | 20 IPS        |
| 720 dpi               | 8.26 inch      | 5952          | 20 IPS        |

Character Mode\*. Refer to Table 1-3. 

#### Table 1-3. Character Mode

| Character Pitch | Printable Colums | LQ Speed  |
|-----------------|------------------|-----------|
| 10CPI           | 80               | 200CPS ** |

*Note)* \* Reference only. \*\* This value is the speed of one print-pass in which the 1/4of character matrix is printed.

Nozzle arrangement 

Refer to figure1-1.

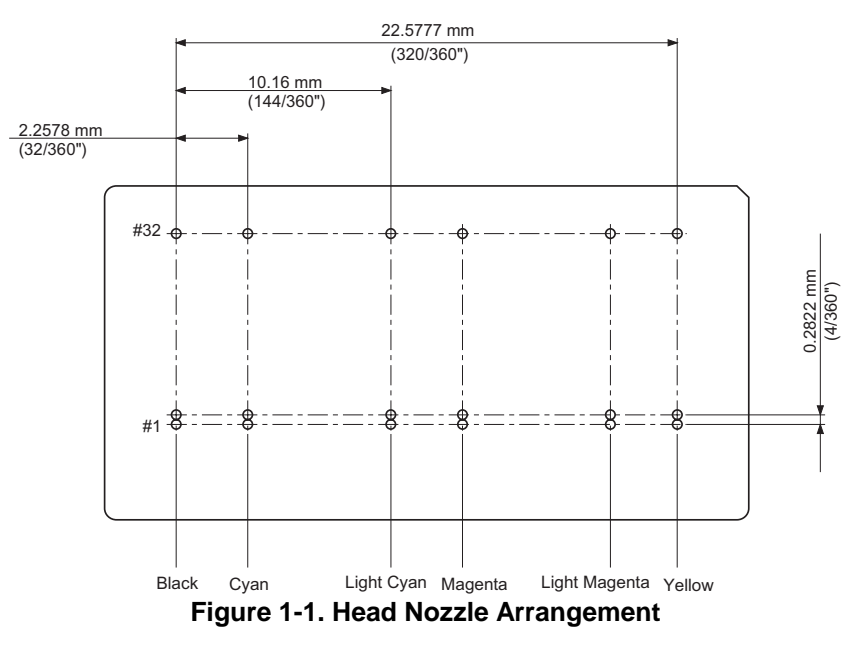

#### **EPSON Stylus Photo**

- Feeding method
  - Friction feed with ASF
- Line spacing
  - 1/6 inch or programmable at 1/360 inch
- Paper path
  - Cut-sheet ASF(Top entry)
- Feeding speed
  - 66.6ms (1/6 inch)
  - 3.0 inch/sec (Continuous)
- Ink supply
  - Exclusive ink cartridge(Black and CMYcm)
- Built in ASF
  - Size : Index card `Legal
  - Thickness : Less than 8mm
  - Paper capacity : Holds 100 Cut sheets
    - : Holds 10 Envelopes
      - : Holds 10 transparency sheet
      - : Holds 65 ink jet papers (A4)
      - : Holds 30 index card (A6)
      - : Holds 30 glossy papers
- Note1) Those numbers above should be considered as reference. The actual paper accumulation should be considered first.
- *Note2)* The printer can hold 10 transparency sheets only when the top margin is 30mm. Otherwise, only one sheet can be hold.
- *Note3)* Change the paper support position for the transparency printing position when you print on the transparency sheet.
- □ Character tables\*
  - PC437(US, Standard Europe)
  - PC850(Multilingual)
- □ Typeface\*
  - Bit map LQ font : EPSON Courier 10CPI
- Control code
  - ESC/P Raster
  - EPSON Remote command

*Note)* \* Reference only.

#### **1.2.2 Paper Specification**

This section describes the printable area and types of paper that can be used in this printer. *Note)* Do not perform reverse feed more than 9.5mm(0.38").

#### 1.2.2.1 Cut Sheet

| [Size]      | : A4 [Width 210mm(8.3") x Length 297mm(11.7")]<br>: Letter [Width 216mm(8.5") x Length 279mm(11.0")]<br>: B5 [Width 182mm(7.2") x Length 257mm(10.1")]<br>: Legal [Width 216mm(8.5") x Length 356mm(14.0")]<br>: Statement [Width 139.7mm(5.5") x Length 215.9mm(8.5")]<br>: Exclusive [Width 190.5mm(7.5") x Length 254mm(10")] |  |  |
|-------------|----------------------------------------------------------------------------------------------------|--|--|
| [Thickness] | : 0.08mm(0.003") - 0.11mm(0.004")                                                                                                    |  |  |
| [Weight]    | : 64g/m² (17lb.) - 90g/m² (24lb.)                                                                                                    |  |  |
| [Quality]   | : Exclusive paper, Bond paper, PPC                                                                                                    |  |  |

#### 1.2.2.2 Transparency, Glossy Paper

| [Size] | : A4     | [Width 210mm(8.3") x Length 297mm(11.7")] |
|--------|----------|-------------------------------------------|
|        | : Letter | [Width 216mm(8.5") x Length 279mm(11.0")] |

[Thickness] : 0.075mm(0.003") - 0.085mm(0.0033")

Note) Transparency printing is only available at normal temperature.

#### 1.2.2.3 Envelope

| [Size]      | : No.10<br>: DL<br>: C6             | [Width 241mm(9 1/2") x Length 104.8mm(4 1/8")]<br>[Width 220mm(8.7") x Length 110mm(4.3")]<br>[Width 162mm(6.4") x Length 114mm(4.5")] |  |
|-------------|-------------------------------------|----------------------------------------------------------------------------------------------------|--|
| [Thickness] | : 0.16mm(0.006") - 0.52mm(0.02")    |                                                                                                    |  |
| [Weight]    | : 45g/m² (12lb.) - 75g/m² (20lb.)   |                                                                                                    |  |
| [Quality]   | : Bond paper, Plain paper, Air mail |                                                                                                    |  |

*Note 1)* Envelope printing is only available at normal temperature. *Note 2)* Keep the longer side of the envelope horizontally at setting.

#### 1.2.2.4 Index Card

[Size] : A6 Index card: [Width 105mm(4.1") x Length 148mm(5.8")] : A5 Index card: [Width 148mm(5.8") x Length 210mm(8.3")] : 5x8" Index card: [Width 127mm(5.0" x Length 203mm(8.0")] : 10x8" Index card: [Width 127mm(5.0") x Length 203mm(8.0")]

[Thickness] : Less than 0.23mm(0.0091")

Note 1) No curled, wrinkled, scuffing or torn paper be used.

- *Note 2)* Set the lever to the proper position according to the paper type you print. (Refer to section 1.2.3 for details)
- Note 3) Printing should be performed at room temperature in spite of the paper types.
- *Note 4)* Perform printing under the room temperature.

# 1.2.3 Adjust Lever Settings (PG adjust lever)

The adjust lever located on the right side(blue) that is under the printer cover needs to be set to the proper position according to the paper you print. (Refer to the table below). Also, if there is any dirt caused by friction on the wavy or wrinkled paper, this can be prevented by changing the lever position to rear position (marked with "+") in spite of paper types.

| Paper         | Lever position | PG adjustment value                      |
|---------------|----------------|------------------------------------------|
| Normal paper, | Front (0)      | 0 mm (1.04mm between head and paper feed |
| Coated paper  |                | assembly)                                |
| Envelopes     | Rear(+)        | 0.9 mm (1.94mm between head and paper    |
| -             |                | feed assembly)                           |

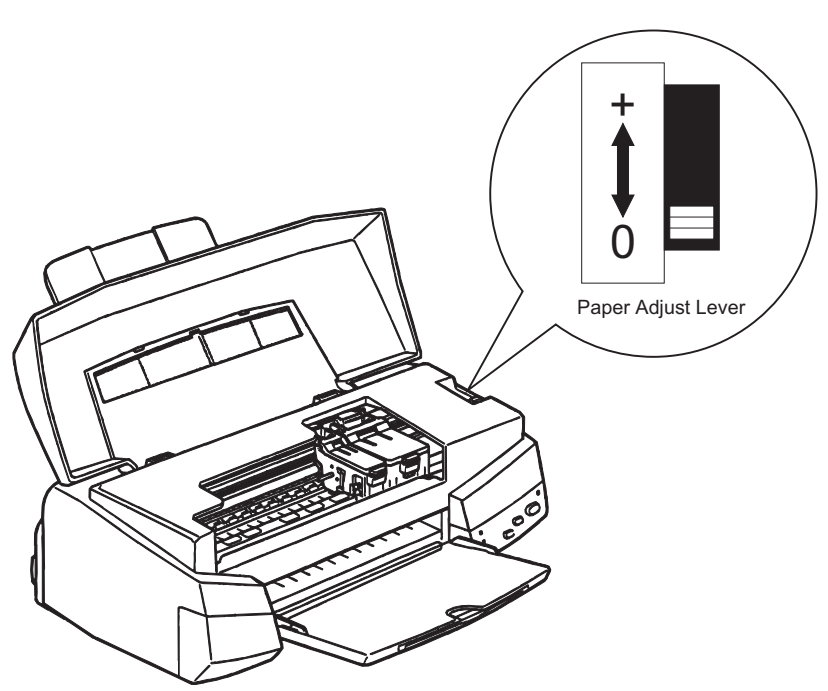

Figure 1-2. Adjust Lever

# 1.2.4 Printing Area

#### 1.2.4.1 Cut Sheet

The following table shows printable area.

| Paper size | PW(Paper<br>width)<br>(typ) | PL(Paper<br>Length)<br>(typ.) | LM(Left<br>margin)<br>(min.) | RM(Right<br>margin)<br>(min.) | TM(Top<br>margin)<br>(min.) | BM(Bottom<br>margin)<br>(min.) |
|------------|-----------------------------|-------------------------------|------------------------------|-------------------------------|-----------------------------|--------------------------------|
| A4         | 210mm(8.3")                 | 297mm(11.7")                  | 3mm(0.12")                   | 3mm(0.12")                    | 3mm(0.12")                  | 14mm(0.54")                    |
| Letter     | 216mm(8.5")                 | 279mm(11.0")                  | 3mm(0.12")                   | 3mm(0.12")                    | 3mm(0.12")                  | 14mm(0.54")                    |
| B5         | 182mm(7.2")                 | 257mm(10.1")                  | 3mm(0.12")                   | 3mm(0.12")                    | 3mm(0.12")                  | 14mm(0.54")                    |
| Legal      | 216mm(8.5")                 | 356mm(14.0")                  | 3mm(0.12")                   | 3mm(0.12")                    | 3mm(0.12")                  | 14mm(0.54")                    |
| Statement  | 139.7mm(5.5")               | 215.9mm(8.5")                 | 3mm(0.12")                   | 3mm(0.12")                    | 3mm(0.12")                  | 14mm(0.54")                    |
| Executive  | 190.5mm(7.5")               | 254mm(10")                    | 3mm(0.12")                   | 3mm(0.12")                    | 3mm(0.12")                  | 14mm(0.54")                    |

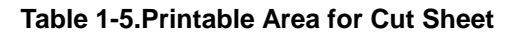

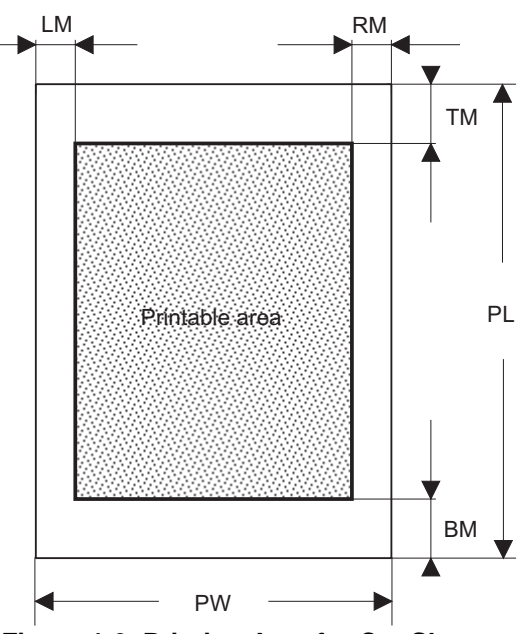

Figure 1-3. Printing Area for Cut Sheet

#### 1.2.4.2 Envelope

The table and figure below show the printable area for envelopes.

| Paper size | LM(Left margin)<br>(min.) | RM(Right margin)<br>(min.) | TM(Top margin)<br>(min.) | BM(Bottom<br>margin)<br>(min.) |
|------------|---------------------------|----------------------------|--------------------------|--------------------------------|
| #10        | 28mm(1.10")               | 3mm(0.12")                 | 3mm(0.12")               | 14mm(0.55")                    |
| DL         | 7mm(0.28")                | 3mm(0.12")                 | 3mm(0.12")               | 14mm(0.55")                    |
| C6         | 3mm(0.12")                | 3mm(0.12")                 | 3mm(0.12")               | 14mm(0.55")                    |

 Table 1-6. Printable Area for Envelope

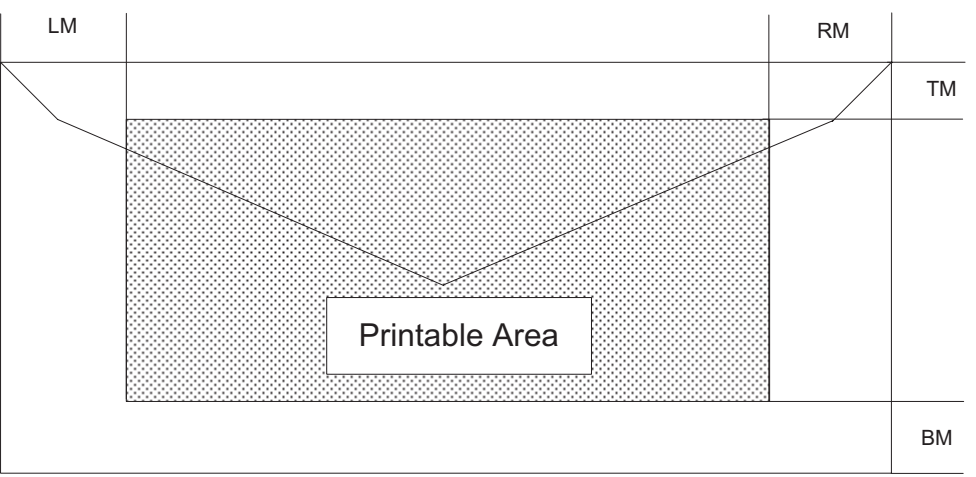

Figure 1-4. Printing Area for Envelope

# **1.2.5 Environmental Condition**

- □ Temperature
  - Operating :10 to 35°C (Refer to the figure below for condition)
  - Non-operating : -20 to 60°C (with shipment container)
- *Note)* 1 month at 40°C and 120 hours at 60°C
- Humidity
  - Operating : 20 80% RH (without condensation. Refer to the figure below for condition)
  - Non-operating : 5 85% RH (without condensation and with shipment container)
    Humidity (%RH)
    80%
    55%
    Guranteed Range

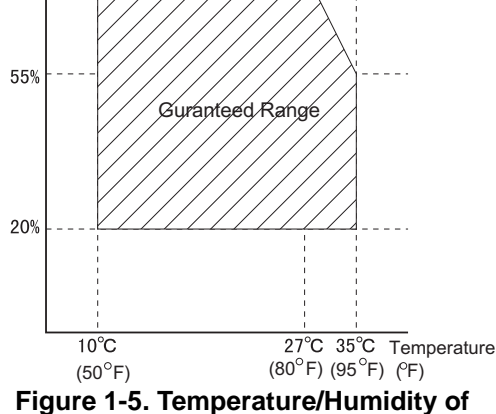

Range

#### Resistance to shock

- Operating : 1G, within 1 ms X,Y,Z directions
- Non-operating : 2G, within 2 ms X,Y,Z directions (with shipment container)
- Resistance to vibration
  - Operating : 0.15G, 10 55Hz X,Y,Z directions
  - Non-operating : 0.50G, 10 55Hz X,Y,Z directions (with shipment container)
- *Note 1)* During non-operating, make sure that the head is capped.
- *Note 2)* During the transport, make sure that the head is capped and ink cartridge is installed to the printer.
- *Note 3)* If the head is not capped at the power-off state, turn the power on with installed ink cartridge and turn off the power after confirming that Power on operation is completed and the head is capped.
- *Note 4)* Ink will be frozen under -4°C environment, however it will be useable after placing it more than 3 hours at 25°C.

# **1.2.6 Ink Cartridge Specifications**

#### 1.2.6.1 Black Ink Cartridge

| Item           | Specifications                                                                                          |  |
|----------------|----------------------------------------------------------------------------------------------------|--|
| Туре           | Exclusive cartridge                                                                                     |  |
| Color          | Black                                                                                                   |  |
| Print capacity | 540 pages / A4 (ISO/IE10561 Letter Pattern at 360 dpi)                                                  |  |
| Validity       | 2 years from production date(sealed in package) / 6months(out of package)                               |  |
| Environmental  | Temperature                                                                                             |  |
| conditions     | ■ Storage : -20 - 40°C (within a month at 40°C)                                                         |  |
|                | Packing storage : -30 - 40°C (within a month at 40°C)                                                   |  |
|                | ■ Transit : -30 - 60°C (within 120 hours at 60°C and within a month at 40°C)                            |  |
|                | Humidity                                                                                                |  |
|                | ■ 5 - 85%(without condensation)                                                                         |  |
|                | Resistance to vibration                                                                                 |  |
|                | Sealed in package : 5 - 55Hz                                                                            |  |
|                | Acceleration : 29.4m/s less than 3G                                                                     |  |
|                | Direction : X, Y, Z direction                                                                           |  |
|                | ■ Time : 1 hour                                                                                         |  |
|                | Drop                                                                                                    |  |
|                | Sealed in package :                                                                                     |  |
|                | Dropping height : Less than 0.8m                                                                        |  |
|                | <ul> <li>Direction</li> <li>Drop it facing the 6 areas, bottom, sides and one<br/>edge down.</li> </ul> |  |
| Dimension      | 19.8mm(W) x 52.7mm(D) x 38.5mm(H)                                                                       |  |
| Weight         | Total ink cartridge : 54g                                                                               |  |
|                | ■ Total ink :16.4±0.5g (Quantity in the ink cartridge)                                                  |  |
|                | <ul> <li>Consumable ink :More than 12.1g(Usable ink quantity until ink ends)</li> </ul>                 |  |

| Table 1-7. | . Black Ink | Cartridge | Specifications |
|------------|-------------|-----------|----------------|
|------------|-------------|-----------|----------------|

*Note 1)* Ink cartridge can not re-fill, only ink cartridge is prepared for article of consumption.

*Note 2)* Do not use the ink cartridge which is passed away the ink life.

*Note 3)* Ink will be frozen under -4°C environment, however it will be usable after placing it more than 3 hours at room temperature.

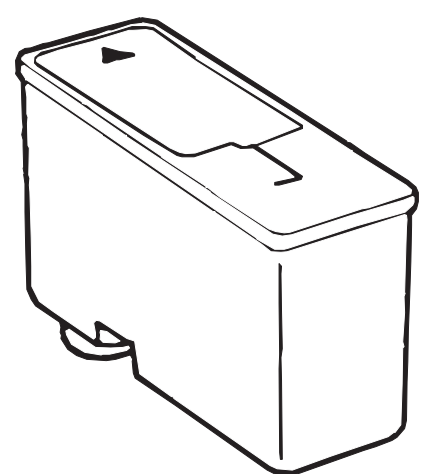

Figure 1-6. Black Ink Cartridge

#### 1.2.6.2 Color Ink Cartridge

| Item           | Specifications                                                                                                    |  |  |
|----------------|----------------------------------------------------------------------------------------------------|--|--|
| Туре           | Exclusive cartridge                                                                                                 |  |  |
| Color          | 5 Colors(Magenta, Cyan, Yellow, Light Magenta, Light Cyan)                                                          |  |  |
| Print capacity | 190 pages / A4 (360 dpi, 5% duty each color)                                                                        |  |  |
| Validity       | 2 years from production date (sealed in package) / 6months(out of package)                                          |  |  |
| Environmental  | Temperature                                                                                                    |  |  |
| conditions     | ■ Storage : -20 - 40°C (within a month at 40°C)                                                                     |  |  |
|                | Packing storage : -30 - 40°C (within a month at 40°C)                                                               |  |  |
|                | ■ Transit : -30 - 60°C (within 120 hours at 60°C and within a month)                                                |  |  |
|                | at 40°C)                                                                                                    |  |  |
|                | Humidity                                                                                                    |  |  |
|                | 5 - 85%(without condensation)                                                                                       |  |  |
|                | Resistance to vibration                                                                                             |  |  |
|                | Sealed in package : 5 - 55Hz                                                                                        |  |  |
|                | Acceleration : 29.4m/s less than 3G                                                                                 |  |  |
|                | ■ Direction : X, Y, Z direction                                                                                     |  |  |
|                | ■ Time : 1 hour                                                                                                    |  |  |
|                | □ Drop<br>■ Seeled in peekage (                                                                                     |  |  |
|                | Sealed in package: Dropping beight + Loss than 0.8m                                                                 |  |  |
|                | $\Box$ Diopping neight . Less than 0.011<br>$\Box$ Direction : Drop it facing the 6 areas bottom sides and one edge |  |  |
|                | down                                                                                                    |  |  |
|                | down.                                                                                                    |  |  |
| Dimension      | 51.4mm(W) x 52.7mm(D) x 38.5mm(H)                                                                                   |  |  |
| Weight         | ■ Total ink cartridge : 81g                                                                                         |  |  |
| -              | ■ Total ink : 8.6±0.5g (Each color quantity in the ink cartridge)                                                   |  |  |
|                | Only Yellow 11.7±0.5g                                                                                               |  |  |
|                | Consumable ink : More than 8.7g for Yellow and 6.1g for other colors.<br>(Usable ink quantity until ink ends)       |  |  |

*Note 1)* Ink cartridge can not re-fill, only ink cartridge is prepared for article of consumption.

*Note 2)* Do not use the ink cartridge which is passed away the ink life.

*Note 3)* Ink will be frozen under -4°C environment, however it will be usable after placing it more than 3 hours at room temperature.

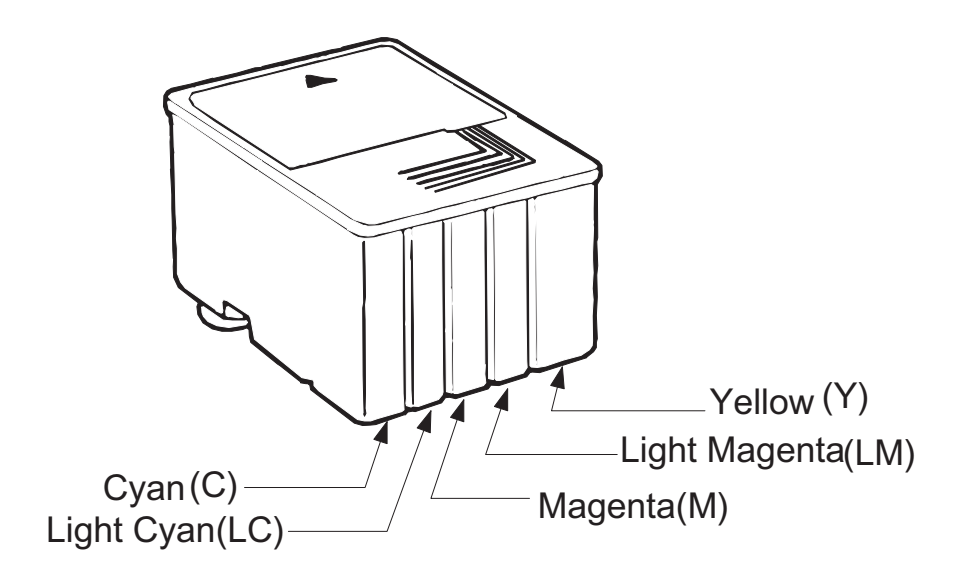

Figure 1-7. Color Ink Cartridge

[Weight]

# 1.2.7 Physical Specification

: 5.2Kg

[Dimension] : 429mm(W) x 234mm(D) x 162mm(H) : 429mm(W) x 695mm(D) x 309mm(H) with extended stacker and paper support.

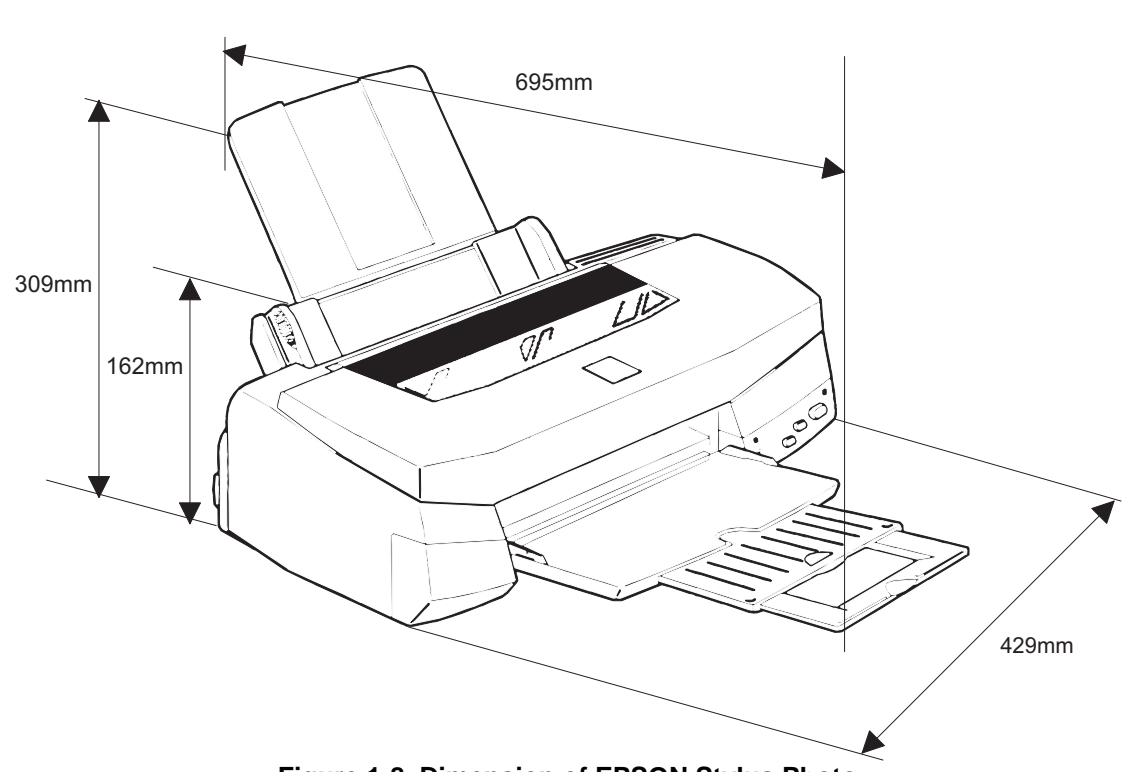

Figure 1-8. Dimension of EPSON Stylus Photo

1.2.8 Input Data Buffer

G4 Kbytes

# **1.2.9 Electric Specification**

120V version

- [Rated voltage] : AC120V
- [Input voltage range] : AC103.5~132V : 50 ~ 60Hz
- [Rated frequency range]
- [Input frequency range]
  - [Rated current]
  - [Power consumption] : Approx.15W(ISO/IEC 10561 Letter pattern) : Energy Star compliant
  - [Insulation Resistance]
    - : 10M ohms min. (between AC line and chassis, DC500V)

: Approx.15W(ISO/IEC 10561 Letter pattern)

: 10M ohms min.(between AC line and chassis, DC500V)

: AC1500 V rms. 1 minute (between AC line and chassis)

: AC1000 V rms. 1 minute or AC1200 V rms. 1 second (between AC line and chassis)

#### □ 220 ~ 240V version [Rated voltage]

: AC220V ~ 240V : AC198 ~ 264V

: 50 ~ 60Hz

: 49.5 ~ 60.5Hz

: 0.2 A(Max. 0.3A)

: Energy Star compliant

: 49.5 ~ 60.5Hz

: 0.4A(Max. 0.5A)

- [Input voltage range]
- [Rated frequency range]
- [Input frequency range]

[Dielectric strength]

- [Rated current]
- [Power consumption]
- [Insulation Resistance]
- [Dielectric strength]

# 1.2.10 Reliability

- Total print volume
- : 10,000 pages(A4, letter)
- Print head life
- : 2000 million dots/nozzle

# 1.2.11 Safety Approvals

#### [120V version]

Safety standard

- : UL1950 with D3 : CSA22.2 No.950 with D3
- : FCC part 15 subpart B class B
- : CSA C108.8 class B

#### [220 - 240V]

| Safety standard | : EN 60950(VDE,NEMKO)   |
|-----------------|-------------------------|
| EMI             | : EN55022(CISPR Pub.22) |

- : EN55022(CISPR Pub.22) class B
- : AS/NZS 3548 class B

# 1.2.12 Acoustic Noise

Noise Level

: Approx.45 dB(A) (According to ISO 7779)

# 1.2.13 CE Marking

#### [220 - 240V version]

□ Low voltage Directive 73/23/EEC :EN60950 □ EMC Directive 89/336/EEC :EN55022 Class B :EN61000-3-2 :EN61000-3-3 :EN50082-1 :IEC801-2 :IEC801-3 :IEC801-4

# 1.2.14 Printer Language and Emulation

| Printer Language | : ESC/P Raster<br>: EPSON Remote |
|------------------|----------------------------------|
|                  |                                  |

□ [ESC/P control codes]

#### < Character mode >

| General Operation  |        |
|--------------------|--------|
| Initialize Printer | : ESC@ |

| Ра | per feeding     |      |
|----|-----------------|------|
|    | Form Feed       | : FF |
|    | Line Feed       | : LF |
|    | Carriage Return | : CR |

#### < Graphic mode >

| aphic mode >                         |   |
|--------------------------------------|---|
| <ul> <li>General operatio</li> </ul> | n |

| Initialize Printer      | :ESC@      |
|-------------------------|------------|
| Unidirectional Printing | : ESC U    |
| Print a Image           | : ESC ACK* |
| CSF Mode Control        | : ESC EM   |

| Pa      | per feeding:    |        |
|---------|-----------------|--------|
| <br>. ~ | Form Food       |        |
|         | i unini eeu     |        |
|         | Line Feed       | : LF   |
|         | Line Spacing    | : ESC+ |
|         | Carriage Return | : CR   |
|         |                 |        |

| Page format       |         |
|-------------------|---------|
| Page Length       | : ESC(C |
| Top/Bottom Margin | : ESC(c |

| Pri | nt position motion        |                 |
|-----|---------------------------|-----------------|
|     | Horizontal Print Position | : ESC\$, ESC\   |
|     | Vertical Print Position   | : ESC (V,ESC (v |
|     |                           |                 |

 Spacing Define Unit : ESC(U

#### Graphics

| Graphics Mode   | : ESC(G |
|-----------------|---------|
| Pactor Graphics | FSC     |

- Raster Graphics
   ESC.
   Microweave control
   ESC(i
   Dot size control
   ESC(e : ESC(e

#### Color

Printing color : ESC r, ESC(r

#### EEPROM control

EEPROM control :ESC•b

# **1.3 Interface**

This printer provides parallel interface and serial interface as standard.

#### **1.3.1 Parallel Interface (Forward Channel)**

| [Transmission mode]   | : 8 bit parallel, IEEE-1284 compatibility mode |
|-----------------------|------------------------------------------------|
| [Synchronization]     | : By STOPBE pulse                              |
| [Handshaking]         | : BY BUSY and ACKLG signal                     |
| [Signal level]        | : TTL compatible level                         |
| [Adaptable connector] | : 57-30360 (amphenol) or equivalent            |

BUSY signal is set high before setting either/ERROR low or PE high and held high until all these signals return to their inactive state.

BUSY signal is at high level in the following cases.

- During data entry (see Data transmission timing)
- When input data buffer is full
- During -INIT signal is at low level or during hardware initialization
- During printer error (See /ERROR signal)
- When the parallel interface is not selected

ERROR signal is at low level when the printer is in one of the following states.

- Printer hardware error (fatal error)
- Paper-out error
- Paper-jam error
- Ink-out error

PE signal is at high level during paper-out error.

Table 1-9 shows the signal and connector pin assignments for parallel interface(forward channel\*1). In case of these signals, twist pair line is used and returning side is connected to signal GND. (\*1): Forward channel is the mode when the ordinary data such as an order to print is sent

from the PC to the printer.

#### Table 1-9. Signal and Connector Pin Assignment for Parallel Interface

| Pin No.     | Signal Name | Return GND pin | In/Out | Functional Description                            |
|-------------|-------------|----------------|--------|---------------------------------------------------|
| 1           | /STROBE     | 19             | In     | The strobe pulse. Read-in of data is performed    |
|             |             |                |        | at the falling edge of this pulse.                |
| 2-9         | DATA0-7     | 20-27          | In     | The DATA0 through DATA7 signals represent         |
|             |             |                |        | data bits 0 to 7, respectively. Each signal is at |
|             |             |                |        | high level when data is logical 1 and low level   |
|             |             |                |        | when data is logical 0.                           |
| 10          | /ACKNLG     | 28             | Out    | This signal is a negative pulse indicating that   |
|             |             |                | _      | the printer can again accept data.                |
| 11          | BUSY        | 29             | Out    | A high signal indicates that the printer cannot   |
|             |             |                | _      | receive data.                                     |
| 12          | PE          | 28             | Out    | A high signal indicates paper-out error.          |
| 13          | SLCT        | 28             | Out    | Always at high level when the printer is          |
|             |             |                |        | powered on.                                       |
| 14          | /AFXT       | 30             | In     | Not used.                                         |
| 31          | /INIT       | 30             | In     | The falling edge of a negative pulse or a low     |
|             |             |                |        | signal on this line causes the printer to         |
|             |             |                |        | initialize. Minimum 50 us pulse is necessary.     |
| 32          | /ERROR      | 29             | Out    | A low signal indicates printer error condition.   |
| 36          | /SLIN       | 30             | In     | Not used.                                         |
| 18          | Logic H     | -              | Out    | Pulled up to +5V via 3.9K ohm resistor.           |
| 35          | +5V         | -              | Out    | Pulled up to +5V via 3.3K ohm resistor.           |
| 17          | Chassis GND | -              | -      | Chassis GND.                                      |
| 16,33,19-30 | GND         | -              | -      | Signal GND.                                       |
| 15,34       | NC          | -              | -      | Not connected.                                    |

Note) In/Out refers to the direction of signal flow from the printer's point of view.

# **1.3.2 Parallel Interface (Reverse Channel)**

| [Transmission mode]     | : IEEE-1284 nibble mode                                                       |  |  |
|-------------------------|-------------------------------------------------------------------------------|--|--|
| [Synchronization]       | : Refer to the IEEE-1284 specification                                        |  |  |
| [Handshaking]           | : Refer to the IEEE-1284 specification                                        |  |  |
| [Data trans. timing]    | : Refer to the IEEE-1284 specification                                        |  |  |
| [Signal level]          | : IEEE-1284 level 1 device                                                    |  |  |
|                         | : TTL compatible level                                                        |  |  |
| [Adaptable connector]   | : 57-30360 (amphenol) or equivalent                                           |  |  |
| [Extensibility request] | : The printer responds affirmatively when the extensibility                   |  |  |
|                         | request values are 00H or 04H, that mean,                                     |  |  |
|                         | 00H :Request Nibble Mode Reverse Channel Transfer.                            |  |  |
|                         | 04H :Request device ID; Return Data using Nibble Mode Rev<br>Channel Transfer |  |  |

Note) The printer sends following device ID string when it is requested.

#### Table 1-10. Device ID Description

| <00H> *1 | <38 <b>H&gt;</b> | Contents         |
|----------|------------------|------------------|
| MFG      | EPSON            | Production Maker |
| CMD      | ESCPL2,BDC       | Command system   |
| MDL      | Stylus[SP]PHOTO  | Model name *2    |
| CLS      | PRINTER          | Class            |

*Note\*1)* [00H] denotes a hexadecimal value of zero.

*Note\*2)* MDL value depends on the EEPROM setting. Model name can be changed by changing a certain address in the EEPROM.

The table below shows pin assignment for reverse channel(\*3). In these case of signals, twist pair line is used and returning side is connected to Signal GND.

(\*3): Reverse channel is the mode that any data is transferred from the printer to the PC.

| Pin No.     | Signal Name             | Return<br>GND pin | In/Out | Functional description                                                                                                    |
|-------------|-------------------------|-------------------|--------|----------------------------------------------------------------------------------------------------|
| 1           | HostClk                 | 19                | In     | Host clock signal.                                                                                                    |
| 2-9         | Data0-7                 | 20-27             | In     | The DATA0 through DATA7 signals<br>represent data bits 0 to7, respectively.<br>Each signal is at high level when data is<br>logical 1 and low level when data is<br>logical 0. These signals are used to<br>transfer the 1284 extensibility request<br>values to the printer. |
| 10          | PrtClk                  | 28                | Out    | Printer clock signal.                                                                                                    |
| 11          | PtrBusy, Data Bit-3,7   | 29                | Out    | Printer busy signal and reverse channel transfer data bit 3 or 7.                                                                                                    |
| 12          | AckDataReq, DataBit-2,6 | 28                | Out    | Acknowledge data request signal and reverse channel transfer data bit 2 or 6.                                                                                                    |
| 13          | Xflag, DataBit-1,5      | 28                | Out    | X-flag signal and reverse channel<br>transfer data bit 1 or 5.                                                                                                    |
| 14          | HostBusy                | 30                | In     | Host busy signal.                                                                                                    |
| 31          | /INIT                   | 30                | In     | Not used.                                                                                                    |
| 32          | /DataAvail, DataBit-0,4 | 29                | Out    | Data available signal and reverse channel transfer data bit 0 or 4.                                                                                                    |
| 36          | 1284-Active             | 30                | In     | 1284 active signal.                                                                                                    |
| 18          | Logic-H                 | -                 | Out    | Pulled up to +5V via 3.9K ohm resister.                                                                                                    |
| 35          | +5V                     | -                 | Out    | Pulled up to +5V via 3.3K ohm resister.                                                                                                    |
| 17          | Chassis GND             | -                 | -      | Chassis GND.                                                                                                    |
| 16,33,19-30 | GND                     | -                 | -      | Signal GND.                                                                                                    |
| 15,34       | NC                      | -                 | -      | Not connected.                                                                                                    |

Table 1-11. Pin Assignment for Reverse Channel

Note) In/Out refers to the direction of signal flow from the printer's point of view.

#### **Chapter 1 Product Description**

Following lists "Notes" when using Parallel Interface.

- *Note1)* "Return GND pin" in the table means twist pair return and is used for all control signals except for Logic H,+5V, Chassis, GND and NC. In this twist pair return, returning side is connected to GND (16, 33, 19-30 pin) for twist pair return. Also, these cables are shielded wires and it is effective to connect to each chassis GND in the PC and printer for electrostatic noise.
- *Note2)* Conditions for Interface are based on TTL level. Rise and fall time should be within  $0.2\mu$ s.
- *Note3)* Refer to the figure 1-9 for transmission timing of each signals.
- *Note4*) Do not perform data transmission ignoring /ACK or BUSY signal. (Perform the data transmission after confirming that /ACK and BUSY signals are Low.)
- *Note5)* It is possible to perform the printing test including interface circuit without using equipment from outside when 8-bit data signal(20-27 pin) is set to appropriate word code and connect them forcefully to /ACK and /STRB.

#### [Data Transmission Timing for Forward Channel]

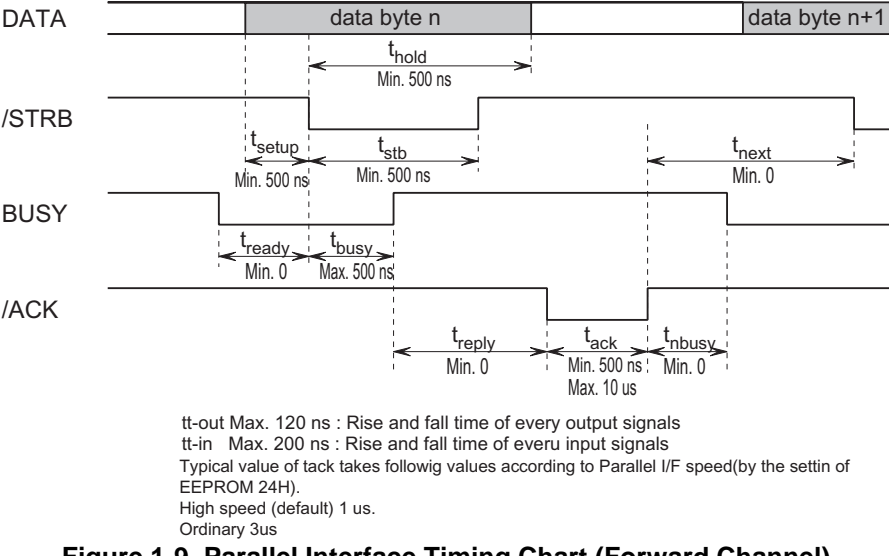

Figure 1-9. Parallel Interface Timing Chart (Forward Channel)

#### Table 1-12. Maximum and Minimum Timing for Data Transmission

| Parameter | Minimum | Maximum |
|-----------|---------|---------|
| tsetup    | 500ns   |         |
| thold     | 500ns   |         |
| tstb      | 500ns   |         |
| tready    | 0       |         |
| tbusy     |         | 500ns   |
| tt-out*   |         | 120ns   |
| tt-in**   |         | 200ns   |
| treply    | 0       |         |
| tack      | 500ns   | 10us    |
| tnbusy    | 0       |         |
| tnext     | 0       |         |

\* Rise and fall time of every output signals.

\*\* Rise and fall time of every input signals.

Typical time of tack is shown below.

 Table 1-13. Typical Time of Tack

| Parallel I/F mode | Typical time of tack |
|-------------------|----------------------|
| High speed        | 1us                  |
| Normal speed      | 3us                  |

#### [Signal level: TTL compatible (IEEE-1284 level 1 device)]

| Parameter | Minimum | Maximum | Condition  |
|-----------|---------|---------|------------|
| VOH*      |         | 5.5V    |            |
| VOL*      | -0.5V   |         |            |
| IOH*      |         | 0.32mA  | VOH = 2.4V |
| IOL*      |         | 12mA    | VOL = 0.4V |
| CO        |         | 50pF    |            |
| VIH       |         | 2.0V    |            |
| VIL       | 0.8V    |         |            |
| IIH       |         | 0.32mA  | VIH = 2.0V |
| IIL       |         | 12mA    | VIL = 0.8V |
| CI        |         | 50pF    |            |

#### Table 1-14. Signal Level

\*A low logic level on the Logic H signal is 2.0V or less when the printer is powered off and this signal is equal or exceeding 3.0V when the printer is powered on. The receiver shall provide an impedance equivalent to 7.5K ohm to ground.

# **1.3.3 Serial Interface**

| [Standard]                    | : based on RS-                  | 423                |
|-------------------------------|---------------------------------|--------------------|
| [Synchronization]             | : Synchronous                   |                    |
| [Bit rate]                    | : Approx. 900Kbps               |                    |
| [Word format]                 | : Start bit 1 bit               |                    |
|                               | : Data bit                      | 8 bit              |
|                               | : Parity bit                    | none               |
|                               | : Stop bit                      | 1 bit              |
| [Handshaking]                 | : X-ON/X-OFF,                   | DTR protocol       |
| [Adaptable Connector]         | : 8-pin mini circular connector |                    |
| [Recommended interface cable] | : Apple System                  | Peripheral-8 cable |

Following table shows connector pin assignment and signals:

| Table 1-15. | Connector | Pin | Assignment | and Signals |
|-------------|-----------|-----|------------|-------------|
|-------------|-----------|-----|------------|-------------|

| Pin No. | Signal Name | In/On | Function Description |
|---------|-------------|-------|----------------------|
| 1       | SCLK        | Out   | Synchronous clock    |
| 2       | CTS         | In    | Clear to send        |
| 3       | TxD-        | Out   | Transmit data-       |
| 4       | S.G.        | In    | Signal ground        |
| 5       | RxD-        | In    | Receive data-        |
| 6       | TxD+        | Out   | Balanced Transmit+   |
| 7       | DTR         | Out   | Data terminal ready  |
| 8       | RxD+        | In    | Balanced Receive+    |

*Note)* In/out refer to the direction of signal flow as viewed from the printer. Following figure shows port arrangement of serial I/F connector.

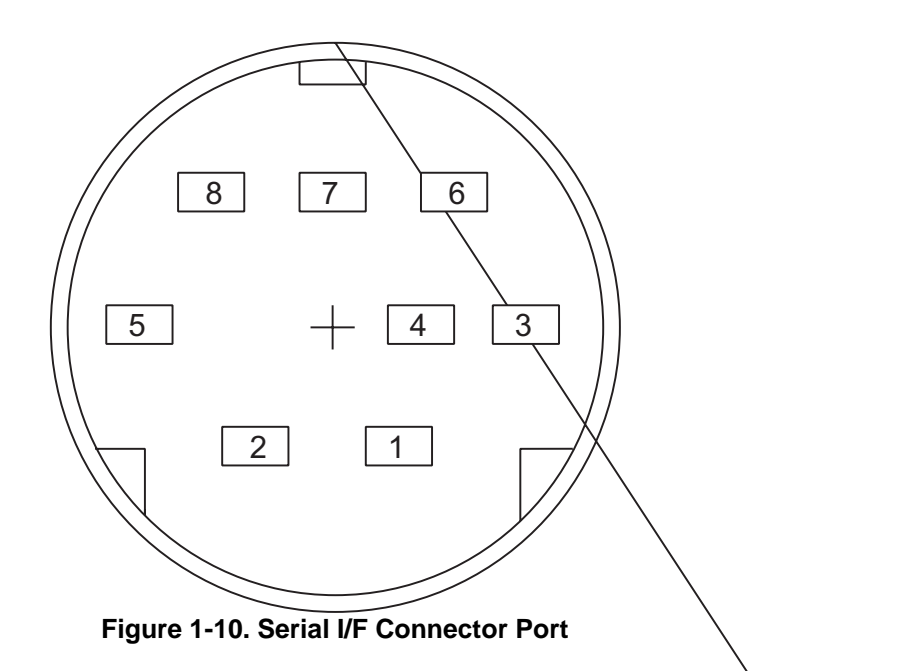

Following table shows timing relation of DTR, X-on/X-off handshaking.

Table 1-16. DTR, X-ON/X-OFF Protocol

| State | Buffer Space         | X-ON/X-OFF      | DTR | $\backslash$ |
|-------|----------------------|-----------------|-----|--------------|
| Busy  | Less than 3072 bytes | Send X-OFF code | Off |              |
| Ready | More than 5120 bytes | Send X-ON code  | On  |              |

# 1.3.4 Prevention Hosts from Data Transfer Time-out

Generally, hosts abandon data transfer to peripherals when a peripheral is in the busy state for dozens of seconds continuously. To prevent hosts from this kind of time-out, the printer receives data very slowly, several bytes per minute, even if the printer is in busy state. This slow down is started when the rest of the input buffer becomes several hundreds of bytes. Finally, the printer is in the busy state continuously when the input buffer is full.

# 1.3.5 Interface Selection

The printer has 2 built-in interfaces; the parallel interface and serial interface. These interfaces are selected automatically.

Automatic selection

In this automatic interface selection mode, the printer is initialized to the idle state scanning which interface receives data when it is powered on. Then the interface is that receives data first is selected. When the host stops data transfer and the printer is in the stand-by state for the seconds, the printer is returned to the idle state. As long as the host sends data or the printer interface is busy state, the selected interface is let as it is.

■ Interface state and interface selection

When the parallel interface is not selected, the interface got into the busy state. When the serial interface is not selected, the interface sets the DTR signal MARK. When the printer is initialized or returned to the idle state, the parallel interface got into the ready state, the serial interface sets the DTR signal SPACE. Caution that the interrupt signal such as the /INIT signal on the parallel interface is not selected.

# **1.4 Control Panel**

EPSON Stylus Photo does not require many buttons since the printer driver can start various settings and motions. Therefore, there are only 2 non-lock type push buttons, 1 lock type push button and 4 LEDs. Following figure shows control panel of EPSON Stylus Photo.

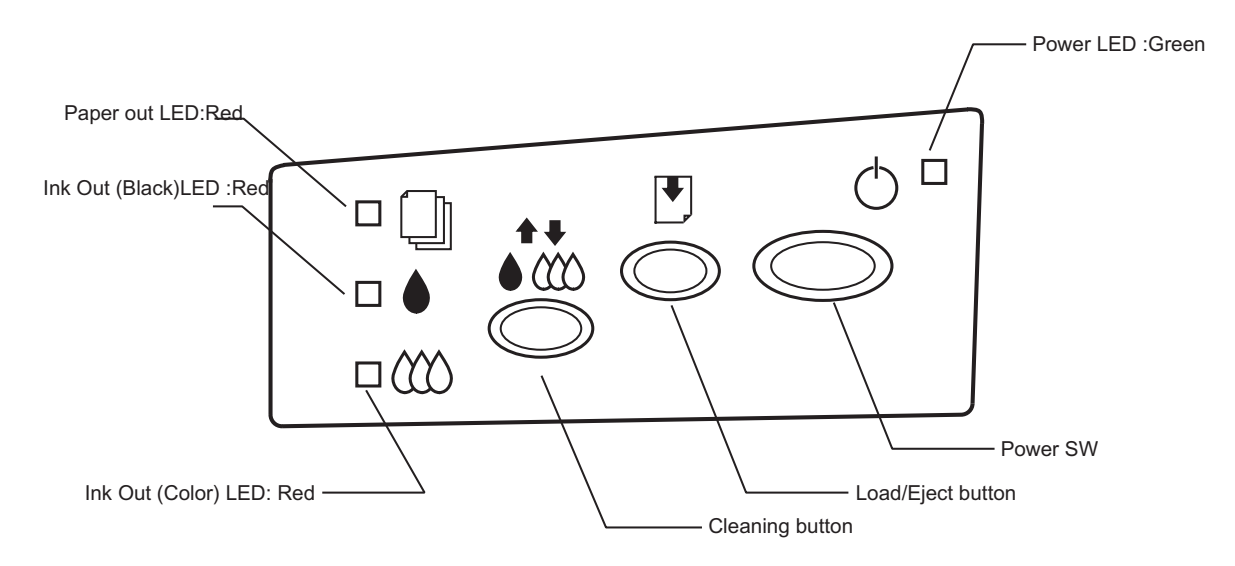

Figure 1-11. Control Panel

# 1.4.1 Indicators

#### (1) Power

Lights when the operate button is "ON", and AC power is supplied.

#### (2) Paper out

Lights during the paper-out condition, and blinks during the paper-jam condition.

#### (3) Ink Out (Black)

Lights during no Black ink condition, and blinks during the Black ink low condition.

#### (4) Ink Out (Color)

Lights during no Color ink condition, and blinks during the Color ink low condition.

# 1.4.2 Panel Functions

#### [Panel Functions]

#### Table 1-17. Panel Function

| Button                                   | Function                                                                                                    |  |  |
|------------------------------------------|----------------------------------------------------------------------------------------------------|--|--|
| Load/Eject<br>(Pushing within 2 seconds) | <ul> <li>Loads or Ejects the paper.</li> </ul>                                                                                      |  |  |
| (                                        | <ul> <li>When carriage is on the Ink Cartridge change position, return carriage<br/>from Ink Cartridge change position.</li> </ul>  |  |  |
| Load/Eject<br>(Pushing for 2 seconds)    | <ul> <li>Starts the Ink Cartridge change sequence.*<br/>Moves the carriage to cartridge change position.</li> </ul>                 |  |  |
| Cleaning<br>(Pushing for 2 seconds)      | <ul> <li>Starts the Cleaning of head.</li> </ul>                                                                                    |  |  |
|                                          | <ul> <li>In the condition of "Ink Low" or "Ink Out" or "No Ink Cartridge" starts the<br/>Ink Cartridge change sequence.*</li> </ul> |  |  |
| Cleaning<br>(Pushing within 2 seconds)   | <ul> <li>When carriage is on the Ink Cartridge change position, return carriage<br/>from Ink Cartridge change position.</li> </ul>  |  |  |

\*This function is not available in printing status.

#### [Panel Functions with Power ON]

| Button          | Function                                                                                                    |  |  |
|-----------------|----------------------------------------------------------------------------------------------------|--|--|
| Load/Eject      | <ul> <li>Starts status printings.**</li> </ul>                                                                                                    |  |  |
| Cleaning        | Changes a Code Page.                                                                                                    |  |  |
| Load/Eject<br>+ | • Enters the particular settings mode.(Factory use only.)                                                                                                    |  |  |
| Cleaning        | <ul> <li>To enter the particular settings mode, it is necessary to push following<br/>button while Paper Out LED is blinking. (It blinks about 5 seconds)</li> </ul> |  |  |

#### Table 1-18. Panel Function with Power On

\*\* status printings prints firmware version, ink counter, selected code page and nozzle check patterns.

#### [Particular setting mode]

#### Table 1-19. Particular Setting Mode

| Button                                 | Function                                                     |
|----------------------------------------|--------------------------------------------------------------|
| Load/Eject<br>(Pushing for 10 seconds) | <ul> <li>Initialize EEPROM*** and reset timer IC.</li> </ul> |

\*\*\* Refer to EEPROM map.(Refer to EEPROM map in the Appendix)

#### [Maintenance Error Reset Procedure]

You can reset the maintenance error by pressing the cleaning button after you enter the particular setting mode(Refer to table 1-18, 19). There are no function which can be reset the all address in EEPROM on the EPSON Stylus Photo. Following are detail procedure of maintenance error reset operation

- [Step 1] By pushing Load/Eject and Cleaning buttons at the same time, turn on the power switch. (By operating this performance, the LED for paper out starts blinking.(5 seconds only))
- [Step 2] Push the Load/Eject button for 10 seconds while the LED for Paper Out is blinking.
- *Note)* If the printer accepts this function correctly, it returns to the standby mode after the Maintenance LEDs (both black and CMYcm) blink for 1 second. Following shows the lists that will be cleared by this performance.
  - 1. Clear the value of Ink Counter
  - 2. Clear Time IC
  - 3. Initialization of I/F selection (returns to AUTO)

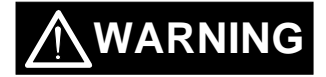

- Since EPSON Stylus Photo does not have "All Clear function" for EEPROM like other printers, do not perform this operation except for the purpose of the maintenance error reset.
- Be sure to replace a waste ink pad in the printer enclosure with a new one after you perform [Maintenance error reset procedure].

☑ If the waste ink pad is replaced regardless of maintenance error, perform this operation.

# 1.4.3 Printer Condition and Panel Status

The table below shows printer condition and panel status. Since this table shows various error status and also presents printer status, you can judge appropriate repair ways from this table.

|                                         | Indicators |                    |                    |                 |          |
|-----------------------------------------|------------|--------------------|--------------------|-----------------|----------|
| Printer status                          | Power      | Ink Out<br>(Black) | Ink Out<br>(Color) | Paper Out       | Priority |
| Power on condition                      | On         |                    |                    |                 | 9        |
| Ink sequence                            | Blink      |                    |                    |                 | 6        |
| Ink Cartridge change mode               | Blink      |                    |                    |                 | 5        |
| Data processing                         | Blink      |                    |                    |                 | 8        |
| Paper Out 1*                            |            |                    |                    | On              | 4        |
| Paper jam condition1*                   |            | Off                | Off                | Blink           | 3        |
| No Ink cartridge or Ink<br>end(black)1* |            | On                 |                    |                 | 7        |
| Ink level low(black)                    |            | Blink              |                    |                 | 7        |
| No Ink cartridge or Ink<br>end(color)1* |            |                    | On                 |                 | 7        |
| Ink level low(color)                    |            |                    | Blink              |                 | 7        |
| Enter EEPROM and                        |            | On                 | On                 | On              |          |
| Timer IC reset 2*                       |            | (1 second only)    | (1 second only)    | (1 second only) |          |
| Maintenance request1*                   | Blink      | Blink              | Blink              | Blink           | 2        |
| Fatal error1*                           | Blink      | On                 | On                 | Blink           | 1        |

#### Table 1-20. Printer Condition and Panel Status

*Note1\**): Refer to section 1.5 for error status.

*Note2\**): It does not mean that all address would be cleared.

*Note3\*)*: --- means no changes.

# 1.5 Error Status

When following status occur, the printer goes to the error status and stops taking data, setting the /ERROR signal in the interface as "Low", and Busy signal as "High". At this time, the printer goes to non printable status. Refer to section 1.4.3 for more details of LED Panel indicators during the various error status.

# 1.5.1 Ink Out

When the printer runs out most part of the ink of any one color, it warns ink-low and keeps printing. When the printer runs out the whole ink of any one color, it stops printing and indicates ink-out error. User is requested to install a new ink-cartridge in this state. A ink-cartridge once taken out should never be used again. Re-installation of the cartridge not filled fully upsets the ink level detection and may cause a serious problem in the print head as a result.

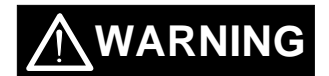

Following explains above warning sign.

- [Step 1] After the cartridge is once taken out, bubbles come in from the ink supply hole located at the top of cartridge and are absorbed into the head during printing performance. Therefore, the head will be unable to discharge the ink properly. Also, inevitable entering of bubbles when installing a new ink cartridge can be absorbed to ink itself since the ink itself in the cartridge is deaerated during the production process. However, this absorbing ability can last only about one hour after the cartridge is installed.
- [Step 2] Even after the bubble absorbing ability described above stops, there is no worry about entering bubbles as long as the ink cartridge is being installed to the printer. However, if the ink cartridge which does not have absorbing ability any more is once removed from the printer, new coming bubbles into the cartridge will never disappear naturally. These bubbles may cause not only printing malfunction but also thickening ink. This thickened ink goes into the head and clogs ink path in the head or nozzle and may cause serious head damage.
- **[Step 3]** As standard specification for EPSON Stylus Photo, ink consumption counter is reset when the ink cartridge is removed. If an ink cartridge is removed and re-installed unnecessarily the value on the ink consumption monitor which the user can check will be wrong and printer may keep printing even though the ink cartridge is installed empty. This may cause head damage.

# 1.5.2 Paper Out

When printer fails to load a sheet after power on operation including timer-cleaning is done and Load/Eject button on the FF command or operation panel is pressed, it goes paper out error.

#### 1.5.3 Paper Jam

When the printer fails to eject a sheet even after feeding motion is completed or Load/Eject button on the FF command or operation panel is pressed, it goes paper jam error.

#### Chapter 1 Product Description

# 1.5.4 No Ink-Cartridge

Following reasons can be the causes when printer goes to this error mode.

- When the printer is turned on for the first time. (This is a normal error state and it returns to the normal state after installing an ink cartridge according to the ink cartridge exchange operation.)
- 2) Ink cartridge exchange operation is not done correctly. After the position of carriage is moved by exchange operation, if the cleaning button is pushed without installing ink cartridge or if the carriage returns to the home-position automatically without doing any operation, it is considered as handling mistake. However, it returns to normal state by performing ink exchange operation again and installing cartridge correctly.
- 3) If "No ink-cartridge error" appears even after the ink cartridge is installed, the printer must be something wrong and around the sensor area in the carriage need to be repaired.
- 4) If sometimes printer can print normally but also sometimes "No ink-cartridge error" appears, the printer must be something wrong. (Same reason as 3) above)

# 1.5.5 Maintenance Request

When the total quantity of ink wasted through the cleanings and flushing reaches to the limit, printer indicates this error and stops. The absorber in the printer enclosure is needed to be replaced with new one by a service person. The ink quantity that is absorbed by the absorber (waste ink pad) is monitored by the software counter as "total ink counter". This counter is added by point system and also absorber's maximum ability is set at the following reference value.

37000 X 0.0113 ml = Approximately 418 ml

- $\Box$  1-point = 0.0113ml (the value which is multiplied evaporating rate and 1-dot ink weight 0.02ml)
- □ 37000 = Maximum point number (Maintenance error threshold)

However, considering dispersion of ink absorbing quantity and the number of using nozzles, ink total value is calculated by the following formula.

 $418 \times 1.1/67\% = 526 \text{ ml}$  (but up to 687ml can be retained)

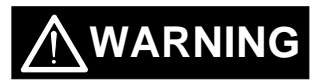

When you perform self test after completing repairs, it is possible to check the present value of total ink counter conditions of all nozzles by performing status printing in the built-in function. Therefore, make sure that the printer has enough value of total ink counter (if the number is close to 29500 or not). If there is not enough value, the service man is required to judge if it is necessary to clear EEPROM after replacing the absorber (waste ink pad) or not. Refer to section 1.4.2 if you need to perform EEPROM Clear.

# 1.5.6 Fatal Errors

When printer detects fatal errors such as carriage control error or CG access error, it goes to this error mode. Refer to followings for each error.

1) Carriage control Error : Parallel adjustment malfunction, HP detection malfunction, shortage of lubricant on the carriage guide shaft, etc.

2) CG Access Error : Short circuit, etc.

# 1.6 Printer Initialization

EPSON Stylus Photo has three kinds of initialization methods. Following explains each initialization.

#### [1.Power-on initialization]

This printer is initialized when turning the printer power on, or printer recognized the cold-reset command (remote RS command). When printer is initialized, following action is performed.

- (a) Initializes printer mechanism.
- (b) Clears input data buffer.
- (c) Clears print buffer.
- (d) Sets default values.

#### [2.Operator(Panel) initialization]

This printer is initialized when turning the printer power on again within 10 seconds from last power off, or printer recognized the /INIT signal (negative pulse) of parallel interface. When printer is initialized, following action is performed.

- (a) Cap the printer head.
- (b) Eject a paper.
- (c) Clears input data buffer.
- (d) Clears print buffer.
- (e) Sets default values.

#### [3. Software initialization]

The ESC@ command also initializes the printer. When printer is initialized, following action is performed.

- (a) Clears print buffer.
- (b) Sets default values.

# **1.7 Initialization Settings**

EPSON Stylus Photo initializes following settings when the initialization is performed. Also, if the user changes the settings in the Panel setting, Default setting or Remote command setting, values or settings which are possible to be stored are initialized as initialization settings.

- Page position
- : Page heading location as present paper location : 1/6 inch : 80 lines
- Line spacingRight margin position
- Left margin position
- : first line : 10CPI
- Character pitchPrinting mode
- : Text mode (Not Raster graphics mode)

# **1.8 Main Components**

EPSON Stylus Photo has following major units. Also, it is one of the major characteristics that the bottom of the Printer mechanism plays the role as Lower case at the same time. Each units from 2) to 4) are simply explained as following.

- 1) C209 Main control board
- 2) C206 PSB/PSE(Power Supply Board)
- 3) C209 PNL(Panel Board)
- 4) Printer Mechanism
- 5) Upper Case

# 1.8.1 C209 Main Control Board

In the C209 main control board, TMP95C061BF(Toshiba, TLCS900/H series) is mounted and it is operated by 25.0 MHz drive frequency. By this CPU, circuit in 16 bit bus width is consisted and various memories are added. These memories are controlled by MMU of the gate array(E05B43YA).

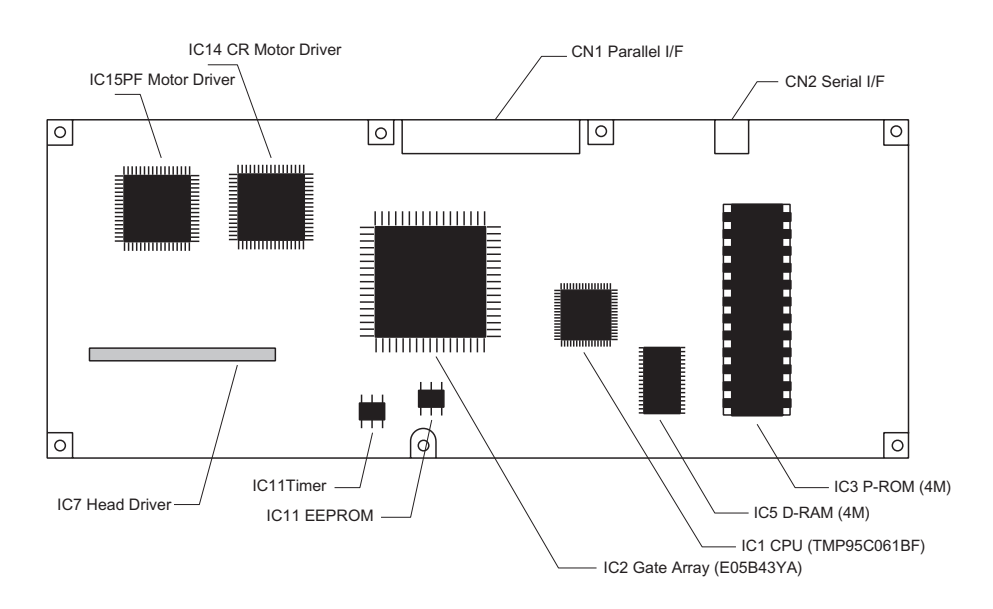

Figure 1-12. C209 Main Control Board

# 1.8.2 C206 PSB/PSE(Power Supply) Board

The C206 PSB/PSE board is a switching regulator type power supply unit and constantly supplies stable logic and power voltages to the printer mechanism and the main control board. Also, since this C206 PSB/PSE board has the power switch in the secondly side of the circuit, it is possible to keep supplying electricity to the C209 MAIN control board for 30 seconds even after the power switch is turned off. Using this time difference, even when mis-operation is done by the user such as turning off the power during the middle of printing work, it prevents unexpected trouble with the printhead from occurring, by transferring the printhead to the cap position before complete shut down. The C206 PSB Board is for AC100 - 120V input voltage and the C206 PSE Board is for AC220-240V input voltage.

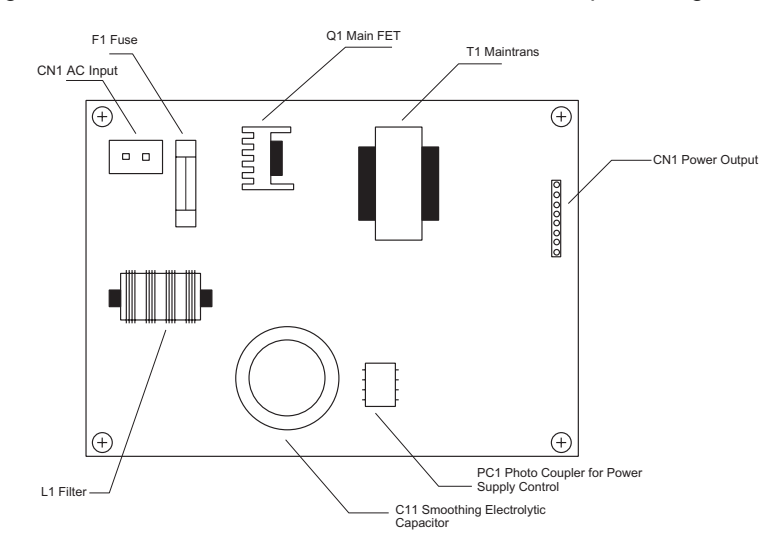

Figure 1-13. C206 PSB Board

#### 1.8.3 C209PNL Panel Unit

Panel unit (C209 PNL board) consists of 3 switches, 4 LEDs and 1 connector as they are illustrated in the figure below.

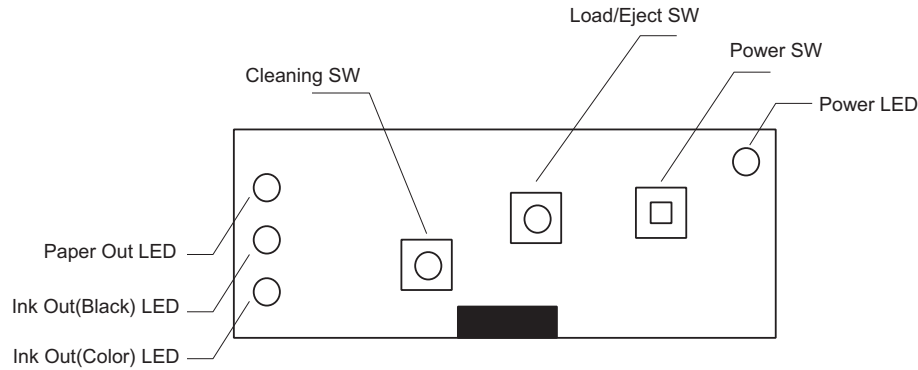

Figure 1-14. C209 PNL Panel Unit

# 1.8.4 Printer Mechanism

This printer mechanism consists of ASF(auto sheet feeder) mechanism, paper load mechanism, carriage mechanism, print head, pump mechanism and waste ink absorber.

# 1.8.5 Housing

This printer's housing consists of upper case, print cover, paper support and paper eject tray. In this printer, there is no lower case since the printer mechanism plays its role.

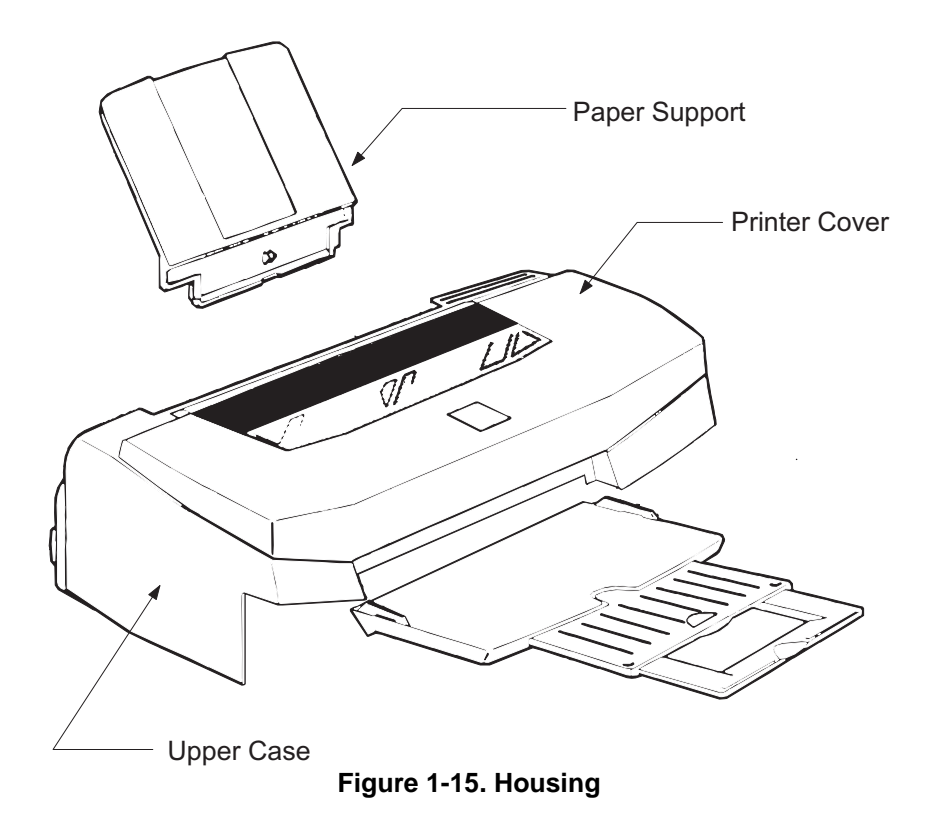
# Chapter 2 Operating Principles

| 2.1 OVERVIEW                                          | 2-1  |
|-------------------------------------------------------|------|
| 2.1.1 Printer Mechanism                               |      |
| 2.1.1.1 Printing Mechanism                            |      |
| 2.1.1.1.1 Printing Process                            |      |
| 2.1.1.1.2 Printing Method                             |      |
| 2.1.1.2 Carriage Mechanism                            |      |
| 2.1.1.2.1 Paper Gap Adjust Mechanism                  |      |
| 2.1.1.3 Paper Feed Mechanism and Pump Mechanism       | 2-11 |
| 2.1.1.4 Ink System                                    |      |
| 2.1.1.4.1 Pump, Carriage Lock, Head Cleaner Mechanism |      |
| 2.1.1.4.2 Cap Mechanism                               | 2-17 |
| 2.2 Electrical Circuit Operating Principles           | 2-18 |
| 2.2.1 C206 PSB/PSE Power Board                        |      |
| 2.2.2 C209 Main Board                                 |      |
| 2.2.2.1 Reset Circuits                                |      |
| 2.2.2.2 Sensor Circuits                               |      |
| 2.2.2.3 EEPROM Control Circuits                       |      |
| 2.2.2.4 Timer Circuit                                 |      |
| 2.2.2.5 Print Head Drive Circuit                      |      |
| 2.2.2.6 Motor Drive Circuits                          |      |
| 2.3 Ink System Control                                | 2-28 |
| 2.3.1 Ink System Basic Functions                      |      |
| 2.3.2 Timers and Counters                             | 2-29 |
| 2.3.3 Ink System Sequence                             | 2-30 |

# 2.1 OVERVIEW

This section describes Printer Mechanism, electric circuit board (C206 PSB/PSE, C209 Main, C209PNL board) of EPSON Stylus Photo.

# 2.1.1 Printer Mechanism

Unlike the previous EPSON Ink Jet printers, printer mechanism of EPSON Stylus Photo does not have exclusive mechanism to change over paper feeding and pumping operation. In stead, this control is done by the turning direction of paper feed/pump motor and changing the position of carriage at that time. Also, unlike previous print heads, the print head of this printer became one unit combined with black, CMY(Cyan, Magenta, Yellow), LM(Light Magenta) and LC(Light Cyan) head. Black head has 32 nozzles, 90 dpi(vertical direction) and CMY, LC, LM head has 32 nozzles for each color, 90 dpi (vertical direction). Also, since these print head is driven by frequency 14.4KHz, this printer can print twice faster (200-dpi) than Stylus Color even at 720-dpi high resolution printing. Since the head drive frequency of Stylus Color was 7.2KHz, it was driven by 100-cps printing speed in order to perform 720-dpi printing. Following figure2-1 shows outline of the printer mechanism.

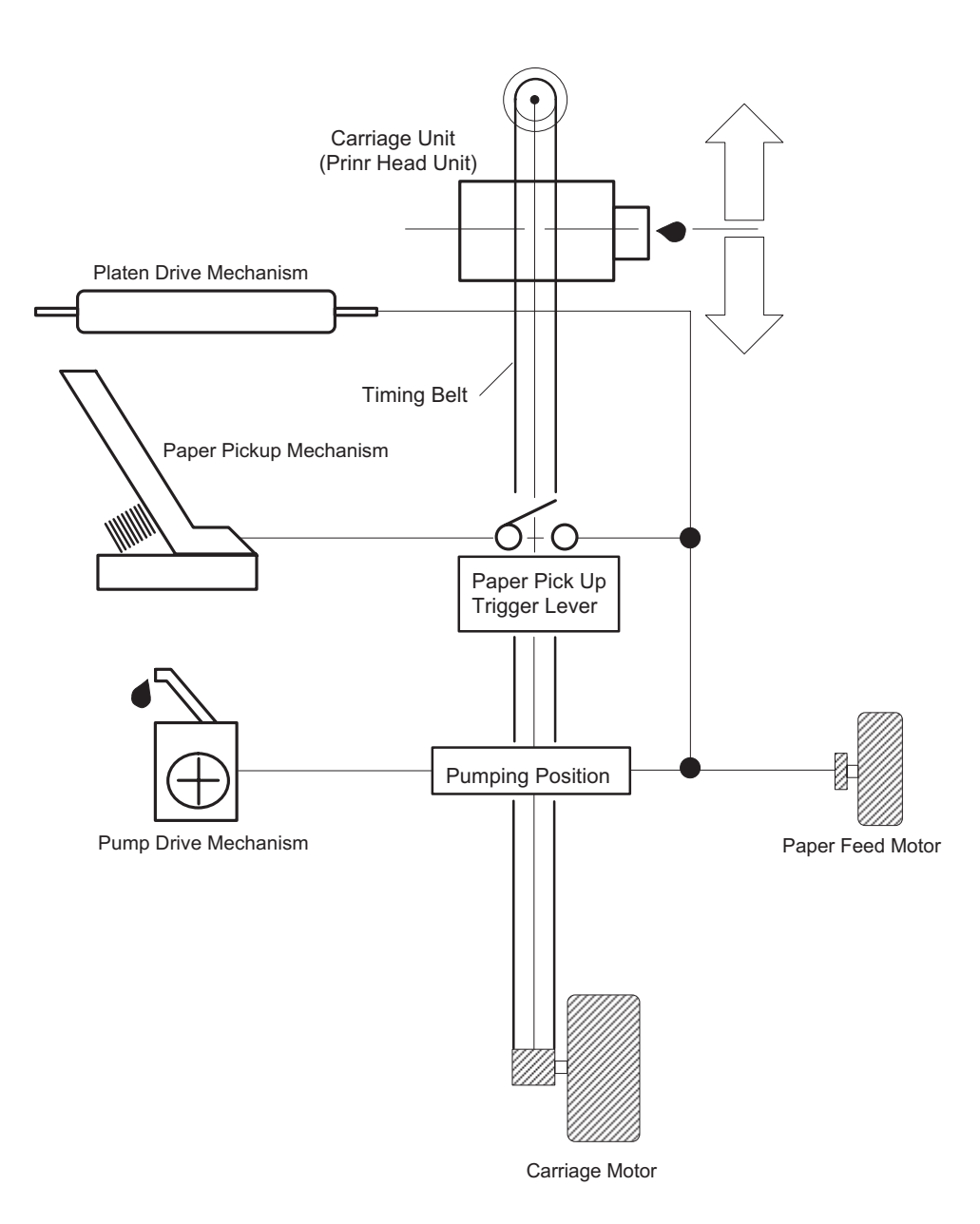

Figure 2-1. EPSON Stylus Photo Printer Mechanism Block Diagram

#### **EPSON Stylus Photo**

As you can see major printer mechanisms in the figure 2-1, there are four major mechanisms as they are listed below.

1) Printing mechanism 2) Carriage drive unit 3) Paper pick up mechanism 4) Pump drive mechanism

## 2.1.1.1 Printing Mechanism

Basic operating principles of the print head which plays major role of printing mechanism is the same as previous models; on demand type MACH head method, but there is some differences in the resolution. (Refer to figure1-1) Also, unlike Stylus Color II, Stylus 820 and Stylus Color 200 automatic correction type, in order to fix the dispersion of mufti layer piezo electric element which is used for driving each nozzles, it is necessary to input the VH value written on the side of print head by using exclusive program when you replace the print head, control board, or the printer mechanism.(However, there are no resistor array to decide the VH voltage on the main control board.) Following explains the print heads.

#### PZT

- PZT is an abbreviation of Piezo Electric Element. Print signal from C209 board is sent through the driver board on the print head unit and to the PZT. Then, the PZT pushes the top cavity which has ink stored, and make the ink discharge from each nozzle located on the nozzle plate.
- Cavity Set
  - Ink which is absorbed from ink cartridge go through the filter and will be stored temporarily in this tank, which is called "cavity", until PZT is driven.
- Nozzle Plate
- The board with nozzle holes on the printer head surface is called Nozzle Plate.
- Filter
  - When the ink cartridge is installed, if any dirt or dust around the cartridge needles are absorbed into the head inside, there is a great possibility of causing nozzle clog and disturbance of ink flow and finally causing alignment failure and dot-missing. In order to prevent this, filter is set at cartridge needle below and ink is once filtered here.

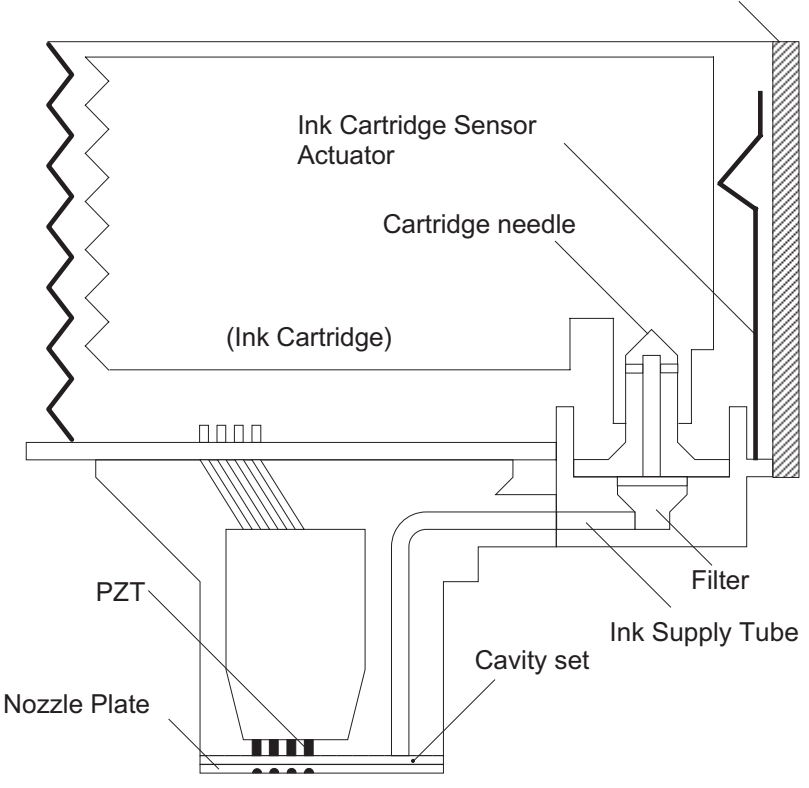

Printhead driver board

Figure 2-2. Print Head Sectional Drawing

## 2.1.1.1.1 Printing Process

Following figures indicate the sectional drawing of normal state and ejecting state of print head.

#### (1) Normal State:

When the printing order is not output, PTZ also does not move and stays in the waiting mode (normal state).

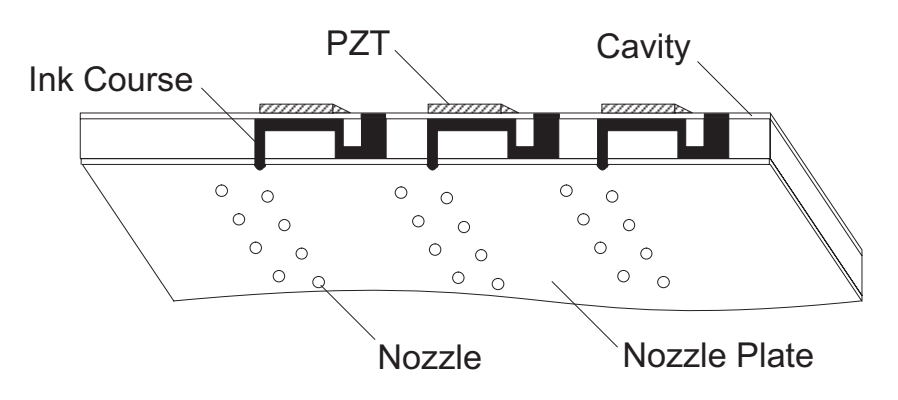

Figure 2-3. Print Head Normal State

#### (2) Ejecting State:

When the print signal is output from the C209 main board, IC(IR2C72C and IR2C73C:Nozzle Selector) located on the print head unit latches the data once by 1-byte unit. Appropriate PZT latched by nozzle selector is pushed in to the cavity by applying common voltage from the C209 main board. By this operation, ink that is stored in the cavity pops out from nozzles.

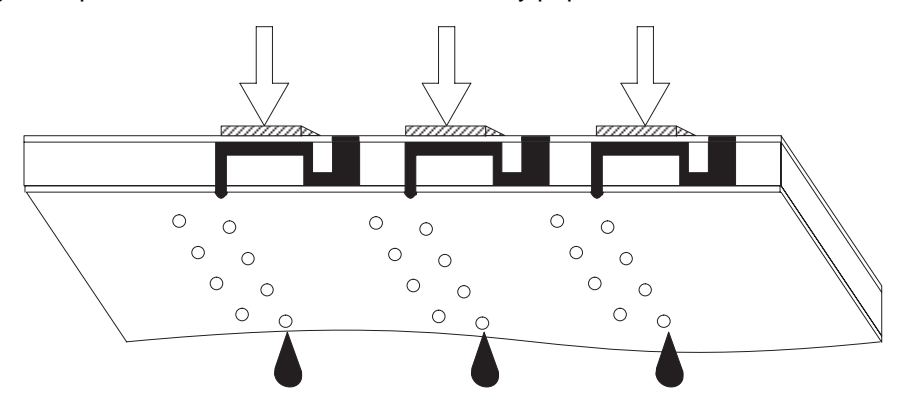

Figure 2-4. Print Head Ejecting State

## 2.1.1.1.2 Printing Method

This section explains printing method of actual printing such as printing text at various resolution select/printing mode and graphics printing. In order to prevent white or color banding which are peculiar problem of ink-jet, new Micro-Weave functions are added to the previous Micro-Weave function. The number of nozzles and printing mode according to the selected resolution are used separately by a user. The table below shows relation between selected resolution and printing mode.

- 1) Full Overlap Micro-Weave
- 2) Part Line Overlap Micro-Weave
- 3) Micro-Weave: (same as previous control)

| Vertical<br>direction<br>[dpi] | Printing<br>mode | Paper feed<br>pitch<br>[inch] | Forward<br>Overlap-<br>Nozzle | Non<br>Overlap-<br>Nozzle | Backward<br>Overlap-<br>Nozzle | Not used<br>Nozzle |
|--------------------------------|------------------|-------------------------------|-------------------------------|---------------------------|--------------------------------|--------------------|
| 360                            | FOL M/W          | 15/360                        | #16•`#30                      |                           | #1•`#15                        | #31, #32           |
|                                | M/W              | 31/360                        |                               | #1•`#31                   |                                | #32                |
| 720                            | FOL M/W          | 15/720                        | #16•`#30                      |                           | #1•`#15                        | #31, #32           |
|                                | POL M/W          | 29/720                        | #30•`#32                      | #4•`#29                   | #1•`#3                         |                    |

#### Table 2-1. Resolution and Printing Mode

*Note1:* M/W means Micro-Weave.

*Note2:* FOL means Full Overlap Micro-Weave.

*Note3:* POL means Part line Overlap Micro- Weave.

*Note4:* Forward Overlap-Nozzle and backward Overlap -Nozzle are described in the [1.Full Overlap Mirco-Weave] and [2.Part line Overlap Mirco-Weave] below.

Following explains operation outlines of new Micro-Weave functions listed above.

#### [1. Full Overlap Micro-Weave]

In order to print one line at horizontal direction, this printing method is designed to complete a printing pattern by two-pass carriage operation with two different types of dot. When these two different types of dot pass one same line twice, it does not print the same dot twice. Following explains the outline of this movement.

- The number of all nozzles which are going to be used are divided equally into 2 groups.
- Paper feeding will be done as many as each number of nozzles which are divided into two groups and the same number of dots.(for example, if there are two 10-nozzle groups during 360-dpi printing at longitudinal direction, paper feeding of 10/360-inch becomes available.)
- At this time, two groups perform Micro-Weave individually and particular lines are passed by two different nozzles.
- *Note1)* Two groups which are divided according to each elements will be divided either even dot or odd dot when particular lines(level direction line) are formed and eventually, these lines will be completed at selected resolution. Following is a conceptual figure when full overlap microweave forms a particular line.

| Nozzle No.#9         | Condition: 360-dpi printing<br>Nozzle: Total 10 nozzle/each color |
|----------------------|-------------------------------------------------------------------|
| Nozzle No.#4         |                                                                   |
|                      |                                                                   |
|                      |                                                                   |
| Particular line(Comp | eted line) 360-dpi                                                |

Figure 2-5. Full Overlap Micro-Weave

- *Note 2)* The way firmware decides which nozzle becomes even dot or odd dot is determined as it is described below.
- □ If the line which is about to be printed is even line:
  - First dot prints odd dot lines and 2nd dot prints even dot lines.
- □ If the line which is about to be printed is odd line:
  - 1st dot prints even dot lines and 2nd dot prints odd dot lines. Eventually, horizontal resolution will be the same resolution as selected one.

#### [2.Part Line Overlap Micro-Weave]

This printing method is to perform Micro-Weave printing, overlapping part of nozzles which are used for printing. As a result, a part of line which is overlapped consists of different browse with different nozzles. The figure below shows 1-line overlap at 5-dot sending as an example with explanation on the next page.

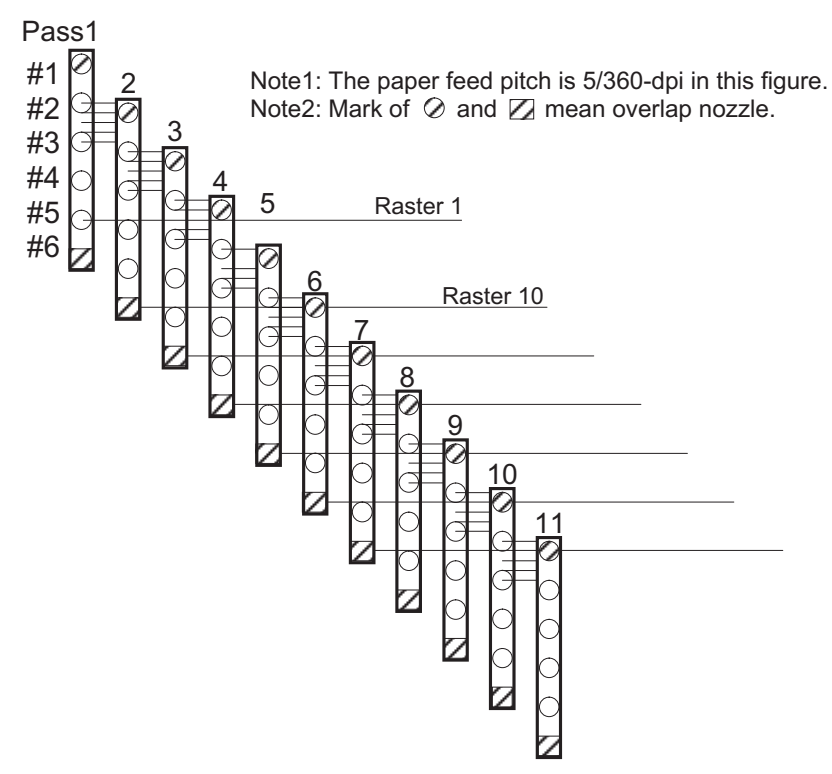

Figure 2-6. Part line Overlap Micro-Weave

#### **EPSON Stylus Photo**

- The difference between Full-Overlap Micro-Weave and Part line Overlap Micro-Weave are following;
  - Full-Overlap Micro-Weave: Printing is performed, judging if nozzles are even or odd dot by 2 different dots in all different lines.
  - Part line Overlap Micro-Weave: After particular nozzles(only#1, and #6 in the figure2-6) are determined as overlap nozzles, even or odd dot will be determined like Full-overlap Micro-Weave does. (Forward Overlap Nozzle is determined as even and backward nozzle is odd.) Also, nozzles other than particular nozzles can print at even and odd dot just by one nozzle.
- 1) Overlap Nozzle : Head drive frequency is driven half of the ordinal one like 2) below.
- 2) Nozzle other than Overlap nozzle : Head drive frequency is twice as much as overlap nozzle.

Usually, the firmware changes over automatically these full overlap Micro-Weave, Part line Overlap Micro-Weave, and ordinal Micro-weave according to the selection of resolution. Also, when these three printing modes are performed by the EPSON Stylus Photo, the printer performs top and bottom margin process in order to control the overprinting volume as little as possible.

## 2.1.1.2 Carriage Mechanism

Carriage mechanism is to drive the carriage with print head from left to right or vice versa. The carriage drive motor in this printer is a 4-phase, 200-pole stepping motor and is driven by 1-2phase, 2-2phase and W1-2phase drive method. This stepping motor allows the carriage to move freely to the particular positions which is necessary for various operation, such as paper feeding, ink absorbing, flashing, ink exchange and cleaning operations. The tables below show carriage motor specifications and motor controls at each mode.

| Item                                      | Description                        |
|-------------------------------------------|------------------------------------|
| Motor type                                | 4-phase/200-pole Stepping motor    |
| Drive voltage Range                       | 42VDC ±5%                          |
| Internal coil resistance                  | 7.8 Ohms ±10%                      |
|                                           | (per phase under 25°C environment) |
| Driving speed(frequency) range[cps (pps)] | 5(60) - 340(4080)                  |
| Control method                            | Bi-Pola Drive                      |

#### Table2-2. Carriage Motor Specification

| Mode                                           | Driving speed<br>[CPS] | Drive frequency<br>[PPS] | Drive method              |
|------------------------------------------------|------------------------|--------------------------|---------------------------|
| High speed skip                                | 340                    | 4080                     | W1-2, 2-2,1-2phase drive* |
| Printing( $1 \rightarrow 80$ column direction) | 200                    | 2400                     | W1-2phase drive           |
| Printing(80 $\rightarrow$ 1 column direction)  | 200                    | 2400                     | W1-2phase drive           |
| Capping                                        | 80                     | 960                      | W1-2phase drive           |
| Wiping                                         | 40                     | 480                      | W1-2phase drive           |
| Cap(valve released)                            | 20                     | 240                      | W1-2phase drive           |
| Cap (Release)                                  | 5                      | 60                       | W1-2phase drive           |

#### Table 2-3. Motor Control at each mode

\*Note 1): The reason why plural drive methods exist is that following some sequences described below exist in the each mode and, more stable carriage operation and printing are performed individually by different drive methods. This drive method is necessary especially for high speed skip.

Acceleration 1 mode  $\rightarrow$  Acceleration 2 mode  $\rightarrow$  Deceleration 1 mode  $\rightarrow$  Deceleration 2 mode

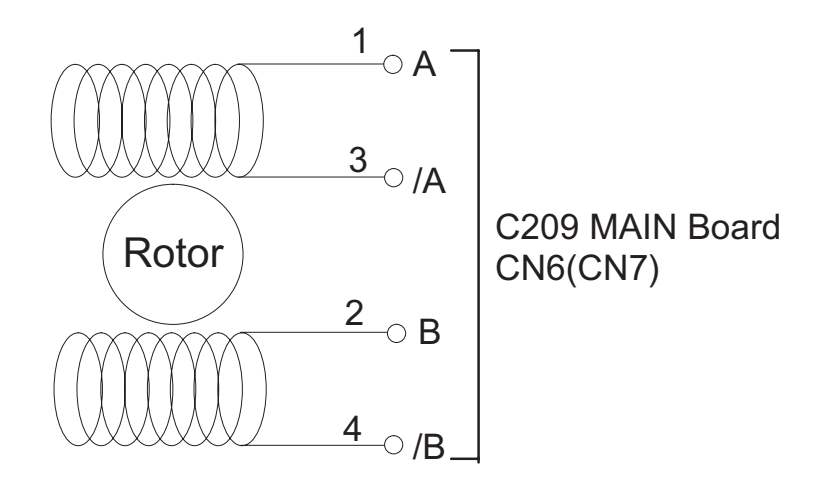

Figure 2-7.CR(PF/Pump) Motor Internal Block Diagram

#### **EPSON Stylus Photo**

The table below shows W1-2 phase drive sequence at each steps when the rotor of carriage motor makes one rotation. In the EPSON Stylus Photo, in addition to a function that printing is performed with W1-2 drive phase, high speed skip mode which is a function to skip over the blank from the end of the printing data to the next data starting point in high speed, can be also performed by 2-2 and 1-2 phase drive. W1-2 phase requires 4 times as much steps as 2-2 phase drive, calculating 2-2 phase as standard. By using this method, it becomes possible to supply constant and stable torque to the motor. As a result, it also becomes difficult to be influenced by vibration from the printer mechanism during printing.

| Sequence<br>Number | Phase A |     |     |         | Pha     | se B |     |         |
|--------------------|---------|-----|-----|---------|---------|------|-----|---------|
|                    | Phase a | 10a | l1a | Current | Phase b | 10b  | l1b | Current |
|                    |         |     |     | Duty    |         |      |     | Duty    |
| 0                  | 0       | 1   | 0   | +2/3    | 0       | 1    | 0   | +2/3    |
| 1                  | 0       | 0   | 1   | +1/3    | 0       | 0    | 0   | +1      |
| 2                  | Х       | 1   | 1   | 0       | 0       | 0    | 0   | +1      |
| 3                  | 1       | 0   | 1   | -1/3    | 0       | 0    | 0   | +1      |
| 4                  | 1       | 1   | 0   | -2/3    | 0       | 1    | 0   | +2/3    |
| 5                  | 1       | 0   | 0   | -1      | Х       | 0    | 1   | +1/3    |
| 6                  | 1       | 0   | 0   | -1      | 1       | 1    | 1   | 0       |
| 7                  | 1       | 0   | 0   | -1      | 1       | 0    | 1   | -1/3    |
| 8                  | 1       | 1   | 0   | -2/3    | 1       | 1    | 0   | -2/3    |
| 9                  | 1       | 0   | 1   | -1/3    | 1       | 0    | 0   | -1      |
| 10                 | Х       | 1   | 1   | 0       | 1       | 0    | 0   | -1      |
| 11                 | 0       | 0   | 1   | +1/3    | 1       | 0    | 0   | -1      |
| 12                 | 0       | 1   | 0   | +2/3    | 1       | 1    | 0   | -2/3    |
| 13                 | 0       | 0   | 0   | +1      | 1       | 0    | 1   | -1/3    |
| 14                 | 0       | 0   | 0   | +1      | X       | 1    | 1   | 0       |
| 15                 | 0       | 0   | 0   | +1      | 0       | 0    | 1   | +2/3    |

#### Table 2-4.Motor Drive Sequence(W1-2.phase drive)

This W1-2 phase drive (or 2W1-2 phase drive) is called Micro-step and is attached with so called  $2/3 \cdot \text{EVref}$  or  $1/3 \cdot \text{EVref}$  factor, compared with drive current value (Vref100%) which is supplied at 2-2phase drive. This Micro-Step allows the rotor to have delicate rotation. In the 2-2 phase drive method, it is usually

required to take 4-step sequence in order to rotate the rotor once. However, in case of W1-2 phase, it is required to take 16-step sequence(in the table 2-4, sequence 0 • `15) which is 4 times more than 2-2 phase method to do that. Also, in case of 2W1-2 phase drive which can be seen in the Stylus Color etc., it takes 2-step to rotate the rotor once. The table below shows relation of rotation direction of the rotor and carriage proceeding direction.

| Table 2-5. Relationship | Between Rotation | <b>Direction and</b> | <b>Carriage Operation</b> |
|-------------------------|------------------|----------------------|---------------------------|
|-------------------------|------------------|----------------------|---------------------------|

| Carriage proceeding direction        | Rotation direction of<br>Rotor 1* | Drive method         | Proceeding order of sequence |
|--------------------------------------|-----------------------------------|----------------------|------------------------------|
| HP $\rightarrow$ 80 column direction | Clockwise direction               | 2-2, 1-2, W1-2 phase | Sequence No.0→15             |
| 80 column→HP direction               | Counterclockwise<br>direction     | 2-2, 1-2, W1-2 phase | Sequence No.15→0             |

Note) 1\* Looking from rotor shaft side.

#### **Chapter2 Operating Principles**

The figure below shows carriage mechanism. The print head as a core of the printing mechanism is installed in the carriage unit. This print head keeps the angle of print head in flexible and adjustable structure by moving the adjustment lever up and down with the Angular adjustment mechanism. (Refer to chapter 4 for more details) Also, parallelism adjustment lever is mounted on right side of the carriage guide shaft and it adjusts parallelism between paper and shaft when this shaft is installed to the printer mechanism.

After this adjustment is completed, operating the PG adjustment lever makes possible to change the space between the surface of paper and print head surface into 2 phases; either 1.04mm to 1.94mm. It is possible to vary the space between the surface of paper feed assembly and the print head by rotating the axis of carriage guide shaft which itself is decentralized, with the operation of PG lever. This is the mechanism that user can adjust the appropriate PG value by himself according to the paper thickness or any other environmental conditions such as paper curl.

Carriage lock mechanism is to prevent the carriage from being left uncapped for a long time because of vibration during the printer transport or mishandling by the users. If the carriage is left uncapped for a long time, an ink on the print head surface gradually becomes viscosity. As a result, the nozzle will be unable to discharge ink. To make matters worse, the nozzle may be completely clogged by the viscosity ink and it may not be able to return to the normal condition just by the normal cleaning operation. In order to prevent this, printer goes to carriage lock state at the following conditions.

#### After Power OFF operation:

If the power is turned off during the printing or any other performance, carriage lock will be performed in the end after completing initialize operation.

#### □ After power ON operation:

After power is turned on and automatic P-On Cleaning(power on cleaning) is performed, then carriage lock will be performed. The timer IC always counts printer's power OFF time by using the power of lithium battery mounted on the C209 main board. P-on cleaning function automatically selects the cleaning level according to the time which the printer is not in used.

#### □ After Eject the paper:

After Load/Eject button is pressed and the paper is ejected, if the data is not input, the printer performs carriage lock and goes to standby state. However, if the paper is loaded to the printer inside by Load/Eject button, the printer does not perform the carriage lock operation.

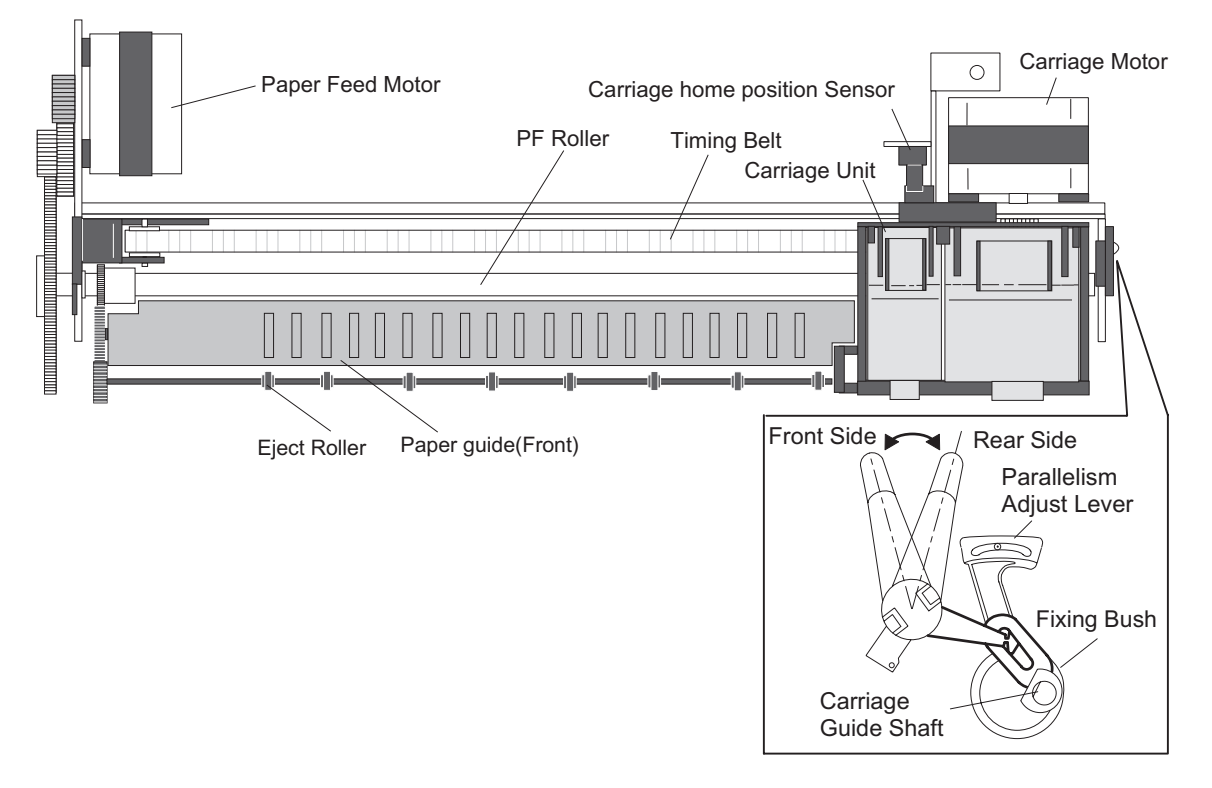

Figure 2-8. Carriage Mechanism(Top Viewing)

## 2.1.1.2.1 Paper Gap Adjust Mechanism

This mechanism can be set by the users and can prevent various problems related to low image density or print with any dirt by changing the positions of PG lever according to the paper types.

| Paper         | Lever Position | PG Value                            |
|---------------|----------------|-------------------------------------|
| Normal paper, | Front          | 0 mm                                |
| Coated paper  |                | (1.04mm between head and paper feed |
|               |                | assembly)                           |
| Envelopes     | Rear           | 0.9mm                               |
|               |                | (1.94mm between head and paper feed |
|               |                | assembly)                           |

#### Table 2-6. PG Lever Setting

It is a major premise that parallelism adjustment is done correctly for the space between head and paper (PG value above) which can be changed by adjusting the paper gap.

Parallelism adjustment should be done when the serviceman mounts the carriage guide shaft on the printer mechanism during repair service. In the adjustment, the space should be adjusted to 1.04 mm, using a thickness gauge.

## 2.1.1.3 Paper Feed Mechanism and Pump Mechanism

Mechanisms that send the paper in the hopper to inside the printer and perform constant paper feed in order to perform printing on the sent paper are called paper feed mechanism as generic name. In the EPSON Stylus Photo, 4-phase, 200-pole hybrid type pulse motor is used in the PF motor as a motive power for the paper mechanism and driving is done at 2-2 and 1-2 phase drive method. This motor is not only used as a power source for paper feed mechanism but also used as power source for pump mechanism which is necessary for the print head cleaning. By using this pulse motor, it becomes possible to use high speed drive or intermittent drive for the various paper feeds and pump operations, such as paper feed, slight paper feed, high and low speed absorption of pump operations. Following tables(Table 2-7 and 2-8) show PF motor specifications and control method at each mode.

#### Table 2-7. PF Motor Specification

| Item            | Description                          |
|-----------------|--------------------------------------|
| Motor type      | 4-phase/200-pole Stepping motor      |
| Drive voltage   | 42VDC±5%                             |
| Coil Resistance | 7.8 ohms±10%                         |
|                 | (per 1 phase under 25°C environment) |
| Drive frequency | 400-4320Hz                           |
| Control method  | Bi-Pola Drive                        |

#### Table 2-8. Motor Control Method at Each Mode

| Mode                          | Drive Method | Drive Frequency<br>[Hz] | Pulse Space<br>(fÊs) |
|-------------------------------|--------------|-------------------------|----------------------|
| Paper feed A                  | 2-2 phase    | 4320                    | 231                  |
| Slight paper feed             | 1-2 phase    | 400                     | 2500                 |
| Slight paper feed             | 1-2 phase    | 2400                    | 417                  |
| High speed attraction of pump | 2-2 phase    | 4100                    | 243                  |
| Low speed attraction of pump  | 1-2 phase    | 1800                    | 555                  |
| Low speed paper feed          | 1-2 phase    | 1200                    | 833                  |
| Paper feed B                  | 2-2 phase    | 3400                    | 294                  |
| Paper feed C                  | 1-2 phase    | 4000                    | 250                  |
| Ordinal absorption of pump    | 1-2 phase    | 4100                    | 243                  |

Following tables show 1-2phase drive method at PF motor drive and each drive sequence at 2-2phase drive method.

#### Table 2-9. 1-2 Phase Drive Method

| Step No. | Clockwise |         | Counter clockwise |         |  |
|----------|-----------|---------|-------------------|---------|--|
|          | Phase A   | Phase B | Phase A           | Phase B |  |
| 1        | +2/3      | +2/3    | +2/3              | +2/3    |  |
|          | 0         | +1      | +1                | 0       |  |
| 2        | -2/3      | +2/3    | +2/3              | -2/3    |  |
|          | -1        | 0       | 0                 | -1      |  |
| 3        | -2/3      | -2/3    | -2/3              | -2/3    |  |
|          | 0         | -1      | -1                | 0       |  |
| 4        | +2/3      | -2/3    | -2/3              | +2/3    |  |
|          | +1        | 0       | 0                 | +1      |  |

#### Table 2-10. Drive Sequence at 2-2 Phase Drive

| Step No. | Clockwis | Clockwise(CW) |      | wise(CCW) |
|----------|----------|---------------|------|-----------|
|          | Α        | В             | Α    | В         |
| 1        | +2/3     | +2/3          | +2/3 | +2/3      |
| 2        | -2/3     | +2/3          | +2/3 | -2/3      |
| 3        | -2/3     | -2/3          | -2/3 | -2/3      |
| 4        | +2/3     | -2/3          | -2/3 | +2/3      |

#### **EPSON Stylus Photo**

Papers on the ASF (auto-sheet-feeder) supplied by the user are carried to the printer inside by paper pick up sequence. Unlike the previous models, ASF of EPSON Stylus Photo has multi feed prevention mechanism. Following explains this function and figure below shows its mechanism.

#### [1. Multi feed prevention mechanism]

When the Load/Eject button is pressed, reversed rotation of PF motor is performed. The return lever resets papers which are already in the out of stand by position and make it possible to perform stable paper feeding by picking up the paper again.

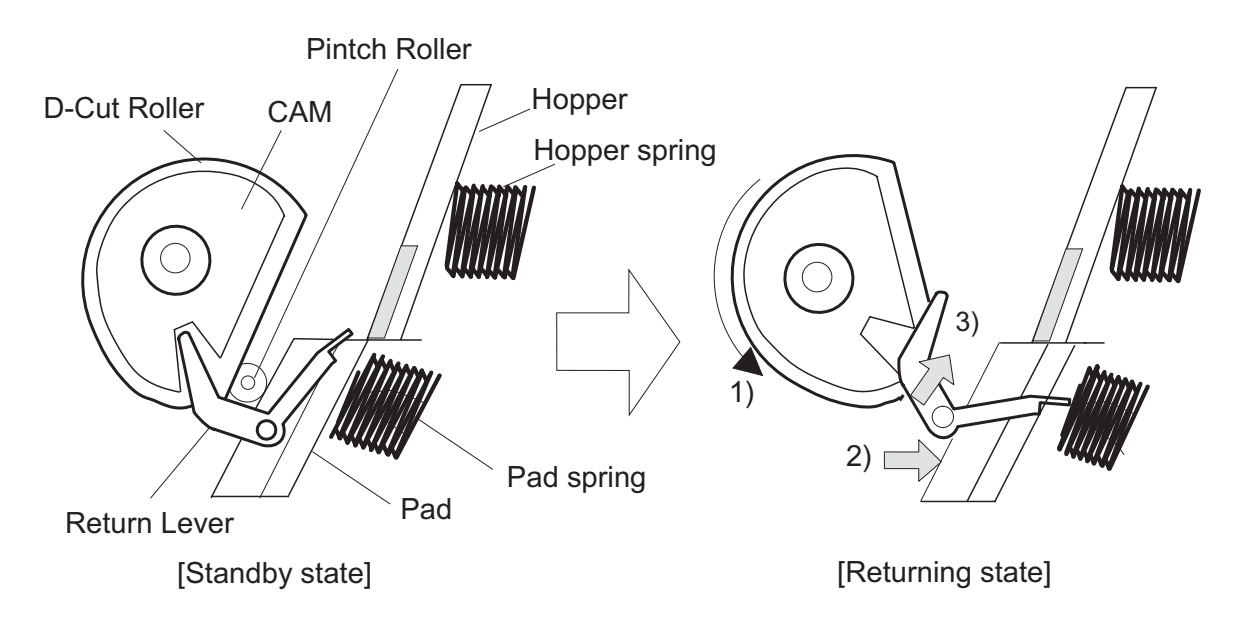

Figure 2-9. Multi Paper Feed Prevention Mechanism

Following explains process of multi feed prevention step by step. Refer to the figure above and confirm its operation.

- **[Step 1]** When the Load/Eject button is pressed or the signal of printing order is input from the PC, PF motor rotates counterclockwise and makes the CAM rotate towards direction of 1) in the figure above.
- **[Step 2]** When the CAM covers the notch by the return lever, that position is considered as home position, being monitored by ASF sensor.
- **[Step 3]** When the CAM rotates toward 1) in the figure above, the return lever is pushed by the notch of CAM and falls towards 2). At this time, the return lever moves to direction 3) by this motion, and push down the pad which is waiting in the below part. At this time, friction of pinch roller and pad will be canceled.
- **[Step 4]** The papers which are out of stand by position by the previous paper feed motion are returned to the paper stand by position by flip over strength of return lever. After this, PF motor rotates clockwise and the printer goes to pick up sequence.

#### **Chapter2 Operating Principles**

In the paper pick up mechanism of EPSON Stylus Photo, same mechanism as Stylus Color IIs/820 are applied. This mechanism changes adjoined lines of gear by colliding trigger lever with carriage unit, and convey the motive power on the paper feed assembly to the ASF side(paper roller). The figure below shows mechanism with explanation.

#### [2. Paper pick up mechanism]

When the Load/Eject button is pressed or printing order is input, the carriage unit moves to the left edge and collides with paper pick up trigger lever. When the carriage collides with this trigger level, a planetary gear located on the same axis is also pushed at the same time and conveys the motive power on the paper feed assembly to the adjoined gear line side for ASF drive.

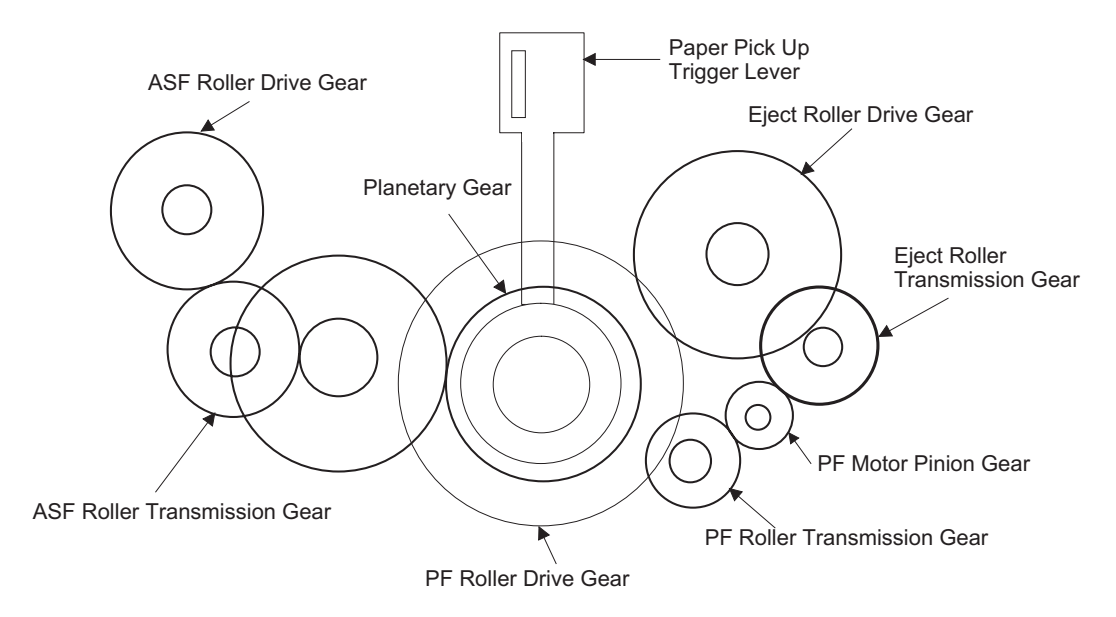

Figure 2-10. Paper Pick Up Mechanism

#### [3. Paper feed mechanism]

After papers in the ASF receive controls from pick up and multi feed prevention mechanism, they are sent to the printer inside. The papers picked up by paper roller in the ASF goes to between paper feed assembly and roller support. Also, the eject roller pushes out the paper completely to the end and the roller support drops the paper in the eject tray. The eject roller is driven with an eject paper notched roller as pair where is located on the paper eject roller. Paper eject notched roller solves the deflection of paper that is in between eject notched roller and paper eject roller and always keep a certain space between the print head and paper surface. The figure below shows paper feed mechanism.

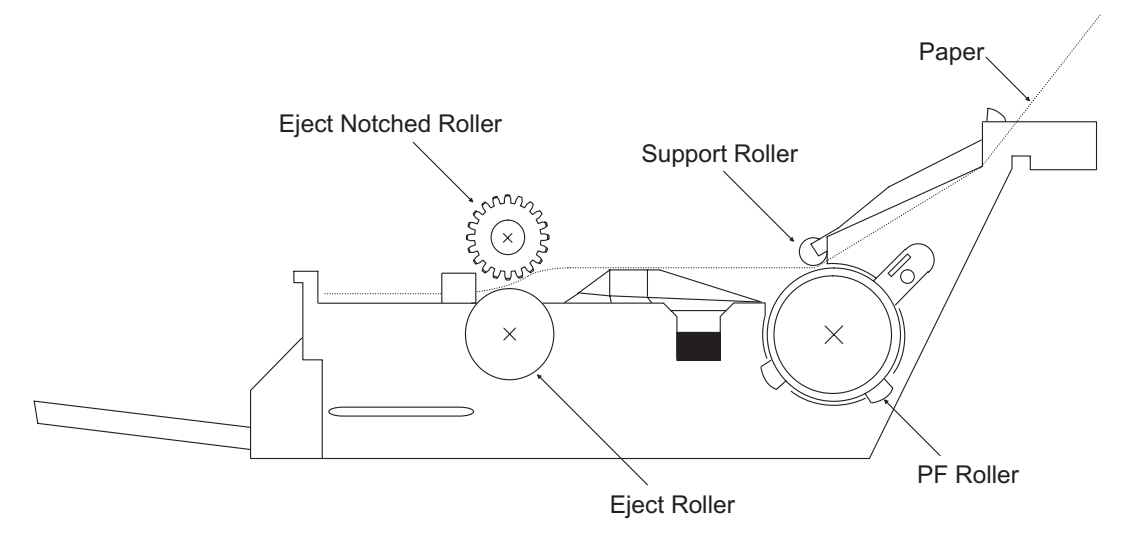

Figure 2-11. Paper Feed Mechanism

#### 2.1.1.4 Ink System

Ink system mechanism consists of 1)cap mechanism, 2)pump mechanism, 3)carriage lock mechanism, 4)waste ink absorber and 5)ink sequence. Out of these mechanism, from 1) to 4) are physical mechanism and parts which are mounted on the printer mechanism, and 5) ink sequence is performed automatically by the firmware. Also, unlike the previous models, since EPSON Stylus Photo has no engage/disengage mechanism to change over pump mechanism and paper feed mechanism, it is one of the major characteristics that pump and paper feed assembly are always at work whenever the PF motor is driven. The figures below shows head positions when the ink system and various ink sequence are performed.

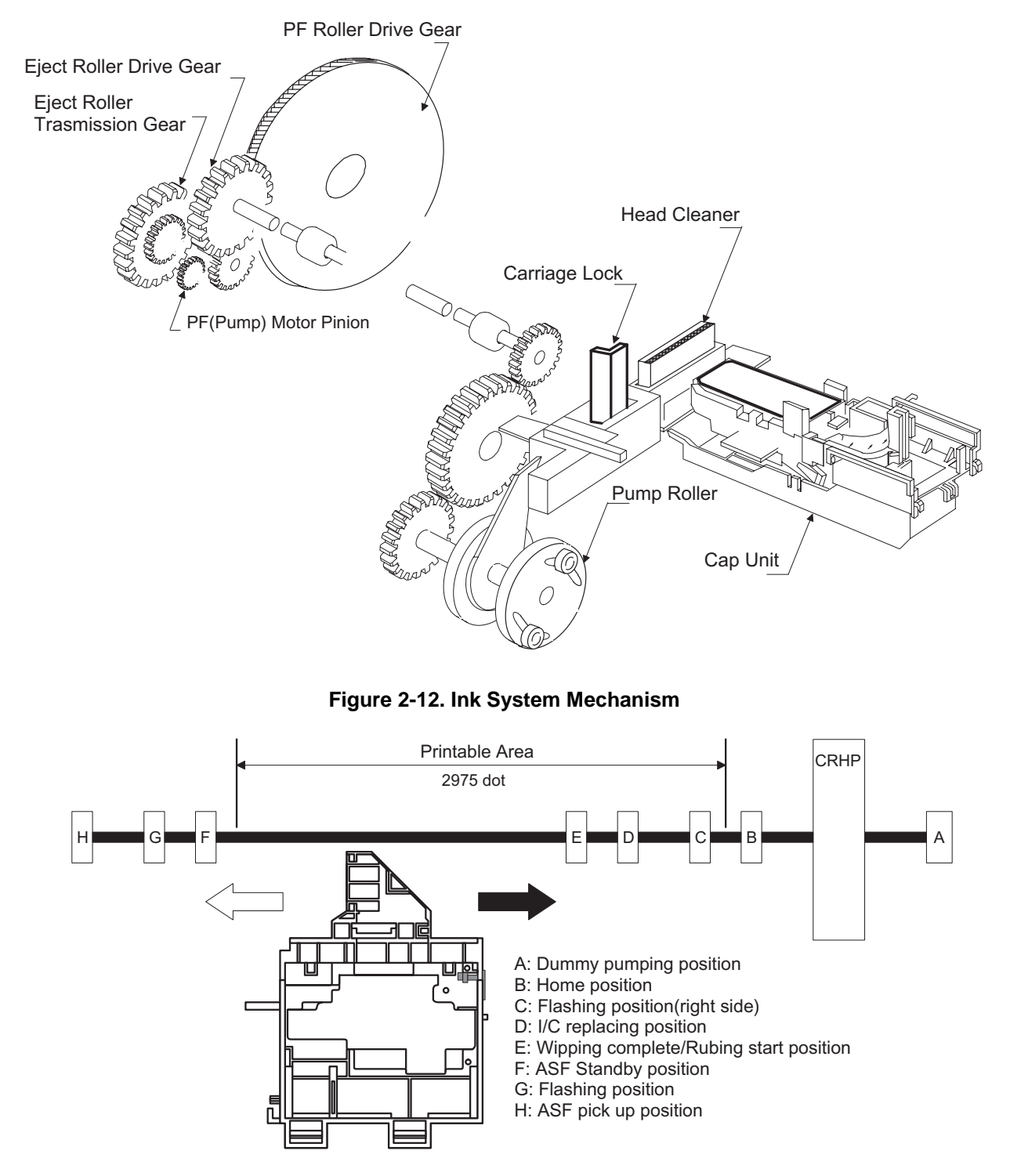

Figure 2-13. Major Ink Sequence Position on the Carriage Mechanism

#### 2.1.1.4.1 Pump, Carriage Lock, Head Cleaner Mechanism

In the EPSON Stylus Photo, there is no button or mechanism to change over the pump/paper feed mechanism. Therefore, whenever the paper feed/pump motor rotate, the pump drive roller in the pump unit inside rotates. However, ink absorbing/non ink absorbing are separated by the roller rotational directions. Also, even if the pump drive roller(pump motor) rotates toward ink absorbing and the carriage is in the false absorbing position, only driving in the pump mechanism is performed and actual ink absorption is not done. The figure below shows process of conveying motive power to the pump drive roller.

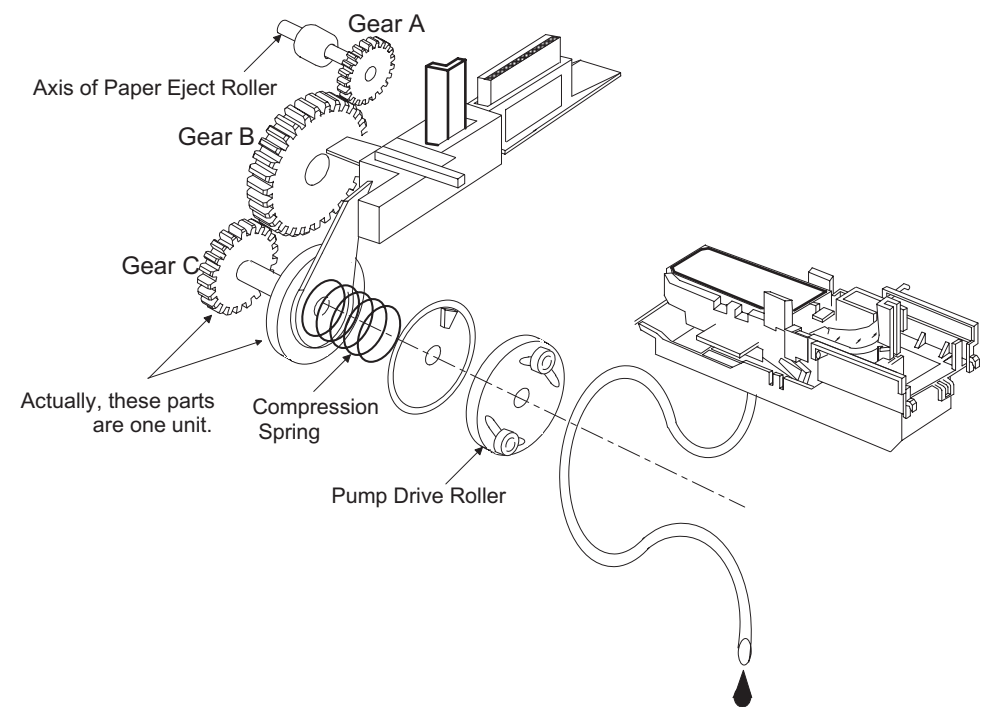

Figure 2-14. Pump Mechanism Power Transmission Process

The process of conveying the motive power to the paper eject roller by rotating the pinion of PF motor is shown in figure 2-12. This motive power is conveyed to the Gear C through Gear B. In the figure above, although the lever in order to drive Gear C, carriage lock, head cleaner mechanism is shown separately, it is constructed as one unit. Since the engagement of these two parts depends on the tension of the compression spring, if the lever is burdened, only Gear C and pump roller rotate and no more motive power is conveyed to the lever part.

The table below shows PF/Pump motor rotational direction and pump system operation.

| PF/Pump motor rotational direction | Pump unit operation                        |
|------------------------------------|--------------------------------------------|
| Clockwise(CW)                      | 1)Released from the pressured pump         |
| forward rotation                   | 2)Head cleaner reset                       |
|                                    | 3)Carriage lock reset                      |
| Counterclockwise(CCW)              | 1)Move to the state that pump is pressured |
| backward rotation                  | 2)Head cleaner set                         |
|                                    | 3)Carriage lock set                        |

Table 2-11. Relationship Between Pump Motor Rotation and Pump Operation

The figure below shows the pump operation at clockwise and counterclockwise rotations.

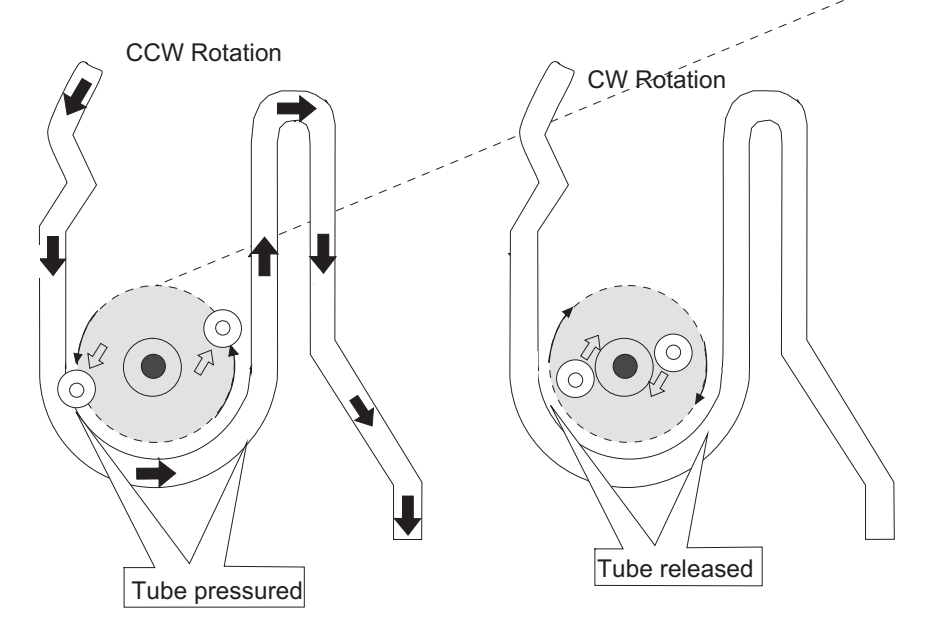

Figure 2-15. Pump Roller Rotation and it's Operation

In the ink absorptive operation such as cleaning, flushing initial ink charge except for printing operation, ink in the ink cartridge drains to the waste ink absorber(pad) through the cap by the pump unit drive. In case of printing and flushing, ink is popped out by the PZT in the print head, but in case of absorptive operation such as cleaning and initial ink charge, ink absorption is performed only by the pump drive without PZT drive after the head surface is adhered to the cap. The next page explains cap mechanism and relation between printer operation and cap mechanism.

#### 2.1.1.4.2 Cap Mechanism

In the cap mechanism, in order to prevent ink from being viscosity on the head surface, it is controlled that the head surface stays adherent to the rubber frame of the cap surface when the power is off. The absorber is spread in the cap and can hold a certain amount of ink which is absorbed from the head without draining it to the waste ink pad. Also, in the bottom of absorber, there are two valves in order to control adhesion of head and cap surface, and one exits to drain ink to the waste ink pad.

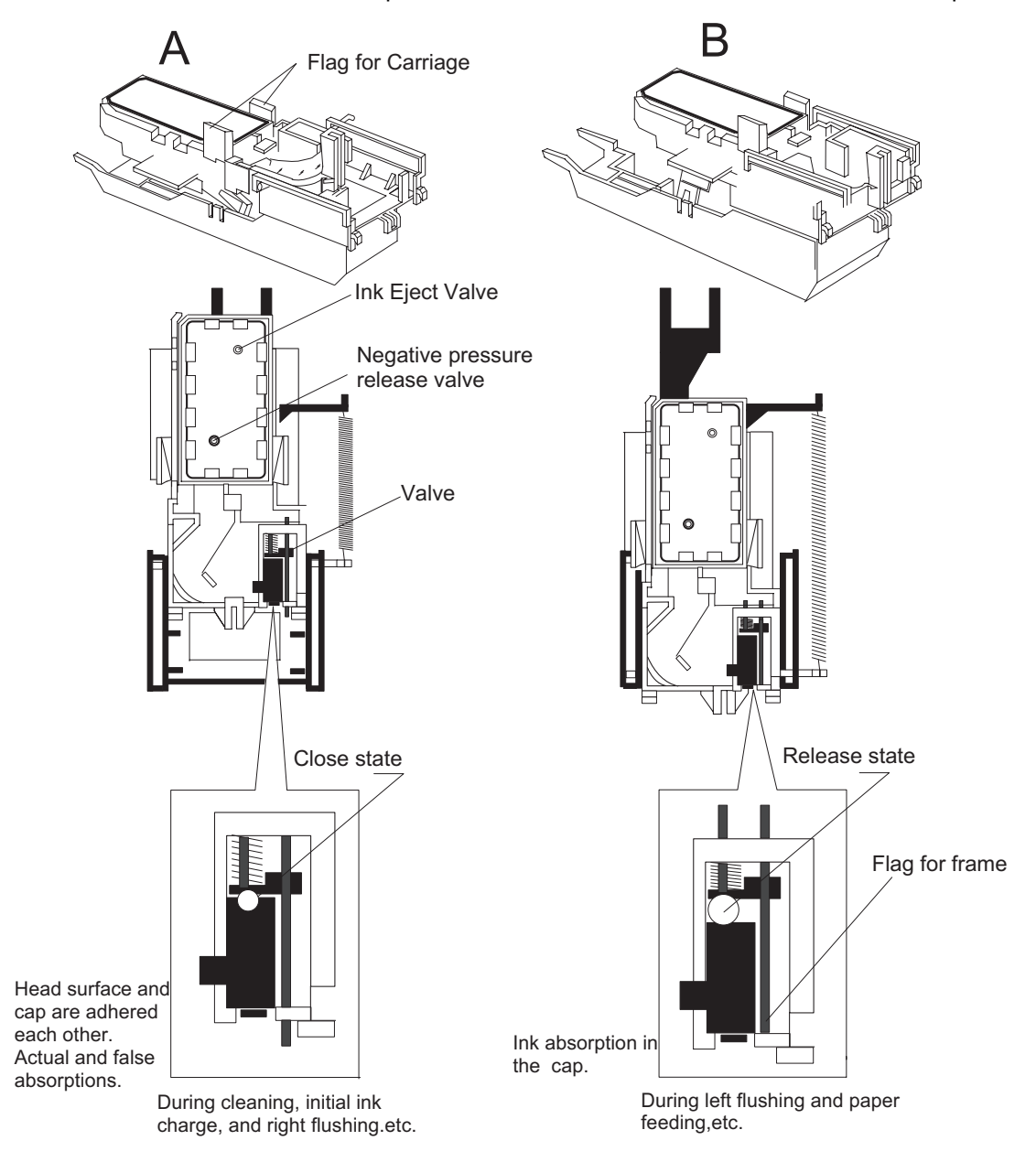

Figure 2-16. Cap Mechanism Operation Principle

If the carriage is out of HP(in this case, in the printable area or paper feed position), the valves on the cap mechanism stays in the position A in the figure above and are always closed. In this condition, the carriage collides with flag, actual ink absorption and slight ink absorption are performed. Also, by moving the carriage to further right side and colliding the flag for opening the valves with the frame, negative pressure is released in the state that head surface and cap are adhered. This makes it possible for ink in the nozzle to be ready for being ejected from the cap in the stable condition.

# 2.2 Electrical Circuit Operating Principles

EPSON Stylus Photo contains the following four electric circuit boards.

- C206 PSB/PSE board
- C209 Main board
- Head Driver board
- C209 PNL board

C206 PSB/PSE, C209 main board are explained in this section. The head drive board is installed in the head unit the carriage. The figure below shows electric circuit block diagram.

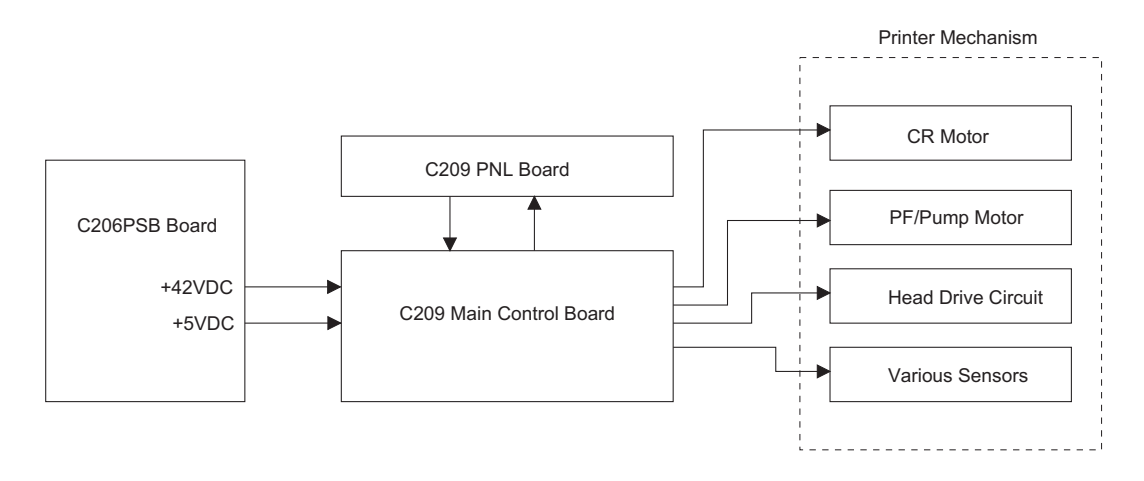

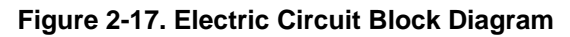

# 2.2.1 C206 PSB/PSE Power Board

C206 PSB/PSE board is a power supply board with a RCC switching regulator, which generates +42VDC for drive part and +5VDC for logic part to drive the printer. The table 2-12 below shows application of voltages generated by C206 PSB/PSE board.

| Voltages | Application                                       |  |  |
|----------|---------------------------------------------------|--|--|
| +42V     | Motors(CR Motor, PF/Pump Motor)                   |  |  |
|          | Print Head Common Voltage                         |  |  |
| +5V      | <ul> <li>C209 Main control Board logic</li> </ul> |  |  |
|          | C209PNL Panel Board                               |  |  |
|          | Sensors (HP sensor, ASF HP sensor, PE sensor)     |  |  |

Table 2-12. Application of DC Voltage

The power switch of this printer is in the secondary circuit that allows the PSB/PSE board to continue to supply voltage for both power and logic line for at least 30 seconds until the printhead returns to the capping position even if the printer turned off during printing. This prevents ink leakage or dried print head caused by the print head being left uncapped. The AC voltage from the AC inlet is first input to the filter circuit for higher harmonics absorption and is then input to the rectification and smoothing circuit, converting into DC voltage. This DC voltage is then input to the switching circuit. Along with this switching operation by FET on the primary side, +42V voltage is generated and stabilized on the secondary side, which is then converted into the stable +5V VDC by the chopping regulator IC. Figure 2-18 shows the block diagram of the electrical circuit.

#### Chapter2 Operating Principles

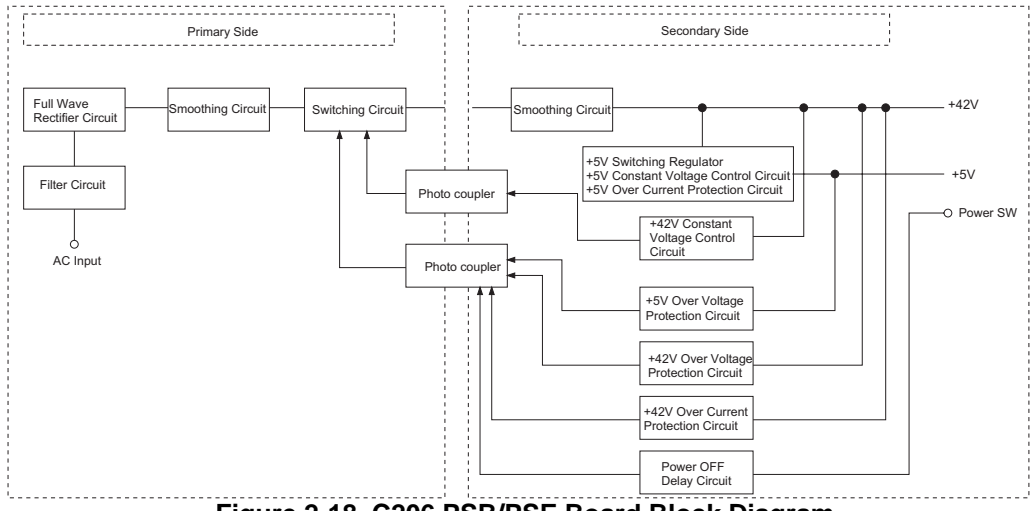

Figure 2-18. C206 PSB/PSE Board Block Diagram

The operating principles of various circuit and controller circuit in the figure above are described below.

□ +5V Line Over Voltage Protection Circuit:

The output voltage level of +5V is monitored by a Zener diode(ZD53) on the secondary circuit. If the voltage level exceeds 9V, the Switching FET Q1 goes off by the following operation, and no induced electromotive force is generated, and generation of +5V and +42V stops as the result.

- Zener diode(ZD53) detects the voltage which exceeds +9V at the +5V line.
- Transistor Q81 goes On.
- Photo coupler PC1 goes On.
- FETQ31 goes On and the gate voltage for Switching FETQ1 is cut off.
- Switching FETQ1 goes Off.

 +5V Line Constant voltage Control Circuit: Voltage at the +5VDC line is monitored by the regulator IC51. Abnormal voltage at the +5VDC line is detected and the information is fed back to the +5V comparator in the IC, then +5VDC is cut off.

□ +42V Line Over Voltage Protection Circuit:

The output level of the +42V line is monitored by the 2 Zener diodes;ZD52 and ZD87. When the output level of the +42V line exceeds +48V, the Switching FET Q1 goes Off by the following operations.

- Zener diodes(ZD52, ZD87) detect the voltage which exceeds +48V at the +42V line.
- Transistor Q81 goes On.
- Photo coupler PC1 goes On.
- FET Q31 goes On and the gate voltage for switching FET Q1 is cut off.
- Switching FET Q1 goes off.
- □ +42V Line Control Circuit:

The output level of the +42V is detected by the Zener diodes; ZD51, ZD81 to ZD86. When the voltage at the +42V line exceeds +38V, the Switching FET Q1 is controlled by the following operations.

- Zener diodes(ZD51 and ZD81 to ZD86) detect the voltage over +38V at the +42V line.
- Photo coupler PC1 goes On.
- Transistor Q3, Q2 go On and gate voltage for the Switching FET Q1 is cut off.
- When the voltage level drops under +38V at the +42 line, the photo coupler PC1 and transistors Q3 and Q2 go Off and the Switching FET Q1 goes back On.
- □ +42V Line Over Current Protection Circuit:

The output current is monitored by the transistors Q81 and Q82. When the output current is abnormally low, the information is fed back to the primary circuit via the photo coupler PC1 to stop the switching operation.

# 2.2.2 C209 Main Board

C209 Main control board consists of the following;

- Logic Circuit(PROM, DRAM, CPU, ASIC, EEPROM)
- Motor control, Drive Circuits(CR Motor, PF/Pump Motor)
- Head Control, Drive Circuit(Black and Color heads)
- I/F Circuit (Parallel I/F, Serial for Mac)
- Sensor Circuit, RTC Timer Circuit, Reset Circuit

Since EPSON Stylus Photo is the printer designed for output of the photo images/color graphics, there is no CG-ROM.

The figure below shows block diagram for the main board.

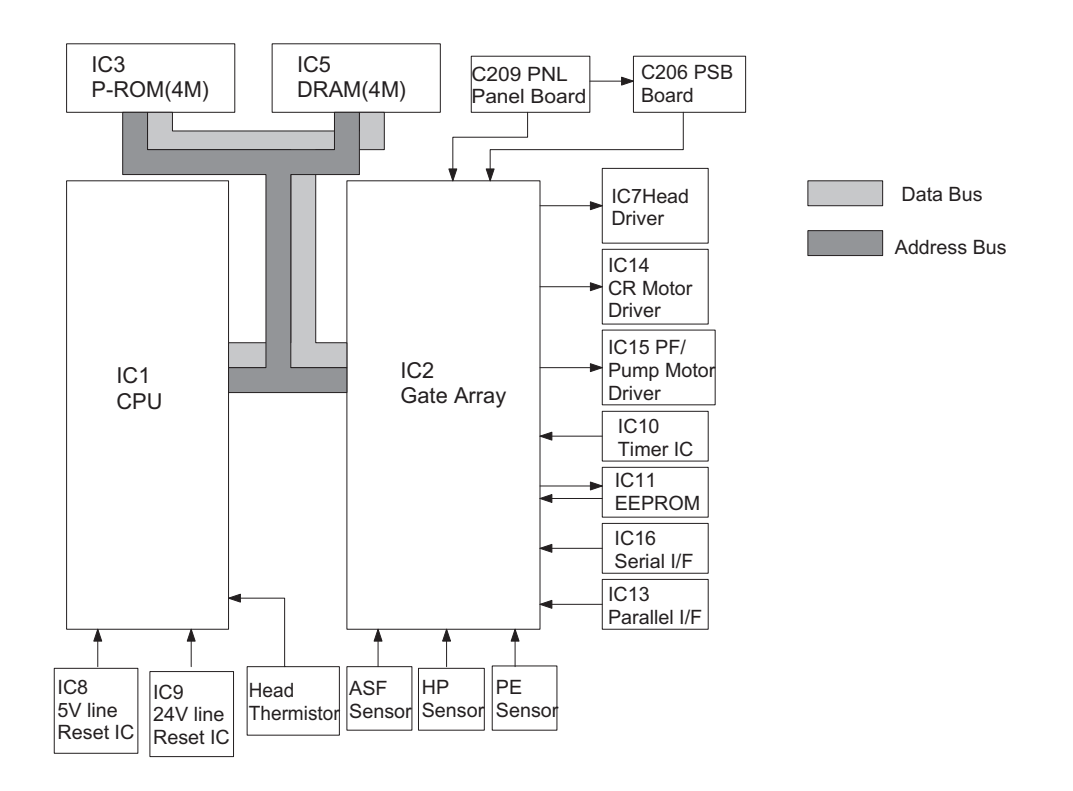

#### Figure 2-19. C209 Main Control Board Block Diagram

| IC         | Location | Function                                           |
|------------|----------|----------------------------------------------------|
| CPU        | IC1      | Outputs driving trigger pulse for each<br>mater    |
|            |          |                                                    |
|            |          | Outputs driving trigger pulse for each head.       |
|            |          | Inputs the resistance value for thermistor.        |
|            |          | Control PROM, DRAM(selection, read and             |
|            |          | Outputs Watchdog timer                             |
| Gate Array | IC2      | <ul> <li>Controls various motor drivers</li> </ul> |
|            |          | Monitors various sensors                           |
|            |          | (Ink cartridge sensor, PE, HP and ASF)             |
|            |          | Controls Mac serial                                |
|            |          | Controls printing data for each head               |
|            |          | Controls parallel I/F                              |
|            |          | Outputs head driver control pulse                  |
|            |          | Counts the number of printing dot                  |
|            |          | Controls voltages for EEPROM, control              |
|            |          | panel, timers, and heads                           |

#### Table 2-13. Functions of CPU and Gate Array

#### 2.2.2.1 Reset Circuits

On the C209 main board, 2 ICs are mounted ; IC for monitoring the logic line(+5V) and IC for monitoring the power line(+42V) and both are monitored by the gate array and CPU.

The reset circuit prevents the CPU from running away, which is caused by the unstable voltage in the logic circuit during the power ON/OFF. Also, this circuit monitors the level of power voltage at the overloading or malfunction on the circuit and manages the printer to operate normally, keeping the damage to the printer minimum during the abnormal situations.

#### □ +5V Line Reset Circuit

In the +5V reset circuit, IC8 PST592D monitors +5V voltage and outputs reset signal from VOUT to CPU and gate array when the abnormal voltage is detected. IC8 starts operating under the following conditions.

- When the power is turned on, a reset signal is output for 100ms after the +5V line level rises to +4.2V.
- During the print operation, if the +5V lines goes below 4.2V, a reset signal is output. The reset signal does not go off until 100ms passed after the +5V line voltage level recovers to 4.2V, as described above.

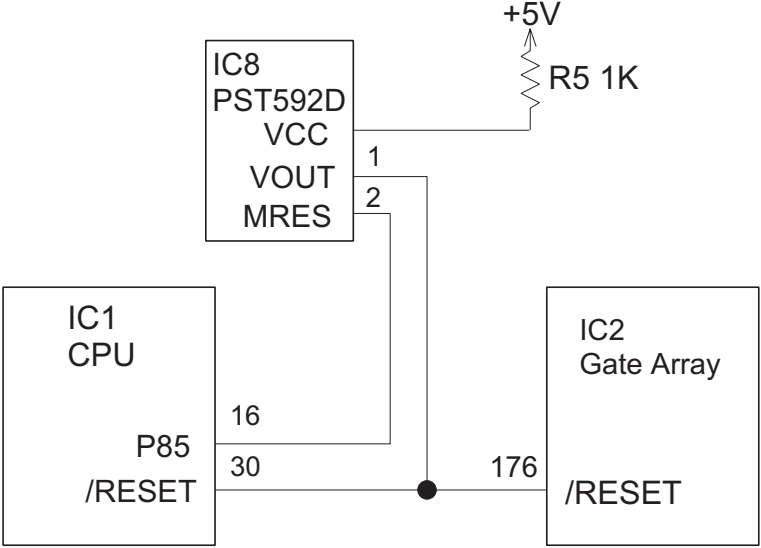

Figure 2-20. +5V Line Reset Circuit

#### □ +42V Line Reset Circuit

In the +42V line reset circuit, IC9 M51955B monitors the voltage of +42V line in the port IN and feeds back information to CPU. When the +42V line goes below +33.2V, IC9 outputs the reset signal to the CPU port /NMI from the port OUT which is in the power off state. When the +42V line reaches 33.2V, the reset signal is released from the port of IC9 and is detected in the port 15 of CPU.

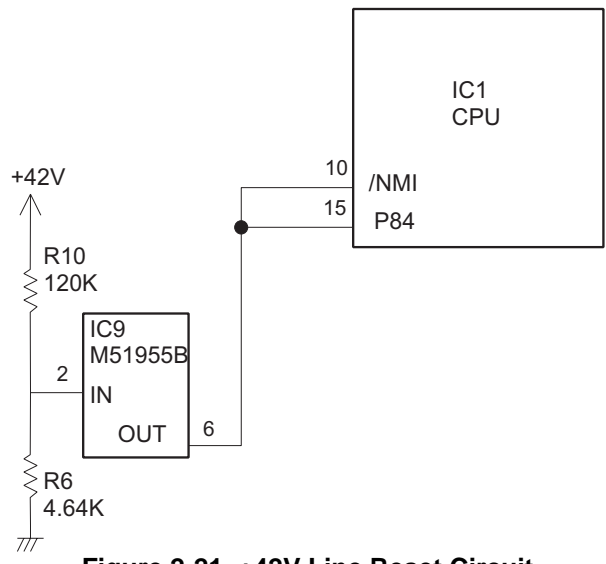

Figure 2-21. +42V Line Reset Circuit

#### 2.2.2.2 Sensor Circuits

This printer has 3 photo diode sensors(ASF sensor, PE sensor and HP sensor), 2 mechanical switch sensors (black/color ink cartridge sensor) and one thermistor sensor. The following explains each sensor's function and principles of detection.

- ASF Sensor: ASF sensor is a photo-interrupter type sensor and is installed on the left edge of the ASF and detects the home position of the ASF. Home position means waiting mode and ASF is controlled to return to this home position at the waiting mode after the power is turned on. The home position of ASF is detected by ASF HP sensor wheel which is located in the left edge of the LD roller axis. In the ASF HP sensor wheel, there is only one small hole and it is detected as ASF home position when this small hole is among the photo diode terminals. In the home position, since the space among photo diode terminals is not cut in, Low signal is output to the CPU. Therefore, when it is detected as dut of home position, the photo diode terminals is interrupted and then High signal is output to the CPU.
- PE Sensor: PE sensor is a photo-interrupter type sensor and is installed under the right edge of the frame on the printer mechanism and detects if there is any paper in the printer or not. When there is no paper, the PE sensor lever interrupts sensor, outputting the High signal to the CPU. When there is any paper, PE sensor lever is pushed up by the paper. This motility also pushes the sensor lever out of the photo diode sensor terminals and Low signal is output to the CPU.
- HP Sensor: HP sensor is a photo-interrupter type sensor and is installed on the right edge of the frame on the printer mechanism and detects the carriage home position. When the CR unit is in the home position, the sensor flag, which is located back of the CR assembly, interrupts sensor, outputting the High signal to the CPU. When the CR unit moves out of home position, Low signal is output to the CPU.
- Print Head Thermistor: Print Head Thermistor is located on the print head driver. By this thermistor, surrounding temperature of the head is monitored and it is fed back to the analog port of CPU. By this sensor signal, voltage of electric discharge is controlled according to temperature.
- Ink Cartridge Sensors: This sensor is mounted on the each print head board and detects if ink cartridge is there or not. When there is an ink cartridge, the sensor board spring, which is pushed in at installing the ink cartridge to the CR unit, connects two terminals on the print head board and outputs Low signal to the CPU. If there is no ink cartridge, the sensor board spring detaches from two terminals, blocking electric connection between two terminals and outputs High signal to the CPU.

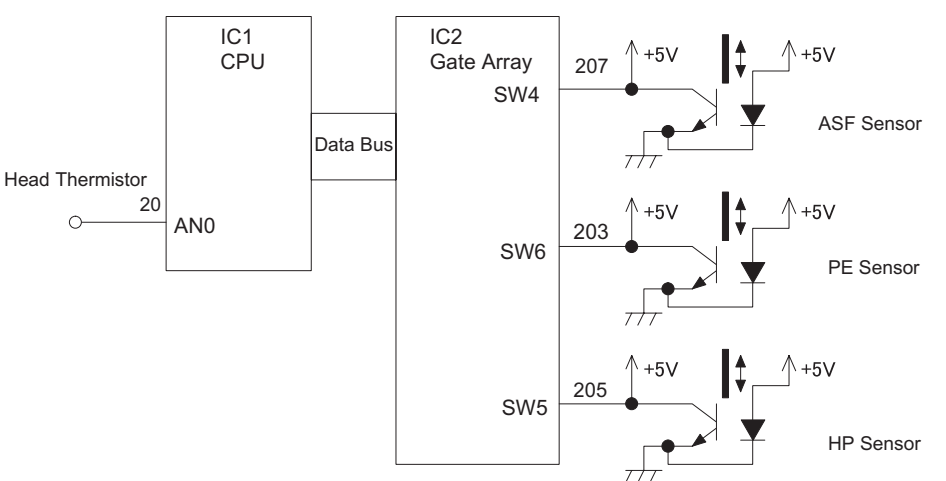

Figure 2-22. Sensor Circuit

## 2.2.2.3 EEPROM Control Circuits

The EEPROM of EPSON Stylus Photo has following contents. Gate array E05B43YA(IC2) controls operations of reading data when the power is on, and writing data when the power is off.

- Ink consumption(Bk, CMYcm)
- CL counter(Various cleaning operations which are previously done are memorized)
- Destination information
- Information of various adjustment values(Bi-D, VH voltage, etc.)
- CPSI pass word
- Other various setting values by the user

EEPROM is connected to the gate array by 4 lines and performs following functions. The figure below shows EEPROM control circuit.

- □ CS : Chip selection signal
- □ CK : Data synchronism clock pulse
- DI : Data writing line(serial data) at power off.
- DO: Data reading line(serial data) at power on.

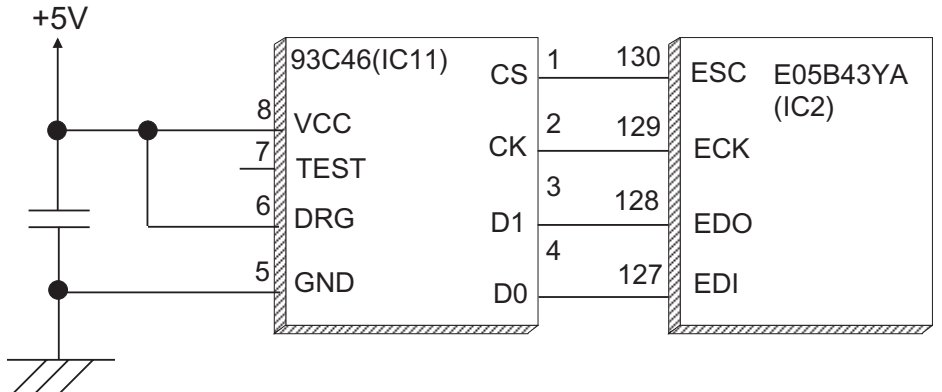

Figure 2-23. EEPROM Circuit Block Diagram

## 2.2.2.4 Timer Circuit

The Timer IC mounted on the C209 main board counts how long the printer is not used. The lithium-battery (BAT1) is mounted on the board and performs power supply to the Timer IC when the power is off.

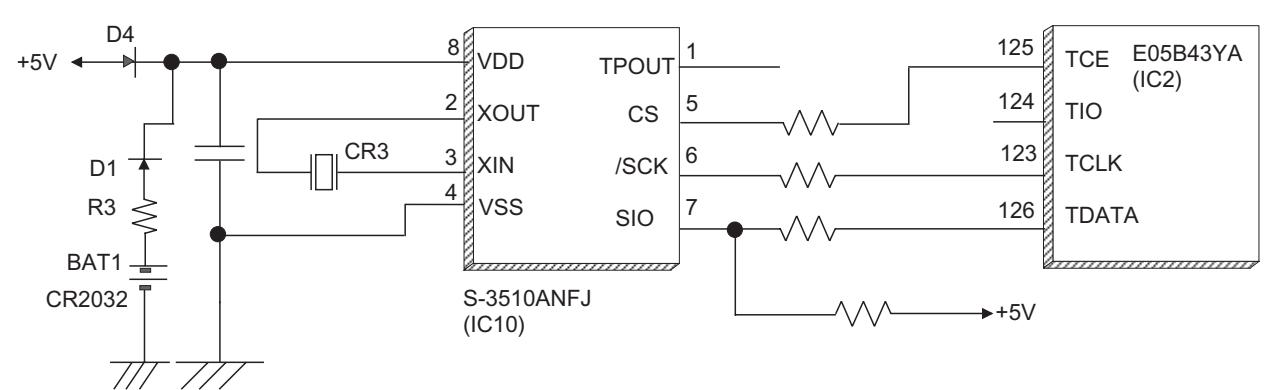

Figure 2-24. Timer Circuit Block Diagram

The followings explain about operation of this circuit.

- When the printer is on, power is supplied to the Timer IC by applying +5V through the D4.
- This power is also used to oscillate the outer CR1. The oscillation signal is input to XIN terminal.
- When the printer is turned on, the Timer IC outputs power off time as serial data to the gate array.
- Once the printer is turned off, 3VDC of BAT1(lithium battery) is supplied as power source for the Timer IC through D1.
- While the printer is on, +5V supplied through D4 is higher than +3V of the lithium battery, therefore, the power is not being consumed from the lithium battery.

## 2.2.2.5 Print Head Drive Circuit

The head drive circuits consist of the common driver IC7on the C209 main board and nozzle selectors on the head driver boards. Each common driver produces trapezoidal pulses according to the signals sent from the IC2 gate array, and transfer them to the nozzle selector on the head driver board. Printing data is converted into serial data [SI1(B,M), SI2(LM,C) and SI3(LC,Y)]at the gate array and is then transferred to the nozzle selector on the head driver board to select the nozzles to be activated. The nozzles selected by the printing data are driven by the trapezoidal drive pulse generated on the common driver.

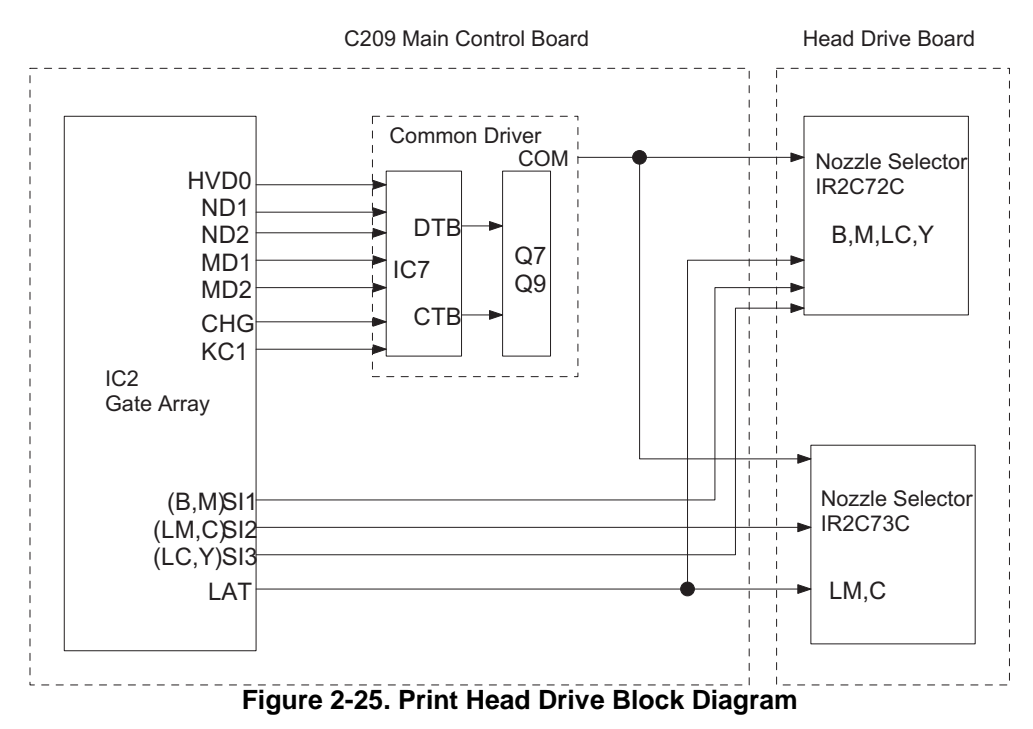

#### [Common Drive Circuit]

The common driver IC7 H8D2813E produces trapezoidal pulses by combining the 6 different signals CHG, KC1, ND1,ND2, MD1, and MD2 output from the IC2 gate array using VM voltage as the basis. By the combinations of signal width from these 6 different signals, total 6 particular types of trapezoidal waveforms such as normal dot and micro dot. etc are generated. The rising form is determined by the CHG and KC1 signals regardless of the printing mode. The falling form is determined by ND1, ND2, MD1 and MD2 signals. The VH voltage adjusting values stored in the EEPROM, which are unique to each head and, are read into the gate array, and then are set in the common driver from HVD0 in the IC2 gate array. With this procedure, the number of the internal resistance is determined and the drive waveform is adjusted individually according to each head as the result.

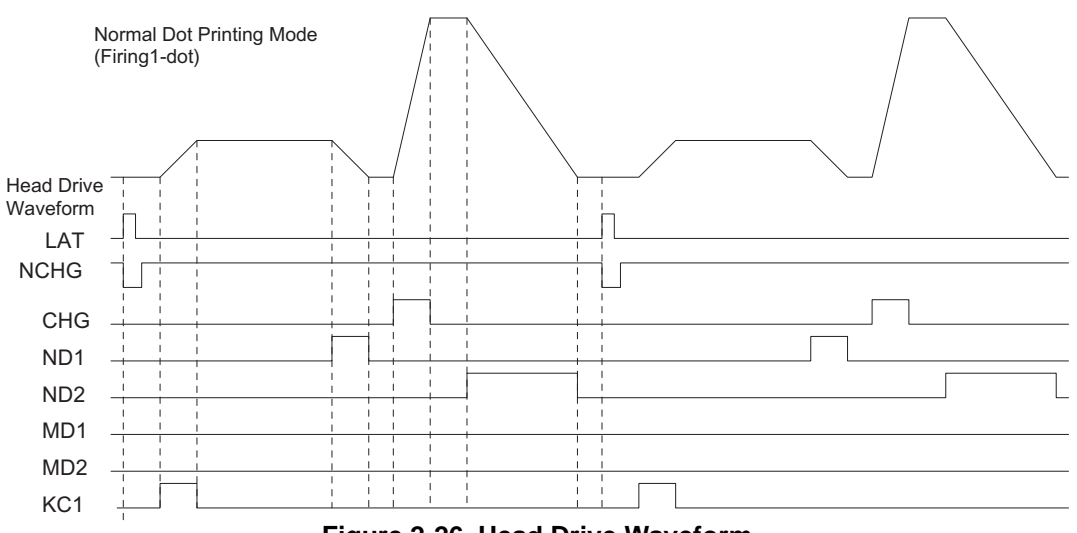

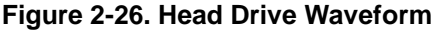

#### [Nozzle Selector Circuit]

The printing data is sent from the serial data SI1,SI2 and SI3 of the gate array to the nozzle selector; IR2C72C and IR2C73C on the head driver. Serial data SI1 and SI3 are handled by IR2C72C, and SI2 is handled by IR2C73C. The serial printing data is allocated; B(black)line and M line for SI1, LM line and C line for SI2, LC line and Y line for SI3, and is transferred respectively in the order of nozzles from #1 to #32.The printing data sends "H" level to the driving nozzles and "L" level to the non-driving nozzles.

#### 2.2.2.6 Motor Drive Circuits

This printer is equipped with 2 kinds of motors; CR motor and PF motor. Since they are all driven by UDN2917EB, they use the same control system.

#### **CR Motor Drive Circuit**

The phase control signal for the CR motor is output from the port 74, 77 of IC2 gate array to the port 26 and 43 of the IC14 UDN2917EB. IC14 determines the phase mode according to the signal sent. The current control signal is also produced in IC2 gate array and output from the port 72, 73, 75 and 76 to the port 1, 2, 23 and 24 of the IC14 UDN2917EB. IC14 outputs signals to the each phase of the CR motor and drive them.

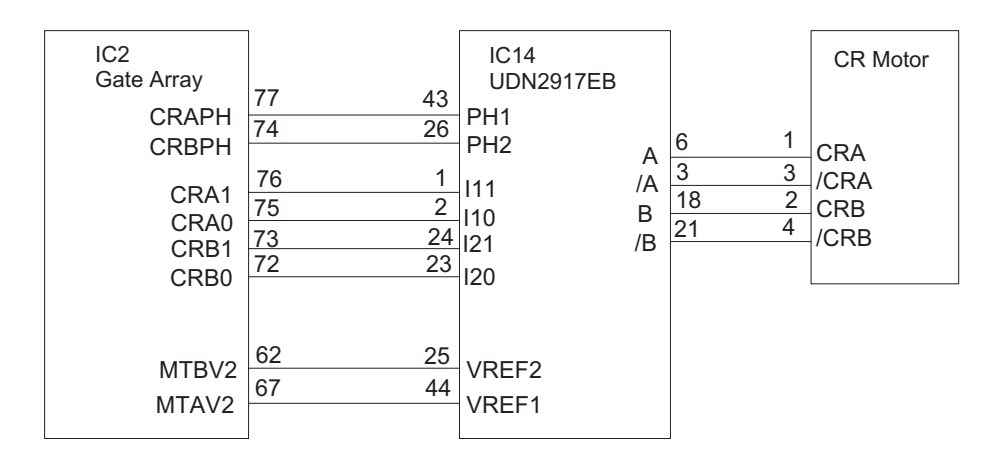

Figure 2-27. CR Motor Drive Circuit

#### PF/Pump Motor Drive Circuit

PF/Pump motor drive circuit basically consists of the same circuit as the CR motor drive circuit. The phase control signal for the PF/Pump motor is output from the port 50 and 59 of IC2 gate array to the port 26 and 43 of the IC14 UDN2917EB. IC14 determines the phase mode according to the signal sent. The current control signal for each phase is also produced in IC2 gate array and output from the port 55, 56, 57 and 58 to the port 1, 2, 23 and 24 of the IC14 UDN2917EB. IC14 outputs signals to the each phase of the PF/Pump motor and drive them.

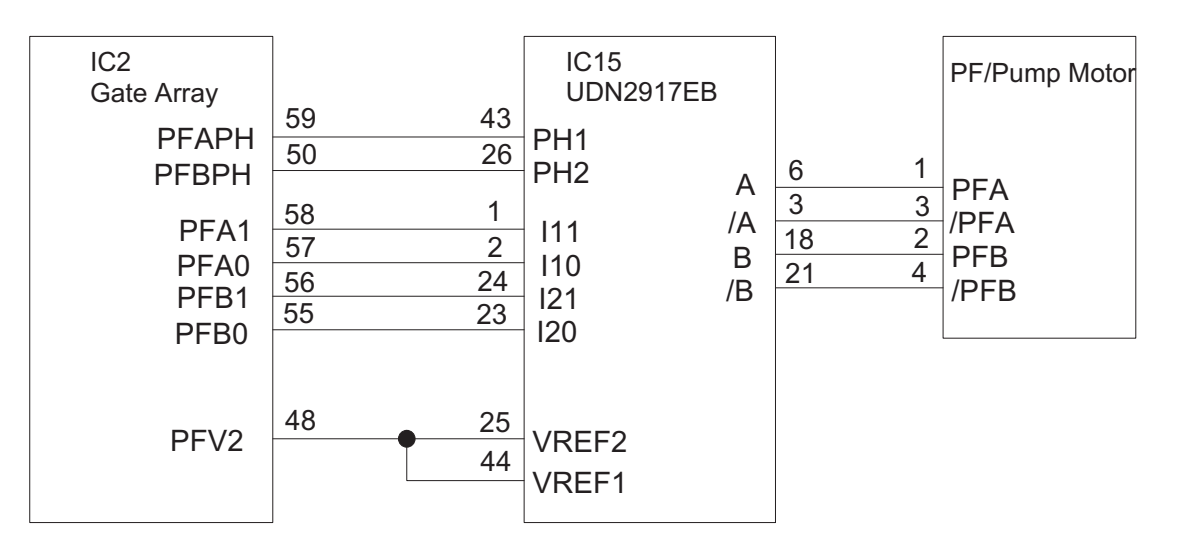

Figure 2-28. PF/Pump Motor Drive Circuit

# 2.3 Ink System Control

In this section, the Ink system to protect the print head and ink supply system and maintain high printing quality is described here. Ink system control has various kinds combined with several basic functions. In these kinds of ink control systems, an appropriate sequence is selected according to the various timers, counters, flags and sensors which are stored in EEPROM. In this section, compositions of the ink system; basic functions various timers, counters, flags and various ink system sequences, are described here.

## 2.3.1 Ink System Basic Functions

Basic functions that consists the ink system is described below.

□ Wiping

During this operation, the CR moves from left to right to rub the printheads against the rubber part of the head cleaner (left half of the blade) in the pump unit. This operation is to remove ink, dust and fuzz adherent to the head surface and to regain normal ink ejection state and ensure firm capping. A little amount of ink is absorbed to the nozzle surface before Rubbing operation to let the adhered objects come off easily.

Rubbing

This operation is to rub the printhead surface against the felt part of the head cleaner(right half of the blade) in the pump unit by shifting the CR from right to left. The purpose of this operation is to remove unnecessary ink and dust adhered to the head surface after ink absorption in order to regain normal ink ejection state.

Ink Absorbing Operation

This operation is to absorb ink from the ink cavities by rotating the pump for both black and color heads with the specified steps while the head surfaces are capped and the air valve is closed. The purpose of this operation is to eliminate ink which has increased viscosity and bubbles around the head nozzles.

□ False Absorbing Operation

This operation removes ink remaining inside the caps by rotating the black and color pumps with the specified steps while the head surfaces are capped and the air valve is opened. This operation is accomplished to remove ink from the nozzle plate by vacuuming and ejecting the ink remained after the ink absorbing operation and flushing operation.

Micro Absorbing

This operation absorbs ink from the ink cavity by rotating the black and color pumps with the specified steps while the head surfaces are capped and the air valve is opened. The purpose of this operation is to eject air bubbles formed in the head cavity after ink absorption.

□ Flushing operation

In this operation, the CR unit moves to false absorption position and discharge specified amount of ink from the head. The purpose of this position is to prevent ink in the print head nozzle from being viscosity. There are 3 kinds of flushing as they are listed below.

| Type of Flushing             | The Number of Shot  | Drive Wave Form                        |
|------------------------------|---------------------|----------------------------------------|
| Power Flushing               | 4000 shots          | +2V, max.36V to the normal dot optimum |
|                              |                     | voltage.                               |
| Normal Flushing (Black)      | 48 shots/per second | Drive waveform of Normal dot           |
| Normal Flushing (Color)      | 36 shots/per second | Drive waveform of Normal dot           |
| Flushing at Cleaning (Black) | 200 shots           | Drive waveform of Normal dot           |
| Flushing at Cleaning (Color) | 2000 shots          | Drive waveform of Normal dot           |

#### Table 2-14. Flushing

Micro Vibration

This operation is to add micro vibration to the ink in the head cavity by applying driver voltage and pulse so that the piezo in the print head is vibrated slightly. The purpose of this operation is to prevent ink from being viscosity around the head nozzle. This operation is only performed while the CR motor is accelerating to move the CR for printing operation.

## 2.3.2 Timers and Counters

In this printer, there are several kinds of timer counters, soft counters and flags before each ink sequence is determined and most of them are stored in the EEPROM.

#### Periodic Flushing Timer Counter

This timer is for periodic flushing. This timer counter is reset when the printing starts, or periodic flushing or flushing in the waiting state is performed.

#### □ CL Timer Counter

This is the timer that manages auto cleaning. It remains active while the printer is turned off and is reset when the cleaning(ink absorption) is executed.

#### Accumulated Printing Timer Counter

This timer accumulates the period of time spent for printing and retains its values even at the power off. This timer starts counting when the cap is opened and stops counting once when the printer enters to waiting state. The value of this counter is reset when the ink absorbing operation is performed.

#### Stop Timer

This timer monitors how long the head is capped in the waiting state during the power is still on. If ink absorption is performed in the waiting state, this timer starts counting after flushing at power on. It is reset when the cap is released from the head.

#### Power Supply Block Timer

This timer measures time from power off to power on. This timer starts at power off and stops when the ink absorbing is performed at power on.

#### □ Ink Counter Rb, Ry

This counter is installed individually for black(Rb) and Color(Ry) and monitors amount of ink used in the cap during the flushing operation. Its value is retained even at the power off. When the value exceeds a specified value, false absorbing is performed and resets the value.

#### CL2 Counter KK

This counter is for determining the order of manual cleaning sequence operated by the panel button. A cleaning is usually performed in the order of CL1, CL'1, and CL2. This printer, however, does not necessarily follow this order depending on the numbers of pages printed after the last cleaning operation.

#### Protect Counter A

This counter monitors the quantity of ejected ink to the ink waste pad. If the quantity exceeds a specified value, maintenance error is indicated. This counter is reset by operating EEPROM reset operation.

#### □ Ink Consumption Counter Cb, Cy, Cm, Cc, Cml, Ccl

This counter is installed individually for black and color inks. This counter counts consumed ink quantity over printing, cleaning and flushing after the cartridge is exchanged. It also counts a certain amount of ink even when the power is turned off during the cleaning operation. This counter is reset when the ink cartridge is removed from the printer during the ink cartridge exchange sequence.

# 2.3.3 Ink System Sequence

The ink system sequences in this printer are combinations of basic functions described in section 2.3.1. The printer selects the most suitable ink sequence according to the various timers, counters and flags described in section 2.3.2. The major ink system sequences are described below.

#### Manual Cleaning Sequence

Manual cleaning is classified as following 4 modes according to the cleaning counter, the number of pages printed after the latest cleaning.

|   | CL1(Normal cleaning mode)                | : Wiping, Ink absorbing, Micro absorbing and False absorbing.                                                                                                    |
|---|------------------------------------------|----------------------------------------------------------------------------------------------------|
|   | CL1'(Powerful cleaning, without rubbing) | : Wiping, Ink absorbing, Micro absorbing, False<br>absorbing. The composed operation is the same as<br>CL1, but the quantity of ink absorbing is set more<br>than CL1.                                                      |
|   | CL2(Powerful cleaning, with rubbing)     | : Wiping, Ink absorbing, Micro absorbing, False<br>absorbing. The quantity of each absorbing is<br>the same as CL'1, but rubbing operation is added.                                                                        |
|   | CL3(False Cleaning)                      | : Wiping, Micro absorbing, False absorbing. It absorbs very little amount of ink, which is about 1/10 of CL1.                                                                                                    |
| • | One-Time CL                              | : The composed operation is the same as the CL1,<br>except that this mode absorbs more ink.<br>This mode specifically performed only when "One-<br>Time flag" is set by a removal of I/C without Ink Low/<br>End detection. |

Cleaning counter determines mode to be performed according to the repeated order when the manual cleaning is operated continuously. Cleaning is usually performed in the order, CL1, CL1', and CL2. However, if the printing quantity after the latest cleaning is fewer than one line, CL3 is performed. Depending on the printing quantity after the last cleaning, other cleaning mode is selected.

| Step | Condition                                         | Yes/No | Subsequent Cleaning<br>Mode |
|------|---------------------------------------------------|--------|-----------------------------|
| 1    | Perform more than 1-pass printing after the last  | No     | CL3                         |
|      | cleaning?                                         | Yes    | Go to Step 2                |
| 2    | Perform less than 5 pages printing after the last | No     | CL1                         |
|      | cleaning?                                         | Yes    | Go to Step 3                |
| 3    | Perform more than 1 page printing after last      | No     | Go to Step 5                |
|      | cleaning?                                         | Yes    | Go to Step 4                |
| 4    | What is the CL2 Counter KK value?                 | KK=2   | CL2 1*                      |
|      |                                                   | KK=1   | CL1' 1*                     |
|      |                                                   | KK=3   | CL1 1*                      |
| 5    | One-Time Flag set?                                | No     | Go to Step 4                |
|      |                                                   | Yes    | Perform One-Time CL.        |

Note) 1 \*: CL2 Counter KK value is shifted to next step after the cleaning operation. (e.g. KK=1  $\rightarrow$  KK=2, KK=3  $\rightarrow$  KK=1)

Dever On Sequence

This sequence sets cleaning mode and CL2 counter according to the CR unit position at the power on, ink consumption counter and the time that timer counts. If the initial charge operation is not performed, it performs ink initial charge after the ink cartridge exchange operation is done.

#### □ Cartridge Exchange Sequence

This sequence is used at the ink cartridge replacement. It is performed when the black or color cartridge is considered as ink low at the manual cleaning operation, and panel button is pressed longer than specified time. If the initial ink charge is not performed, this sequence performs cartridge exchange operation and initial ink charge. After the initial ink charge operation is completed, the initial charge flag is reset.

#### Eject Paper Sequence

In order to prevent ink around the head nozzle from being viscosity, this sequence performs flushing in the cap; 48 shots for black and 36 shots for color. Also, it performs false absorbing according to the value of ink counter RB, Ry.

# Chapter 3 Disassembly and Assembly

| 3.1 OVERVIEW                                    | 3-1     |
|-------------------------------------------------|---------|
| 3.1.1 Precautions for Disassembling the Printer |         |
| 3.1.2 Specification for Screws                  |         |
| 3.1.3 Tools                                     |         |
| 3.1.4 Work Completion Check                     |         |
| 3.2 DISASSEMBLY AND ASSEMBLY                    | 3-4     |
| 3.2.1 Housing Removal                           |         |
| 3.2.2 Circuit Boards Removal                    |         |
| 3.2.3 Control Panel Removal                     |         |
| 3.2.4 Waste Ink Pad Assembly Removal            |         |
| 3.2.5 Disassembling the Printer Mechanism       |         |
| 3.2.5.1 Printhead Removal                       |         |
| 3.2.5.2 Pump Assembly and Cap Assembly F        | Removal |
| 3.2.5.3 CR Motor Assembly Removal               |         |
| 3.2.5.4 PF Motor Assembly Removal               |         |
| 3.2.5.5 ASF Assembly Removal                    |         |
| 3.2.5.5.1 ASF Disassembly                       |         |
| 3.2.5.5.2 Pick-Up Roller Assembly Rem           | oval    |
| 3.2.5.6 Carriage Assembly Removal               |         |
| 3.2.5.7 PF Roller Assembly Removal              |         |
| 3.2.5.8 PE Sensor Assembly Removal              |         |
| 3.2.5.9 HP Sensor Assembly Removal              |         |

# 3.1 OVERVIEW

This section describes procedures for disassembling the main components of EPSON Stylus Photo. Unless otherwise specified, disassembly units or components can be reassembled by reversing the disassembly procedure. Therefore, no assembly procedures are included in this section. Precautions for any disassembly or assembly procedure are described under the heading "WORK POINT". Any adjustments required after disassembling the units are described under the heading "REQUIRED ADJUSTMENT".

# 3.1.1 Precautions for Disassembling the Printer

See the precautions below when disassembling or assembling EPSON Stylus Photo.

# WARNING

- ☑ Disconnect the power cable before disassembling or assembling the printer.
- ☑ Wear protective goggles to protect your eyes from ink. If ink gets in your eye, flush the eye with fresh water and see a doctor immediately.
- ☑ If ink comes into contact with your skin, wash it off with soap and water. If irritation occurs, contact a physician.
- A lithium battery is installed on the main board of this printer. Be sure to observe the following instructions when servicing the battery:
  - Keep the battery away from any metal or other batteries so that electrodes of the opposite polarity do not come in contact with each other.
  - Do not heat the battery or put it near fire.
  - Do not solder on any part of the battery. (Doing so may result in leakage of electrolyte from the battery, burning or explosion. The leakage may affect other devices close to the battery.)
  - Do not charge the battery. (An explosive may be generated inside the battery, and cause burning or explosion.)
  - Do not dismantle the battery. (The gas inside the battery may hurt your throat. Leakage, burning or explosion may also be resulted.)
  - Do not install the battery in the wrong direction. (This may cause burning or explosion.)

# 

Danger of explosion if the battery is incorrectly replaced. Replace only with the same or equivalent type recommended by the manufacture. Dispose the used batteries according to government's law and regulations.

# ATTENTION

Risque d'explosion si la pile est remplacée incorrectment. Ne remplacer que par une pile du même type ou d'un type équivalent recommandé par le fabricant. Eliminer les piles déchargées selon les lois et les règles de sécurité en vigueur.

# 

- ☑ When transporting the printer after installing the ink cartridge, be sure to pack the printer for transportation without removing the ink cartridge.
- ☑ Use only recommended tools for disassembling, assembling or adjusting the printer.
- ☑ Apply lubricants and adhesives as specified. (See Chapter 6 for details.)
- ☑ Make the specified adjustments when you disassemble the printer. (See Chapter 4 for details.)

#### **EPSON Stylus Photo**

# 3.1.2 Specification for Screws

Table 3-1 lists the abbreviation of screws and its use. Refer to the screw number in the following table to identify the type of screw shown in the disassembly procedures.

| No. | Shape | Name                                                      | Standard |
|-----|-------|-----------------------------------------------------------|----------|
| 1   |       | CBS<br>(Cross/Bind/S-tight screw)                         | M3x6     |
| 2   |       |                                                           | M3x10    |
| 3   |       | CBP<br>(Cross/Bind/P-tight screw)                         | M3x6     |
| 4   |       |                                                           | M3x10    |
| 5   |       |                                                           | M3x8     |
| 6   |       | CP<br>(Cross/Pan-head screw)                              | M3x4     |
| 7   |       | CBS with Washer<br>(Cross/Bind/S-tight screw with washer) | M3x6     |

Table 3-1. Screw Identification Table

# 3.1.3 Tools

Table 3-2 lists the tools required for disassembling and assembling the printer. Use only specified tools to avoid damaging the printer.

| Name                         | Availability | EPSON<br>Parts Code |
|------------------------------|--------------|---------------------|
| Philips Screw Driver (No.1)  | 0            | B743800200          |
| Philips Screw Driver (No.2)  | 0            | B743800400          |
| Tweezers                     | 0            | B741000100          |
| Hexagonal Box Driver (5.5mm) | 0            | B741700100          |

# 3.1.4 Work Completion Check

If any service is made to the printer, use the check list shown below, to confirm that all works are completed properly and the printer is ready to return to the user.

| Category    | Item                       | Check Point                                                                                                    | Status                  |
|-------------|----------------------------|----------------------------------------------------------------------------------------------------|-------------------------|
| Main Unit   | Self-Print Test            | Is the printing successful?                                                                                      | □Checked/□Not necessary |
|             | Online Print Test          | Is the printing successful?                                                                                      | □Checked/□Not necessary |
|             | Printhead                  | Is ink discharged normally from all nozzle?                                                                      | □Checked/□Not necessary |
|             | Carriage Mechanism         | Does it moves smoothly?                                                                                          | □Checked/□Not necessary |
|             |                            | Is there any abnormal noise in its motion?                                                                       | □Checked/□Not necessary |
|             |                            | Is there any dirt or scratch in the CR guide shaft?                                                              | □Checked/□Not necessary |
|             |                            | Is the CR Motor at the correct temperature? (Not too hot)                                                        | □Checked/□Not necessary |
|             | Paper Feeding<br>Mechanism | Is paper advanced smoothly?<br>*No paper jamming<br>*No paper skew<br>*No multiple feeding<br>*No abnormal noise | □Checked/□Not necessary |
|             |                            | Is the PF Motor at the correct temperature? (Not too hot)                                                        | □Checked/□Not necessary |
|             |                            | Is the paper path clear of all obstructions?                                                                     | □Checked/□Not necessary |
| Adjustment  | Specified<br>Adjustment    | Are all the adjustments done<br>correctly?                                                                       | □Checked/□Not necessary |
| Lubrication | Specified Point            | Does all the lubrication made at<br>specified points?                                                            | □Checked/□Not necessary |
|             |                            | Is the amount of lubrication correct?                                                                            | □Checked/□Not necessary |
| System      | ROM Version                | Version (Latest):                                                                                                | □Checked/□Not necessary |
| Packing     | Ink Cartridge              | Are brand-new ink cartridges installed correctly?                                                                | □Checked/□Not necessary |
|             | Protective Materials       | Have all relevant protective<br>materials been attached to the<br>printer?                                       | □Checked/□Not necessary |
| Other       | Attachment,<br>Accessories | Have all relevant items been included in the package?                                                            | □Checked/□Not necessary |
# 3.2 DISASSEMBLY AND ASSEMBLY

This section describes the step-by-step disassembly procedures shown in the diagram below.

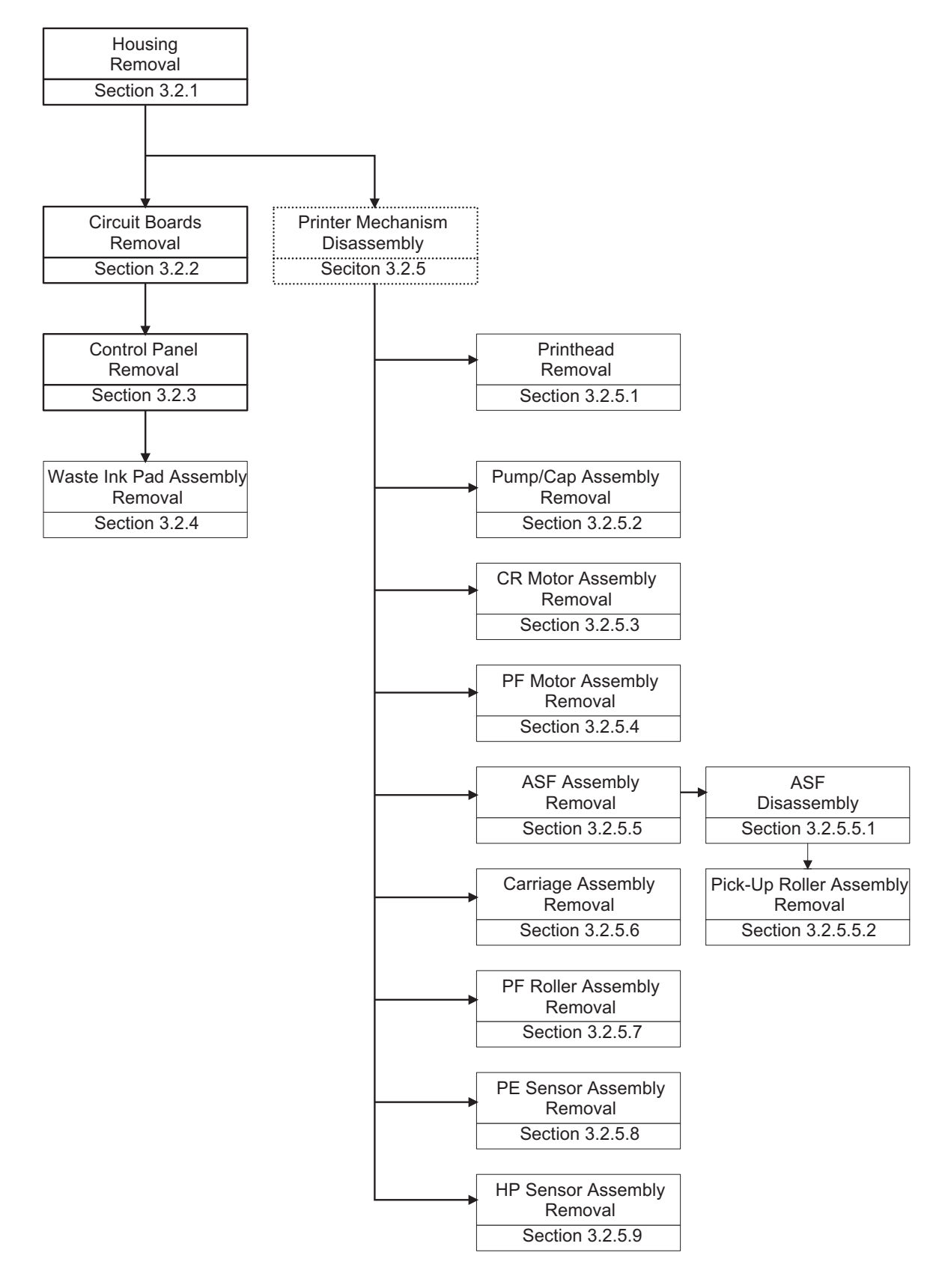

Figure 3-1. Flow Chart of Disassembly

### 3.2.1 Housing Removal

Since the EPSON Stylus Photo has no lower housing as previous EPSON printers, the printer mechanism can be taken out by only removing the upper housing.

- 1. Open the printer cover and set the PG adjust lever on the right-hand side to (+) position.
- 2. Remove 4 screws (No.2) and remove the upper housing.

### WORK POINT

Pull the front end of the upper housing while lifting up the upper housing to remove it.

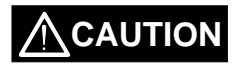

Be careful not to pinch the cables with the posts of the upper housing when reinstalling it. (Especially with the cables from the motors and doing so causes fatal damage to the mechanism and the electric circuitry.)

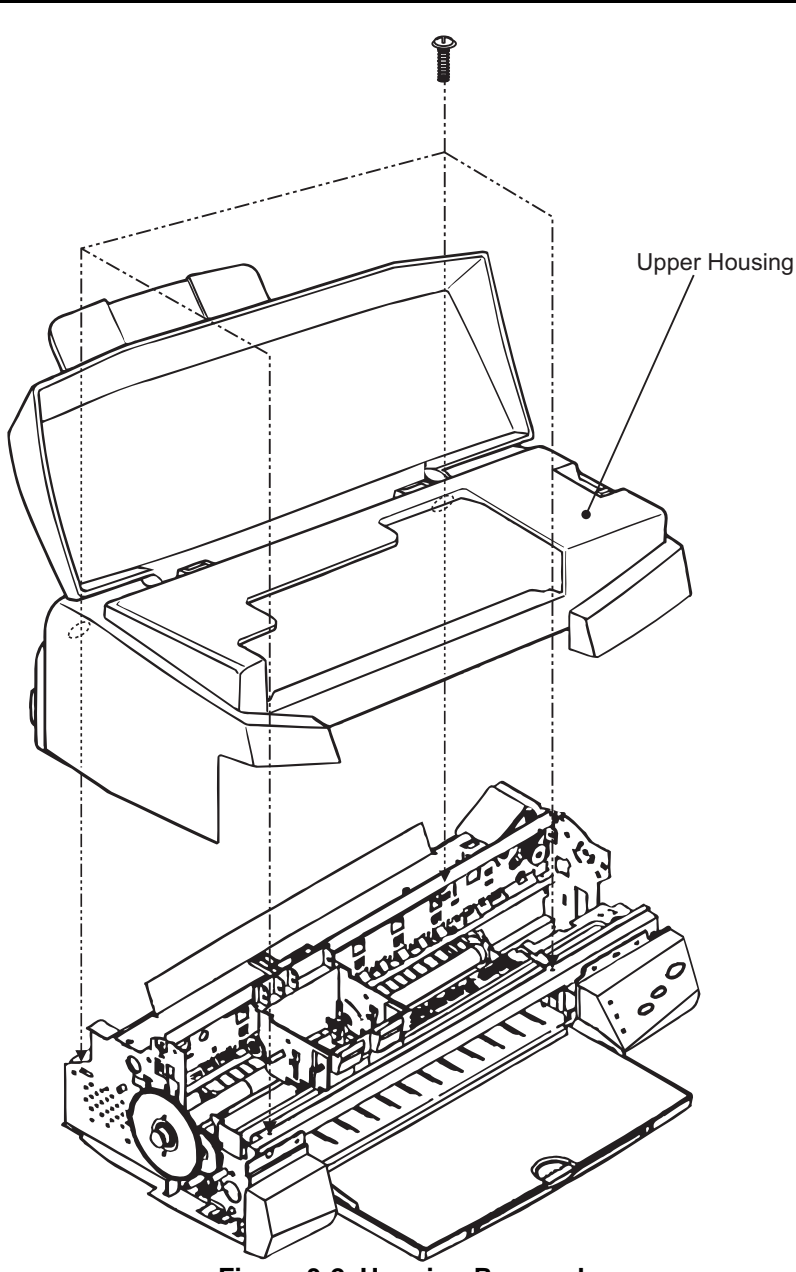

Figure 3-2. Housing Removal

# 3.2.2 Circuit Boards Removal

The electric circuit boards of the printer (Main control circuit board: C209 MAIN / Power supply circuit board: C206 PSB/PSE) are both installed on single metal chassis and attached to the printer mechanism. Therefore, first detach the metal chassis from the printer mechanism to remove the electric circuit boards.

- 1. Remove the upper housing (Refer to section 3.2.1)
- 2. Remove 5 screws (No.1 / three at the back of the printer mechanism and one each at both sides of the printer mechanism)
- 3. Slightly pull out "SHIELD PLATE, M/B" (metal chassis) from the printer mechanism and take out the cable holders inserted to the edge of "SHIELD PLATE, M/B".
- 4. Fully separate "SHIELD PLATE, M/B" from the printer mechanism and remove all cables connected to the connectors on the main board; C209 MAIN.
- 5. If you need further to remove each electric circuit board from "SHIELD PLATE, M/B", remove the screws fixing each board and remove the board.
  - C209 MAIN BOARD: 10 screws (No.1 = 7 screws, No.6 = 3 screws)
  - C206 PSB/PSE BOARD: 4 screws (No.1)

Also disconnect the cable from the connector; CN10 (locking type) on the C209 MAIN, when you remove the C206 PSB/PSE BOARD.

# WORK POINT

Unlock the connector CN6/7 on the C209 MAIN by pulling its lock before disconnect the cables, and be sure to lock it when reconnecting the cables.

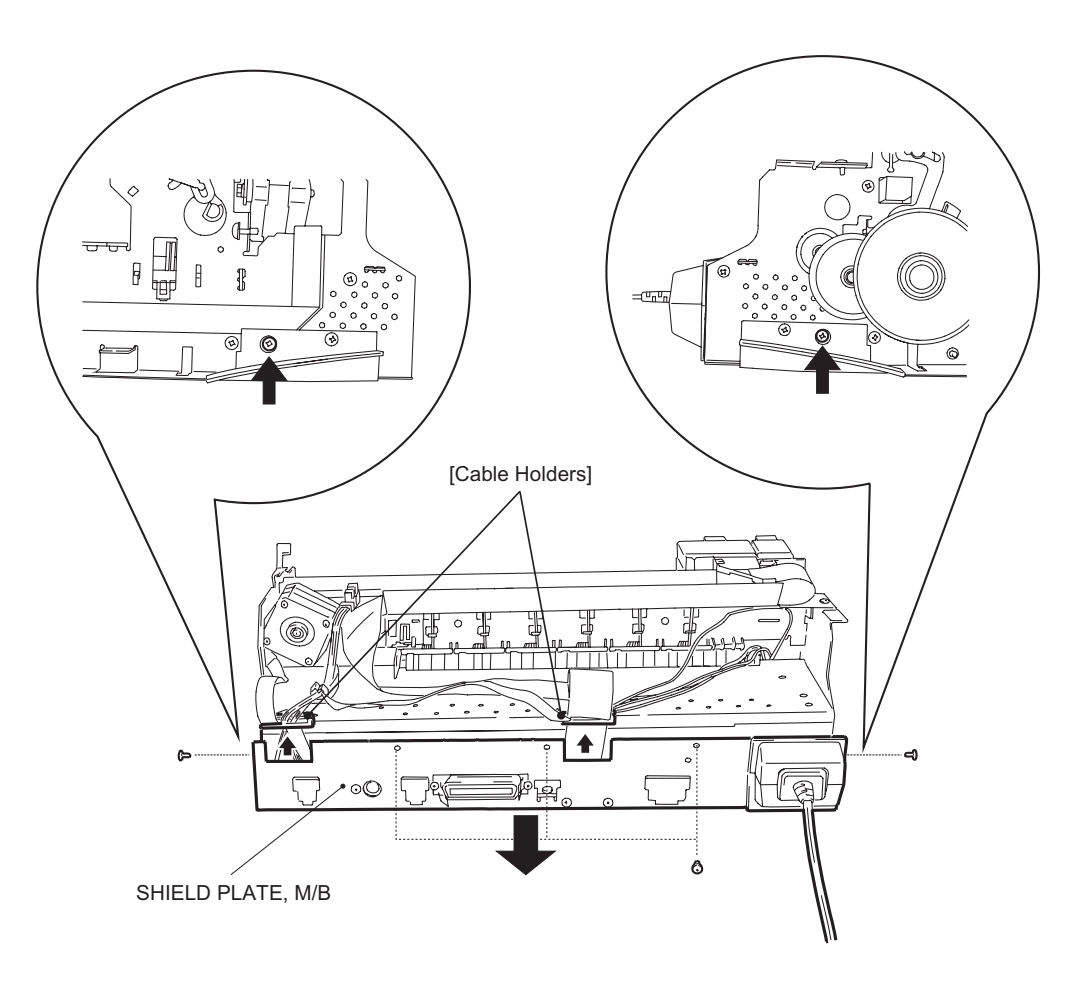

Figure 3-3. SHIELD PLATE M/B Removal

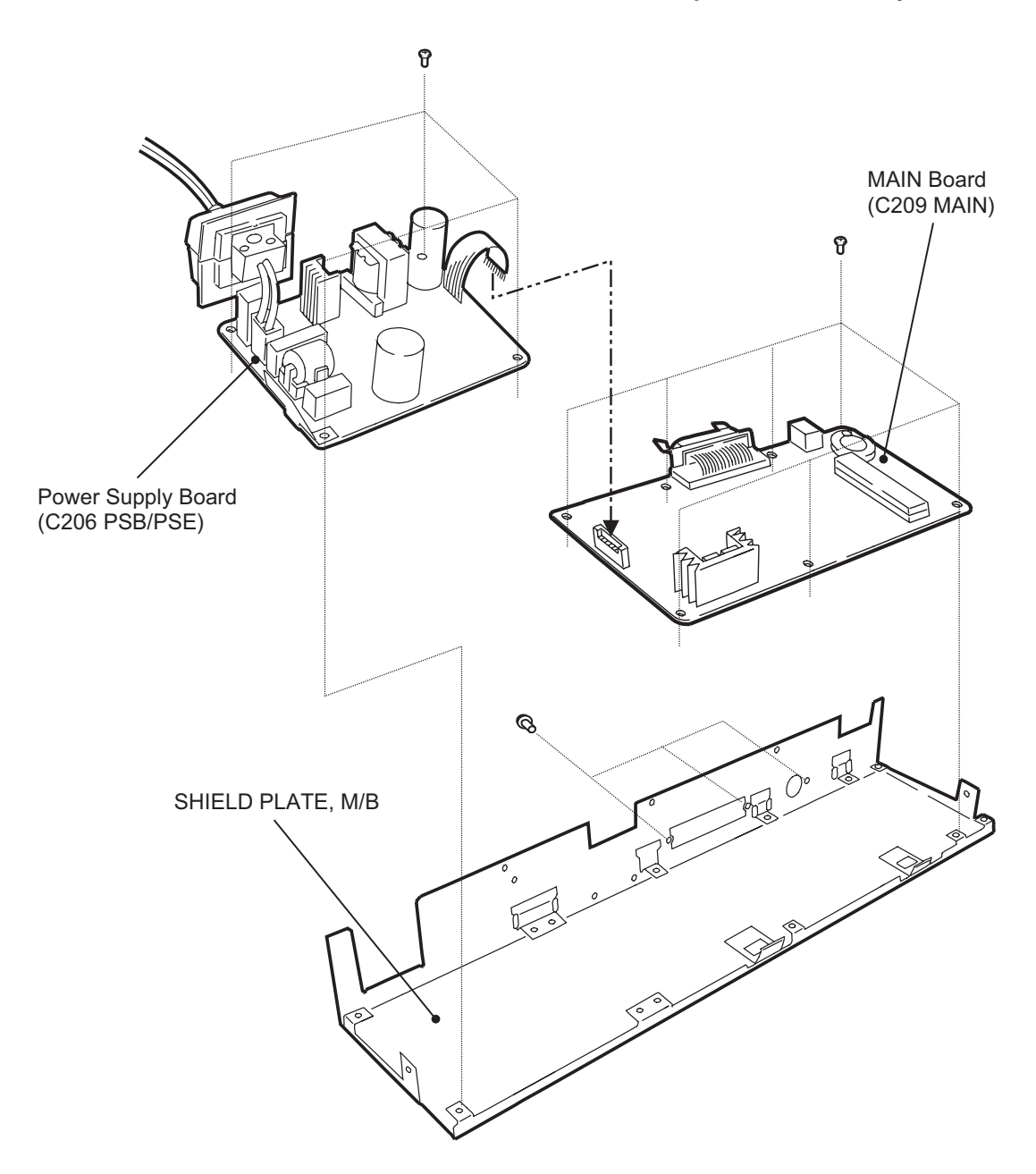

Figure 3-4. Circuit Boards Removal

# **REQUIRED ADJUSTMENT**

| Be sure to perform the following adjustments when the C209 MAIN board is replaced: |                                         |  |  |
|------------------------------------------------------------------------------------|-----------------------------------------|--|--|
| 1) VH Setting                                                                      | (Refer to Chapter 4 / Section 4.2.2.4.) |  |  |
| 2) Head Angular Adjustment                                                         | (Refer to Chapter 4 / Section 4.2.2.5.) |  |  |
| 3) Bi-D Alignment Adjustment                                                       | (Refer to Chapter 4 / Section 4.2.2.6.) |  |  |

# 3.2.3 Control Panel Removal

- 1. Remove the upper housing (Refer to Section 3.2.1)
- 2. Remove 2 screws (No.1) and remove the "PANEL, ASSEMBLY" and "HOUSING, PANEL, LEFT" from the printer mechanism and disconnect the flat cable from the connector of the panel assembly.

# WORK POINT

By removing the control panel assembly, the stacker assembly is also detached from the printer mechanism since it is held by the control panel assembly.

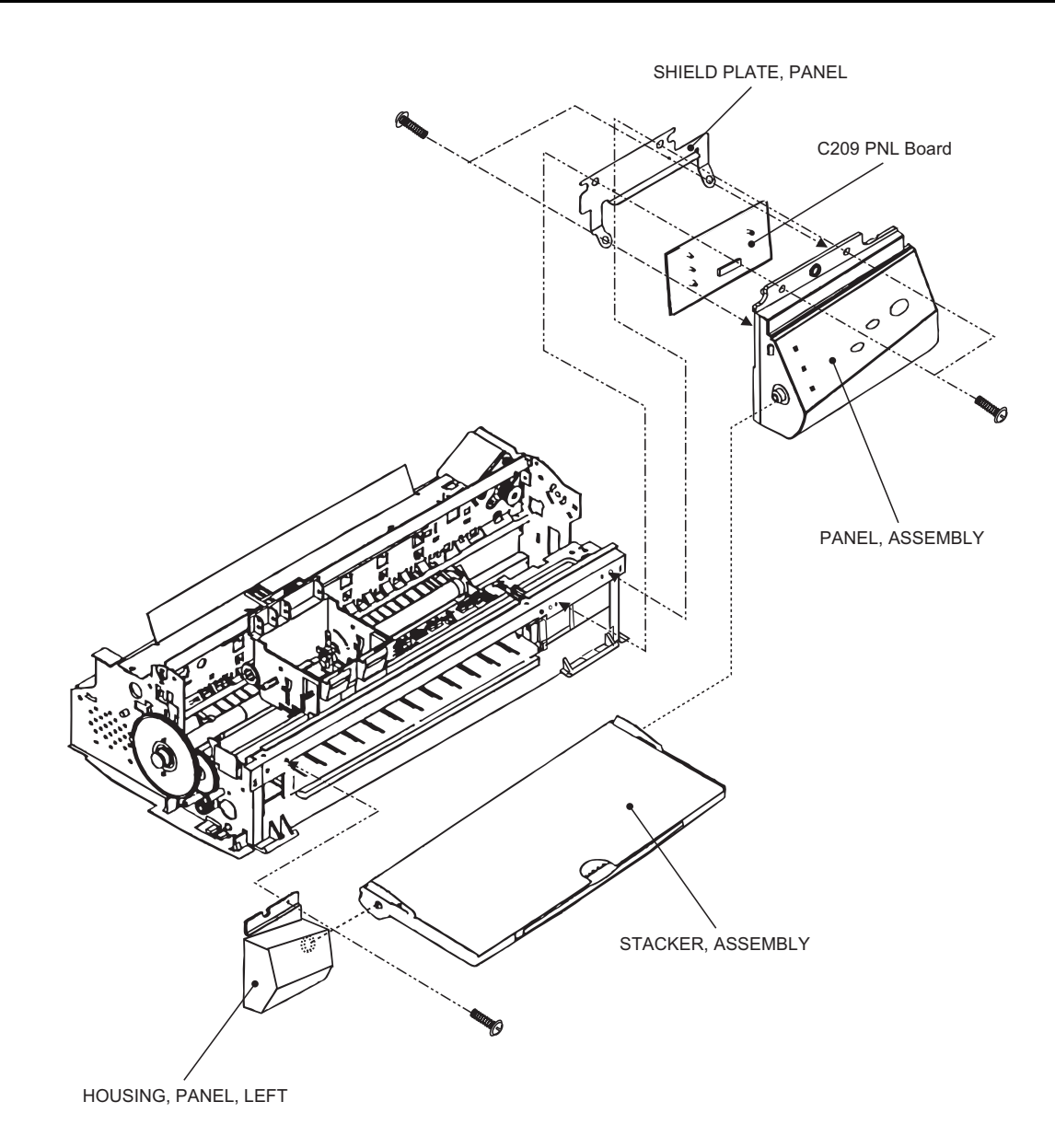

Figure 3-5. Control Panel Removal

# 3.2.4 Waste Ink Pad Assembly Removal

- 1. Removing the upper housing (Refer to section 3.2.1)
- 2. Removing the control panel assembly (Refer to section 3.2.3)
- 3. Remove 1 screw (No.4) at the right-hand side of the printer mechanism, that fixing "Waste Ink Pad Assembly".
- 4. Remove "SPACER, TRAY" fixing "Waste Ink Pad Assembly" at the left-hand side of the printer mechanism and remove "Waste Ink Pad Assembly" by pulling it downward.

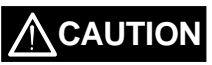

When you replace "Waste Ink Pad Assembly" to new one, be sure to perform the ink counter reset operation. (Refer to Chapter 1 / Section 1.4.2 for details)

# WORK POINT

When re-installing "Waste Ink Pad Assembly", be sure that "Stopper, Stacker" that attached to the exit roller shaft is correctly pushed in to back of the projections of "Waste Ink Pad Assembly".

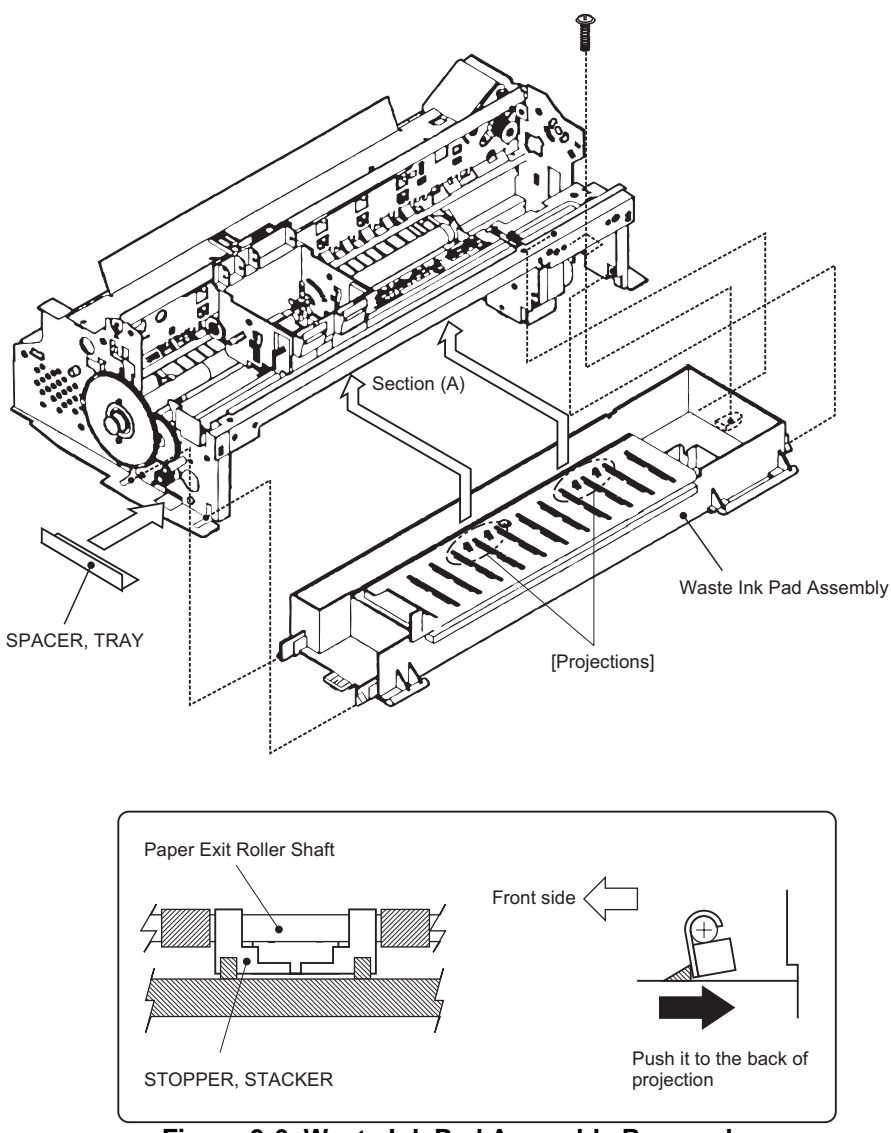

Figure 3-6. Waste Ink Pad Assembly Removal

# 3.2.5 Disassembling the Printer Mechanism

This section describes the procedures for removing the main components consisting the printer mechanism.

### 3.2.5.1 Printhead Removal

- 1. Removing the upper housing. (Refer to section 3.2.1)
- 2. Rotate "Gear, 67.2" (largest gear at the left-hand side of the printer mechanism) toward the front to
- disengage the carriage lock mechanism, and move the carriage assembly to the middle of the printer. 3. Remove both black and color ink cartridges.
- 4. Remove both carriage cover assemblies from the carriage.
- 5. Remove "Twist Spring, 49" at left-hand side of the carriage and remove 1 screw (No.3) fixing "FASTNER, HEAD". Then, remove "FASTNER, HEAD" from the carriage.
- 6. Unhook the flat cables from the carriage assembly and tae out the printhead unit from the carriage.
- 7. Disconnect the cables from the connector of the printhead unit.

# WORK POINT

- ☑ Notice that the grounding plate is installed in correct position. (there are two fixing pins in the carriage)
- Be sure that fixing pin of the carriage is correctly located into the cut out of the printhead unit.

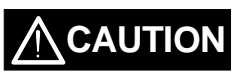

- ☑ Once the ink cartridge is removed, it is not re-usable and always install brand-new ink cartridge before returning the printer to the user.
- ✓ When returning the printer to the user, be sure that the ink cartridge is installed and the carriage is at the capping position. (Turn the printer off while the carriage is at the capping position and pack it in that state)

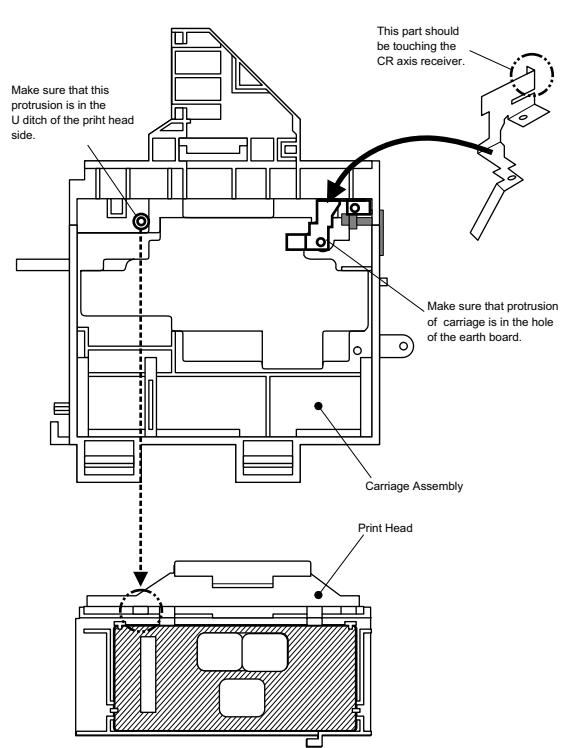

Figure 3-7.Printhead Installation

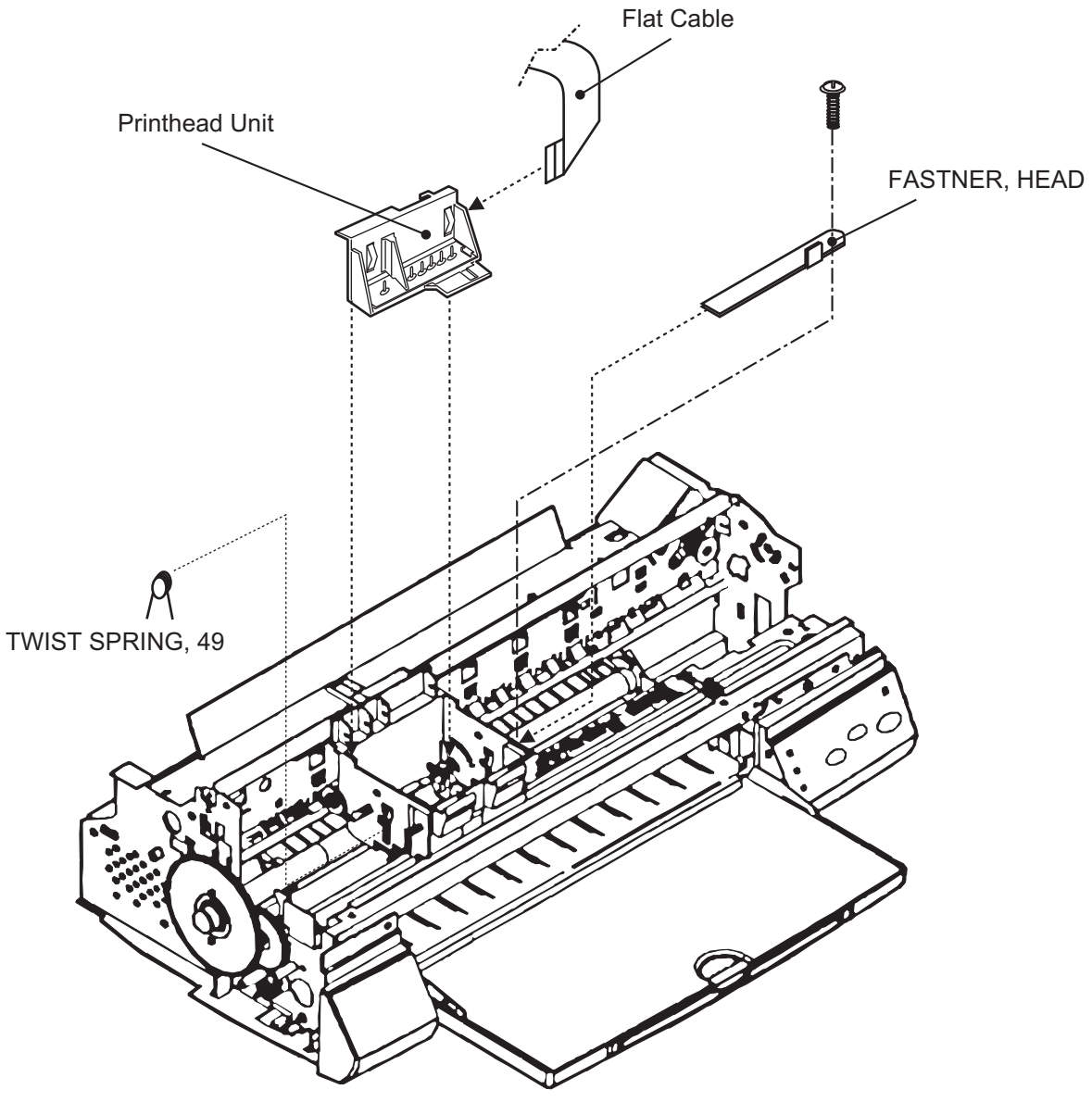

Figure 3-8. Printhead Unit Removal

☑ If you remove the Flat cable from the printer mechanism, make sure that the Flat cable is fixed to the frame firmly when assembling.

### **REQUIRED ADJUSTMENT**

When you remove or replace the printhead unit, be sure to perform the following adjustments:

Ink Charge Operation (Refer to Chapter 4 / Section 4.2.2.3.)
 VH Setting (Refer to Chapter 4 / Section 4.2.2.4.)
 Head Angular Adjustment (Refer to Chapter 4 / Section 4.2.2.5.)

### 3.2.5.2 Pump Assembly and Cap Assembly Removal

- 1. Removing the upper housing. (Refer to Section 3.2.1)
- 2. Removing the control panel assembly. (Refer to section 3.2.3)
- 3. Removing "Waste Ink Pad Assembly". (Refer to section 3.2.4)
- 4. Loosen 2 screws (No.1) fixing the exit frame assembly and disengage the frame from the side frames. Then, put the printer mechanism on its back as you can see the bottom of the mechanism.
- 5. At the right-hand of the mechanism, unhook the cap assembly by releasing one hook and take out the cap assembly by lifting up the right end of it. (Note that the cap assembly is still connected to the pump assembly by the ink tube.)
- 6. Remove 2 screws (No.5) fixing the pump assembly to the frame.
- 7. Unhook the pump assembly by releasing one hook and slide the pump assembly to the right direction to remove it.

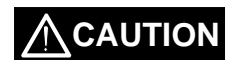

- ☑ Be careful not to damage rubber part of the cap assembly. (Damaging the rubber part causes incomplete capping and the nozzle condition become unstable.)
- Be careful with the followings when you handle "CLEANER, HEAD":
   Do not handle it with bare hands and avoid attaching any oil or dust.
   Make sure that the rubber side of "CLEANER, HEAD" is facing to the right.

# WORK POINT

- Be careful not to popping the components from the pump assembly when you remove it from the mechanism, since there is a spring inside the pump assembly.
- ☑ Be sure that the ink tube from the cap assembly is routed to the correct position and not pinched by the cap assembly and the frame.
- ✓ Verify that "CLEANER, HEAD" moves smoothly by rotating "GEAR, 67.2" after you re-assemble the pump assembly. (Hold the cap assembly to the right direction while you rotating the gear for check)

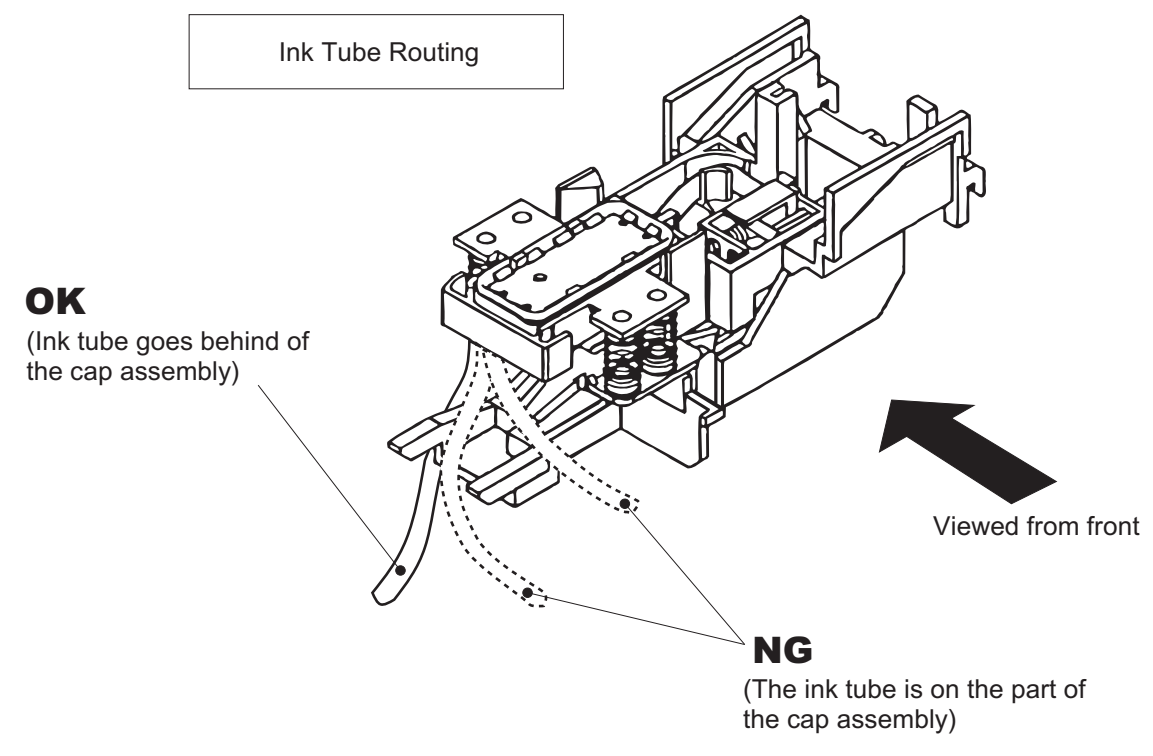

Figure 3-9. Ink Tube Routing

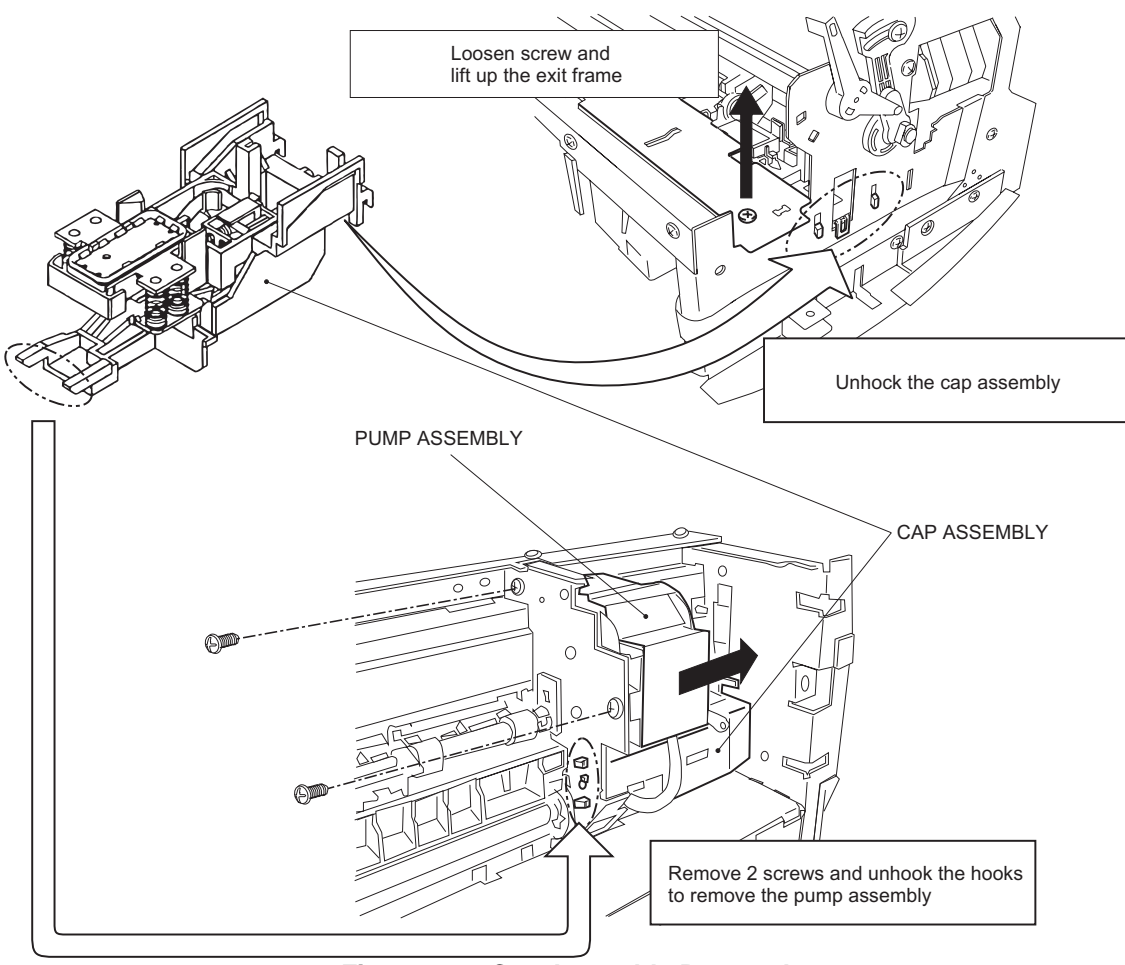

Figure 3-10.Cap Assembly Removal

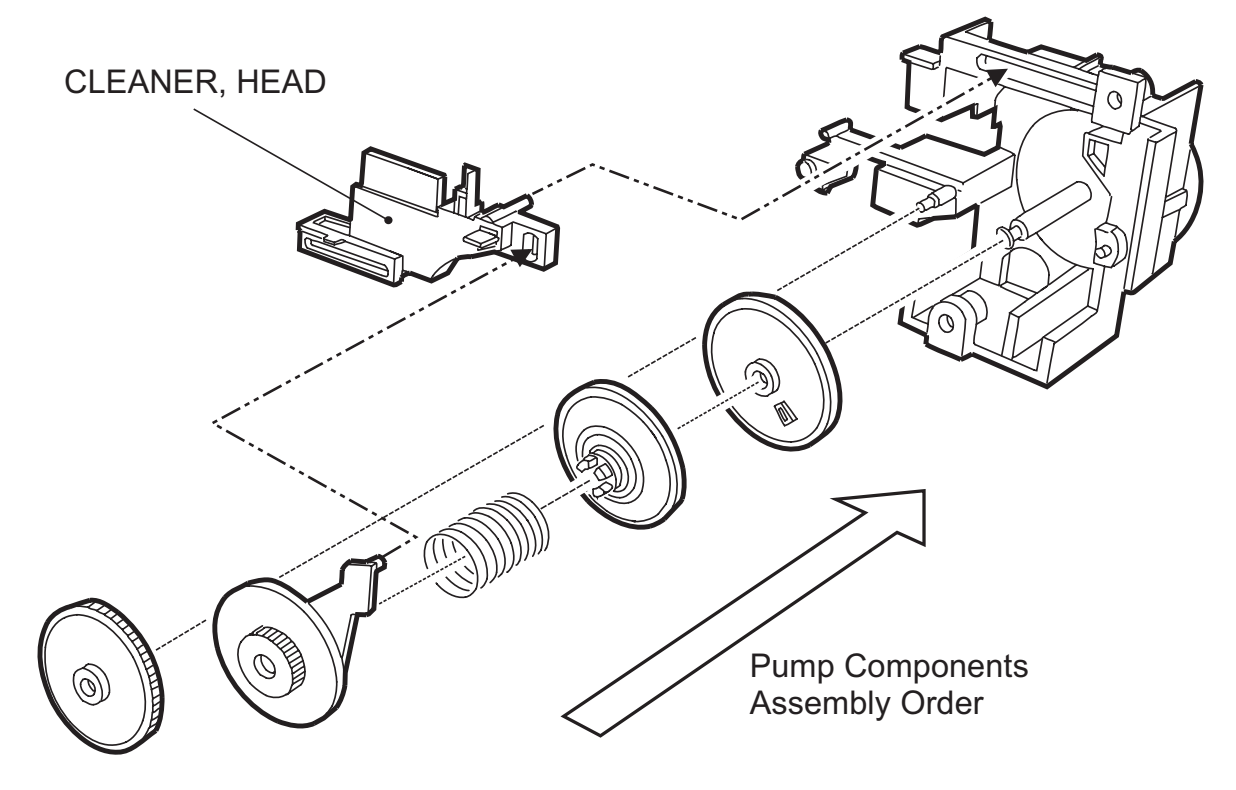

Figure 3-11.Pump Assembly Removal

### 3.2.5.3 CR Motor Assembly Removal

- 1. Removing the upper housing. (Refer to section 3.2.1)
- 2. Rotate "Gear, 67.2" (largest gear at the left-hand side of the printer mechanism) toward the front to disengage the carriage lock mechanism, and move the carriage assembly to the middle of the printer.
- 3. Push "HOLDER, PULLEY, DRIVEN" inward to loosen the timing belt and detach the timing belt from the drive pulley of CR Motor assembly.
- 4. Remove 2 screws (No.1) and remove "MOTOR, ASSEMBLY, CR" from the mechanism.

# WORK POINT

Be sure that the projections of the motor bracket is inserted to the holes of the frame properly.

### REQUIRED ADJUSTMENT

When you replace "MOTOR, ASSEMBLY, CR", be sure to perform the following adjustment: 1) Bi-D Alignment Adjustment (Refer to Chapter 4 / Section 4.2.2.6.)

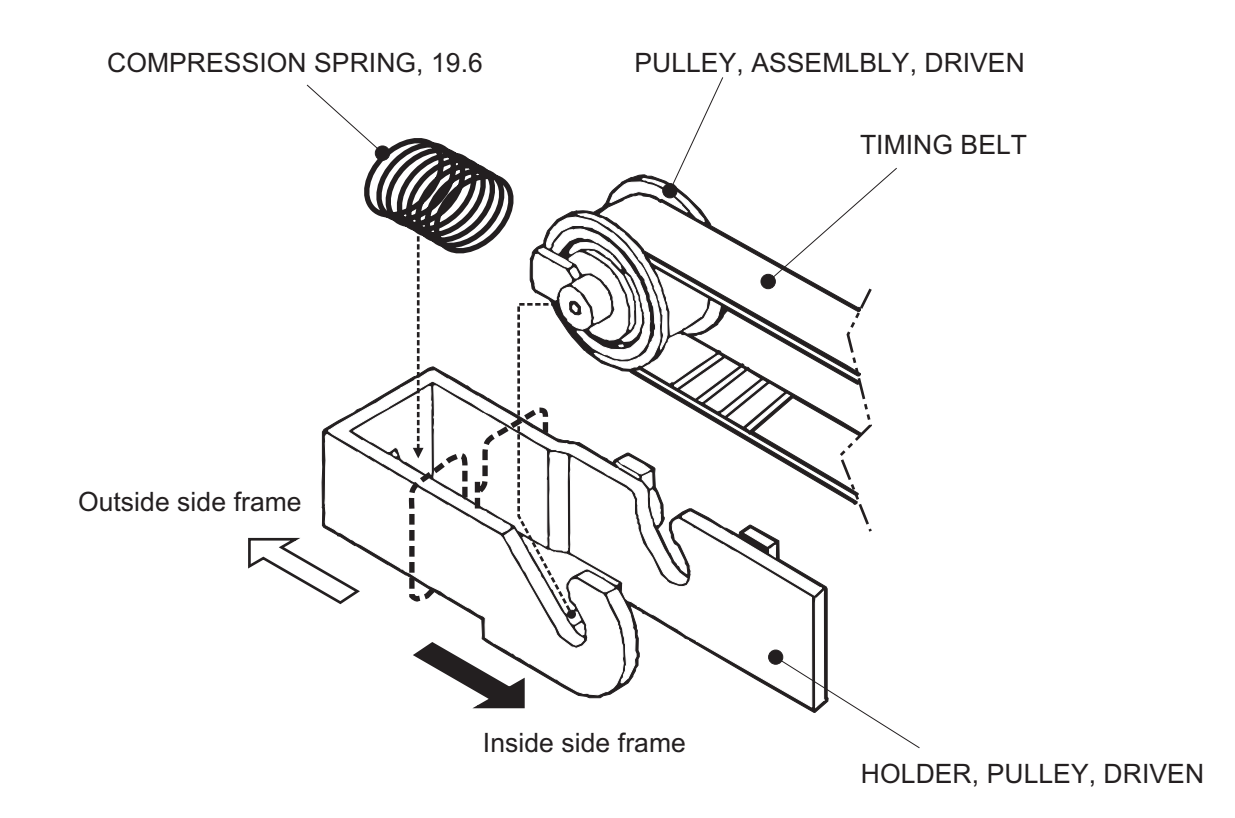

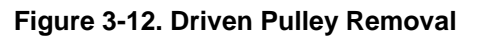

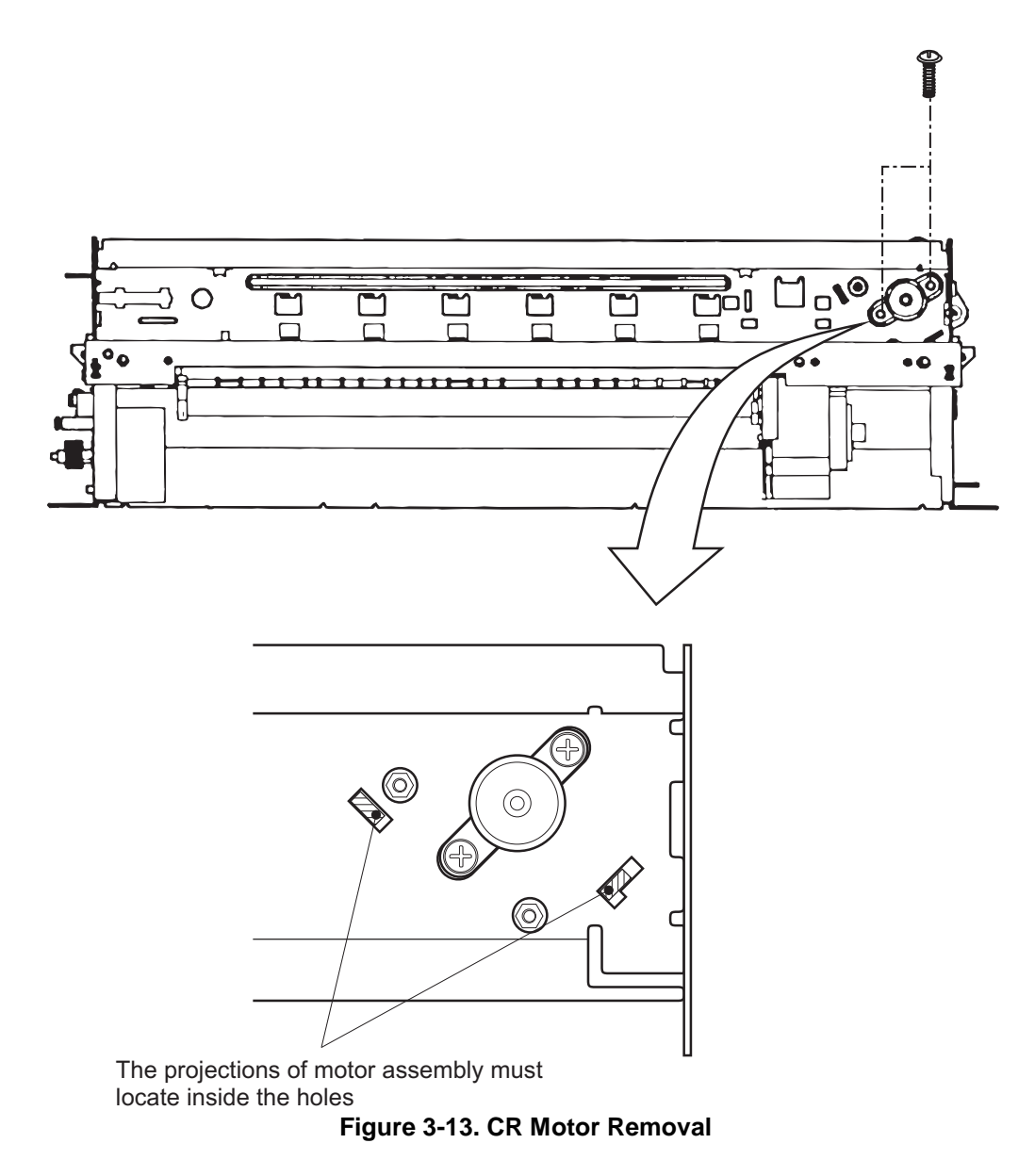

### 3.2.5.4 PF Motor Assembly Removal

- 1. Removing the upper housing. (Refer to section 3.2.1)
- 2. Removing "Waste Ink Pad Assembly". (Refer to section 3.2.4)
- 3. By referring the figure below, remove the specified gears from the mechanism:
  - "GEAR, 67.2"
  - "COMBINATION GEAR, 8, 14.4"
  - "COMBINATION GEAR, 8.8, 21.6"
  - "GEAR, 36"
- 4. Remove 2 hexagonal lock nuts and remove "MOTOR, ASSEMBLY, PF".

# WORK POINT

- ☑ When removing the PF Motor, first, slightly pulling out the PF Motor from the frame and slide the motor shaft to a larger cut out of the frame and remove it.

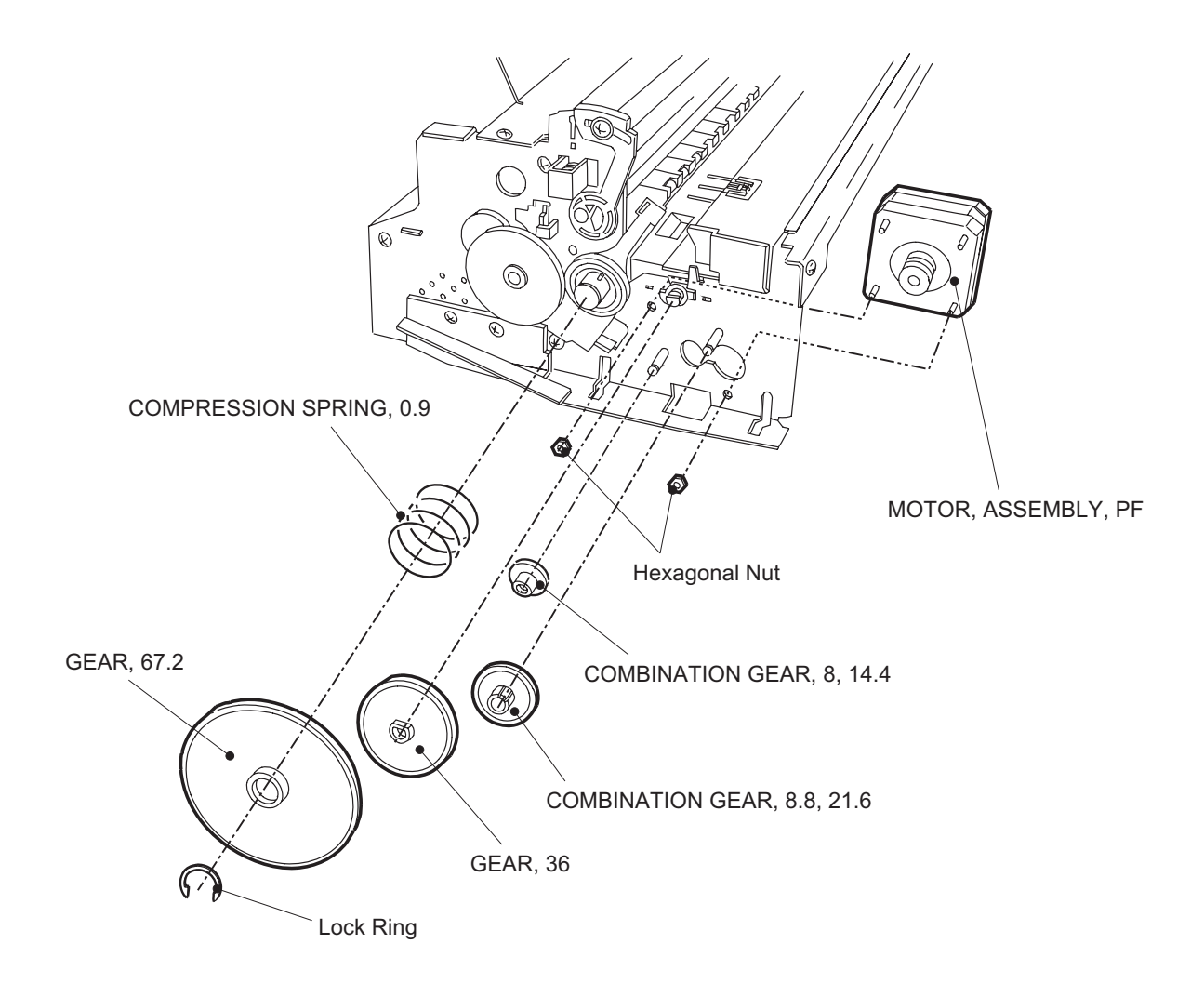

#### Figure 3-14. PF Motor Removal

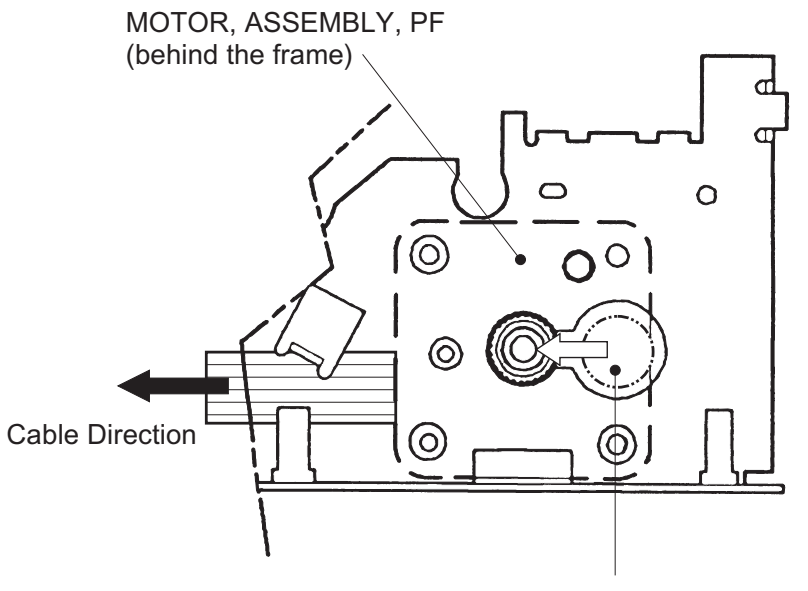

Put the motor shaft once in a larger hold then slide it to a smaller hole

Figure 3-15. PF Motor and Frame

### 3.2.5.5 ASF Assembly Removal

- 1. Removing the upper housing. (Refer to section 3.2.1)
- 2. Remove the locking pin from center of "GEAR, 34" and remove "GEAR, 34" from the shaft.
- 3. Unhook the cables from the cable hook of the ASF and the printer mechanism.
- 4. Remove 2 screws (Refer to the figures) fixing the ASF and remove the ASF from the mechanism by detaching the projection of ASF (at left) from the hole of the mechanism.

# WORK POINT

 $\square$  Make sure that the ASF is firmly attached to the mechanism.

☑ Use proper type of screw at specified position (viewed from the back of the mechanism): Right: "SHAFT, FIXING, CR"

Left: Screw - No.7 (CBS with washer)

# 

When re-installing the ASF, be sure that no cables (except the flat cable to the printhead) are pinched between the ASF and the frame.

Especially, if the cables from CR/PF Motor is pinched, there is a danger of short-circuit with the frame and possibly causes hazardous problem like over-heating, burning of components.

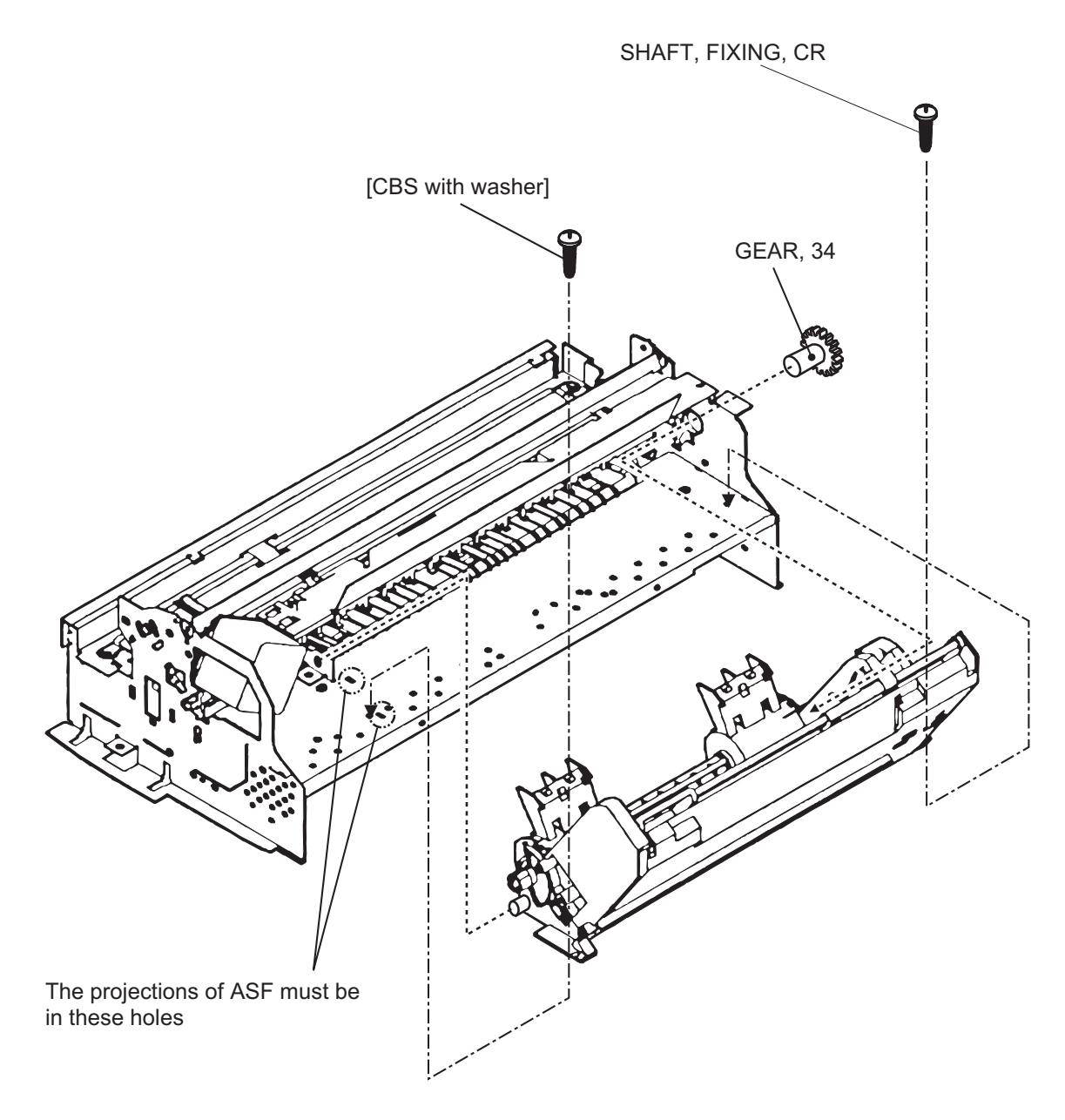

Figure 3-16. ASF Assembly Removal

### 3.2.5.5.1 ASF Disassembly

- 1. Removing the ASF. (Refer to section 3.2.5.5)
- 2. Remove "TWIST SPRING, 41.2" by unhooking one end from the ASF frame and remove "LEVER, BRAKE".
- 3. Remove "BUSH, FIXING, SHAFT" from the right end of "SHAFT, ROLLER, LD" and remove "LEVER, HOPPER, RELEASE".
- 4. Move the left paper pick-up assembly to the middle of the ASF and remove "BUSH" from the shaft.
- 5. Push out "SHAFT, ROLLER, LD" to the left and remove "BUSH, FIXING, SHAFT, LEFT" from the leftend of the shaft by unhook it.
- 6. Unhook the top of "HOPPER, ASSEMBLY" from the both sides of "FRAME, ASF".
- 7. Push out "SHAFT, ROLLER, LD" to the right while pulling up "PICKUP, ROLLER ASSEMBLY, RIGHT" slightly. Then, detach the left end of "SHAFT, ROLLER, LD" from "FRAME, ASF".
- 8. Holds "HOPPER, ASSEMBLY" and remove the right cam part of "HOPPER, ASSEMBLY" through the hole at the right side of "FRAME, ASF".

To this point, the ASF assembly is disassembled and both left and right "PICKUP, ROLLER ASSEMBLY" and "HOPPER, ASSEMBLY" are separated.

# WORK POINT

- ✓ When removing "HOPPER, ASSEMBLY", be careful that the grease that applied to the cam part of it, not to attach to the other part of the ASF. If so, wipe it off completely.
- ☑ Be careful of the direction when you install the "LEVER, HOPPER, RELEASE".
- A Make sure that bushes at the both ends of the shaft are firmly attached.

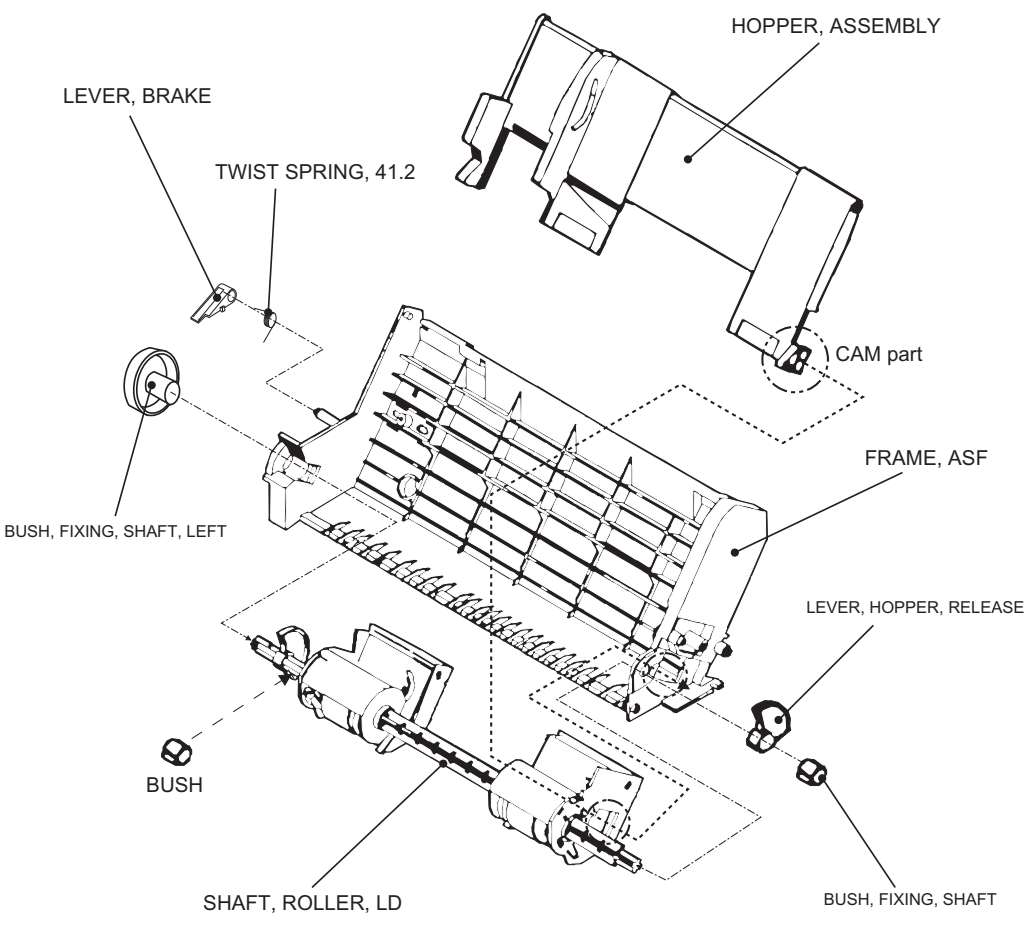

Figure 3-17. ASF Disassembly

### 3.2.5.5.2 Pick-Up Roller Assembly Removal

- 1. Disassemble the ASF and separate "PICKUP, ROLLER ASSEMBLY" and "HOPPER, ASSEMBLY". (Refer to section 3.2.5.5.1)
- 2. Remove "COMPRESSION SPRING, 1.66" from the back of "HOPPER, ASSEMBLY".
- 3. Pull out the right cam part of "HOPPER, ASSEMBLY" though the hole of right frame of "PICKUP, ROLLER ASSEMBLY, RIGHT".

<To this point, "HOPPER, ASSEMBLY" and "PICKUP, ROLLER ASSEMBLY" is separated>

4. Unhook "ROLLER ASSEMBLY, LD" from the assembly frame and remove "COVER, ROLLER, LD" by unhooking it from the assembly frame. Then, remove "ROLLER ASSEMBLY, LD".

# WORK POINT

- ☑ When you re-assemble, be sure that "ROLLER ASSEMBLY, LD" is hooked to assembly frame firmly.
- ☑ Before re-assemble the unit, make sure that "COMPRESSION SPRING, 1.66" is set on the assembly frame and hooked to the hooks as shown in the figure. This helps you easier assembly. After assemble the unit, do not forget to unhook the springs by rotating the spring from the holes located at the back of the ASF assembly.

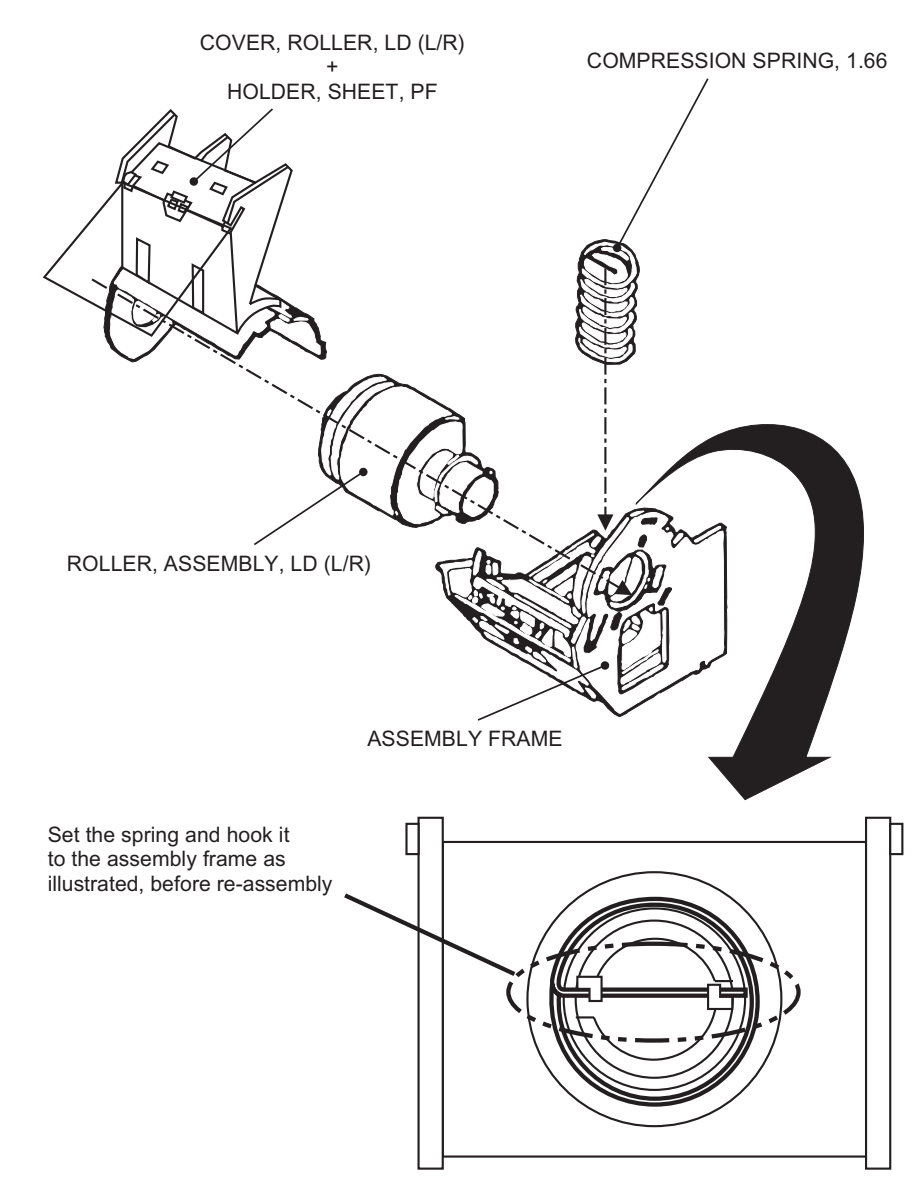

Figure 3-18. Pick-Up Roller Removal

### 3.2.5.6 Carriage Assembly Removal

- 1. Removing the upper housing. (Refer to section 3.2.1)
- 2. Push "HOLDER, PULLEY, DRIVEN" inward to loosen the timing belt and detach the timing belt from the drive pulley of CR Motor assembly.
- 3. Take out "COMPRESSION SPRING, 19.6" from "HOLDER, PULLEY, DRIVEN".
- 4. Remove "PULLEY, ASSEMBLY, DRIVEN" and the timing belt together from "HOLDER, PULLEY, DRIVEN" and remove "HOLDER, PULLEY, DRIVEN" from the mechanism.
- 5. Unhook "LEVER, PG" and remove it.
- 6. Unhook "LEVER, PG, SUB" and remove "LEVER, PG, SUB" and a spring washer from the end of "SHAFT, CR, GUIDE".
- 7. Remove 1 screw (No.7) and rotating "BUSH, PARALLEL ADJUST, RIGHT" to match it with the cut out of the frame. Then, take out "BUSH, PARALLEL, ADJUST, RIGHT".
- 8. Remove "CARRIAGE, ASSEMBLY" together with "SHAFT, CR, GUIDE".

# WORK POINT

- ☑ It is good idea to mark the current position of "BUSH, PARALLEL ADJUST, RIGHT" before removal. This enables you to omit the paper gap adjustment after the assembly.
- ☑ Be careful with the direction of spring washer at the assembly. (A convex side must face the bush)

### **REQUIRED ADJUSTMENT**

When you remove or replace the carriage assembly, be sure to perform the following adjustments:

- 1) Paper Gap Adjustment (Refer to Chapter 4 / Section 4.2.1.)
- 2) Head Angular Adjustment (Refer to Chapter 4 / Section 4.2.2.5.)
- 3) Bi-D Alignment Adjustment (Refer to Chapter 4 / Section 4.2.2.6.)

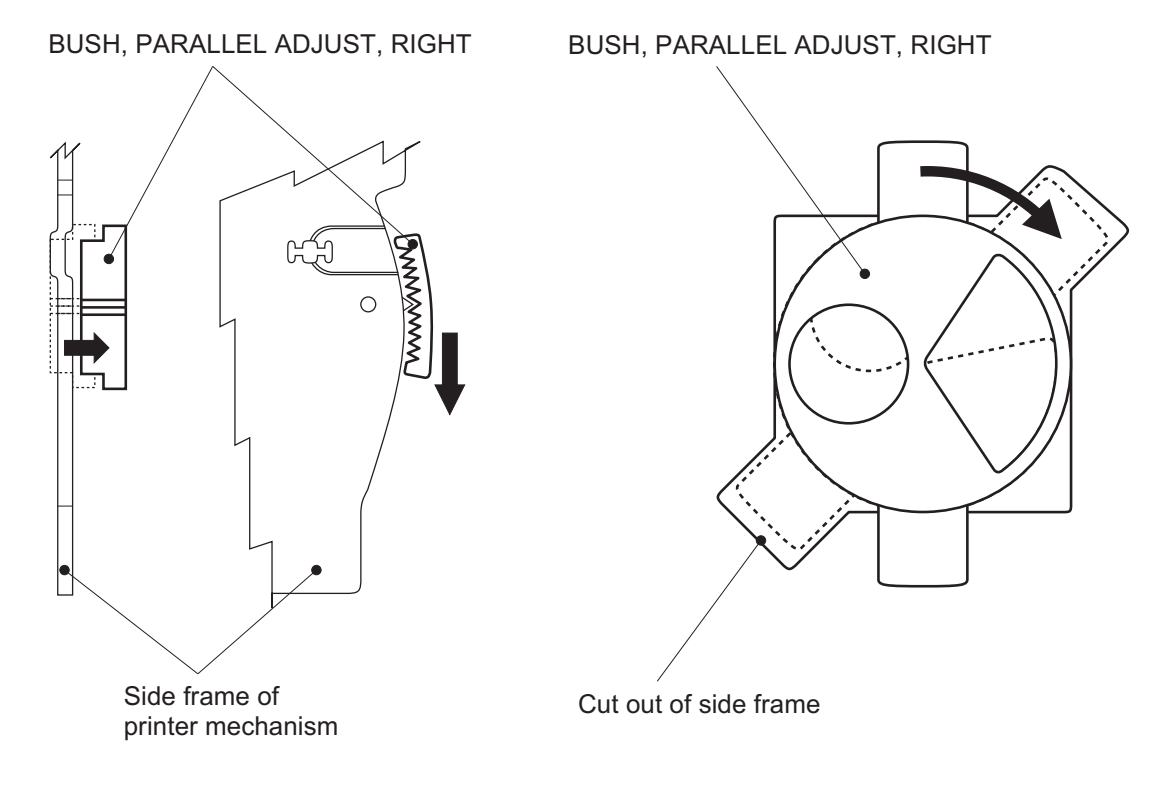

Figure 3-19. BUSH PARALLEL ADJUST Removal

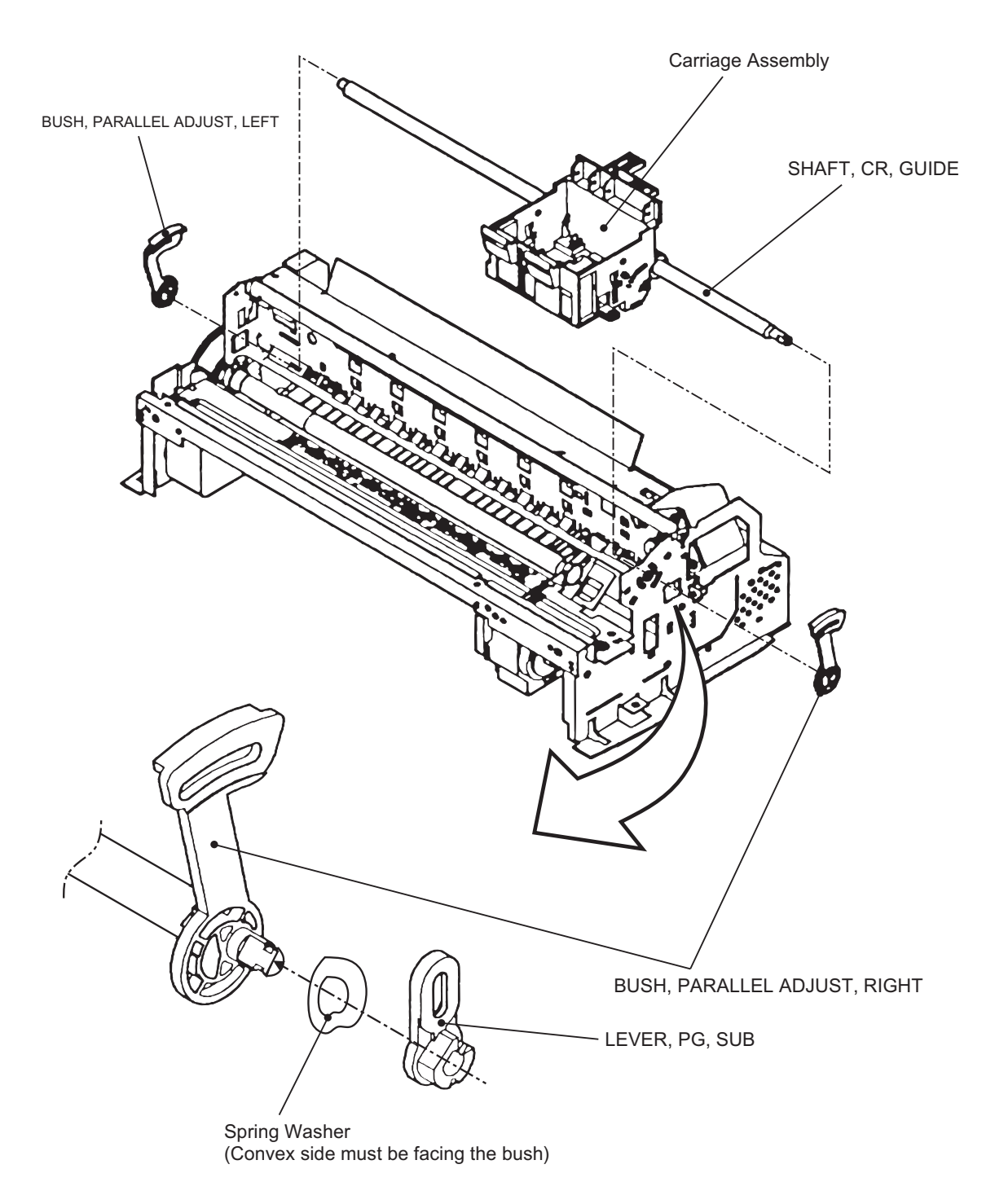

Figure 3-20. Carriage Assembly Removal

### 3.2.5.7 PF Roller Assembly Removal

- 1. Removing the upper housing. (Refer to section 3.2.1)
- 2. Removing the carriage assembly (Refer to section 3.2.5.6)
- 3. Remove 2 screws (No.1) at the top of mechanism and remove "GUIDE PLATE, CABLE".
- 4. From the back of the mechanism, unhook the springs from the frame and remove "PAPER GUIDE, ASSEMBLY, UPPER" (total 6 pieces).
- 5. Unhook "PAPER GUIDE, FRONT;B" and remove it.
- 6. Unhook the both shaft holders of "ROLLER, ASSEMBLY, PAPER EXIT" and remove it.
- 7. Unhook the left shaft holder of "ROLLER, ASSEMBLY, PF" and rotate it as to match with the cut out of the frame.
- 8. Slide "ROLLER, ASSEMBLY, PF" to the left and pulling it out.

# WORK POINT

- Ø When reinstalling "PAPER GUIDE, ASSEMBLY, UPPER" at right-most position (viewed from the front), be careful with the detection lever of the PE sensor.
- *⊠* Be careful not to damage the hook of "PAPER GUIDE, FRONT;B" during disassembly and assembly.
- ☑ Be careful not to damage the black coated part of "ROLLER, ASSEMBLY, PF" during disassembly and assembly.
- ☑ Be careful not to damage the gears.

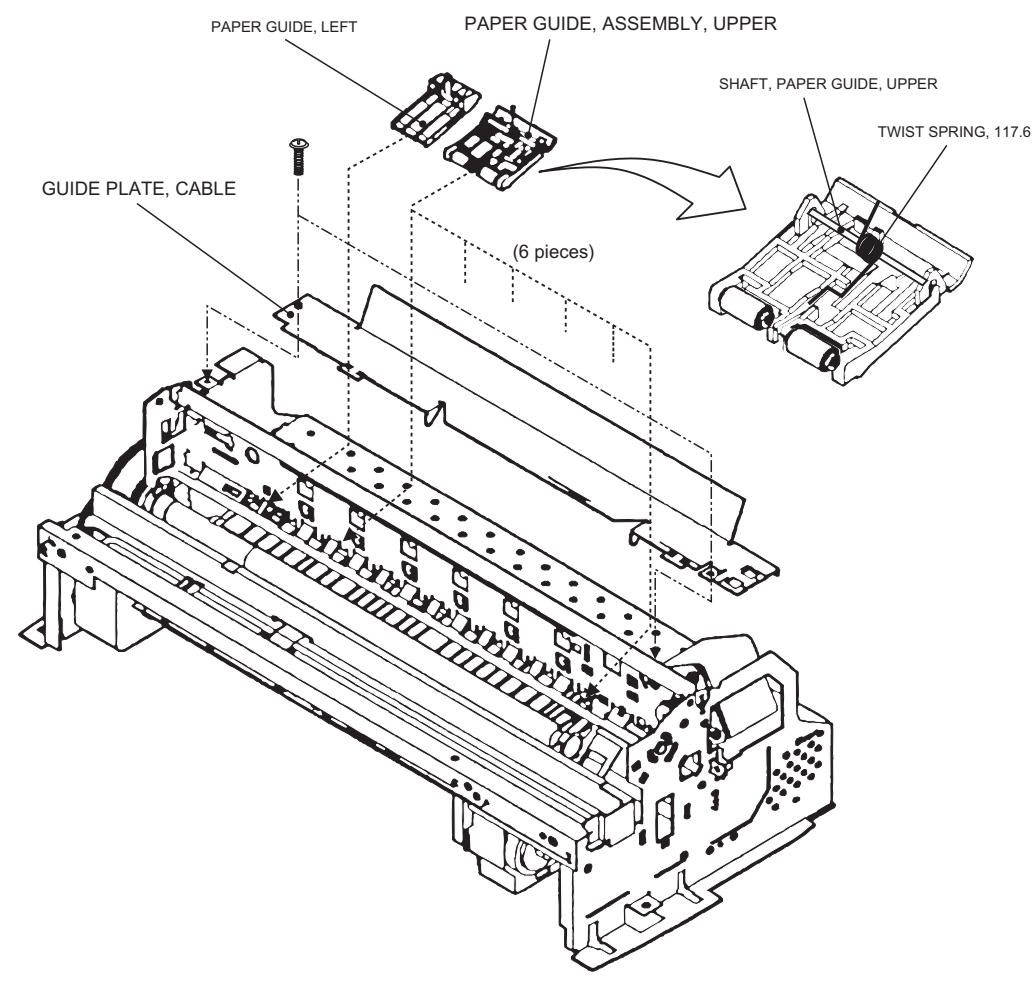

Figure 3-21. PAPER GUIDE ASSEMBLY Removal

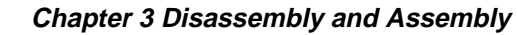

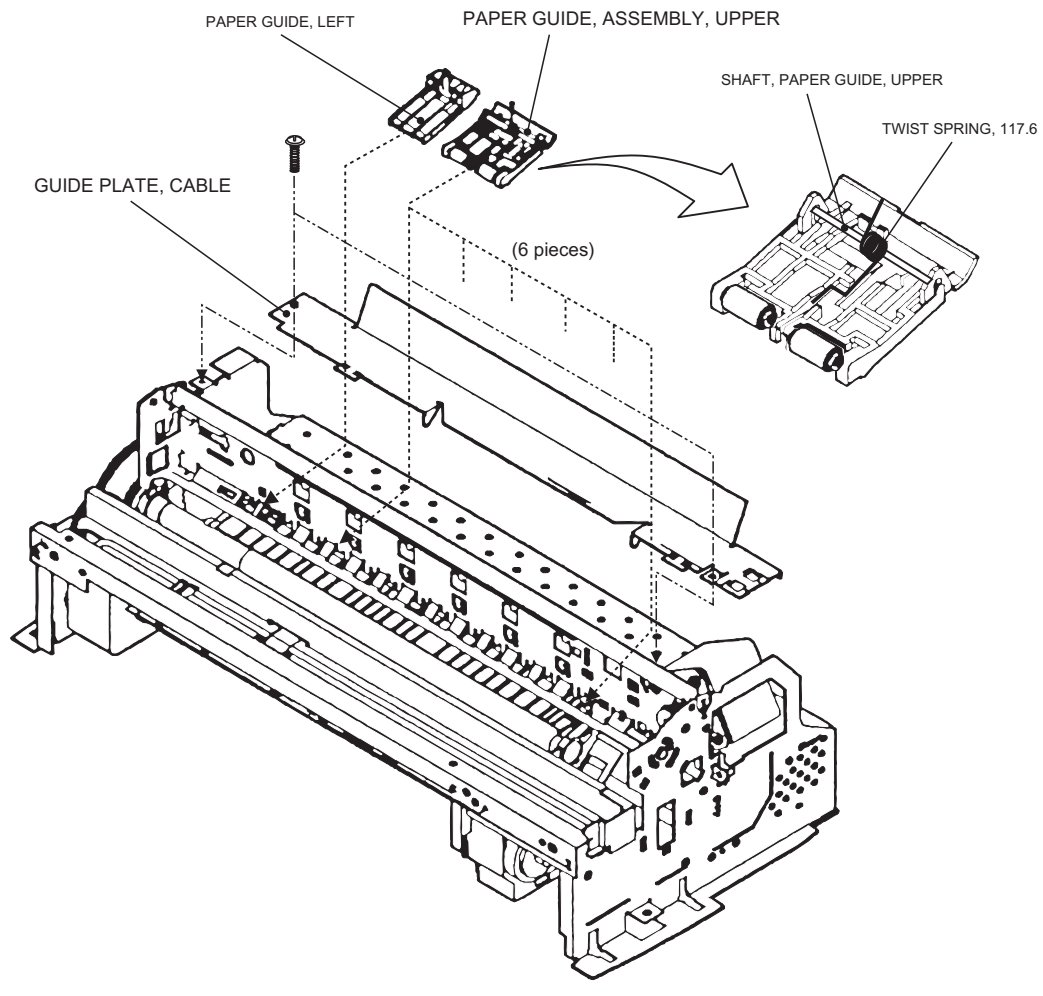

Figure 3-22. ROLLER, ASSEMBLY, PAPER EXIT Removal

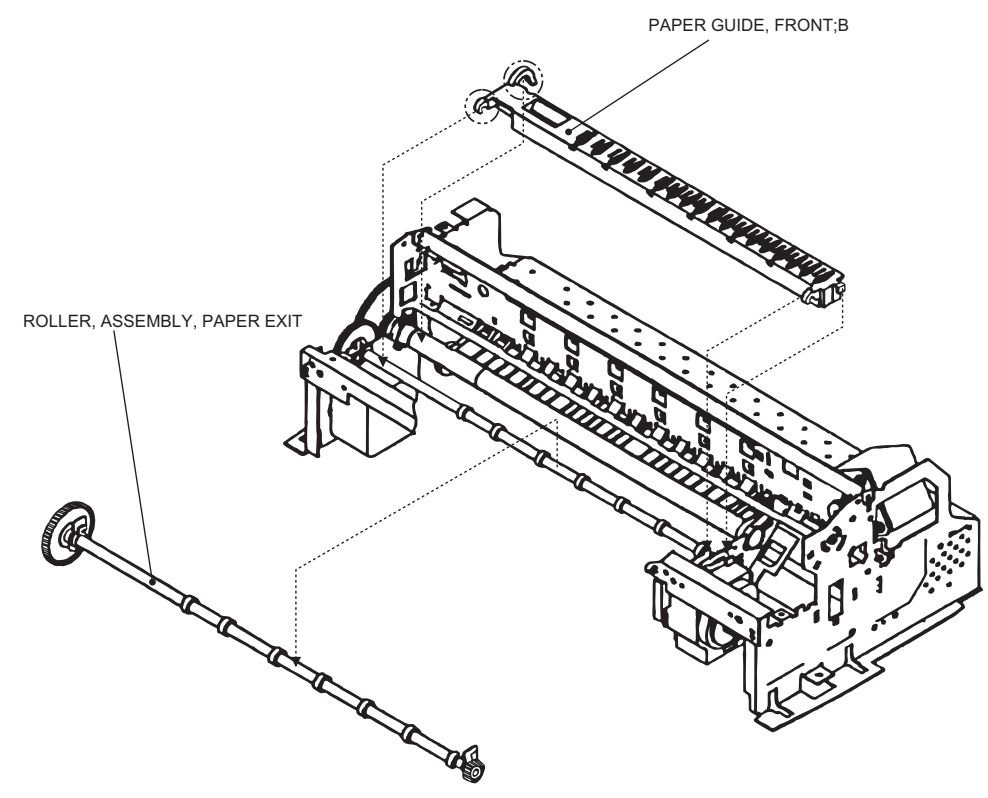

Figure 3-23. ROLLER, ASSEMBLY, PF Removal

### 3.2.5.8 PE Sensor Assembly Removal

- 1. Removing the upper housing. (Refer to section 3.2.1)
- 2. From the front side of the mechanism, unhook two hooks fixing "SENSOR, ASSEMBLY, PE" to the mechanism. Then, slide it to upward to remove it. After removal, disassemble the assembly if necessary.

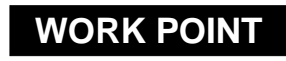

When re-install the assembly, be sure that the sensor lever is correctly inserted into a hole of "PAPER GUIDE, ASSEMBLY", UPPER".

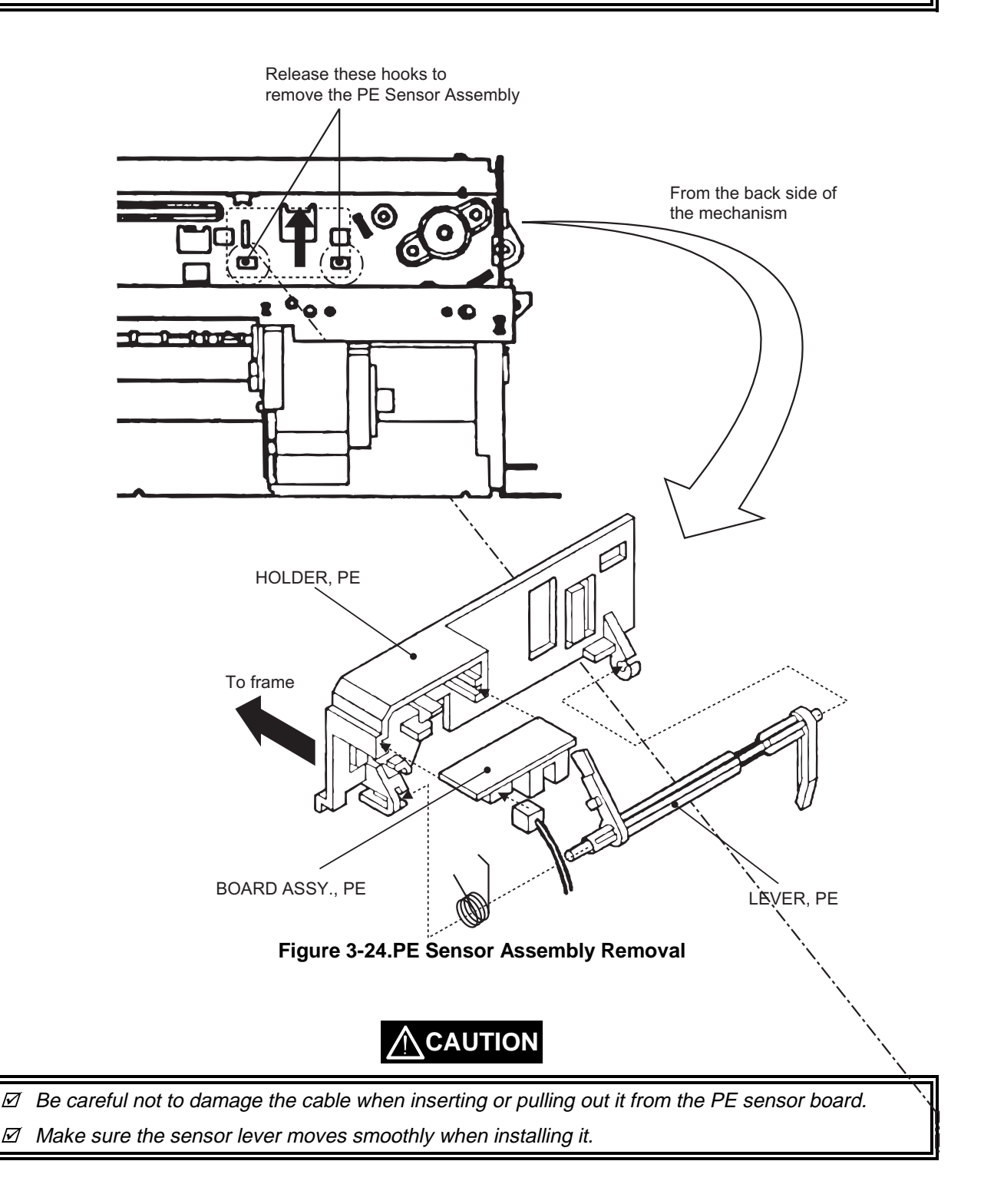

 $\overline{M}$ 

### 3.2.5.9 HP Sensor Assembly Removal

- 1. Removing the upper housing. (Refer to section 3.2.1)
- 2. Detach the cable from the sensor and remove it by unhook it from the frame.

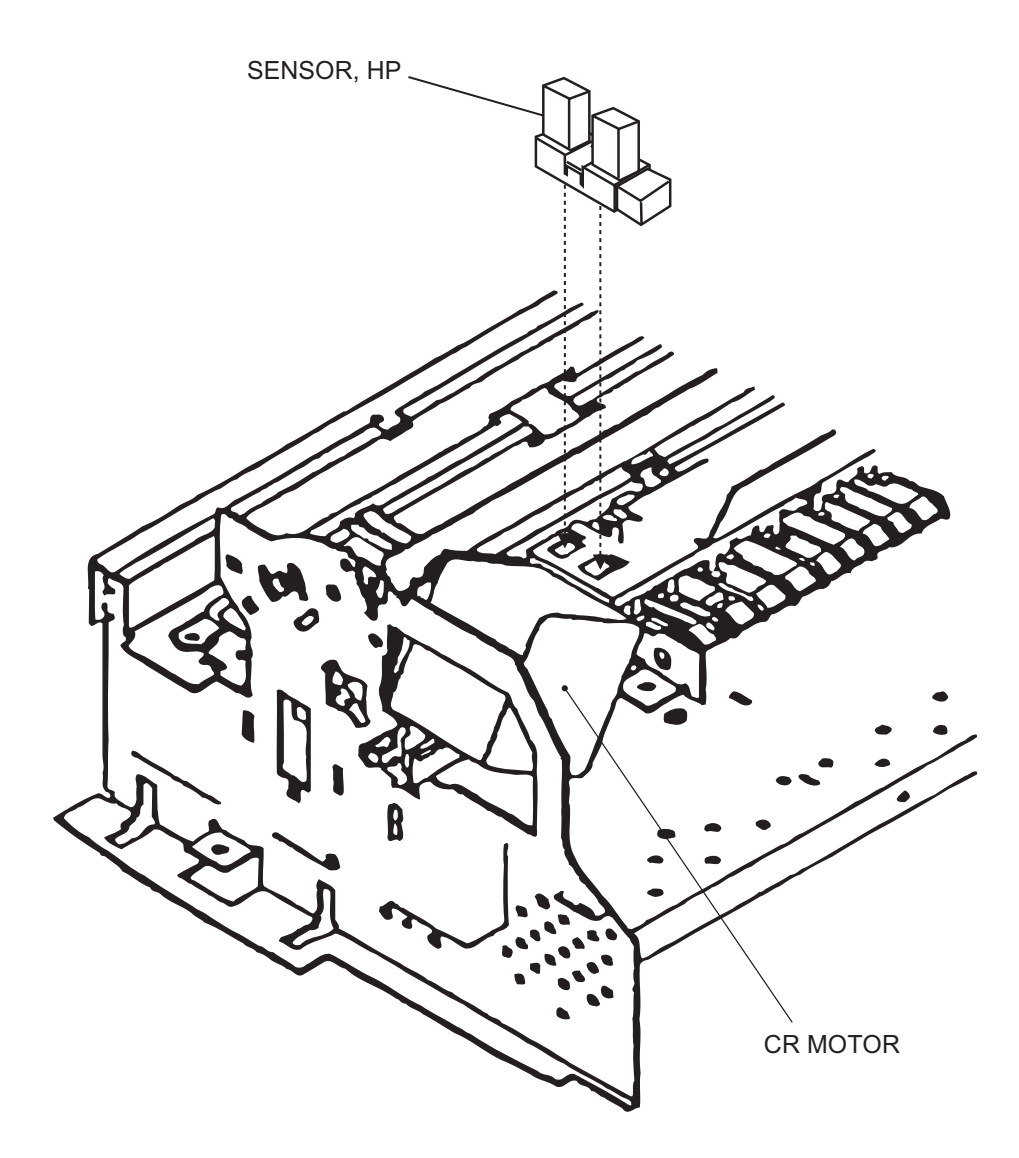

Figure 3-25. HP Sensor Removal

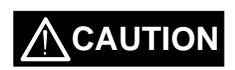

- ☑ Make sure that the sensor itself is attached firmly to the frame when installing the HP sensor again.
- ☑ Be careful not to damage the sensor board when installing or pulling out the cable from the HP sensor.

# Chapter 4 Adjustment

| 4.1 OVERVIEW                              | 4-1 |
|-------------------------------------------|-----|
| 4.1.1 Required Adjustments                |     |
| 4.1.2 Tools Required for Adjustment       |     |
| 4.2 Adjustments                           | 4-2 |
| 4.2.1 Paper Gap Adjustment                |     |
| 4.2.2 Adjustment using Adjustment Program |     |
| 4.2.2.1 Overview of Adjustment Program    |     |
| 4.2.2.2 Preparation for Adjustment.       |     |
| 4.2.2.3 Ink Charge Operation              |     |
| 4.2.2.4 VH Setting                        |     |
| 4.2.2.5 Head Angular Adjustment           |     |
| 4.2.2.6 Bi-D Alignment Adjustment         |     |

# 4.1 OVERVIEW

This section describes the procedure for adjustments required when the printer is disassembled and assembled for repair.

### 4.1.1 Required Adjustments

Table 4-1 lists all the adjustments required with this printer. If any service listed in this table is carried out, all adjustments corresponding to that service should be performed to ensure proper operation of the printer.

| Performance Order                                 | 1                       | 2             | 3             | 4                             | 5                  |
|---------------------------------------------------|-------------------------|---------------|---------------|-------------------------------|--------------------|
| Service Performed                                 | Paper-Gap<br>Adjustment | Ink<br>Charge | VH<br>Setting | Head<br>Angular<br>Adjustment | Bi-D<br>Adjustment |
| Replacing the printer mechanism                   | NA                      | 0             | 0             | NA                            | 0                  |
| Replacing<br>the C209 MAIN board                  | NA                      | 0             | 0             | 0                             | 0                  |
| Replacing<br>the printhead unit                   | NA                      | 0             | 0             | 0                             | NA                 |
| Replacing<br>the CR Motor                         | NA                      | NA            | NA            | NA                            | 0                  |
| Replacing or disassembling the carriage assembly  | 0                       | NA            | NA            | 0                             | 0                  |
| Replacing or disassembling the PF Roller assembly | 0                       | NA            | NA            | NA                            | NA                 |

Table 4-1. Required Adjustments

Note) "O": Required adjustment "NA": Not applicable

### 4.1.2 Tools Required for Adjustment

Table 4-2 lists all the tools required to make the specified adjustments.

#### Table 4-2. Required Tools

| No. | Name               | Adjustment                                                                                       | Notes                                          |
|-----|--------------------|--------------------------------------------------------------------------------------------------|------------------------------------------------|
| 1   | Thickness Gauge    | Paper-Gap Adjustment                                                                             | <ul> <li>Thickness: 1.04mm</li> </ul>          |
|     | _                  |                                                                                                  | <ul> <li>EPSON Code: B776702201</li> </ul>     |
| 2   | Adjustment Program | <ul> <li>Ink Charge</li> <li>VH Setting</li> <li>Head Angular</li> <li>Bi-D Alignment</li> </ul> | <ul> <li>Program Name: K00A10VE.BAS</li> </ul> |

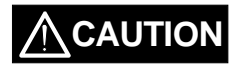

☑ Do not use rusty or deformed thickness gauge for adjustment.

Ø Wipe off any dirt or dust from the thickness gauge before using.

# 4.2 Adjustments

This section describes the detail procedure of each adjustment.

### 4.2.1 Paper Gap Adjustment

The paper gap is a distance between nozzle surface of the printhead unit and a paper surface and is adjusted to specified gap at the assembly. Therefore, if the carriage assembly is removed from the printer mechanism for any reason, this adjustment should be made to fix the gap.

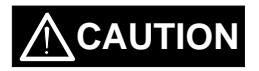

☑ Do not scratch the surface of "PAPER GUIDE, FRONT;B" and "ROLLER, ASSEMBLY, PF".

☑ Be careful not to damage or make dirty the nozzle surface of the printhead unit.

#### [Paper gap - Right-hand side Adjustment]

- 1. Attach both "BUSH, PARALLEL ADJUST" (L/R) to the side frame and align the position mark on top edge of it to a notch on the edge of the side frame.
- 2. Set "LEVER, PG" to front side (Position "0").
- 3. Move the carriage assembly to the middle, and put the thickness gauge at the position specified in the figure.
- 4. Move the carriage assembly over the thickness gauge.

# WORK POINT

☑ The thickness gauge must be placed on a flat surface of the ribs of "PAPER GUIDE, FRONT;B".

During adjustment, always pull the timing belt to move the carriage assembly.

- 5. Shift the position of "BUSH, PARALLEL ADJUST, RIGHT" to backward (Gap: Narrower) until when the thickness gauge starts sliding together with the carriage assembly when you move it to right and left for about 20mm.
- 6. At the point of above step, shift the position of "BUSH, PARALLEL ADJUST, RIGHT" for one notch to forward (Gap: Wider).
- 7. Then, confirm that the thickness gauge do not slide when you move the carriage assembly, with either "LEVER, PG" is at position "0" or "+".

#### [Paper gap - Left-hand side Adjustment]

8. Repeat the above step 2 to 7 with "BUSH, PARALLEL ADJUST, LEFT".

#### [Gap Confirmation]

- 9. Repeat the step 3 to 4 again.
- 10.Confirm that the thickness gauge do not slide when you move the carriage assembly to right and left for above 20mm.
- 11.Shift the position of "BUSH, PARALLEL ADJUST, RIGHT" for one notch to backward (Gap: Narrower) and confirm that the thickness gauge is sliding by moving the carriage assembly. If not, return to step 1 and repeat adjustment again.
- 12.If the gap is correct, shift "BUSH, PARALLEL ADJUST, RIGHT" for one notch to forward (Gap: Wider).

#### [Fixing "BUSH, PARALLEL ADJUST"]

13. Fix both bushes with 2 screws (1 each : No.1).

When the paper gap adjustment complete, confirm that the overlap of printhead nose and "CLEANER, HEAD".

- 1. Move the carriage assembly next to "CLEANER, HEAD".
- 2. Confirm that the overlap of printhead nose and top edge of "CLEANER, HEAD" is more than 0.5mm.

#### Chapter 4 Adjustment

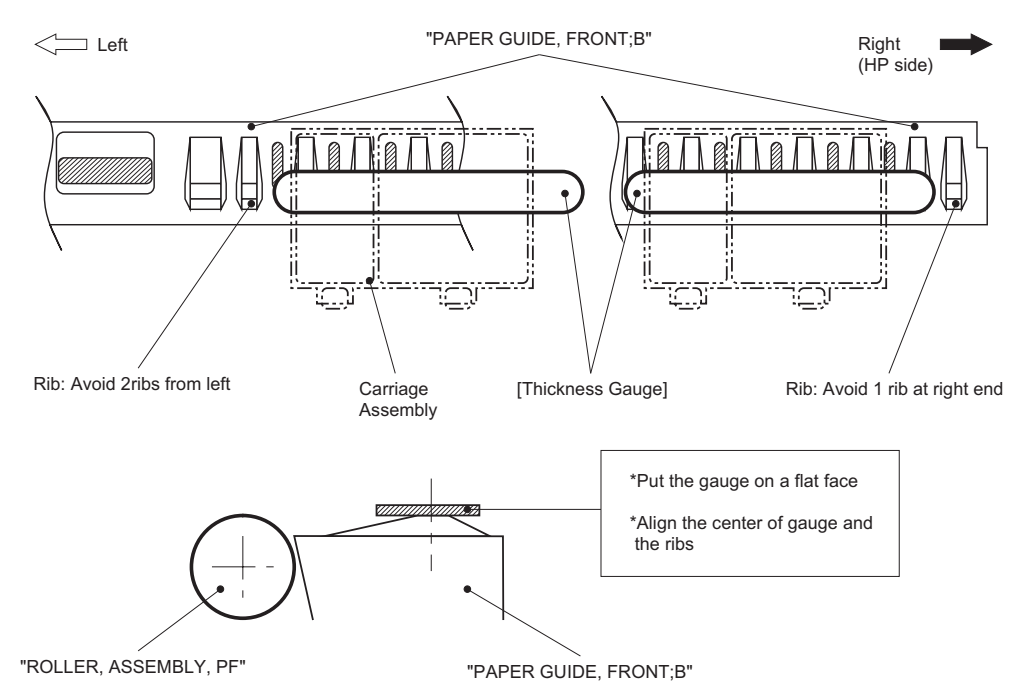

Figure 4-1. Paper Gap Adjustment - Thickness Gauge Setting

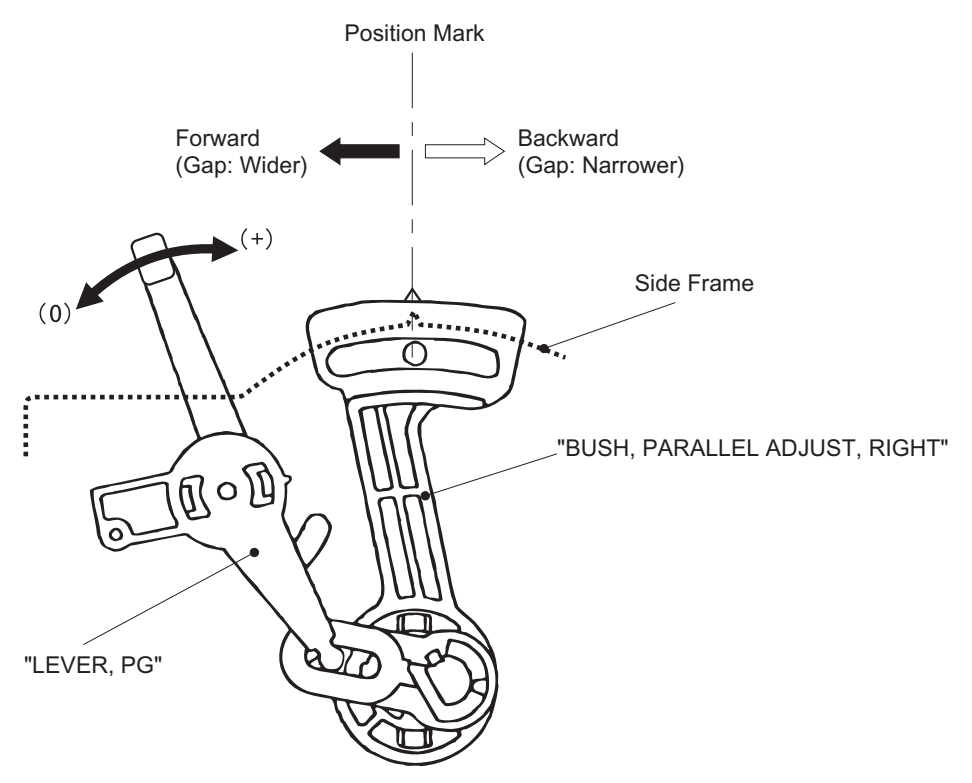

Figure 4-2. Paper Gap Adjustment - Adjustment Procedure

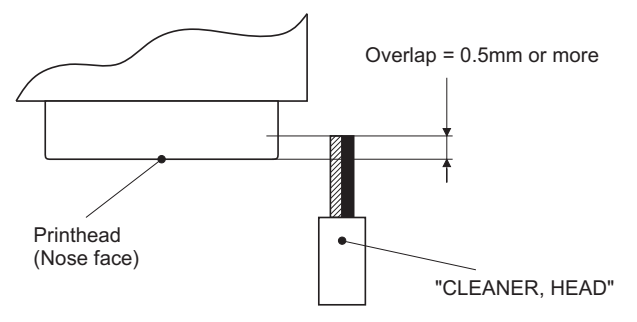

Figure 4-3. "CLEANER, HEAD" Overlap

## 4.2.2 Adjustment using Adjustment Program

Since the characteristic of printer mechanism and its components are varying, every printer mechanism are checked and it's own characteristic information is stored in EEPROM of the main control board as a compensation parameter for the mechanism control. Therefore, if the combination of printer mechanism and the main control board is changed, the printer should be adjusted using the adjustment program in order to maintain optimum performance of the printer.

#### 4.2.2.1 Overview of Adjustment Program

This adjustment program(K00A10VE.BAS) is developed specifically for this printer and the basic operation with this adjustment program is illustrated in figure below.

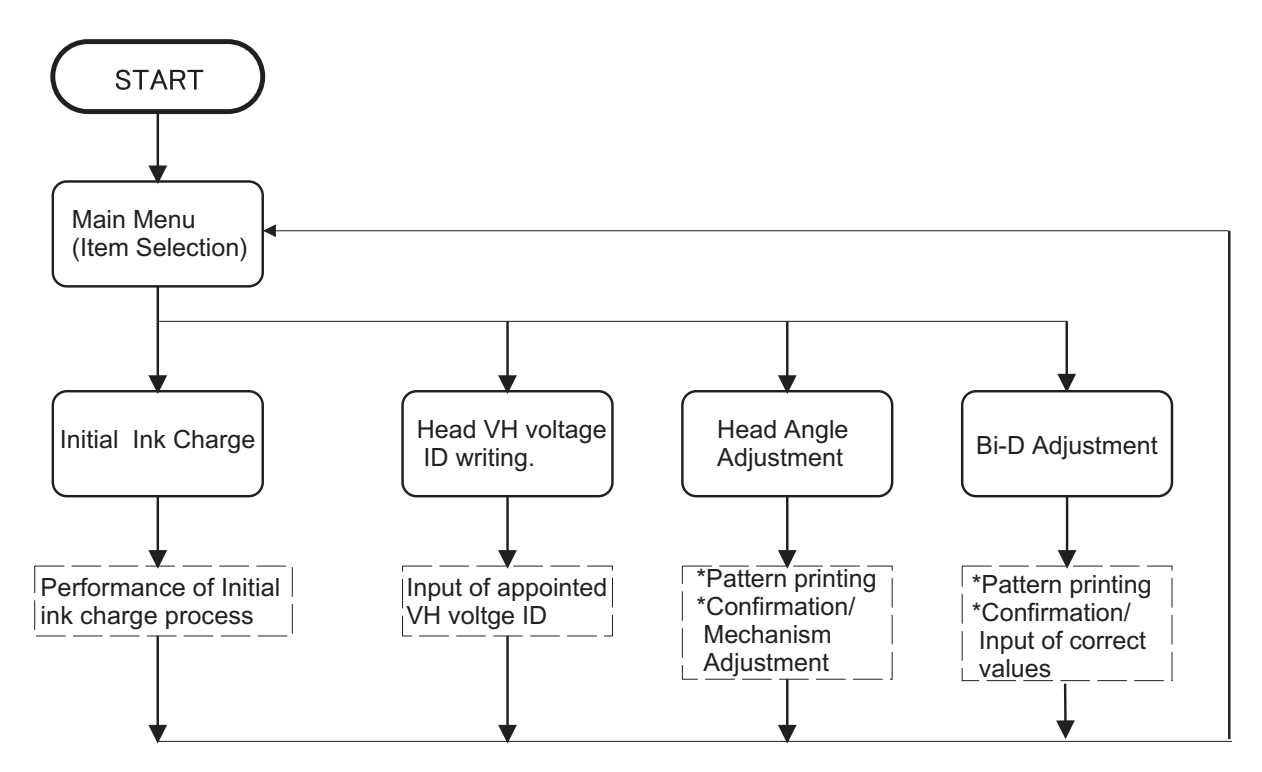

Figure 4-4. Adjustment Program Flow

### 4.2.2.2 Preparation for Adjustment

Before you start adjustment, have the following items ready for adjustment.

- PC (MS-DOS Machine)
- I/F cable (Parallel)
- Brand new ink cartridges (Black and Color)
   Photo quality ink jet paper (#S041061/2)
- Printer that is necessary to adjust (At least, the printer mechanism, electrical circuits, boards and panel should be connected.)

# 

| Ø Make sure to use the new ink cartridge, which is not used and also not opened before.                                                                                                    |                                                                                                    |                                                                   |  |  |  |
|----------------------------------------------------------------------------------------------------|----------------------------------------------------------------------------------------------------|-------------------------------------------------------------------|--|--|--|
| 🗹 Use the sp                                                                                                    | Ø Use the special ink-jet paper in order to check the adjustment result accurately.                                                                                                    |                                                                   |  |  |  |
| <ol> <li>Connect the PC to the printer and turn the PC and the printer on. Then, unpack a brand-new ink cartridges and install them on to the printer.</li> <li>Load "GWBASIC.EXE" and execute the adjustment program "K00A10VE".</li> <li>At the menu [SCREEN-1], input "2" to select "Cartridge" and press ENTER key.</li> <li>Then, at the menu [SCREEN-2], input the number corresponding to your market and press ENTER key.</li> </ol> |                                                                                                    |                                                                   |  |  |  |
| [SCREEN-1]                                                                                                    | ***** TOOL ***** PM-700C/STYLUS COL                                                                                                    | OR PHOTO K00A10Ve                                                 |  |  |  |
|                                                                                                    | 1. Jig<br>2. Cartridge<br>Input ITEM No. : ?_                                                                                                    |                                                                   |  |  |  |
|                                                                                                    |                                                                                                    |                                                                   |  |  |  |
| [SCREEN-2]                                                                                                    | ***** CUSTOMER ***** PM-700C/ STYLU<br>1. 000: (WORLD)<br>2. 100: (JAPAN)<br>3. 000: (KOREA)<br>4. 000: (RUSSIA)<br>Input ITEM No. :?                                                                                                    | JS COLOR PHOTO K00A10Ve                                           |  |  |  |
| [SCREEN-3]                                                                                                    | [SCREEN-3] <main for="" menu="" production=""> STYLUS COLOR PHOTO K00A10Ve</main>                                                                                                    |                                                                   |  |  |  |
|                                                                                                    | <ol> <li>VH Setting</li> <li>Ink Charge</li> <li>Angular Adjust Printing</li> <li>K: Angular Adjust Setting</li> <li>4: Bi-d Adjust</li> <li>P: Print Inspection (GOS)</li> <li>L: Print Inspection (S/F)</li> <li>M: Print Inspection (Post-card)</li> </ol> | XX-XX-XXXX XX:XX:XX<br>CUSTOMER:WORLD<br>Jig No. :CT<br>M/C No. : |  |  |  |
|                                                                                                    | CL. Cleaning:<br>9. INK Discharge                                                                                                    | HEAD VH :                                                         |  |  |  |
|                                                                                                    | E. END / Go to SETTING MENU                                                                                                    |                                                                   |  |  |  |

### 4.2.2.3 Ink Charge Operation

If either of the following service is made, internal ink paths of the printhead unit is completely empty. Therefore, a brand-new ink cartridge must be installed and all ink paths must be charged with fresh ink by performing the following operation to ensure proper printing operation.

- Replacing the printer mechanism
- Replacing the printhead unit

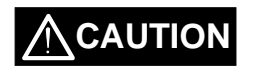

Since this operation consumes large amount of ink, do not perform it unnecessarily:
 \*Black: Approx. 8.8% of the ink charged in the cartridge
 \*Color: Approx. 16.2% of the ink charged in the cartridge (CMYcm total)

☑ The ink charge operation takes long time to complete. Do not turn off the printer until it stops completely.(The POWER indicator blinks during the operation.)

- 1. Start "Preparation for Adjustment" and complete 1 to 4 procedures. (Refer to section 4.2.2.2)
- 2. At the main menu [SCREEN-3], input "2" to select "Ink Charge" and press ENTER key. Then, the printer starts the ink charge operation.

#### 4.2.2.4 VH Setting

The piezo-electric element used in each printhead unit has unique electrical characteristic and the electrical characteristic of each printhead is measured at the production and each printhead unit is given with the ID code. Therefore, this ID code is need to be stored in EEPROM on the main board when the following service is made and the printer read this information to compensate the difference of characteristic for printing control and an amount of injected ink is maintained at the specified level.

- Replacing the printhead unit
- Replacing the printer mechanism (the after-service unit comes with the printhead unit installed)

\*Refer to the next page for [SCREEN -1] to [SCREEN-3].

- 1. When replacing the part mentioned above, take a note of the ID code indicated on the unit as below.
  - Printhead Unit: Stamped at the side of the unit
  - Printer mechanism: Indicated on a label attached to the packing box for the after-service unit.
- 2. Re-assemble the printer.
- 3. Start "Preparation for Adjustment" and complete 1 to 4 procedures.(Refer to section 4.2.2.2)
- 4. At the main menu [SCREEN-1], Input "1" to select "VH Setting" and press ENTER key.
- 5. At the next menu screen[SCREEN-2], input "0" as "M/C No." and press ENTER key.
- 6. Then next menu [SCREEN-3] appears on the screen, and input the ID code which you noted at the beginning of this procedure.

| ۲ | VH ID Code format: | * |
|---|--------------------|---|
|   |                    | * |

\*1<sup>st</sup>/2<sup>nd</sup> digits (from left) \*3<sup>rd</sup> digit \*4<sup>th</sup>/5<sup>th</sup> diaits =Normal dot VH ID =Drive frequency ID =Micro dot VH ID

7. After inputting the ID code, the program returns to the main menu and you can continue to another adjustments.

WORK POINT

☑ Timing to write the specified value to EEPROM: Upon pressing ENTER key after ID code input.

### \*[SCREEN-1] to [SCREEN-3] for VH Setting.

| [SCREEN-1] | < MAIN MENU for Production > STYLUS COLOR PHOTO K00A10Ve                                                                                    |                          |                   |  |
|------------|----------------------------------------------------------------------------------------------------|--------------------------|-------------------|--|
|            | <ol> <li>VH Setting</li> <li>Ink Charge</li> <li>Angular Adjust-Printing</li> <li>K. Angular Adjust-Setting</li> <li>Bi-d Adjust</li> </ol> | XX-XX-XXXX<br>CUSTOMER:V | XX:XX:XX<br>VORLD |  |
|            | P. Printing Inspection (GOS)<br>L. Printing Inspection (S/F)                                                                                | JIG No.<br>M/C No.       | :CT<br>:          |  |
|            | CL. Cleaning<br>9. INK Discharge                                                                                                    | HEAD VH                  | :                 |  |
|            | E. Go to SETTING MENU                                                                                                    |                          |                   |  |
|            | Input ITEM No.: ?                                                                                                    |                          |                   |  |
|            |                                                                                                    |                          |                   |  |
| [SCREEN-2] | M/C No. ?_                                                                                                    |                          |                   |  |
| [SCREEN-3] |                                                                                                    |                          |                   |  |
|            | <<<< HEAD VH WRITE >>>>                                                                                                    |                          |                   |  |
|            | Head VH ( 5 digit ID (ex.18109 or 18A0 ):                                                                                                   |                          |                   |  |
|            | VD VALUE<br>M/C No. :0<br>HEAD VH :<br>M/C No. ? 0                                                                                          |                          |                   |  |

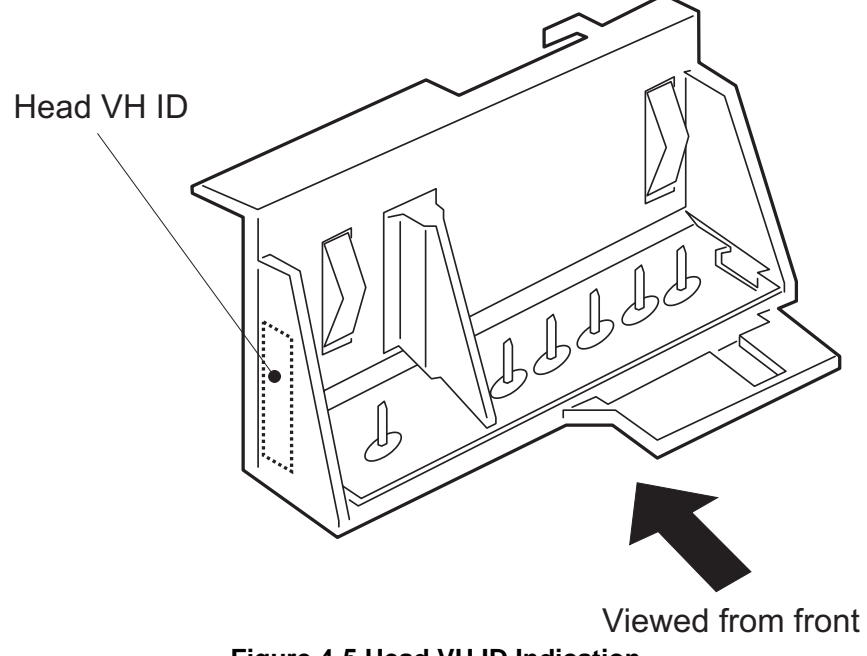

#### 4.2.2.5 Head Angular Adjustment

The head angular means the angle at which the printhead unit installed on the carriage assembly against the carriage movement direction and the printhead must be parallel with the carriage movement direction so that the lines printed with each nozzle are evenly positioned. Therefore, this adjustment should be made when the following service is made:

Replacing or removing the printhead unit

The head angular actually set by the adjust lever installed on the carriage assembly and the program print the check pattern to see the level of head angular.

\*Refer to next page for [SCREEN-1] to [SCREEN-2].

- 1. Before performing this adjustment, be sure to perform "VH Setting" (Refer to section 4.2.2.4)
- 2. At the main menu [SCREEN-1], input "3" to select "Angular Adjust Printing" and press ENTER key.
- 3. Check to see if the lines printed in MAGENTA color is positioned in the middle of two BLACK lines with the check pattern printed by the program. If the position of MAGENTA lines are incorrect, input "K" to select "Angular Adjust Setting" at the main menu and the carriage assembly moves to the middle of the printer. Then, loosen a screw (No.3) fixing "FASTNER, HEAD" a little bit and shift the position of angular adjust level located at the right bottom of the carriage assembly to either forward (move MAGENTA line to down) or backward (move MAGENTA line to up).
- 4. After adjusting the position of angular adjust lever, input "Y" and press ENTER key and the carriage assembly returns to the home position.
- 5. Input "3" to print the check pattern again. If the level is still not correct, repeat the step 3 and 4.
- 6. If the level is correct, input "K" again and tighten a screw to fix "FASTNER, HEAD". Then, at the menu [SCREEN-2], input "Y" and press ENTER key to complete the adjustment.

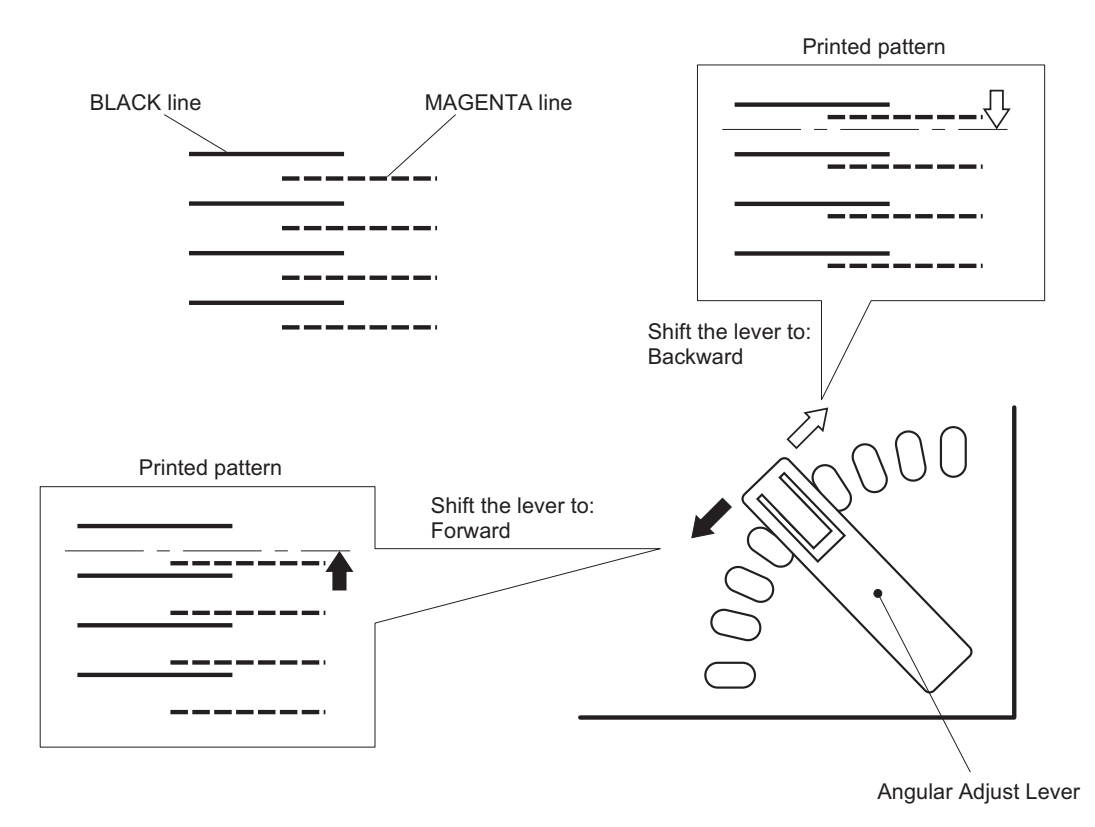

(Right bottom of the Carriage Assembly)

Figure 4-6. Head Angular Adjustment

#### \*[SCREEN-1] to [SCREEN-2] for Head Angular Adjustment.

| 160 | DE |    |     |
|-----|----|----|-----|
| 130 | RE | Er | N - |

| [SCREEN-1] | < MAIN MENU for Production > STY                                                                   | LUS COLOR PHO      | OTO K00A10Ve |
|------------|----------------------------------------------------------------------------------------------------|--------------------|--------------|
|            | 1. VH Setting                                                                                      |                    |              |
|            | 3. Angular Adjust Printing<br>K. Angular Adjust Setting                                            | XX-XX-XXXX         | XX:XX:XX     |
|            | 4. Bi-d Adjust                                                                                     | CUSTOMER:          | VORLD        |
|            | P. Printing Inspection (GOS)<br>L. Printing Inspection (S/F)<br>M. Printing Inspection (Post-card) | JIG No.<br>M/C No. | :CT<br>:     |
|            | CL.Cleaning<br>9. INK Discharge                                                                    | HEAD VH            | :            |
|            | E. Go to SETTING MENU                                                                              |                    |              |
|            | Input ITEM No. : ?                                                                                 |                    |              |
|            |                                                                                                    |                    |              |
| [SCREEN-2] | Input ITEM No.: ? k<br>Angular Adjustment Finish (Yes):?_                                          |                    |              |

### 4.2.2.6 Bi-D Alignment Adjustment

This adjustment defines the carriage drive control parameters to compensate the variation in mechanism components characteristic so that the print position become even in bi-directional printing. This adjustment is required when one of the following service is made:

- Replacing the printer mechanism
- Replacing the main board (C209 MAIN)
- Replacing the CR Motor assembly
- Replacing the carriage assembly

The values defined with this adjustment are stored in EEPROM on the main board.

\*Refer to next page for [SCREEN-1] to [SCREEN-3].

- 1. If the printer mechanism is replaced, the ink charge operation and the VH Setting operation should be performed prior to this adjustment. (Refer to section 4.2.2.3 and 4.2.2.4)
- 2. Go to the main menu [SCREEN-1].
- 3. Input "4" to select "Bi-d Adjust" and press ENTER key.
- 4. The program prints the check pattern (one with the compensation value="0" and another two patterns each printed with the value "-2" and "+2"). Select the number of the pattern with which the printed lines are most properly aligned, and input the number and press ENTER key at the menu [SCREEN-2]. Then, the program print the sample pattern with the compensation value you have selected.
- 5. If all patterns printed by the program are completely mis-aligned, confirm the inclination of misalignment with the pattern printed with the value "0" by checking the relative position of the EVEN line to the ODD line:
  - If EVEN line is shifted to RIGHT = Requires (-) value
  - If EVEN line is shifted to LEFT = Requires (+) value

Then, once input "Y" and press ENTER key to return to the main menu, and input "E" to select "Go to SETTING MENU" and press ENTER key. At the setting menu screen [SCREEN-3], input "6" to select "BI-D Center" and input the approximation number that corresponding to the inclination of misalignment you have confirmed previously. After changing the reference value for the Bi-D alignment check printing, input "1" to select "(Production)" and back to the main menu and continue for the Bi-D alignment adjustment from step 4.

## WORK POINT

☑ Timing to write the specified value to EEPROM: Upon pressing ENTER key after input "Y".

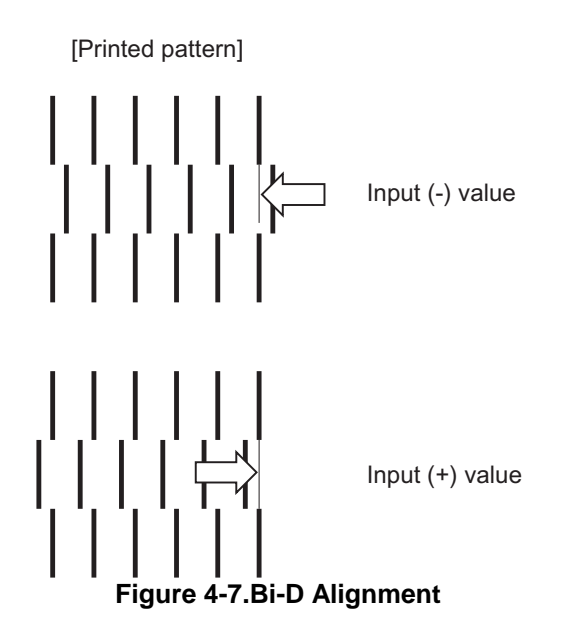

\*[SCREEN-1] to [SCREEN-3] for Bi-D Alignment Adjustment.

[SCREEN-1]

| < MAIN MENU for Production > STYLUS                                                                                                    | COLOR PHOT                    | O K00A10Ve        |
|----------------------------------------------------------------------------------------------------|-------------------------------|-------------------|
| <ol> <li>VH Setting</li> <li>Ink Charge</li> <li>Angular Adjust Printing</li> <li>K. Angular Adjust Setting</li> <li>Bi-d Adjust</li> </ol>                                       | XX-XX-XXXX<br>CUSTOMER:       | XX:XX:XX<br>WORLD |
| <ul> <li>P. Printing Inspection (GOS)</li> <li>L. Printing Inspection (S/F)</li> <li>M. Printing Inspection (Envelope)</li> <li>CL. Cleaning</li> <li>9. INK Discharge</li> </ul> | JIG No.<br>M/C No.<br>HEAD VH | :CT<br>:<br>:     |
| E. Go to SETTING MENU                                                                                                    |                               |                   |

[SCREEN-2]

### << Definable Range (-30=< x <=30). >>

Input Adjust Value (If OK, input Y) :? \_

[SCREEN-3]

| ***** SETTING MENU *****                                                                                                  | K00A10Ve                                                                                 |
|----------------------------------------------------------------------------------------------------|------------------------------------------------------------------------------------------|
| 1: (Production)/Adjustm<br>2:                                                                                             | ent                                                                                      |
| <ol> <li>3: DATE/TIME</li> <li>4: TOOL</li> <li>5: CUSTOMER</li> <li>6: BI-D Center</li> <li>7: Print Position</li> </ol> | [XX-XX-XXXX] [XX:XX:XX]<br>[CT] JI=JIG CT=Cartridge WAIT=80s<br>[WORLD]<br>[ 0 ]<br>[60] |
| Q: QUIT                                                                                                    |                                                                                          |
| Input ITEM No.: ?                                                                                                    |                                                                                          |
# Chapter 5 Troubleshooting

| 5.1 Troubleshooting                             | 5-1  |
|-------------------------------------------------|------|
| 5.2 Unit Level Troubleshooting                  | 5-3  |
| 5.2.1 Printer does not operate at power on      |      |
| 5.2.2 Error is detected                         |      |
| 5.2.3 Failure occurs during printing            |      |
| 5.2.4 Printer does not feed the paper correctly |      |
| 5.2.5 Control panel operation is abnormal       |      |
| 5.3 Unit Repair C206 PSB/PSE Board              | 5-9  |
| 5.3.1 Unit Repair - C209 MAIN Board             | 5-11 |
| 5.4 Repair of the Printer Mechanism             | 5-13 |

## 5.1 Troubleshooting

The printer may exhibit different symptoms for the same problem, which makes troubleshooting more difficult. This section, however, provides simple and effective ways to facilitate troubleshooting. The following flowchart illustrates the main steps of the troubleshooting process.

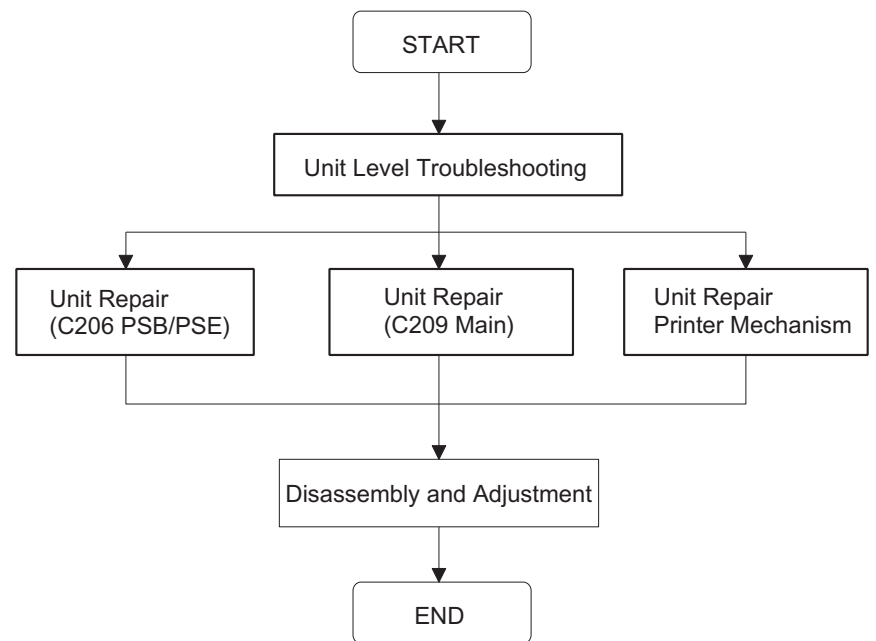

Figure 5-1. Troubleshooting Process Flowchart

| Table 5-1. | Motor | <b>Resistance</b> a | and Measure | ment Procedure |
|------------|-------|---------------------|-------------|----------------|
|            |       |                     |             |                |

| Motor Name     | Location       | Check Point No.* | Meter Reading |
|----------------|----------------|------------------|---------------|
| CR Motor       | CN6(C209 MAIN) | 1 & 3pin or,     | 7.8 Ohms ±10% |
| Assembly       |                | 2 & 4pin         | (25 °C)       |
| PF(Pump) Motor | CN7(C209 MAIN) | 1 & 3pin or,     | 7.8 Ohms ±10% |
| Assembly       |                | 2 & 4pin         | (25 °C)       |

*Note\**) Set the Multi-meter for measuring resistance range.

Make sure the power is off and remove the motor connectors from the main board.

#### Table 5-2. Sensor Check

| Sensor Name                      | Check Point   | Signal Level     | Sensor Status                                                                |
|----------------------------------|---------------|------------------|------------------------------------------------------------------------------|
| Paper end sensor                 | CN4 / 1-pin,  | H (5V)           | No paper                                                                     |
|                                  |               | L (GND)          | Paper in                                                                     |
| Carriage home<br>position sensor | CN5 / 1-pin,  | H (5V)           | Home position                                                                |
| (HP sensor)                      |               | L (GND)          | Out of home position                                                         |
| ASF phase Sensor                 | CN11 / 1-pin, | H (5V)           | Friction(paper feeding) position                                             |
|                                  |               | L (GND)          | Release(waiting) position                                                    |
| Black cartridge sensor           | CN8 / 1-pin,  | H (5V)           | Black ink cartridge out                                                      |
|                                  |               | L (GND)          | Black ink cartridge exists                                                   |
| Color cartridge sensor           | CN8 / 2-pin,  | H (5V)           | Color ink cartridge out                                                      |
|                                  |               | L (GND)          | Color ink cartridge exists                                                   |
| Thermistor                       | CN8 / 3-pin,  | Resistance value | It changes according to the peripheral temperature.<br>(10KOhms ±1% at 25°C) |

|                                       |       | India              | cators             |           |                                                                                                    |
|---------------------------------------|-------|--------------------|--------------------|-----------|----------------------------------------------------------------------------------------------------|
| Error status                          |       |                    |                    | Recovery  |                                                                                                    |
|                                       | Power | Ink Out<br>(Black) | Ink Out<br>(Color) | Paper Out |                                                                                                    |
| Paper Out                             |       |                    |                    | On        | Load paper then press<br>load/eject button.                                                                |
| Paper jam condition                   |       | Off                | Off                | Blink     | Eliminate a paper then press load/eject button.                                                            |
| No Ink cartridge or Ink<br>end(black) |       | On                 |                    |           | Install a new black ink cartridge according to ink cartridge exchange operation.                           |
| No Ink cartridge or Ink<br>end(color) |       |                    | On                 |           | Install a new color ink cartridge according to ink cartridge exchange operation.                           |
| Ink low (Black)                       |       | Blink              |                    |           |                                                                                                    |
| Ink low (Color)                       |       |                    | Blink              |           |                                                                                                    |
| Maintenance error                     | Blink | Blink              | Blink              | Blink     | Change the waste ink absorber and reset the protect counter.                                               |
| Fatal error                           | Blink | On                 | On                 | Blink     | Turn off the printer and turn it<br>on again. If the printer can not<br>recover, repair the suitable part. |

#### Table 5-3. Printer Condition and Panel Status

# 5.2 Unit Level Troubleshooting

When a problem occurs, you can identify the defective unit according to the symptoms exhibited. The table below lists the symptoms of certain problems. Once the problem is identified, refer to the flowchart that corresponds to the problem.

| Symptom                              | Problem                                                   | Flowchart No. |
|--------------------------------------|-----------------------------------------------------------|---------------|
| Printer does not operate at power on | <ul> <li>LEDs do not light up.</li> </ul>                 | 1             |
|                                      | <ul> <li>Printer mechanism does not operate.</li> </ul>   |               |
| Error is detected                    | <ul> <li>Error is indicated by LED indication.</li> </ul> | 2             |
| Failure occurs during printing       | <ul> <li>Printing is not performed.</li> </ul>            | 3             |
|                                      | <ul> <li>Abnormal printing(missing dot, etc.)</li> </ul>  |               |
|                                      | <ul> <li>Print quality is poor</li> </ul>                 |               |
| Printer does not feed the paper      | No paper is fed.                                          | 4             |
| Concorry                             | <ul> <li>Paper feed is irregular.</li> </ul>              |               |
|                                      | <ul> <li>Paper jam occurs.</li> </ul>                     |               |
| Control panel operation is abnormal  | <ul> <li>No response to button access.</li> </ul>         | 5             |

#### Table 5-4. Symptom and Problem

### 5.2.1 Printer does not operate at power on

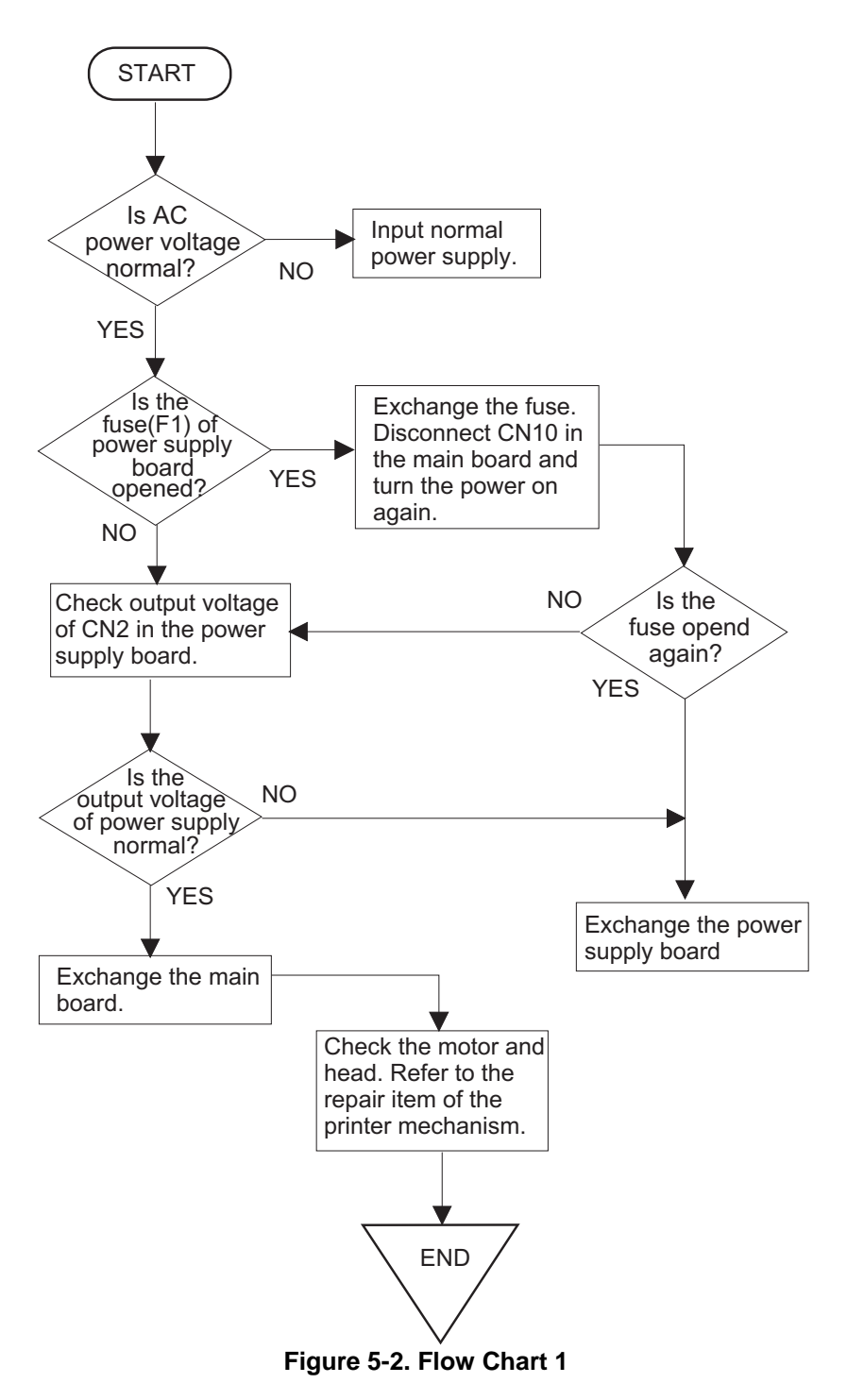

## 5.2.2 Error is detected

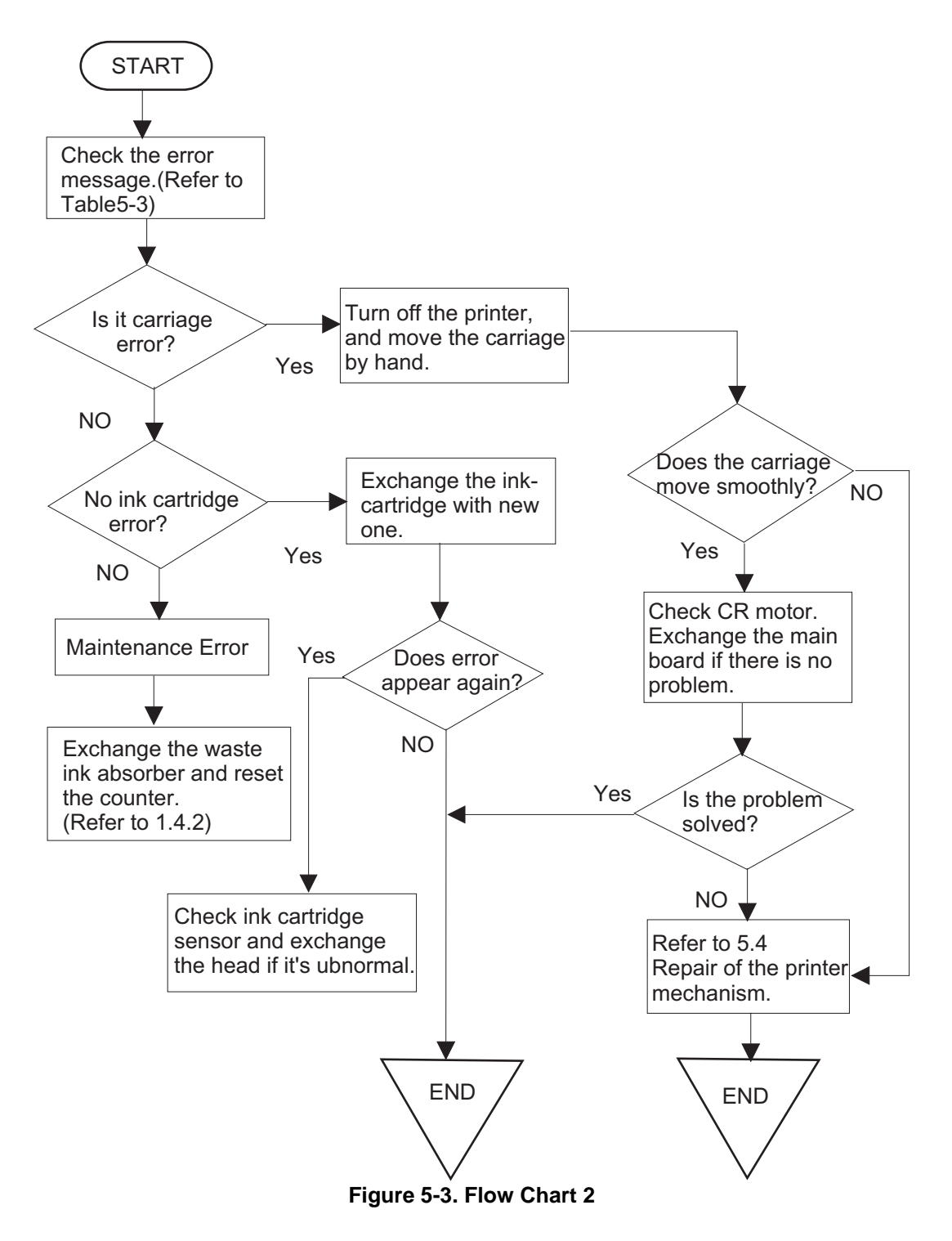

## 5.2.3 Failure occurs during printing

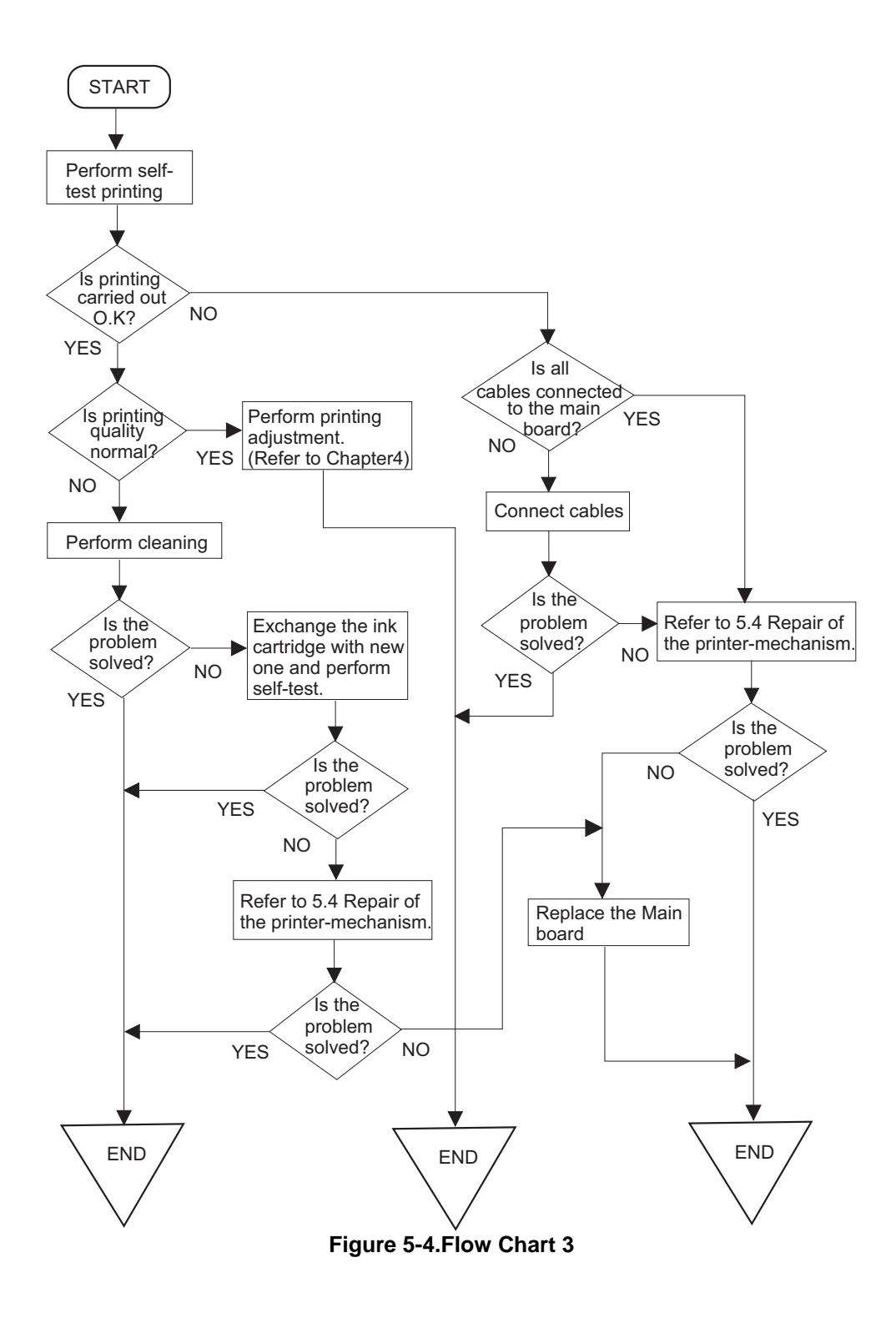

### 5.2.4 Printer does not feed the paper correctly

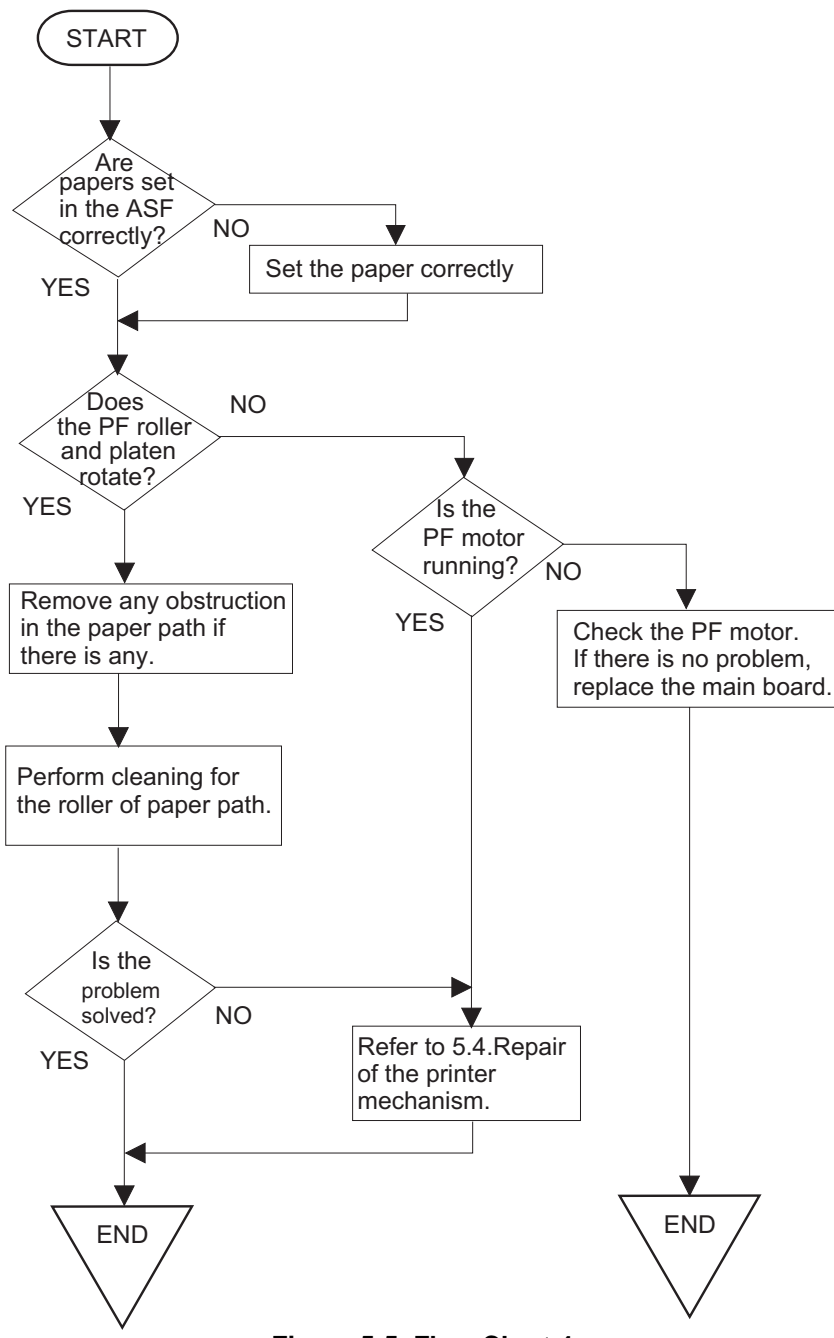

Figure 5-5. Flow Chart 4

## 5.2.5 Control panel operation is abnormal

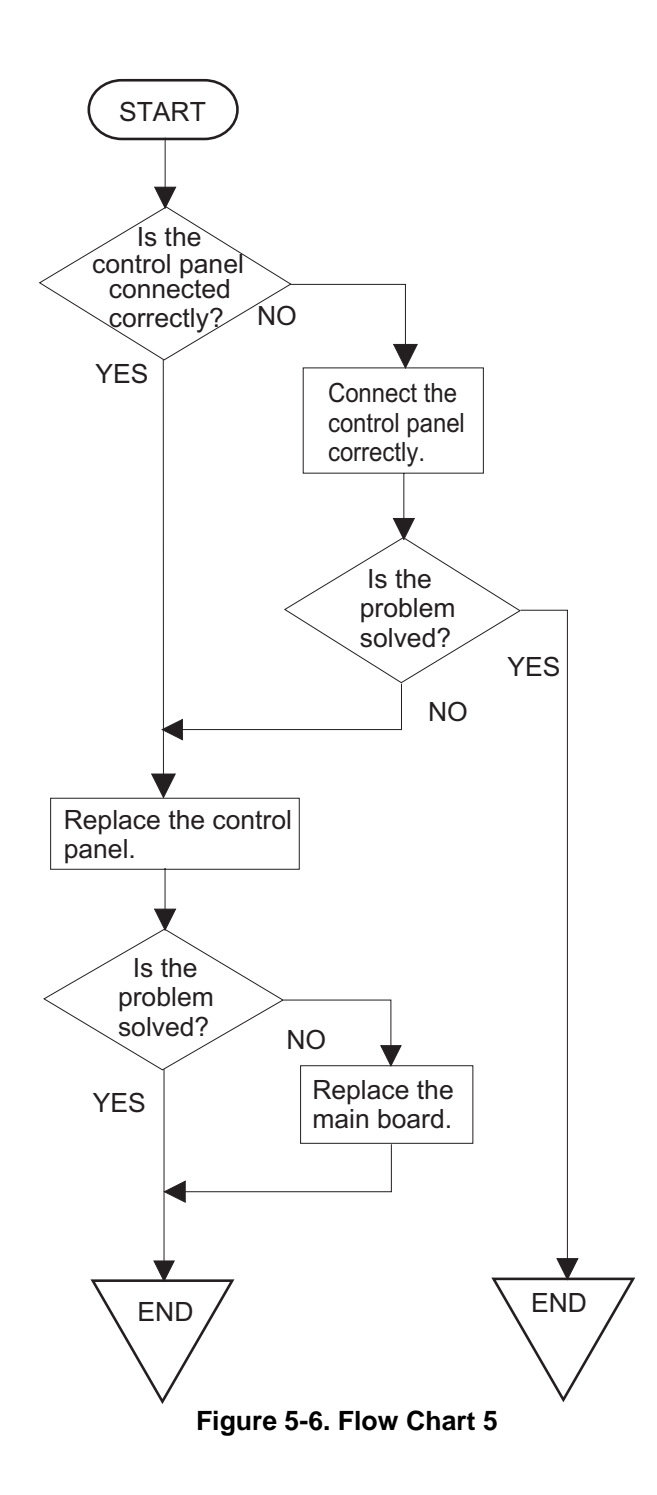

# 5.3 Unit Repair C206 PSB/PSE Board

This section describes the problems related to the power supply board(C206 PSB/PSE). The table below provides various symptoms, likely causes, and checkpoints. The checkpoints refer to waveforms, resistance, and other values to be checked to evaluate the operation of each component.

| Symptom                                    | Condition          | Cause                                        | Checkpoint                                                                                                    | Solution                      |
|--------------------------------------------|--------------------|----------------------------------------------|----------------------------------------------------------------------------------------------------|-------------------------------|
| The printer<br>does not<br>operate at all. | +42V line is dead. | F1 is open.                                  | Check F1 by using a tester.                                                                                                    | Replace F1.                   |
|                                            |                    |                                              | ТЕКТRONIX 2230<br>AVI-0.00<br>                                                                                                    |                               |
|                                            |                    | Transformer coils are open.                  | Check the waveform at the drain of Q1.                                                                                                    | Replace T1.                   |
|                                            |                    | Switching FET (Q1)<br>is dead.               | Check drain side.           TEKTRONIX 2230           AUT 9.80           AUT 9.80           AUT 9.80           SAUF           SAUF | Replace Q1.                   |
|                                            |                    | Feed back<br>transistor(Q2, Q3)<br>are dead. | Check corrector side.                                                                                                    | Replace Q2<br>or Q3.          |
|                                            |                    | +42 V line is<br>abnormal.                   | Check following parts.<br>• ZD87,ZD83<br>• ZD51,ZD81• `ZD86<br>• PC1                                                                                                    | Replace<br>suitable<br>parts. |

#### Table 5-5. C206PSB Power Supply Borad

| Symptom | Condition            | Cause                     | Checkpoint                                                                              | Solution         |
|---------|----------------------|---------------------------|-----------------------------------------------------------------------------------------|------------------|
|         | +5V line is<br>dead. | IC51 (L4962E) is<br>dead. | Сheck the oscillation(5<br>-pin) and switching (7-<br>pin) waveform of IC51.<br>(5-pin) | Replace<br>IC51. |

#### Table 5-6. C206PSB Power Supply Board (Continued)

## 5.3.1 Unit Repair C209 MAIN Board

This section describes the problems related to the main controller board(C209 MAIN). The table below provides various symptoms, likely causes, and checkpoints. The check points refer to waveforms, resistance, and other values to be checked to evaluate the operation of each component.

| Symptom         | Condition    | Cause             | Checkpoint                                                                                                    | Solution        |
|-----------------|--------------|-------------------|----------------------------------------------------------------------------------------------------|-----------------|
| The printer     | CPU does     | The reset         | Check the waveform of                                                                                           | Replace IC8     |
| does not        | not operate. | circuit is        | the +5V and /Reset signal                                                                                       |                 |
| operate at all. |              | defective.        | (IC8=5,1-pin)                                                                                                   |                 |
|                 |              |                   |                                                                                                    |                 |
|                 |              |                   |                                                                                                    |                 |
|                 |              |                   |                                                                                                    |                 |
|                 |              |                   |                                                                                                    |                 |
|                 |              |                   |                                                                                                    |                 |
|                 |              |                   | 2U PEAKDET 20ms 20mb                                                                                            |                 |
|                 |              |                   |                                                                                                    |                 |
|                 |              | Control ROM is    | Check if the signal                                                                                             | Replace IC3.    |
|                 |              | not selected      | waveform at 11 pin of the                                                                                       |                 |
|                 |              | dead              | or Low                                                                                                    |                 |
|                 |              | RAM is            |                                                                                                    | Replace RAM.    |
|                 |              | defective.        |                                                                                                    |                 |
|                 |              | CPU is            | Check the clock waveform                                                                                        | Replace IC1 if  |
|                 |              | defective.        | at 27 or 28-pin of IC1.                                                                                         | the oscillation |
|                 |              |                   | TEKTRONIX 2230<br>Δυ1-0.0βυ DLY>=1.138ms 4T=0.0006s                                                             | waveform is     |
|                 |              |                   |                                                                                                    | abnormal        |
|                 |              |                   |                                                                                                    | replace the     |
|                 |              |                   | ueningalealingilealingilealingilealingilealinangueningalealingil                                                | oscillator CR1. |
|                 |              |                   | the local pathy institution in the local pathy institution in the local pathy institution of the local pathy in |                 |
|                 |              |                   | 2U PEAKDET 0.1ms 0.1ms                                                                                          |                 |
| The carriage    | Carriage     | IC2 is defective. | Check the signal                                                                                                | Replace IC2.    |
| does not        | motor does   |                   | waveform at 1, 2, 23 and                                                                                        |                 |
| operate         | not operate  |                   | 24 pin of IC14.                                                                                                 |                 |
| nonnaily.       | at all.      |                   | 2230<br>201-0.000 DLY>=56.90ms 4T=0.00mb                                                                        |                 |
|                 |              |                   |                                                                                                    |                 |
|                 |              |                   |                                                                                                    |                 |
|                 |              |                   |                                                                                                    |                 |
|                 |              |                   | <mark>┣┙┶┘┕┦┕┦┕┙┡┙┡┙╘┦┢┩└┙└┙┡┙┡</mark> ╢                                                                        |                 |
|                 |              |                   | 20 PEAKDET 5ms 5ms Tek                                                                                          |                 |
|                 |              | IC14 is           | Check the signal                                                                                                | Replace IC14.   |
|                 |              | defective.        | waveform at 3, 6, or 18, 21                                                                                     |                 |
|                 |              |                   | pin of IC14.                                                                                                    |                 |
|                 |              |                   | TEKTRONIX 2230                                                                                                  |                 |
|                 |              |                   | SAVE                                                                                                    |                 |
|                 |              |                   |                                                                                                    |                 |
|                 |              |                   |                                                                                                    |                 |
|                 |              |                   | <mark>╒┵┽╵┻┿╌╴╵┻┥╤┙╺┍┶╌╵╺┝╴╴┥╾┥╤┙</mark> ┑                                                                      |                 |
|                 |              |                   | 200 <u>PEAKDET</u> 5ms 5ms                                                                                      |                 |
|                 |              |                   |                                                                                                    |                 |

Table 5-7. Repair of the C209 MAIN Board

| Symptom                                 | Condition                                                                              | Cause              | Checkpoint                                                            | Solution     |
|-----------------------------------------|----------------------------------------------------------------------------------------|--------------------|-----------------------------------------------------------------------|--------------|
| Printing is<br>abnormal                 | Printing is not<br>executed or,<br>black specks or<br>dots appears on<br>the printing. | IC2 is defective.  | Check the output<br>waveform at 7, 9 and 11<br>pin of CN8.            | Replace IC2. |
| Paper feed<br>operation is<br>abnormal. | Paper feed<br>motor does not<br>work.                                                  | IC2 is defective.  | Check the output<br>waveform of at 1, 2pin<br>and 23, 24 pin of IC15. | Replace IC2  |
|                                         |                                                                                        | IC15 is defective. | Check the output<br>waveform of at 3, 6 pin<br>or 18, 21 pin of IC15. | Replace IC15 |

#### Table 5-8.Repair of the C209 MAIN Board (Continued)

# 5.4 Repair of the Printer Mechanism

This section provides instruction for repairing the printer mechanism. It describes various problems, symptom, likely causes, checkpoints, and solutions. Select appropriate symptom from the table and check each parts and its function as described in the checkpoint.

| Symptom                                             | Condition                                                            | Cause                                                | Checkpoint                                                                                                    | Solution                                       |
|-----------------------------------------------------|----------------------------------------------------------------------|------------------------------------------------------|----------------------------------------------------------------------------------------------------|------------------------------------------------|
| Abnormal pump<br>mechanism<br>operation             | Abnormal PF<br>motor operation<br>when the<br>power is turned<br>on. | Foreign substances<br>are loaded in the PF<br>gears. | Manually drive the<br>PF drive gear<br>and check if it<br>rotates normally.                                                                    | Remove any foreign objects.                    |
|                                                     |                                                                      | The PF motor is<br>defective.<br>(Refer to Table5-1) | Check the inner coil<br>resistance and see<br>if there is any<br>disconnection of the coil.                                                    | Exchange the PF motor.                         |
| Ink is not<br>absorbed<br>or is poorly<br>absorbed. | Used ink does not<br>go through the<br>waste ink tube.               | The pump tube is crashed.                            | Check the tube<br>visually.                                                                                                    | Fix the crashed part by the airgun.            |
|                                                     |                                                                      | Capping rubber is<br>damaged or<br>deformed.         | Check the capping rubber visually.                                                                                                    | Replace the cap mechanism.                     |
|                                                     |                                                                      | The tube is out of the cap.                          | Check if the tube is out of the cap visually.                                                                                                  | Connect the tube properly.                     |
|                                                     |                                                                      | Pump bulb is not<br>closed at<br>absorption.         | Check the bulb<br>operation visually.                                                                                                    | Replace the cap<br>mechanism.                  |
| Abnormal carriage operation.                        | Abnormal carriage operation at power on.                             | Foreign substance<br>in the CR drive<br>gear.        | Check visually if<br>there is any<br>substances or not.                                                                                        | Remove any foreign substances.                 |
|                                                     |                                                                      | CR motor is defective.                               | Check the inner coil<br>resistance and see<br>if there is any<br>disconnection of the coil.                                                    | Replace the CR<br>motor.                       |
|                                                     | Abnormal carriage operation during printing.                         | Carriage movement is not smooth.                     | Check whether the<br>carriage moves<br>smoothly when<br>moved manually.                                                                        | Clean and lubricate the carriage guide axis.   |
|                                                     |                                                                      |                                                      | Check tension of the timing belt.                                                                                                    | Adjust tension<br>mechanism or<br>exchange it. |
|                                                     |                                                                      |                                                      | Check if there is any<br>foreign substances<br>in the carriage path.                                                                           | Remove any foreign substances.                 |
| Printing is not<br>performed.                       | The carriage<br>moves, but no<br>printing is<br>performed.           | Head FFC is out of<br>connection.                    | Check if the head<br>FFC on the board or<br>carriage is connected<br>surely.                                                                   | Connect the FFC properly.                      |
|                                                     |                                                                      | The FFC is<br>disconnected<br>inside.                | Check the FFC by using a tester.                                                                                                    | Replace the FFC.                               |
|                                                     |                                                                      | I/C is defective.                                    | Install a new I/C and perform the self-test.                                                                                                   | Replace I/C.                                   |
|                                                     |                                                                      | Head unit is<br>defective.                           | If the condition does<br>not improve even<br>after 2or 3 times<br>cleaning operation,<br>replace the head<br>unit and perform the<br>self-test | Replace the head<br>unit.                      |

#### Table 5-9. Repair of the Printer Mechanism

| Symptom           | Condition                                             | Cause                                                                       | Check-point                                                                  | Solution                                                                          |
|-------------------|-------------------------------------------------------|-----------------------------------------------------------------------------|------------------------------------------------------------------------------|-----------------------------------------------------------------------------------|
| Abnormal printing | Only a particular dot<br>causes abnormal<br>printing. | Print head surface is<br>not clean.<br>(dot missing)                        | Perform the cleaning<br>operation several<br>times and check<br>printing.    | Perform the cleaning.                                                             |
|                   |                                                       | The head unit is defective.                                                 | Perform the cleaning<br>operation several<br>times and check<br>printing.    | If condition does not<br>improve even after<br>the cleaning, replace<br>the head. |
|                   |                                                       | Absorber in the cap is touching the head surface.                           | Check the absorber in the cap visually.                                      | Replace the<br>absorber in the cap if<br>it is deformed.                          |
|                   | A dot is not printed occasionally.                    | Print head surface<br>is not clean.<br>(dot-missing)                        | Perform the cleaning<br>operation several<br>times and check<br>printing.    | Perform the cleaning.                                                             |
|                   |                                                       | The head FFC is disconnected inside.                                        | Check the FFC by using a tester.                                             | Replace the head FFC.                                                             |
|                   |                                                       | The head FFC is out of connection.                                          | Check if the head<br>FFC on the board or<br>carriage is<br>connected surely. | Connect the FFC properly.                                                         |
|                   |                                                       | The head unit is detective.                                                 | Perform the cleaning<br>operation several<br>times and check<br>printing.    | If condition does not<br>improve even after<br>the cleaning, replace<br>the head. |
|                   |                                                       | I/C is defective.                                                           | Install the new I/C<br>and perform self-<br>test.                            | Replace I/C.                                                                      |
|                   | Black specks or<br>dots.                              | The head FFC is out of connection.                                          | Check if the head<br>FFC on the board or<br>carriage is<br>connected surely. | Connect the FFC properly.                                                         |
|                   |                                                       | The head unit is detective.                                                 | Check connection with the head FFC.                                          | Replace the head if<br>there is no<br>connection problem<br>with the FFC.         |
|                   | A vertical line is not aligned.                       | Bi-directional<br>alignment is not<br>adjusted.                             | Perform Bi-D<br>adjustment.                                                  | Refer to Chapter4.                                                                |
|                   | White line appears in the image data.                 | Head angle is not<br>correct.                                               | Perform head angle adjustment.                                               | Refer to Chapter4.                                                                |
|                   |                                                       | Paper feed assembly<br>adjustment is not<br>correct.                        | Perform paper feed<br>assembly<br>adjustment                                 | Refer to Chapter4.                                                                |
|                   |                                                       | Dot shooting<br>direction is tilted<br>because head<br>surface is not clean | Perform the cleaning<br>operation several<br>times and check<br>printing.    | Perform the<br>cleaning operation.                                                |
|                   |                                                       | I/C is defective.                                                           | Install a new I/C and<br>perform the self-test.                              | Replace I/C.                                                                      |
|                   |                                                       | Head unit is defective.                                                     | Perform the cleaning<br>operation several<br>times and check<br>printing.    | Replace the head<br>unit.                                                         |

Table 5-10. Repair of the Printer Mechanism (Continued.)

| Symptom                              | Condition                          | Causes                                | Checkpoint                                                              | Solution                                                                                             |
|--------------------------------------|------------------------------------|---------------------------------------|-------------------------------------------------------------------------|----------------------------------------------------------------------------------------------------|
| Abnormal paper<br>feeding.           | Paper is not fed.                  | Friction of the PF<br>roller.         | Check if the PF<br>roller rotates when<br>paper is not fed.             | Clean the PF roller<br>by the cleaning<br>sheet. Replace the<br>PF roller if it does<br>not recover. |
|                                      |                                    | Abnormal operation of the hopper.     | Check movement of the ASF hopper visually.                              | Replace ASF.                                                                                         |
|                                      |                                    | Malfunction of ASF drive change-over. | Check if the ASF gear rotates visually.                                 | Replace gears of the ASF drive change-over.                                                          |
|                                      | Printing start point is not right. | Friction of the PF roller.            | Check if the PF<br>roller slips during<br>paper feeding.                | Clean the PF roller<br>by the cleaning<br>sheet. Replace the<br>PF roller if it does<br>not recover. |
| Printer stops during initialization. | Fatal error appears.               | ASF sensor is defective.              | Check the signal<br>level of the ASF<br>sensor.(Refer to<br>Table 5-2)  | Replace ASF<br>sensor.                                                                               |
|                                      |                                    | PE sensor is defective.               | Check the signal<br>level of the PE<br>sensor.(Refer to<br>Table 5-2)   | Replace PE sensor.                                                                                   |
|                                      |                                    | HP sensor is defective.               | Check the signal<br>level of the HP<br>sensor .(Refer to<br>Table 5-2.) |                                                                                                    |
|                                      |                                    | Head FFC is disconnected.             | Check if the head<br>FFC is connected.                                  | Connect the head FFC.                                                                                |
|                                      |                                    | CR motor is defective.                | Check the CR motor cable is connected.                                  | Replace the CR<br>motor if there is no<br>problem in the cable<br>connection.                        |
|                                      |                                    | PF motor is defective.                | Check if the PF<br>motor cable is<br>connected.                         | Replace the PF<br>motor if there is no<br>problem in the cable<br>connection.                        |

#### Table 5-11. Repair of the Printer Mechanism (Continued)

# Chapter 6 Maintenance

| 6.1 | OVERVIEW                  | 3-1 |
|-----|---------------------------|-----|
|     | 6.1.1 Cleaning            | 6-1 |
|     | 6.1.2 Service Maintenance | 6-1 |
|     | 6.1.3 Lubrication         | 6-2 |

## 6.1 OVERVIEW

This section describes the points and the procedures for maintaining the printer in its optimum condition.

### 6.1.1 Cleaning

This printer has no mechanical components requiring regular cleaning. Therefore, the points described below are suggested to be checked for any dirt and make an appropriate cleaning if necessary.

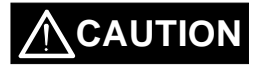

- ☑ Never use the chemical solvents, such as thinner, to clean the printer. These chemicals can damage the components of the printer.
- $\square$  Be careful not to damage the components when you attempt to clean the inside of the printer.

Do not scratch surface of "ROLLER, ASSEMBLY, PF". (Use soft brush to wipe off any dusts, or use soft cloth moistened with alcohol)

□ Housing: Use clean soft cloth moistened with water and wipe off any dirt. If the housing stained with an ink, use a cloth moistened with a neutral detergent to wipe it off.

□ Inside the printer: Use a vacuum cleaner to remove any paper dust.

### 6.1.2 Service Maintenance

If the print irregularity (missing dot, white line, etc.) has occur or the printer indicates "MAINTENANCE ERROR", perform the following operation to clear the error.

#### Head Cleaning

- 1. The printer has a built-in head cleaning function and is executable from the control panel.
- 2. Confirm that the printer is in stand-by state (the POWER indicator is not blinking), and hold down the cleaning button on the control panel for more than 3 sec.
- 3. The printer perform the built-in cleaning sequence. (during cleaning operation, the POWER indicator is blinking)

#### Maintenance Error Clear

Since the printer consumes the ink, not only for printing but also for another operation like cleaning, certain amount of ink are wasted. Therefore, the printer counts the amount of waste ink and they are collected at the waste ink pad, and once the amount of waste ink reaches the predefined limit, the printer indicates "MAINTENANCE ERROR" and the waste ink pad should be replaced as follows:

- 1. Replace the waste ink pad to new one.
- 2. After re-assemble the printer, turn the printer on while holding down the following buttons on the control panel:

"LOAD/EJECT" button "CLEANING" button

3. Press "LOAD/EJECT" button again while "PAPER END" indicator is blinking. This clears the maintenance error condition and the waste ink counter value stored in EEPROM of the main board.

### 6.1.3 Lubrication

The type and amount of oil and grease used on this printer are determined based on the results of internal evaluations. Therefore, specified type and amount of oil and grease must be applied at specified part of the printer mechanism when servicing the printer.

# 

- ☑ Never use the oil and the grease other than those specified in this manual and using different type of lubricant can damage the printer and the components.
- $\ensuremath{arsigma}$  Never apply oil or grease exceeding the amount specified in this manual.

#### Table 6-1. Specified Lubricants

| Туре   | Name | EPSON Code | Supplier |
|--------|------|------------|----------|
| Grease | G-26 | B702600001 | EPSON    |
| Oil    | O-8  | 1019753    | EPSON    |

#### **Table 6-2. Lubrication Points**

| No. | Standard                                                                                                    | Remarks                                                                                                    |
|-----|----------------------------------------------------------------------------------------------------|----------------------------------------------------------------------------------------------------|
| 1   | <pre><lubrication point=""> Contact between "ROLLER, PF" and "PAPER GUIDE, REAR"</lubrication></pre>                                                                                                    | <ul> <li>Apply grease while rotating "GEAR, 67.2".</li> <li>Do not put grease around the paper path.</li> <li>Use a syringe to apply it.</li> </ul>                               |
|     | <lubricant type=""> G-26 <lubrication amount=""> A half turn of "ROLLER, PF"</lubrication></lubricant>                                                                                                    |                                                                                                    |
| 2   | <ul> <li><lubrication point=""></lubrication></li> <li>"Contact between "PAPER GUIDE,<br/>FRONT" and each rollers:</li> <li>1) "ROLLER, PF" (1 point)</li> <li>2) "ROLLER, EXIT" (2 points)</li> <li><lubricant type=""> G-26</lubricant></li> <li><lubrication amount=""></lubrication></li> <li>1) 10mm long</li> <li>2) 2mm long</li> </ul> | <ul> <li>Apply to the contact of a hook of "PAPER GUIDE, FRONT" and each roller.</li> <li>Do not put grease around the paper path.</li> <li>Use a syringe to apply it.</li> </ul> |
| 3   | <ul> <li><lubrication point=""></lubrication></li> <li>Contact between the carriage assembly<br/>and "FRAME, UPPER"</li> <li><lubricant type=""> G-26</lubricant></li> <li><lubrication amount=""></lubrication></li> <li>From the HP sensor installation point to<br/>the point where "GUIDE PLATE, CABLE"<br/>is attached.</li> </ul>        | <ul> <li>Verify that the carriage moves smoothly after lubricating it.</li> <li>Use a syringe to apply it.</li> </ul>                                                             |
| 4   | <lubrication point=""><br/>Gears:<br/>1) "GEAR, 67.2"<br/>2) "COMBINATION GEAR, 8, 14.4"<br/>3) "GEAR, 23.2"<br/><lubricant type=""> G-26<br/><lubrication amount=""><br/>1) 1/4 of gear tooth<br/>2) 1/3 of gear tooth<br/>3) 1/3 of gear tooth<br/>4) 1/3 of gear tooth</lubrication></lubricant></lubrication>                              | <ul> <li>Rotating the gears after applying grease to evenly distribute it.</li> <li>Use a syringe to apply it.</li> </ul>                                                         |

| No. | Standard                                                                                                    | Remarks                                                                                                    |
|-----|----------------------------------------------------------------------------------------------------|----------------------------------------------------------------------------------------------------|
| 5   | <lubrication point=""><br/>The shaft for "GEAR, 16, 40.8" at<br/>"FRAME, LEFT"</lubrication>                                                          | <ul> <li>Use a syringe to apply it.</li> </ul>                                                                                                    |
|     | <lubricant type=""> G-26<br/><lubrication amount=""><br/>Approx. 5mm long</lubrication></lubricant>                                                   | -                                                                                                    |
| 6   | <lubrication point=""><br/>Bush for "ROLER, PF"<br/>1) Left: Inside the bush<br/>2) Right: Inside the bush (near the<br/>pump assembly)</lubrication> | <ul> <li>When applying to the right bush, apply it from the side of the paper path and wipe off any grease stick out to the cap assembly side.</li> <li>Rotate "ROLLER, PF" after applying the grease to evenly distribute it in the bush.</li> <li>Use a syringe to apply it.</li> </ul> |
|     | <lubricant type=""> G-26 <lubrication amount=""> Approx. 3mm diametrically</lubrication></lubricant>                                                  |                                                                                                    |
| 7   | <lubrication point=""><br/>Both Left/Right Bush for "ROLLER, EXIT"</lubrication>                                                                      | <ul> <li>Do not put grease around the paper path.</li> <li>Use a syringe to apply it.</li> </ul>                                                                                                    |
|     | <lubricant type=""> G-26 <lubrication amount=""> Evenly apply inside the bush</lubrication></lubricant>                                               |                                                                                                    |
| 8   | <lubrication point=""><br/>Contact between "HOLDER, PULLEY,<br/>DRIVEN" and "FRAME, UPPER"</lubrication>                                              | <ul> <li>Verify that the holder slides only with a spring force after applying the grease.</li> <li>Use a syringe to apply it.</li> </ul>                                                                                                    |
|     | <ul> <li><lubricant type=""> G-26</lubricant></li> <li><lubrication amount=""></lubrication></li> <li>2mm long at each specified point</li> </ul>     |                                                                                                    |
| 9   | <lubrication point=""><br/>ASF;<br/>A round hole of the right frame of ASF (to<br/>hold the roller shaft)</lubrication>                               | <ul> <li>Do not put grease to "ROLLER,<br/>ASSEMBLY, LD".</li> </ul>                                                                                                    |
|     | <ul> <li><lubricant type=""> G-26</lubricant></li> <li><lubrication amount=""></lubrication></li> <li>Evenly apply inside the hole</li> </ul>         |                                                                                                    |
| 10  | <lubrication point=""><br/>ASF;<br/>Contact between "HOPPER" and "LEVER,<br/>HOPPER, RELEASE"</lubrication>                                           | <ul> <li>Completely wipe off any grease stack out to<br/>inner side of ASF.</li> </ul>                                                                                                    |
|     | <lubricant type=""> G-26<br/><lubrication amount=""><br/>Evenly apply to the contact</lubrication></lubricant>                                        |                                                                                                    |

| No. | Standard                                                                                                    | Remarks                                                                                                    |
|-----|----------------------------------------------------------------------------------------------------|----------------------------------------------------------------------------------------------------|
| 11  | <lubrication point=""><br/>A round hole of the left frame of ASF<br/>("GEAR, 34" is inserting to this hole)<br/><lubricant type=""> G-26<br/><lubrication amount=""><br/>Evenly apply inside the hole</lubrication></lubricant></lubrication> | <ul> <li>Completely wipe off any grease stack out to<br/>inner side of ASF.</li> </ul>                                                                                                    |
| 12  | <lubrication point=""><br/>Oil pad of carriage assembly</lubrication>                                                                                                    | <ul> <li>This application must be made only when;<br/>*Replacing the carriage assembly<br/>*Replacing oil pad</li> <li>Use a precise syringe to apply it. If<br/>accidentally apply too much oil to oil pad,<br/>thrown it away and take a new oil pad again.</li> <li>Leave oil pad for a while to wait until oil is<br/>evenly infiltrate and install it on the carriage<br/>assembly.</li> </ul> |
|     | <lubricant type=""> O-8<br/><lubrication amount=""><br/>0.6cc</lubrication></lubricant>                                                                                                    |                                                                                                    |
|     | Note that This is an amount to be applied new oil pad when replacing it.                                                                                                    |                                                                                                    |

#### Table 6-4. Lubrication Points (Continued)

☑ Never apply oil to the CR guide shaft directly or additionally to the oil pad. This may cause fatal damage to the components of the printer.

#### \*Never apply the oil exceeding 0.6cc.

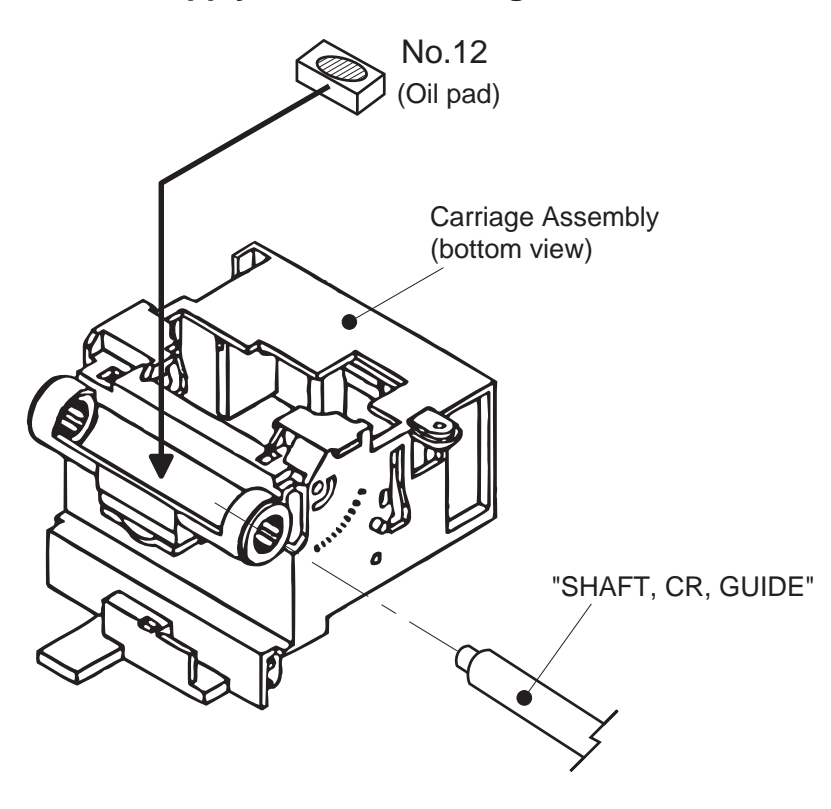

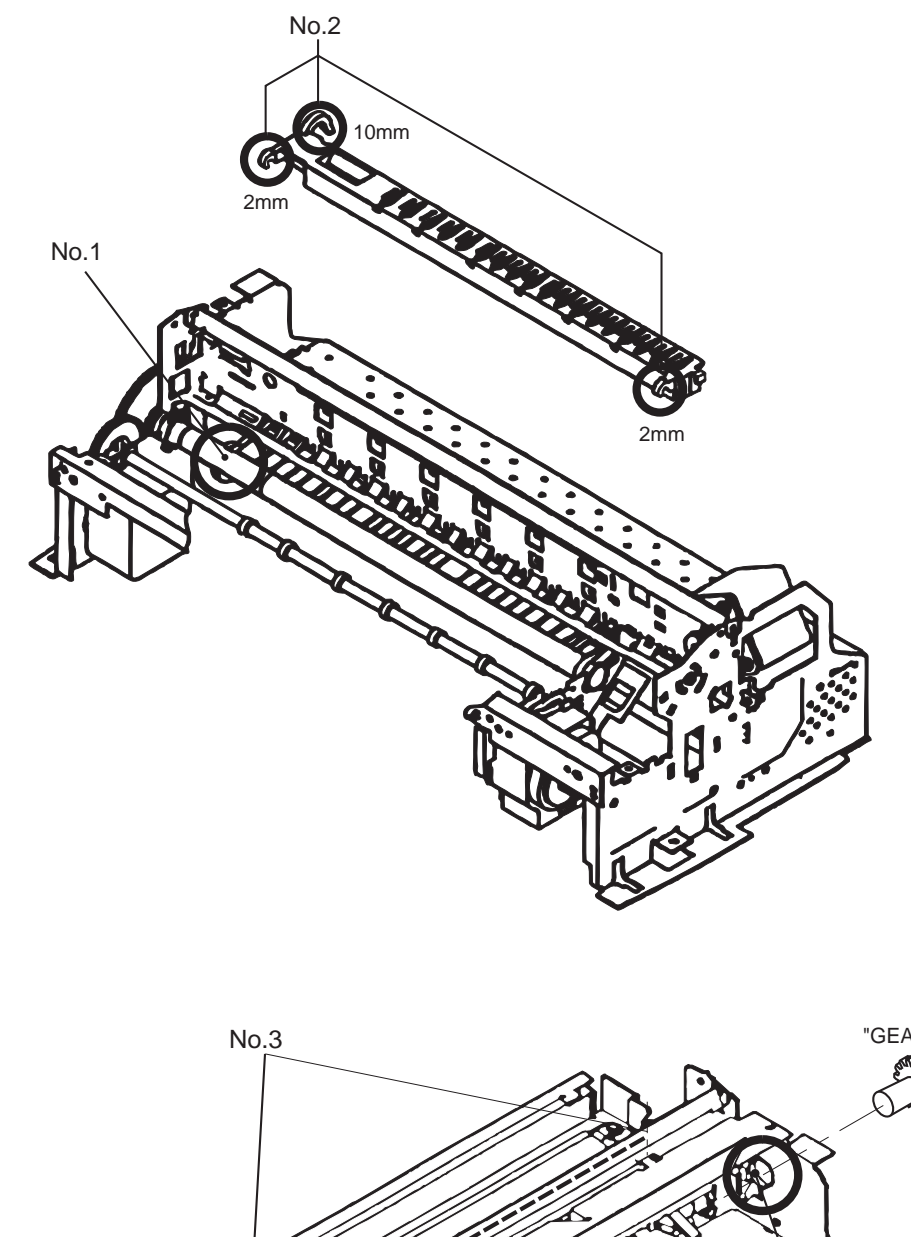

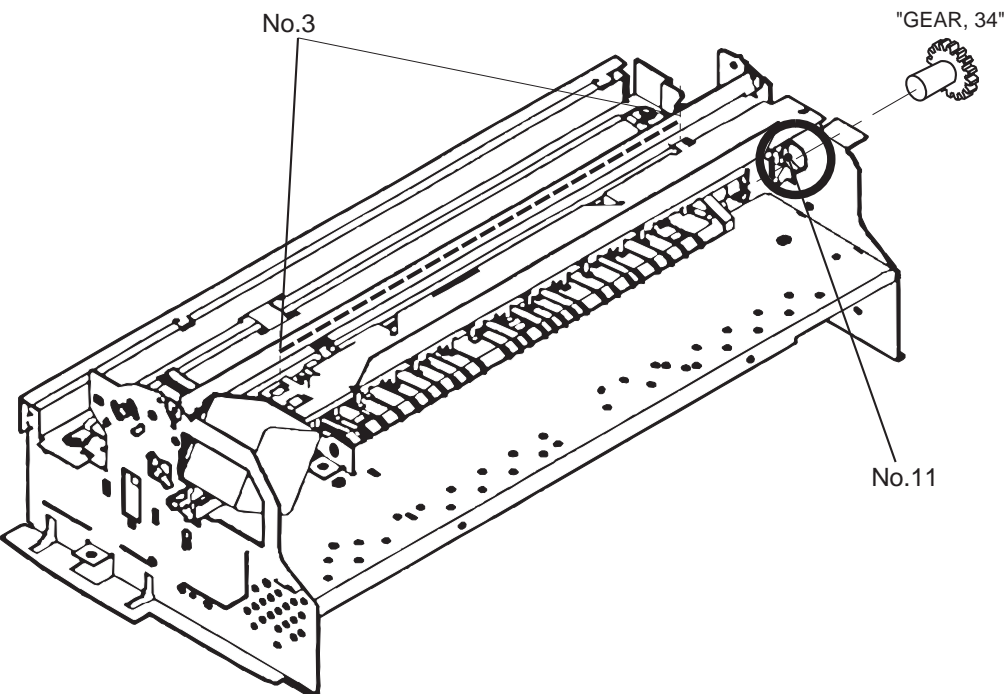

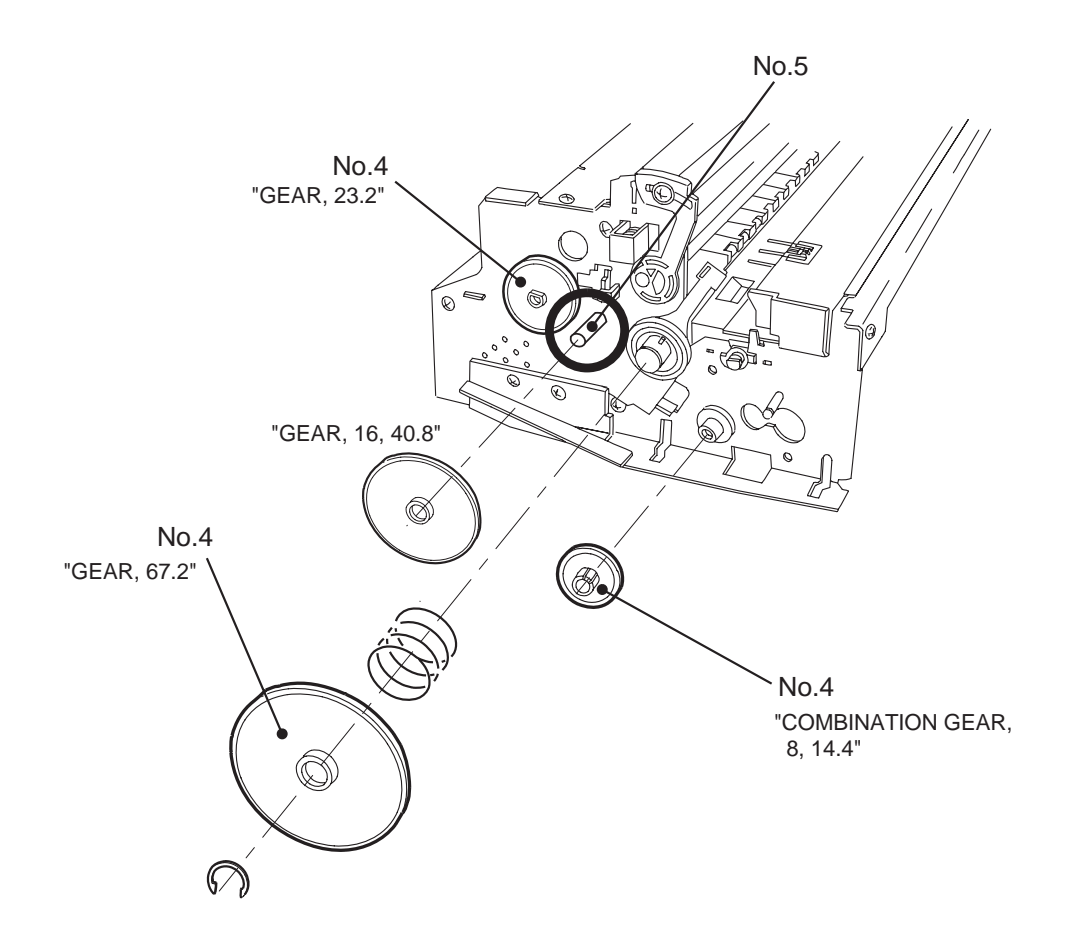

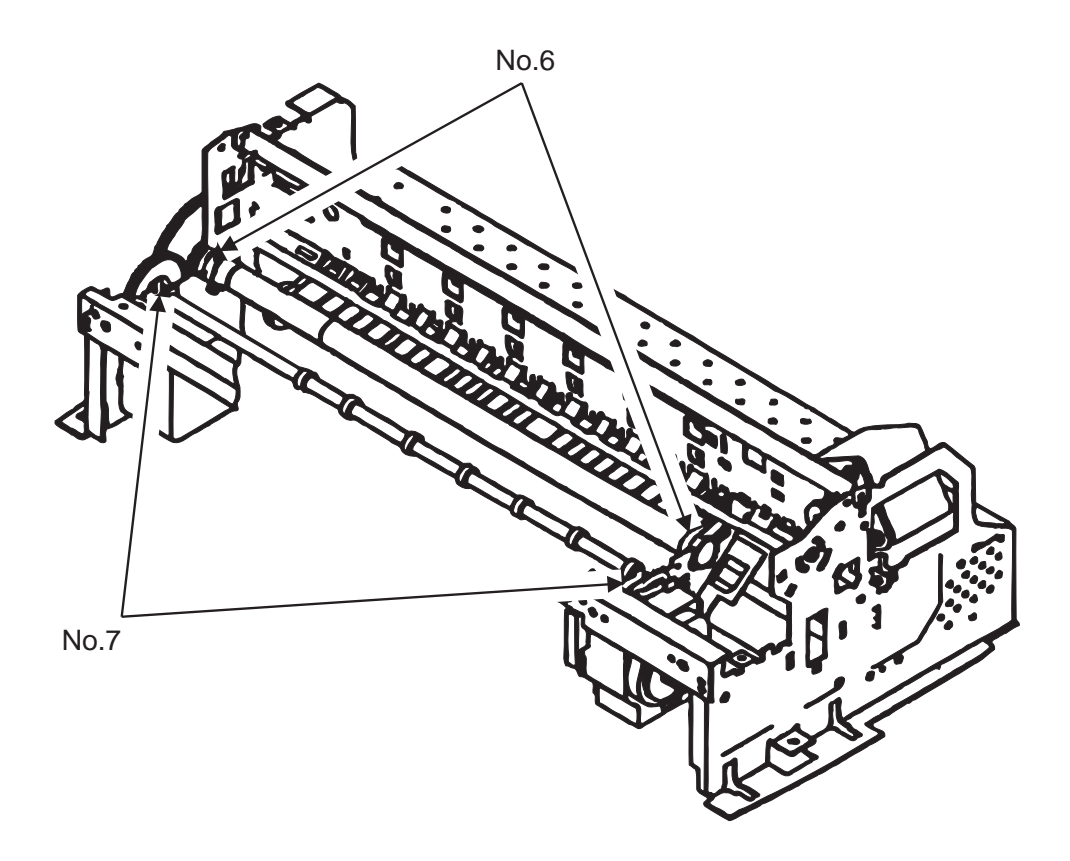

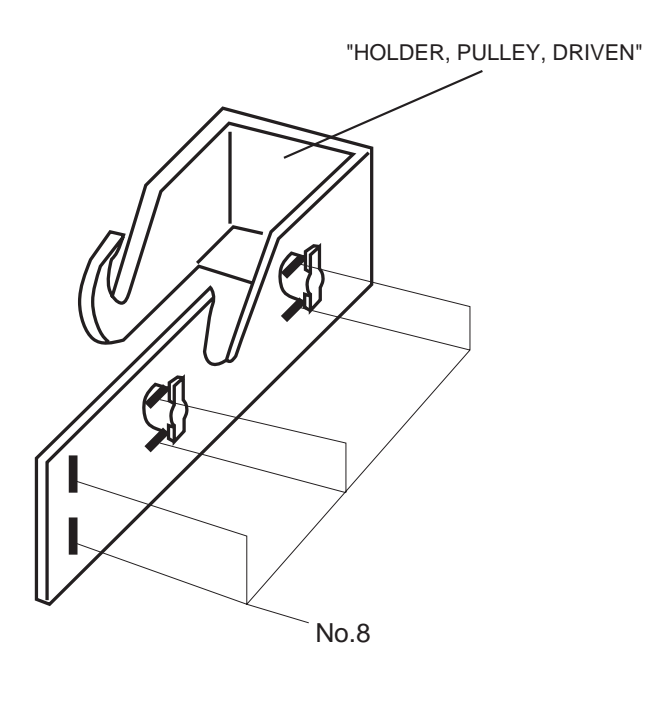

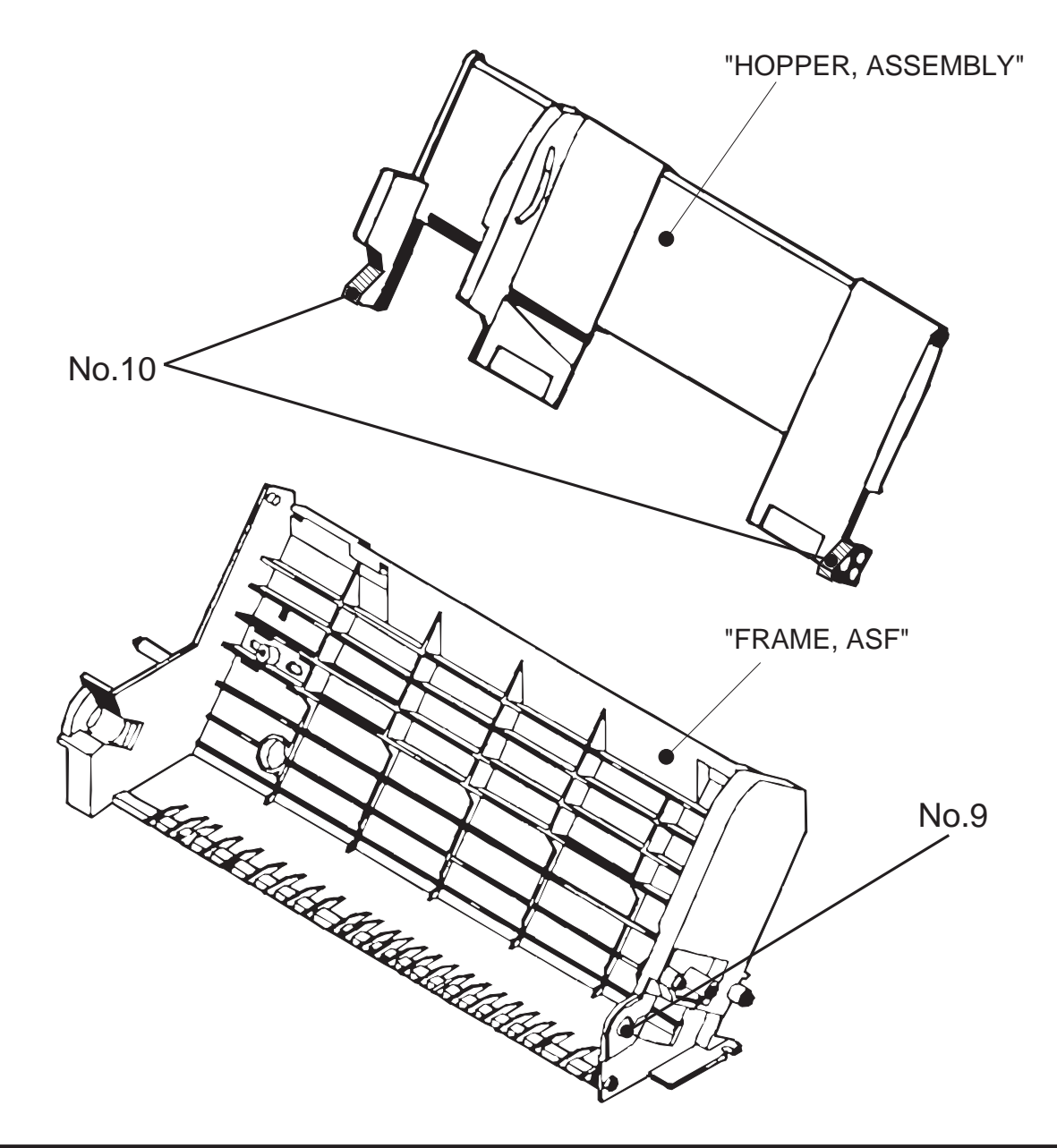

# Appendix

| A.1 Connector Summary               | A-1  |
|-------------------------------------|------|
| A.2 Connector Summary               | A-2  |
| A.3 EEPROM Address Map              | A-4  |
| A.4 Circuit Board Component Layouts | A-8  |
| A.5 Exploded Diagrams               | A-12 |
| A.6 Circuit Diagrams                | A-15 |

# A.1 Connector Summary

EPSON Stylus Photo has the following primary component units;

- Main Board(C209 Main)
- Power Supply Board (C206 PSB/PSE)
- Printer Mechanism

Figure A-1 below illustrates how these component units are connected.

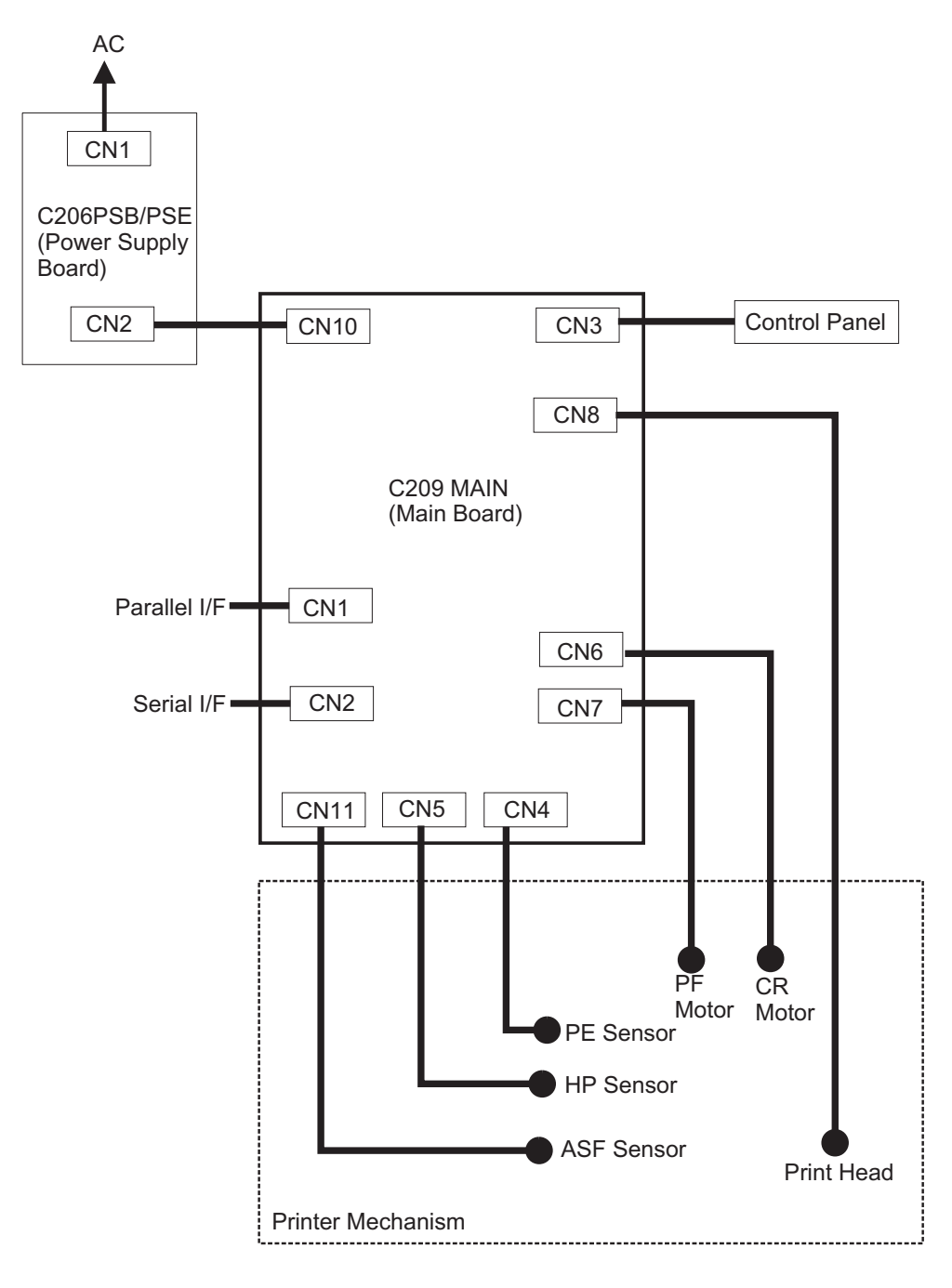

Figure A-1. Cable Connection

# A.2 Connector Summary

Following tables show connector pin assignment of the C209 main board.

#### Table A-1. Connector summary of the C209 Main board

| Connector | Function                       | Table to refer      |
|-----------|--------------------------------|---------------------|
| CN1       | Parallel I/F connector         | Chapter1/Table 1-9  |
| CN2       | Serial I/F connector           | Chapter1/Table 1-15 |
| CN3       | ⇒Control panel                 | Table A-2           |
| CN4       | ⇒PE sensor                     | Table A-3           |
| CN5       | ⇒HP sensor                     | Table A-4           |
| CN6       | ⇒CR motor                      | Table A-5           |
| CN7       | ⇒PF motor                      | Table A-6           |
| CN8       | ⇒Print head                    | Table A-7           |
| CN10      | ⇒Power supply board (C206 PSB) | Table A-8           |
| CN11      | ⇒ASF sensor                    | Table A-9           |

#### Table A-2. Connector CN3

| Pin | Signal Name | I/O | Function                |
|-----|-------------|-----|-------------------------|
| 1   | LED0        | Out | LED drive signal (0)    |
| 2   | GND         |     | Ground                  |
| 3   | LED1        | Out | LED drive signal (1)    |
| 4   | GND         |     | Ground                  |
| 5   | LED2        | Out | LED drive signal (2)    |
| 6   | +5V         |     | Logic power supply      |
| 7   | +5V         |     | Logic power supply      |
| 8   | LED4        | Out | LED drive signal (4)    |
| 9   | SW1         | In  | Panel switch input (1)  |
| 10  | PSC         | In  | Power on/off switch     |
| 11  | SW0         | In  | Panel switch on/off (0) |
| 12  | SW2         | In  | Panel switch on/off (2) |

#### Table A-3. Connector CN4

| Pin | Signal Name | I/O | Function                 |
|-----|-------------|-----|--------------------------|
| 1   | PE          | In  | Sensor detect signal     |
| 2   | GND         |     | Ground                   |
| 3   | PEV         |     | Sensor power supply(+5V) |

Table A-4. Connector CN5

| Pin | Signal Name | I/O | Function                 |
|-----|-------------|-----|--------------------------|
| 1   | HP          | In  | Sensor detect signal     |
| 2   | GND         |     | Ground                   |
| 3   | HPV         |     | Sensor power supply(+5V) |

#### Table A-5. Connector CN6

| Pin | Signal Name | I/O | Function                |
|-----|-------------|-----|-------------------------|
| 1   | CRA         | Out | Phase drive signal(A)   |
| 2   | CR-A        | Out | Phase drive signal (-A) |
| 3   | CRB         | Out | Phase drive signal (B)  |
| 4   | CR-B        | Out | Phase drive signal(-B)  |

| Pin | Signal Name | I/O | Function                |
|-----|-------------|-----|-------------------------|
| 1   | PFA         | Out | Phase drive signal (A)  |
| 2   | PF-A        | Out | Phase drive signal (-A) |
| 3   | PFB         | Out | Phase drive signal (B)  |
| 4   | PF-B        | Out | Phase drive signal(-B)  |

#### Table A-6. Connector CN7

#### Table A-7. Connector CN8

| Pin | Signal Name | I/O | Function                           |
|-----|-------------|-----|------------------------------------|
| 1   | BCO         | In  | Black ink cartridge detect signal  |
| 2   | CCO         | In  | Color ink cartridge detect signal  |
| 3   | THM         | In  | Thermistor detect signal           |
| 4   | GND         |     | Ground                             |
| 5   | LAT         | Out | Head data latch pulse output       |
| 6   | GND         |     | Ground                             |
| 7   | SI3         | Out | Head data output (3)               |
| 8   | GND         |     | Ground                             |
| 9   | SI2         | Out | Head data output (2)               |
| 10  | GND         |     | Ground                             |
| 11  | SI1         | Out | Head data output (1)               |
| 12  | GND         |     | Ground                             |
| 13  | CLK         | Out | Clock pulse for head data transfer |
| 14  | GND         |     | Ground                             |
| 15  | NCHG        | Out | Head all on pulse output           |
| 16  | GND         |     | Ground                             |
| 17  | VDD         |     | Logic power supply (+5V)           |
| 18  | GND2        |     | Ground                             |
| 19  | GND2        |     | Ground                             |
| 20  | GND2        |     | Ground                             |
| 21  | COM         |     | Head drive power supply            |
| 22  | COM         |     | Head drive power supply            |
| 23  | COM         |     | Head drive power supply            |
| 24  | VHV         |     | Head drive voltage control signal  |
| 25  | VHV         |     | Head drive voltage control signal  |

#### Table A-8. Connector CN10

| Pin | Signal Name | I/O | Function                          |
|-----|-------------|-----|-----------------------------------|
| 1   | +42V        |     | Mechanism drive power supply      |
| 2   | +42V        |     | Mechanism drive power supply      |
| 3   | GND         |     | Ground                            |
| 4   | GND         |     | Ground                            |
| 5   | PSC         | Out | Power supply switch output signal |
| 6   | GND         |     | Ground                            |
| 7   | GND         |     | Ground                            |
| 8   | +5V         |     | Logic power supply                |

#### Table A-9. Connector CN11

| Pin | Signal Name | I/O | Function                  |
|-----|-------------|-----|---------------------------|
| 1   | ASF         | In  | Sensor detect signal      |
| 2   | GND         |     | Ground                    |
| 3   | ASFV        |     | Sensor power supply (+5V) |

# A.3 EEPROM Address Map

| Address | Explanation                       | Setting                                                                                            | QPIT     | Factory  |
|---------|-----------------------------------|----------------------------------------------------------------------------------------------------|----------|----------|
|         | -                                 |                                                                                                    | Settings | Settings |
| 00H     | Password 0                        |                                                                                                    | 54H      | -        |
| 01H     |                                   |                                                                                                    | 0FH      | -        |
| 02H     | Market                            | 0: World / 1:Japan<br>2: Custom(MJ-) **<br>3: Custom(Stylus Color) **<br>4: Custom (other name) ** | 00H      | (*1)(*3) |
| 03H     | 1st dot adjustment                | -40≤ n ≤40 (by 1/1440 inch)                                                                        | 00H      | (*1)     |
| 04H     | Bi-D adjustment data              | $-36 \le n \le 36$ (by 1/1440 inch)                                                                | 00H      | (*1)     |
| 05H     | Uni-D adjustment                  | $-36 \le n \le 36$ (by 1/1440 inch)                                                                | 00H      | (*1)     |
| 06H     | Reserved                          |                                                                                                    | 00H      | -        |
| 07H     | Reserved                          |                                                                                                    | 00H      | -        |
| 08H     | Carriage speed adjustment         | -4≤ n ≤4 (by G.A timer unit)                                                                       | 00H      | (*1)     |
| 09H     | Reserved                          |                                                                                                    | 00H      | -        |
| 0AH     | Head actuator rank ID for<br>VhN  |                                                                                                    | 12H      | (*1)     |
| 0BH     | Head actuator rank ID for<br>Twh2 |                                                                                                    | 01H      | (*1)     |
| 0CH     | Head actuator rank ID for<br>VhM  |                                                                                                    | 10H      | (*1)     |
| 0DH     | Reserved                          |                                                                                                    | 00H      | -        |
| 0EH     | Reserved                          |                                                                                                    | 00H      | -        |
| 0FH     | Reserved                          |                                                                                                    | 00H      | -        |
| 10H     | Password 1                        |                                                                                                    | 5AH      | -        |
| 11H     |                                   |                                                                                                    | 0FH      | -        |
| 12H     | Custom EEPROM sub<br>number       |                                                                                                    | 00H      | 00H      |
| 13H     |                                   |                                                                                                    | 00H      | 00H      |
| 14H     |                                   |                                                                                                    | 00H      | 00H      |
| 15H     |                                   |                                                                                                    | 00H      | 00H      |
| 16H     | Reserved                          |                                                                                                    | 00H      | -        |
| 17H     | Reserved                          |                                                                                                    | 00H      | -        |
| 18H     | CPSI password                     |                                                                                                    | 00H      | 00H      |
| 19H     |                                   |                                                                                                    | 00H      | 00H      |
| 1AH     |                                   |                                                                                                    | 00H      | 00H      |
| 1BH     |                                   |                                                                                                    | 00H      | 00H      |
| 1CH     | CPSI flags                        | bit7: CPSI license<br>0:Disable<br>1:Enable<br>bit6: CPSI Font license<br>0:Disable<br>1:Enable    | 00H      | 00H      |
| 1DH     | Reserved                          |                                                                                                    | 00H      | -        |
| 1EH     | Reserved                          |                                                                                                    | 00H      | -        |
| 1FH     | EEPROM Revision                   |                                                                                                    | 42H      | -        |
| 20H     | Password 2                        |                                                                                                    | 5AH      | -        |
| 21H     |                                   |                                                                                                    | 0FH      | -        |
| 22H     | Interface selection               | 0: Auto / 1: Parallel<br>2: Serial                                                                 | 00H      | 00H*2    |

*Note)* \*\*: Change model name for IEEE1284 device ID return.

\*1: Adjusted at factory.

\*2: Initialized after performed panel initialization of EEPROM.

\*3: Factory setting for Korean version is mentioned in the page A-7.

| Address | Explanation              | Setting                                                                                                    | QPIT     | Factory  |
|---------|--------------------------|----------------------------------------------------------------------------------------------------|----------|----------|
|         | -                        | -                                                                                                    | settings | settings |
| 23H     | Interface wait time      | 0 to 255 (by second)                                                                                                    | 0AH      | 0AH      |
| 24H     | Parallel I/F speed       | 0:High speed 1:Normal                                                                                                    | 00H      | 00H      |
| 25H     | Reserved                 |                                                                                                    | 00H      | -        |
| 26H     | Reserved                 |                                                                                                    | 00H      | -        |
| 27H     | Print direction control  | 0: Bi-D 1: Uni-D 2: Auto                                                                                                    | 02H      | 02H      |
| 28H     | CG table                 | 0: PC437 1: PC850                                                                                                    | 00H      | (*1)     |
| 29H     | Reserved                 |                                                                                                    | 00H      | -        |
| 2AH     | Auto LF/Network I/F mode | bit1: Network I/F mode (0=off, 1=on)<br>bit0: Auto line feed (0=off, 1=on)                                                                                                    | 00H      | 00H      |
| 2BH     | Panel mask function      | bit5: Extended settings<br>bit2: Cleaning<br>bit1: Replace I/C<br>bit0: Load/Eject                                                                                                    | 00H      | 00H*3    |
| 2CH     | Reserved                 |                                                                                                    | 00H      | -        |
| 2DH     | Reserved                 |                                                                                                    | 00H      | -        |
| 2EH     | Reserved                 |                                                                                                    | 00H      | -        |
| 2FH     | Reserved                 |                                                                                                    | 00H      | -        |
| 30H     | Password 3               |                                                                                                    | 5AH      | -        |
| 31H     |                          |                                                                                                    | 0FH      | -        |
| 32H     | Reserved                 |                                                                                                    | 00H      | -        |
| 33H     | Reserved                 |                                                                                                    | 00H      | -        |
| 34H     | Top margin               | 42 to 44X360 (by 1/360 inch)                                                                                                    | 78H      | 78H*3    |
| 35H     |                          |                                                                                                    | 00H      | 00H*3    |
| 36H     | Reserved                 |                                                                                                    | 00H      | -        |
| 37H     | Reserved                 |                                                                                                    | 00H      | -        |
| 38H     | Reserved                 |                                                                                                    | 00H      | -        |
| 39H     | Reserved                 |                                                                                                    | 00H      | -        |
| 3AH     | Reserved                 |                                                                                                    | 00H      | -        |
| 3BH     | Reserved                 |                                                                                                    | 00H      | -        |
| 3CH     | Reserved                 |                                                                                                    | 00H      | -        |
| 3DH     | Reserved                 |                                                                                                    | 00H      | -        |
| 3EH     | CR-phase of Home         |                                                                                                    | 00H      | 00H      |
| 3FH     | ERROR Number             |                                                                                                    | 00H      | 00H      |
| 40H     | Password 4               |                                                                                                    | 5AH      | -        |
| 41H     |                          |                                                                                                    | 0FH      | -        |
| 42H     | Ink flags                | bit7: reserved                                                                                                    | 00H      | 10H      |
|         |                          | bit6: black "one time"<br>bit5: color "one time"<br>bit4: Initial charge required<br>bit3: reserved<br>bit2: in cleaning sequence<br>bit1: black CL required<br>bit0: color CL required                                                                 |          |          |
| 43H     | Ink flags 2              | bit2: YMC cartridge changed and<br>cleaned<br>0: first cartridge<br>1: changed<br>bit1: Black cartridge changed and<br>cleaned<br>0: first cartridge<br>1: changed<br>bit0: Black cartridge changed and<br>cleaned<br>0: with YMC cartridge<br>1: alone | 00H      | 00H      |

| Address | Explanation                              | Settings | QPIT     | Factory  |
|---------|------------------------------------------|----------|----------|----------|
|         | •                                        | 5        | settings | settings |
| 44H     | Ink Counter Cb(total)                    |          | 00H      | 00H      |
|         | 1count=100(ng)                           |          |          |          |
| 45H     |                                          |          | 00H      | 00H      |
| 46H     |                                          |          | 00H      | 00H      |
| 47H     |                                          |          | 00H      | 00H      |
| 48H     | Ink counter CY(total)                    |          | 00H      | 00H      |
|         | 1count=100(ng)                           |          |          |          |
| 49H     | 4                                        |          | 00H      | 00H      |
| 4AH     | 4                                        |          | 00H      | 00H      |
| 4BH     |                                          |          | 00H      | 00H      |
| 4CH     | Ink counter Cm(total)<br>1count=100(ng)  |          | 00H      | 00H      |
| 4DH     |                                          |          | 00H      | 00H      |
| 4EH     |                                          |          | 00H      | 00H      |
| 4FH     |                                          |          | 00H      | 00H      |
| 50H     | Password 5                               |          | 5AH      | -        |
| 51H     | 1                                        |          | 0FH      | -        |
| 52H     | Ink counter Cc(total)                    |          | 00H      | 00H      |
|         | 1count=100(ng)                           |          |          |          |
| 53H     |                                          |          | 00H      | 00H      |
| 54H     |                                          |          | 00H      | 00H      |
| 55H     |                                          |          | 00H      | 00H      |
| 56H     | Ink counter Csm(total)<br>1count=100(ng) |          | 00H      | 00H      |
| 57H     |                                          |          | 00H      | 00H      |
| 58H     |                                          |          | 00H      | 00H      |
| 59H     |                                          |          | 00H      | 00H      |
| 5AH     | Ink counter Csc(total)<br>1count=100(ng) |          | 00H      | 00H      |
| 5BH     |                                          |          | 00H      | 00H      |
| 5CH     |                                          |          | 00H      | 00H      |
| 5DH     |                                          |          | 00H      | 00H      |
| 5EH     | Reserved                                 |          | 00H      | -        |
| 5FH     | Reserved                                 |          | 00H      | -        |
| 60H     | Password 6                               |          | 5AH      | -        |
| 61H     |                                          |          | 0FH      | -        |
| 62H     | Ink counter Rb                           |          | 00H      | 00H      |
| 63H     |                                          |          | 00H      | 00H      |
| 64H     | Ink counter Ry                           |          | 00H      | 00H      |
| 65H     |                                          |          | 00H      | UUH      |
| 66H     | INK COUNTER A                            |          | UUH      | 00H*2    |
| 67H     |                                          |          | 00H      | 00H*2    |
| 68H     | power off time                           |          | 00H      | 00H*2    |
| 69H     |                                          |          | 00H      | 00H*2    |
| 6AH     | CL time                                  |          | 00H      | 00H*2    |
| 6BH     |                                          |          | 00H      | 00H*2    |
| 6CH     | accumulated printing time                |          | 00H      | 00H      |
| 6DH     | 1 count = 1 minute                       |          | 00H      | 00H      |
| 6EH     | Reserved                                 |          | 00H      | -        |
| 6FH     | Reserved                                 |          | 00H      | -        |

| Address | Explanation           | Setting                           | QPIT     | Factory  |
|---------|-----------------------|-----------------------------------|----------|----------|
|         |                       |                                   | settings | settings |
| 70H     | Password 7            |                                   | 5AH      | -        |
| 71H     |                       |                                   | 0FH      | -        |
| 72H     | customized model name | strings counter                   | 00H      | 00H      |
| 73H     |                       | strings of model field for Device | 00H      | 00H      |
| 74H     |                       | ID                                | 00H      | 00H      |
| 75H     |                       |                                   | 00H      | 00H      |
| 76H     |                       |                                   | 00H      | 00H      |
| 77H     |                       |                                   | 00H      | 00H      |
| 78H     |                       |                                   | 00H      | 00H      |
| 79H     |                       |                                   | 00H      | 00H      |
| 7AH     |                       |                                   | 00H      | 00H      |
| 7BH     |                       |                                   | 00H      | 00H      |
| 7CH     |                       |                                   | 00H      | 00H      |
| 7DH     | ]                     |                                   | 00H      | 00H      |
| 7EH     | ]                     |                                   | 00H      | 00H      |
| 7FH     |                       |                                   | 00H      | 00H      |

#### [\*3: Specifications for Korean Version]

1) EEPROM factory setting for Korean version.

| Address | Explanation         | Korea Factory Settings |
|---------|---------------------|------------------------|
| 02H     | Market              | 80H                    |
| 2BH     | Panel mask function | 80H                    |
| 34H     | Top margin          | 2AH                    |
| 35H     |                     | 00H                    |

2) IEEE1284 Device ID

[00H] [56H] MFG:EPSON; CMD:ESCPL2, BDC; MDL:Stylus[SP]Photo; CLS:PRINTER; DES:EPSON/TriGem[SP]Stylus[SP]Photo;

3) BCD-ID command reply

@EJL<SP>ID<CR><LF>
MFG:EPSON;
CMD:ESCPL2,BDC;
MDL:Stylus[SP]Photo;
CLS:PRINTER;
DES:EPSON/TriGem[SP]Stylus[SP]Photo;
<FF>

÷¢: CNL ₿ D11 D13 4 CN7 012 ]01Ø 6₽ TC15 (BLK) 20 問 Ź₿ Ъе ⋛ RED 88 NH NH 0000 ₽ ₽ CB 8888 للر N 1014 ₽ 61 <u>\_</u>0 ET3 3 a HINE TUP ο م 。 EPSON 5500 ۰٥ 2 88 °N Ramu2 Rames 2019 MAIN 2 ង R53 . Æ Ë Я IC5 **N** DEC-15V-0 8 6 IC16 5 拔 A .... ASSY.2023318 678 ... 苹 ۳ ا 6478 042 Э 1 20 旧 000 00 3 ICE 1 CNE Z ]12 ]11 D2 В 3 1 (YE) (WH) ÷¢÷

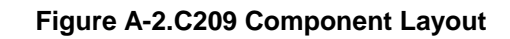

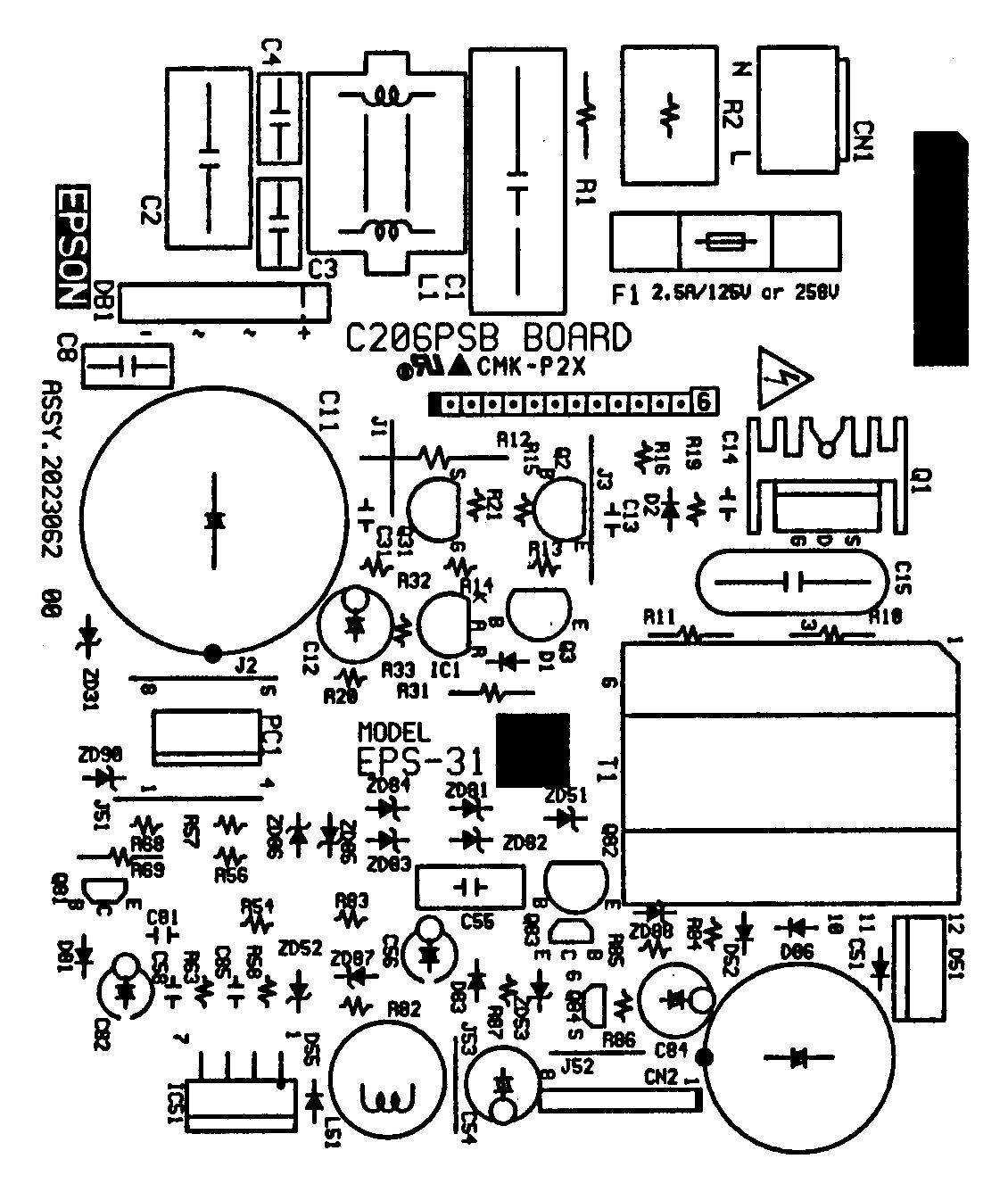

Figure A-3. C206PSB Component Layout

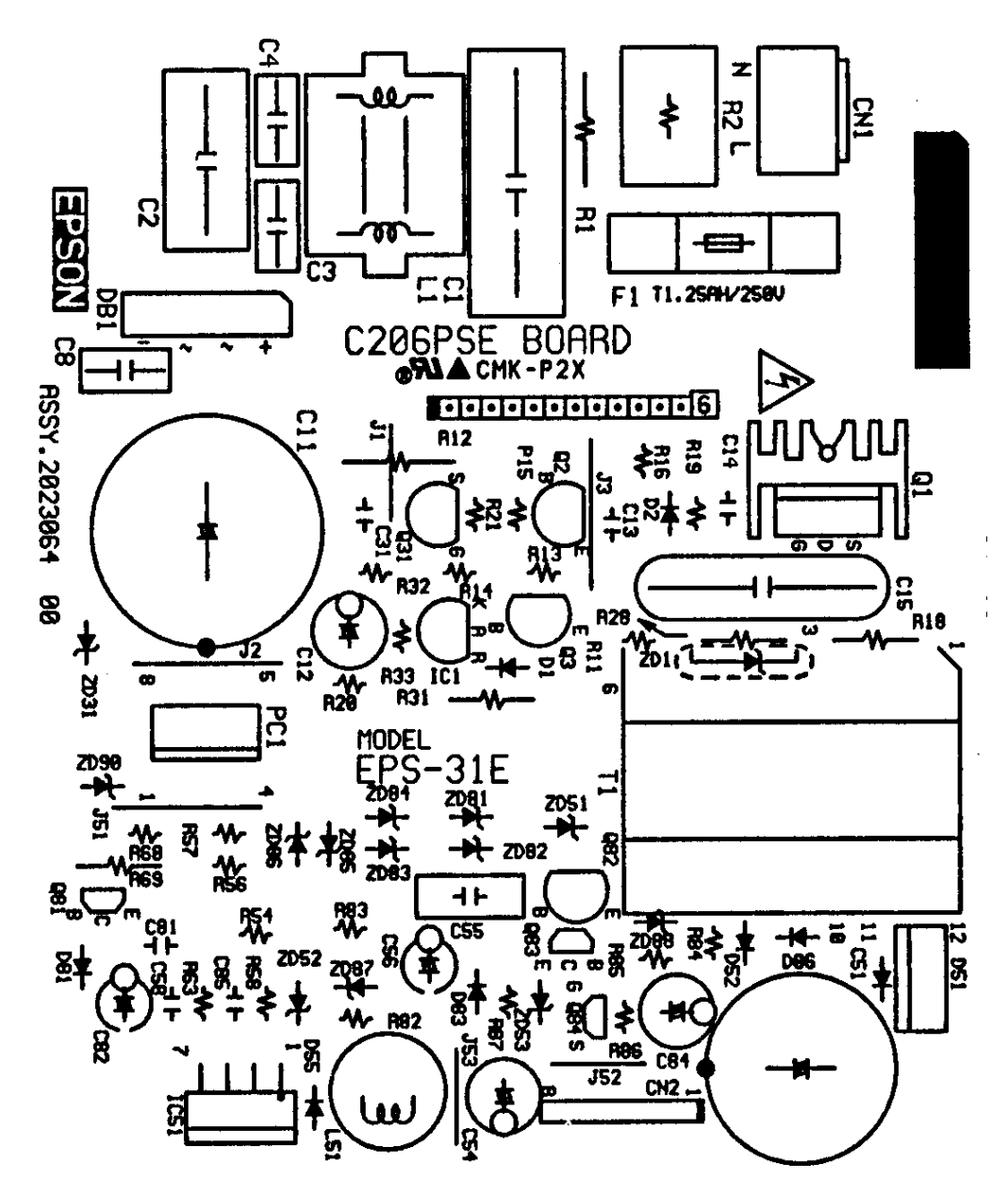

Figure A-4. C206PSE Board Component Layout

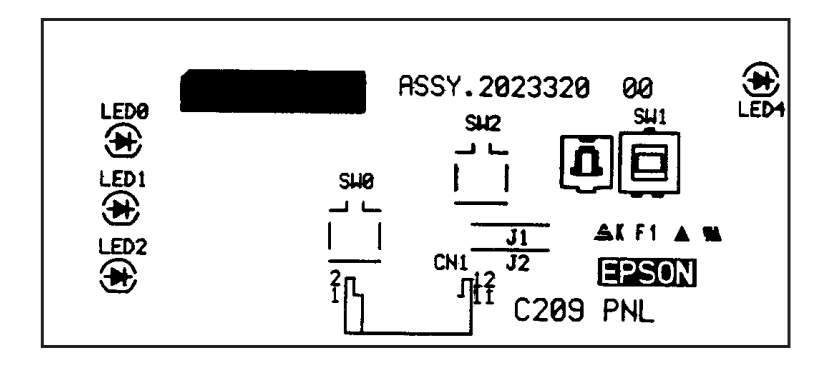

Figure A-5. C209 PNL Component Layout
## A.5 Exploded Diagrams

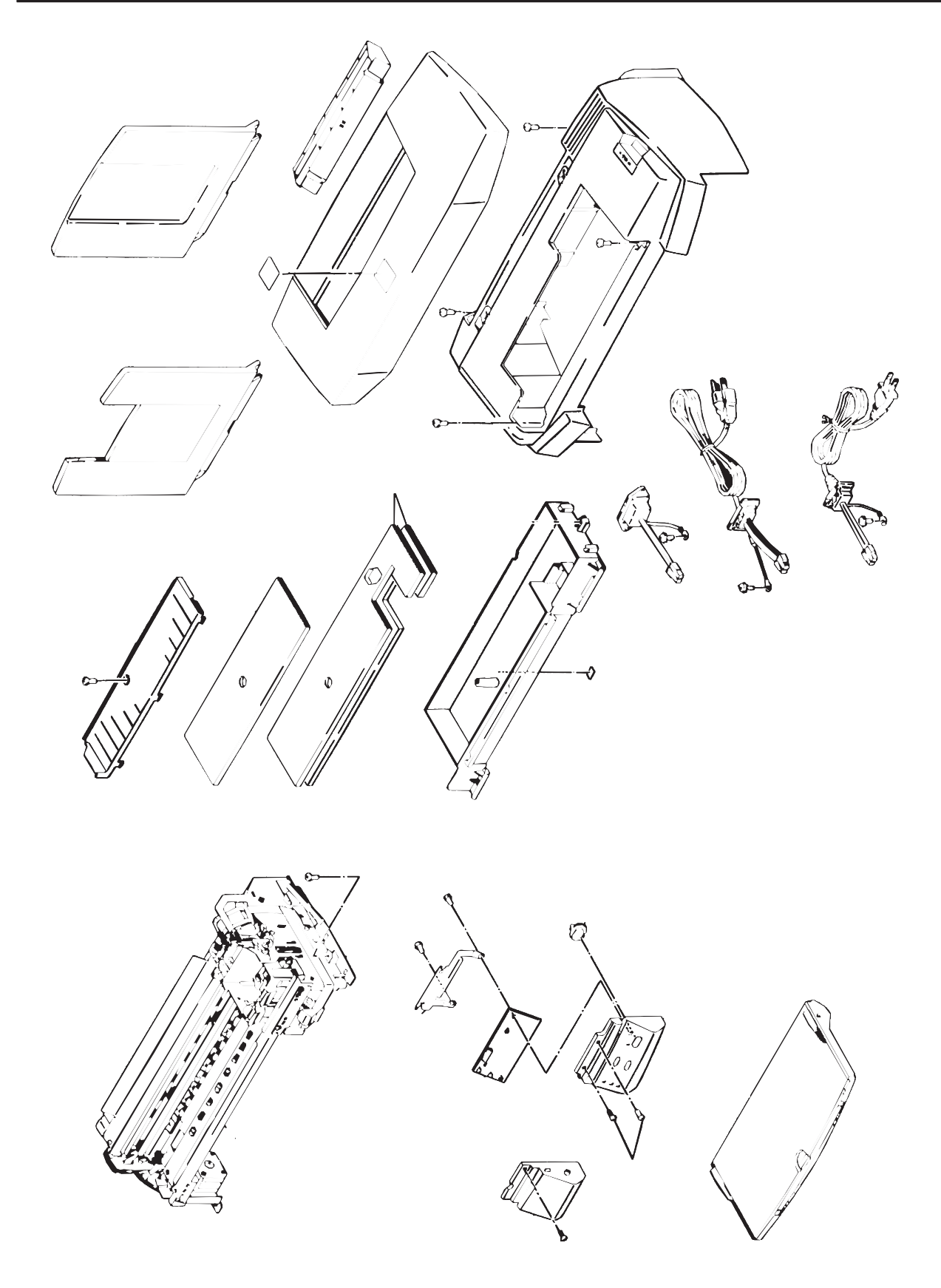

Figure A-6. EPSON Stylus Photo Exploded Diagram (1)

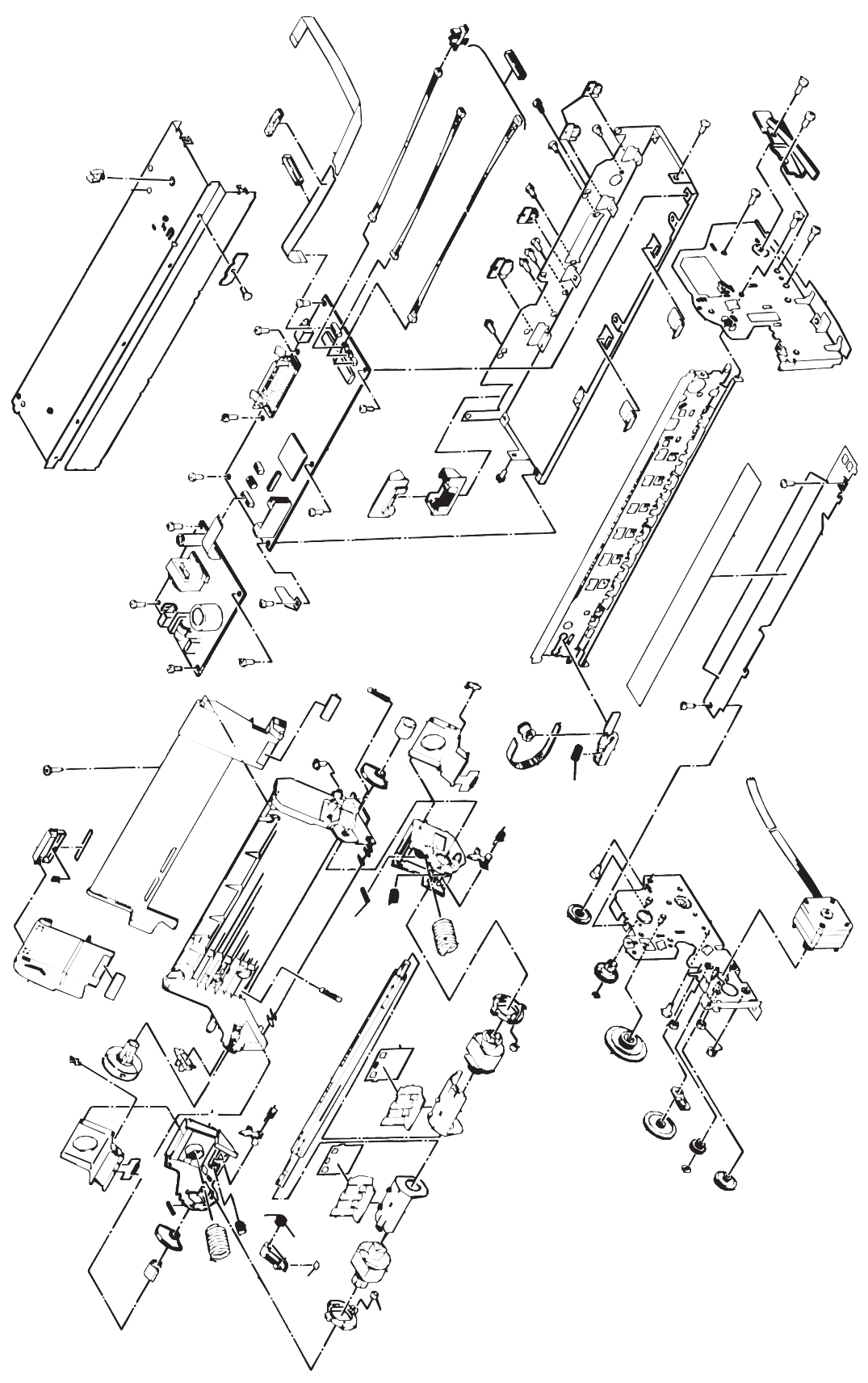

Figure A-7. EPSON Stylus Photo Exploded Diagram (2)

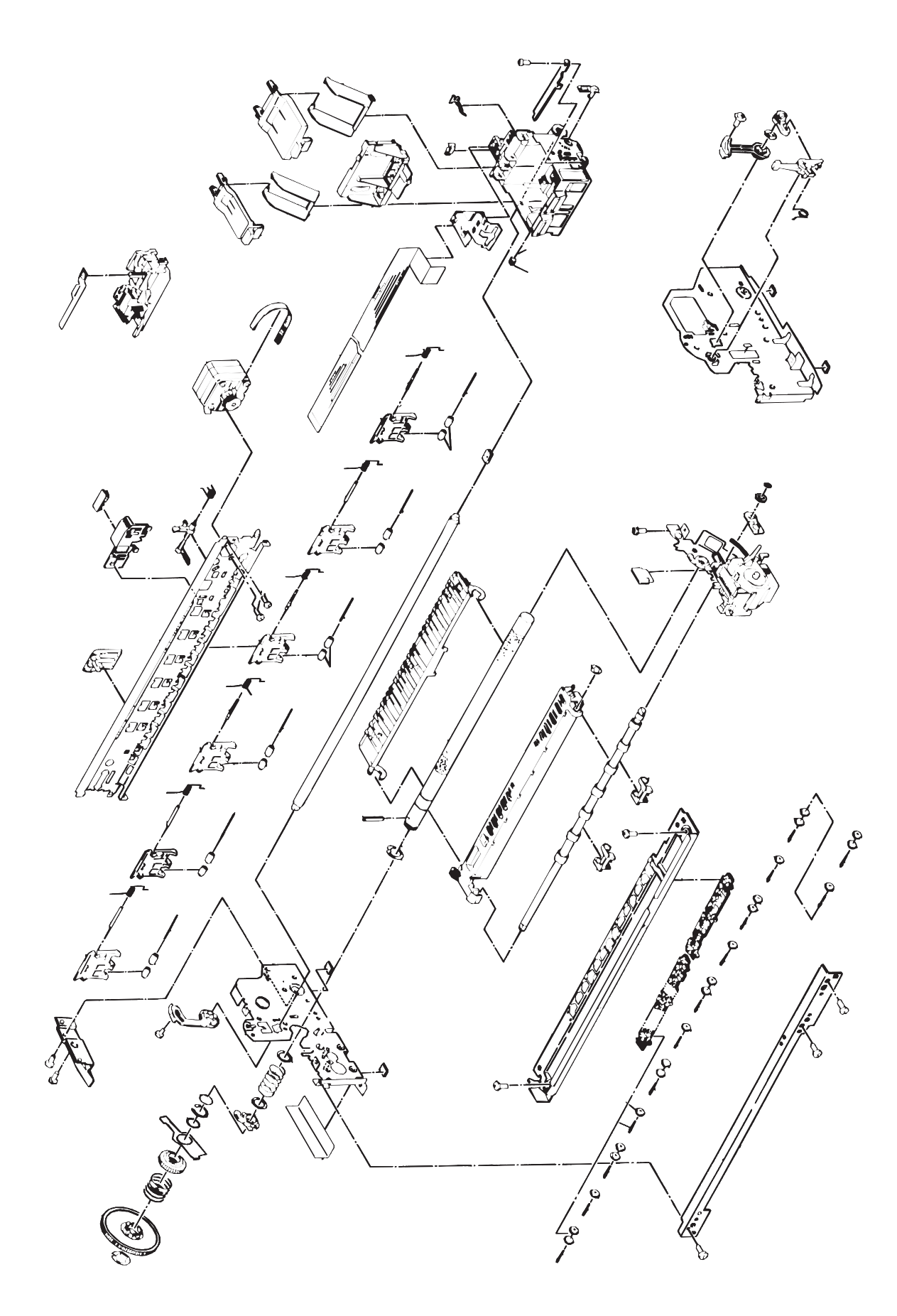

Figure A-8. EPSON Stylus Photo Exploded Diagram (3)

## A.6 Circuit Diagrams

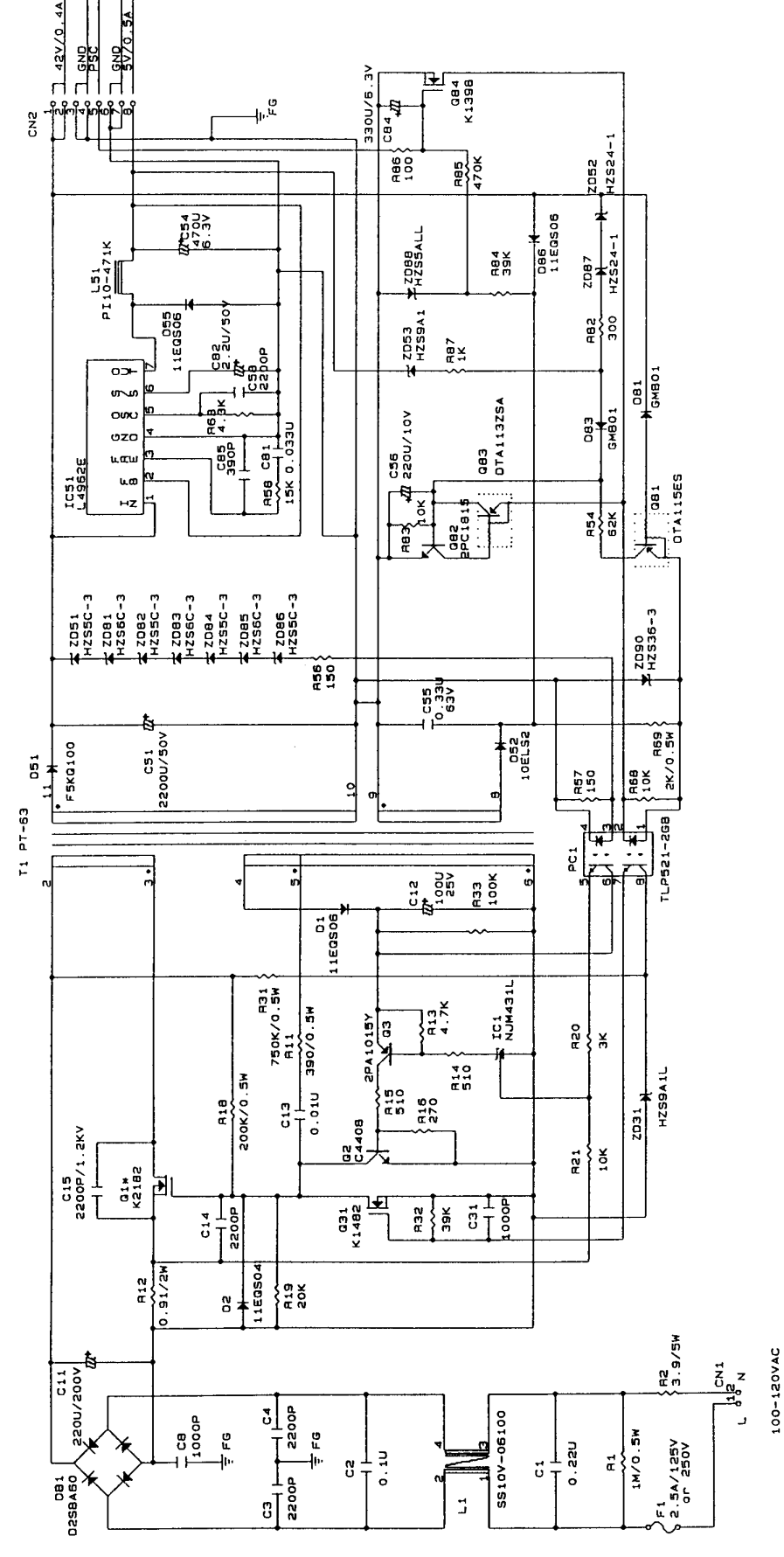

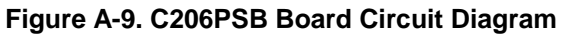

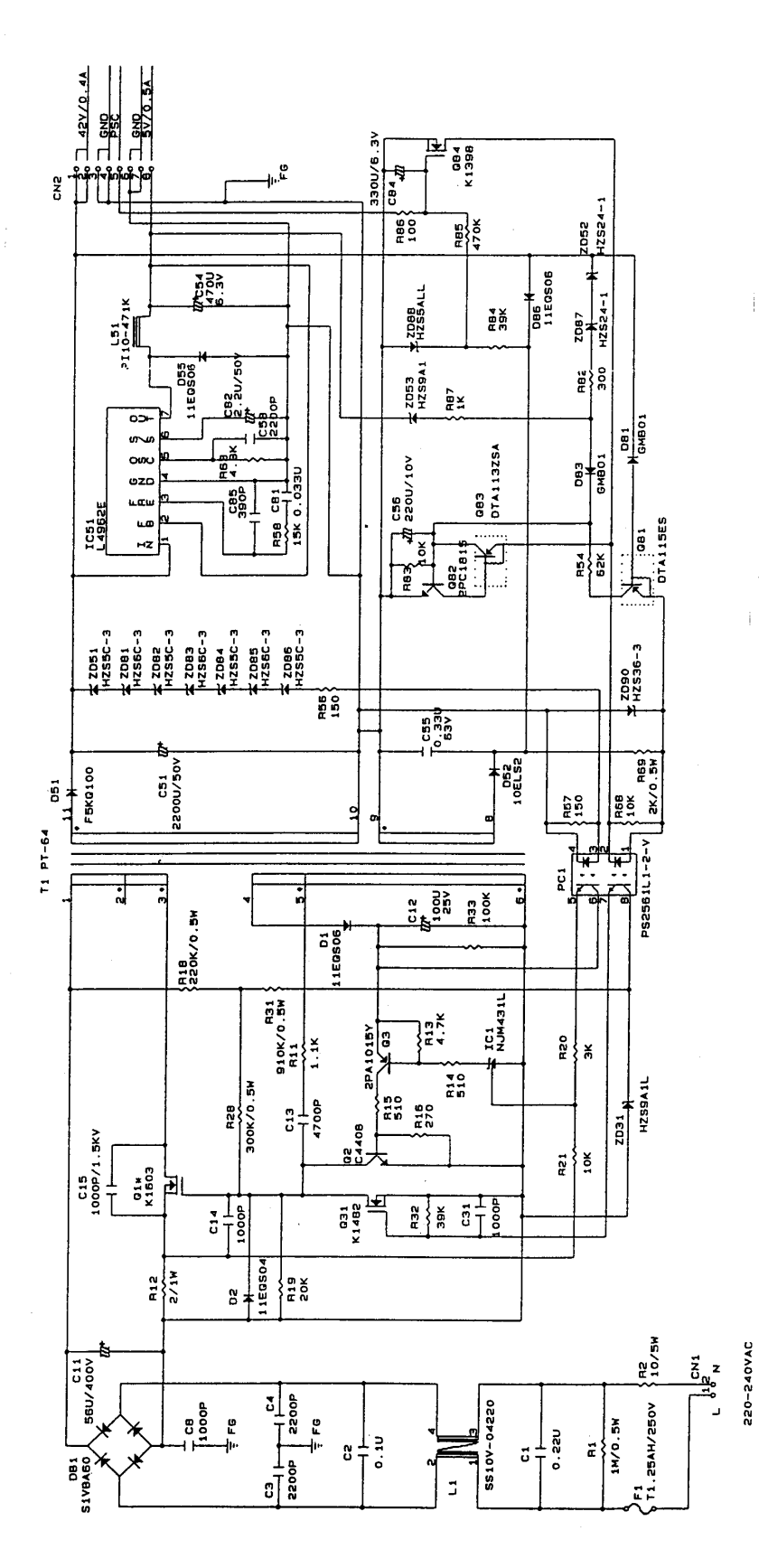

Figure A-10. C206PSE Board Circuit Diagram

## **EPSON OVERSEAS MARKETING LOCATIONS**

| EPSON AMERICA, Inc.                     | EPSON DEUTCHLAND GmBH                 |
|-----------------------------------------|---------------------------------------|
| 20770 Madrona Avonuo                    | Zülpicher Straße 6, 4540 Düsselderf   |
| $P \cap Roy 2842$                       | Germany                               |
| Torrance CA 90509-2842                  | Cermany                               |
| Phone: (800)922-8911                    | Phone: (0211)56030                    |
| Fax: (310)782-5220                      | Telex: 8584786                        |
| EPSON UK LTD.                           | EPSON FRANCE S.A.                     |
|                                         |                                       |
| Campus 100, Maylands Avenue,            | 68 bis, rue Marjolin 92300,           |
| Hemel Hempstead, Herts, HP2 7TJ         | Levallois-Perret                      |
|                                         | France                                |
| Phone: $(+44)01442-61144$               | Phone: (1)4087-3737                   |
|                                         |                                       |
| LF SON IDENICA, S.A.                    | LF SON ITALIA S.F.A.                  |
| Avda. de Roma, 18-26                    | V. le F. Ili Casiraghi, 427           |
| 08290 Cerdanyola del Valles             | 20099 Sesto S. Giovanni MI            |
| Balcerona, Spain                        | Italy                                 |
| Phone: 582.15.00                        | Phone: 2-262331                       |
| Fax: 582.15.55                          | Fax: 2-2440750                        |
| EPSON AUSTRALIA PTY. LIMITED            | EPSON SINGAPORE PTE. LTD.             |
| 1/70 Gibbes Street                      | No.1 Temasek Avenue #36-00            |
| Chatswood 2067 NSW                      | Millenia Tower                        |
| Australia                               | Singapore 039192                      |
| Phone: 2-9903-9000                      | Phone: (065)3377911                   |
| Fax: 2-9903-9177                        | Fax: (065)3341185                     |
| EPSON HONG KONG LTD.                    | EPSON TAIWAN TECHNOLOGY &             |
|                                         | TRADING LTD.                          |
| Rooms 4706-10, 47/F                     |                                       |
| China Resource Bldg.                    | 10F, No. 287 Nonking E. Road, Sec. 3, |
| 26 Harbour Road, Wanchai, Hong Kong     | Taipei, Taiwan, R.O.C.                |
| Phone: 2585-4300                        | Phone: (02)717-7360                   |
|                                         | Fax: (02)712-9164                     |
| LESON FORTOGAL, S.A.                    |                                       |
| R. do Progresso, 471, 1º Perafita       |                                       |
| 4460 Matosinhos, Portugal               |                                       |
| Phone: (02)996 14 02                    |                                       |
| Fax: (02)996 14 11                      |                                       |
| SEIKO EPSON CORPORATION                 |                                       |
| Imaging & Information Products Division |                                       |
| _ *                                     |                                       |

80 Harashinden, Hirooka, Shiojiri-Shi, Nagano-Ken 399-07 JAPAN Phone: 0263-52-2552 Fax: 0263-54-4007

As of September, 1996

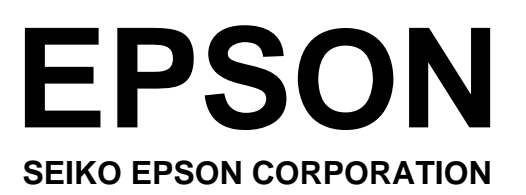